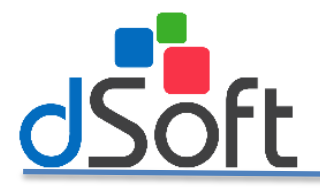

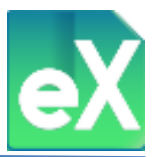

# eComprobante XML

SISTEMA PARA LA DESCARGA AUTOMÁTICA, ADMINISTRACIÓN Y EXPLOTACIÓN DE INFORMACIÓN DE CFDI Ver. 3.2 y 3.3

## Incluye Módulos de SIDEIMSS y subcontratación.

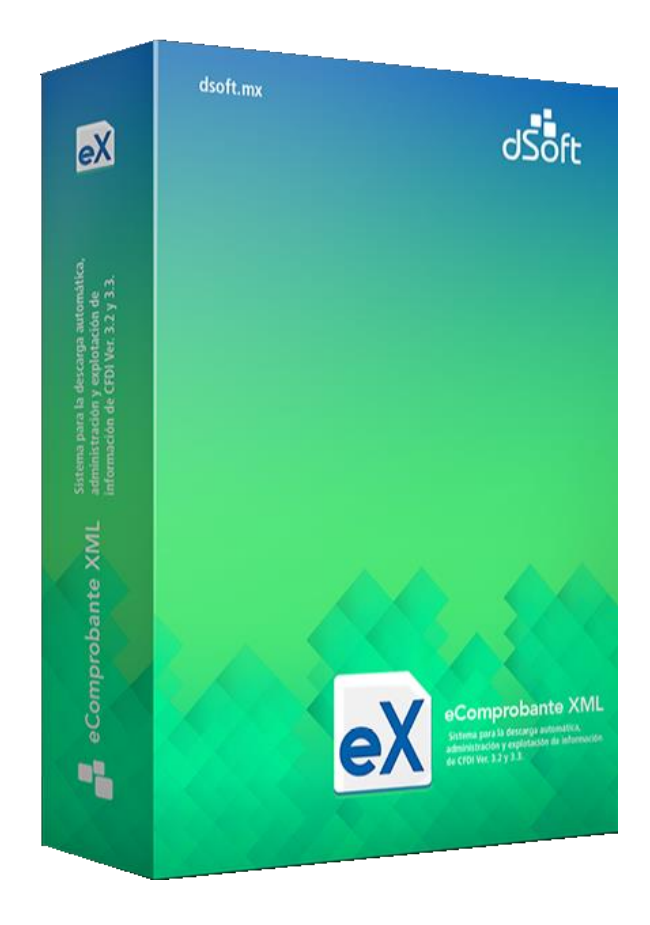

**DSOFT, S.A. DE C.V.** Cracovia No.72, Torre A, Oficina PO04, Col. San Ángel, Del. Álvaro Obregón C.P. 01000, México, Cuidad de México. Teléfono: 5677-3812

## http://www.dsoft.mx

ventas@dsoft.mx soporte@dsoft.mx

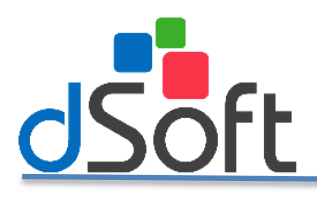

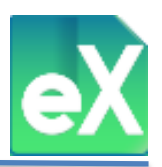

# Índice.

| Ingreso a eComprobante XML.                                      | 7  |
|------------------------------------------------------------------|----|
| Activación de eComprobante XML                                   | 7  |
| Creación de Contribuyentes                                       | 8  |
| Módulo SAT                                                       | 10 |
| 1)Descarga de XML del repositorio SAT                            | 10 |
| Opciones especiales de descarga                                  | 11 |
| a)Por lista de RFC en Excel                                      | 11 |
| b)Descarga por lista de UUID en Excel:                           | 14 |
| c)Proceso de descarga                                            | 16 |
| 2)Log de Descarga                                                | 18 |
| 3)Cotejar contra XML                                             | 19 |
| 4)Cotejar contra Importados.                                     | 21 |
| 5)Eliminar Repositorio                                           | 21 |
| 6)Exportación a Excel y CSV                                      | 22 |
| Modulo comprobantes.                                             | 22 |
| 1)Importación de archivos XML desde carpeta del contribuyente    | 22 |
| 2)Validación de Sello Digital y Estatus.                         | 23 |
| 3)Validación Estatus 500+                                        | 24 |
| 4)Reporte Validación                                             | 25 |
| 5)Validación de Series y Folios                                  | 28 |
| 6)Validación CFDI Pagos Pendientes                               | 30 |
| 7)Resumen de Comprobantes.                                       | 32 |
| 8)Emisión de PDF con base en los XML descargados de Comprobantes | 34 |
| 9)Exportación a Excel y CSV                                      | 35 |
| 10)Extraer Conceptos                                             | 35 |
| 11)Selección/Deseleccionar todos                                 | 36 |
| 12)Guardar Como                                                  | 36 |
| 13)Abrir XML                                                     | 37 |
| 14)Renombrar XML                                                 | 37 |
| 15)Eliminar XML                                                  | 38 |
| 16)Tipo de Cambio Sistema.                                       | 38 |

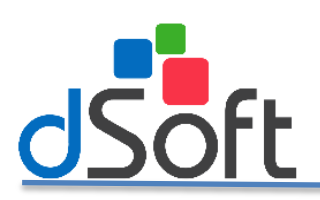

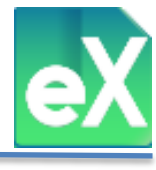

| 17)Notas                                                    |    |
|-------------------------------------------------------------|----|
| 18)Filtros.                                                 |    |
| a) Filtro Primario                                          | 40 |
| b) Filtro Secundario                                        | 40 |
| c) Filtro Complementario                                    | 40 |
| d)Resultados de los filtros y otras funciones.              | 44 |
| MODULO NOMINA                                               | 46 |
| 1)Validación de Sello Digital y Estatus.                    | 46 |
| 2)Validación Estatus 500+                                   |    |
| 3)Reporte Validación                                        |    |
| 4)Días Timbrados                                            | 50 |
| 5)Periodos                                                  | 51 |
| 6)Revisar Asociación.                                       | 53 |
| 7)Resumen                                                   | 54 |
| 8)Acumulado por trabajador                                  | 55 |
| 9)Acumulado por Concepto                                    | 56 |
| 10)Emisión de PDF con base en los XML descargados de Nómina | 58 |
| 11)Exportación a Excel y CSV                                |    |
| 11)Selección/Deseleccionar todos                            | 59 |
| 12)Guardar Como                                             | 59 |
| 13)Abrir XML                                                | 60 |
| 14)Eliminar XML                                             | 60 |
| 15)Filtros.                                                 | 61 |
| a) Filtro Primario                                          | 61 |
| b) Filtro Secundario                                        | 62 |
| c) Filtro Complementario.                                   | 62 |
| d) Conceptos Nomina                                         | 64 |
| e)Resultados de los filtros y Visualización de columnas     | 66 |
| MODULO SIDEIMSS.                                            | 69 |
| 1)Genera Datos                                              | 69 |
| 2)Separar Nombres                                           | 70 |
| 3)Eliminar Datos                                            | 70 |

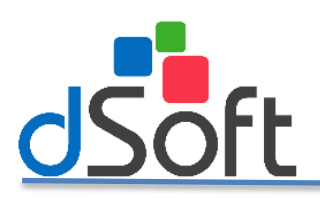

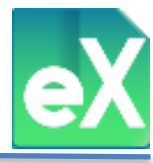

| 4)Registros patronales.            | 71                 |
|------------------------------------|--------------------|
| 5)Remuneraciones Pagadas.          | 71                 |
| 6)CSV, Remuneraciones Pagadas.     | 72                 |
| 7)Personas Físicas.                | 73                 |
| a)Obtener Datos                    | 73                 |
| b)Selección                        | 73                 |
| c)Guardar Selección                | 74                 |
| d)Separar Nombres                  | 74                 |
| e)Genera CSV Personas Físicas.     | 75                 |
| 8)Personal Proporcionado.          | 75                 |
| a)Generar Datos                    | 75                 |
| b)Separar Nombres                  | 76                 |
| c)Prestación servicios de Personal | 76                 |
| d)Personal proporcionado           | 77                 |
| e)Visualizar                       | 77                 |
| f)Genera CSV                       | 78                 |
| 9)Obras de Construcción            | 78                 |
| a.Generar Datos                    | 78                 |
| b.Separar Nombres                  | 79                 |
| c.Patrón Construcción              | 80                 |
| d.Personal Construcción            | 80                 |
| 10)                                | Relación conceptos |
|                                    | 81                 |
| a                                  | Exportar Reporte   |
|                                    |                    |
| D                                  |                    |
| c.Exportar Detalle                 | 82                 |
| 11)Percepciones Detalle            | 83                 |
| 12)Percepciones detalle CSV        | 83                 |
| Módulo SUBCONTRATACIÓN             | 84                 |
| 1)Desde Carpeta                    | 84                 |

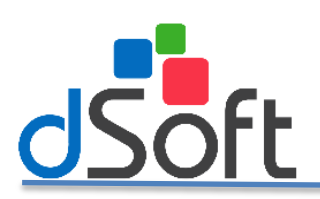

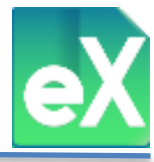

| 2)Sello Digital.                                           | 85  |
|------------------------------------------------------------|-----|
| 3)Valida Estatus                                           | 85  |
| 4)Periodos                                                 | 85  |
| a)Ver Detalle                                              | 86  |
| (1)Exportar                                                | 86  |
| (2)Ver Detalle                                             | 87  |
| (a)Exportar Excel                                          | 87  |
| (b)Abrir XML                                               | 87  |
| b)Generar CSV                                              | 88  |
| c)Conceptos (Remuneraciones y deducciones                  | 88  |
| d)Modificar                                                | 89  |
| 5)Acumulado de Nómina por Trabajador.                      | 90  |
| (1)Exportar                                                | 91  |
| (2)Ver Detalle                                             | 91  |
| 6)Acumulado de Nómina por Concepto                         | 91  |
| 7)Generar PDF                                              | 92  |
| 8)Exportación a Excel y CSV                                | 93  |
| 9)Guardar Como                                             | 93  |
| 10)Abrir XML                                               | 94  |
| 11)Eliminar                                                | 94  |
| 12)SIDEIMMS                                                | 95  |
| a)Generar Datos                                            | 95  |
| b)Separar Nombres                                          | 95  |
| c)Eliminar Datos                                           | 96  |
| d)Personal Subcontratado                                   | 96  |
| Modulo Recepción de Pagos                                  | 97  |
| 1)Validación de Sello Digital y Estatus.                   | 97  |
| 2)Validación Estatus 500+                                  | 98  |
| 3)Reporte Validación                                       | 99  |
| 3)Emisión de PDF con base en los XML descargados de Pagos. |     |
| 5)Extraer Doc. Rel                                         | 101 |
| 6)Selección/Deseleccionar todos                            | 101 |

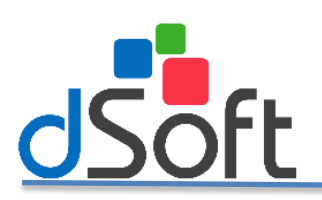

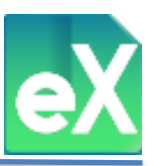

| 7)Abrir XML                                                                           | 102 |
|---------------------------------------------------------------------------------------|-----|
| 8)Guardar Como                                                                        | 102 |
| 9)Eliminar XML                                                                        | 103 |
| 10)Filtros                                                                            | 103 |
| a) Filtro Primario                                                                    | 104 |
| b) Filtro Secundario                                                                  | 104 |
| c) Filtro Complementario                                                              | 104 |
| Repositorio de CE SAT (Contabilidad electrónica).                                     | 109 |
| a) Visualización de archivos XML y exportación en formato Excel                       | 109 |
| b) Generar archivos XML de catálogo de cuentas y balanzas partiendo de archivos Excel | 112 |
| Respaldo/ Recuperar respaldo                                                          | 116 |
| Transferencia de licencia a otra computadora.                                         | 118 |
| Desactivar Licencia                                                                   | 119 |
| Activación de la licencia en la otra computadora                                      | 120 |

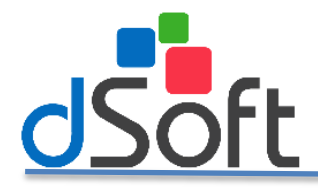

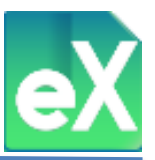

### Ingreso a eComprobante XML.

Para iniciar, ubique el icono del sistema "eComprobante XML", el cual se aloja en el escritorio de su equipo de cómputo, y de doble clic para abrir el sistema.

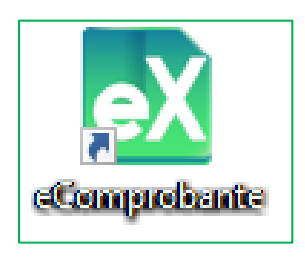

Se desplegara una ventana de login o autenticación de acceso en la cual debe ingresar su usuario y contraseña.

| Usuario               | Usuario : Admin<br>Contraseña: admin123 |
|-----------------------|-----------------------------------------|
| Ingresar 🗸 Cancelar 🗙 |                                         |

## Activación de eComprobante XML

Para que el sistema funcione requiere activar su licencia, para ello debe dar clic en el menú "Archivo" y posteriormente en "Activar Licencia".

| on eCon<br>Archive | nprobante           |
|--------------------|---------------------|
| 2                  | Abrir Contribuyente |
| •                  | Activar Licencia    |
| R                  | Acerca De           |
| ₽                  | Salir               |

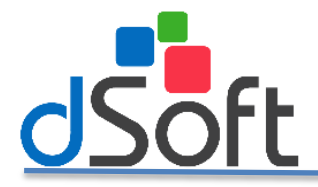

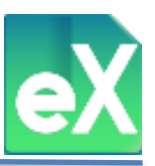

A continuación ingrese todos los datos que se solicitan en la ventana de "Activación de licencia", y registre el número de serie que se le proporciono mediante el correo de "Entrega Electrónica eComprobante XML".

|                  | Activación Licencia                  |
|------------------|--------------------------------------|
| Número de serie: |                                      |
| Correo:          |                                      |
| Empresa:         |                                      |
| Contacto:        |                                      |
| Teléfono:        | Lada: Ext:                           |
|                  | ✓ <u>A</u> ctivar X <u>C</u> ancelar |

Una vez ingresados todos los datos solicitados, dar clic en el botón "Activar", al terminar, el sistema nos mostrara un aviso de que la activación se realizó correctamente. (Para realizar la activación del sistema es necesario contar con conexión a internet).

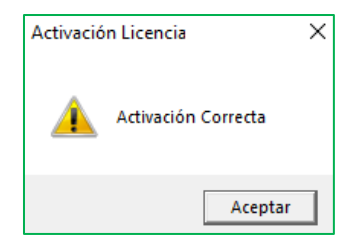

## Creación de Contribuyentes.

Para dar de alta un contribuyente nuevo, debe dar clic en el menú "Archivo" y posteriormente en "Contribuyentes".

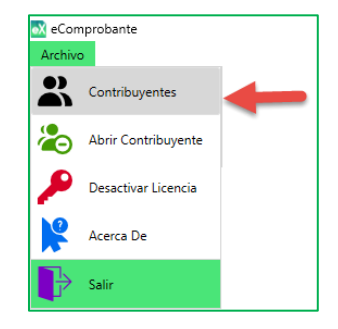

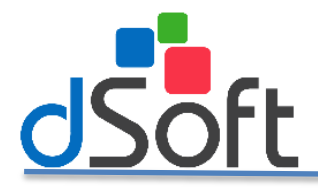

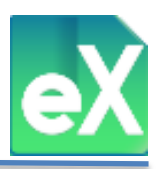

El sistema le mostrará el módulo de "Contribuyentes", seleccione la opción "Nuevo".

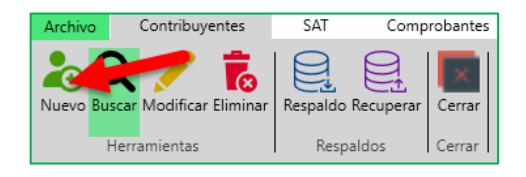

En la ventana que se despliega debe capturar el R.F.C. y Razón Social o Nombre del contribuyente, posteriormente debe dar clic en el botón "Aceptar".

| 🐼 eComprobi                 | ante                       |
|-----------------------------|----------------------------|
| Archivo                     | Contribuyentes             |
| Aceptar Capo<br>Herramienta | elar Cerrar<br>55 i Cerrar |
| Contribuyen                 | tes ×                      |
| R.F.C. :                    | AAA010101AAA               |
| Nombre :                    | CONTRIBUYENTE PRUEBA       |

Una vez finalizado este proceso, el sistema mostrara un mensaje en el cual nos indica que la creación del contribuyente ha sido exitosa.

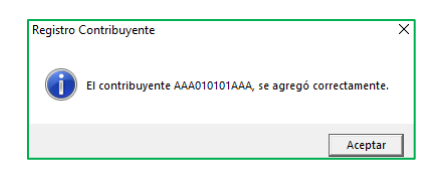

Para comenzar a trabajar con el Contribuyente recién creado, es necesario dar doble clic sobre el mismo o bien en el icono "Abrir".

| Abrir | RFC          | Nombre o razón Social |
|-------|--------------|-----------------------|
|       | AAA010101AAA | CONTRIBUYENTE PRUEBA  |
|       |              |                       |

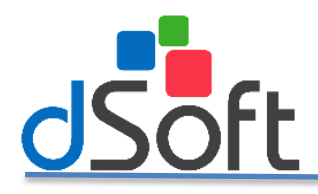

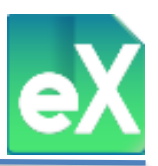

## Módulo SAT

## 1) Descarga de XML del repositorio SAT.

Abra el contribuyente del que desea descargar los CFDI, en el menú principal de clic en el botón "SAT" y se desplegara la opción de "Descarga 500+ XML", seleccione esa opción.

| 🐼 eComprobante                       |                                      |                            |                                 |                 |
|--------------------------------------|--------------------------------------|----------------------------|---------------------------------|-----------------|
| Archivo                              | Comprobantes                         | Nómina                     | Subcontratación                 | Recepción Pagos |
| Descarga Log de<br>500+ XML Descarga | Cotejar Cotejar<br>Vs XML's Importad | Vs Eliminar<br>Repositorio | Exportar Exportar<br>Excel .csv | Cerrar          |
| Descarga                             | Cotejar                              | Hei                        | rramientas                      | Cerrar          |

Como se ve en la siguiente imagen, es necesario iniciar la autenticidad en el portal, por lo que deberá capturar la clave CIEC y el Captcha.

| RFC:        | AA 10101AAA |               |
|-------------|-------------|---------------|
| Clave CIEC: |             | Recordar CIEC |
|             | h7          | Mars          |
|             |             |               |

Posteriormente, se debe definir el periodo de tiempo del cual se quieren obtener las consultas y descargas de archivos XML en el portal del SAT, además de especificar lo siguiente:

- Si los archivos a descargar corresponden a: Emitidos o Recibidos.
- **Tipos:** Ingresos, Egresos, Traslado, Pago, Nómina, Todos.
- Por: Complemento, Estándar, Acreditamiento de IEPS, Aerolíneas, Certificados de Destrucción, Comercio Exterior, Comercio Exterior 1.1, Compra Venta de Divisas, Consumo de Combustibles, Donatarias, Estado de Cuenta Bancario, Estado de cuenta de combustibles de monederos electrónicos, INE 1.1, Instituciones Educativas Privadas (Pago de colegiaturas), Leyendas Fiscales, Mis cuentas, Notarios públicos, Obras de arte y antigüedades, Otros derechos e impuestos, Pago en especie, Persona Física integrante de coordinado, Recepción de pagos, Recibo de donativo, Recibo de Pago de Salarios, Recibo de Pago de Salarios 1.2, Sector de Ventas al Detalle(Detallista), Servicios de construcción, SPEI de Tercero a Tercero, Sustitución y renovación vehicular, Terceros, Timbre Fiscal Digital, Turista o Pasajero Extranjero, Vales de Despensa, Vehículo Usado, o Venta de Vehículos, Todos.
- Por Estado: Vigentes, Cancelados, Todos.

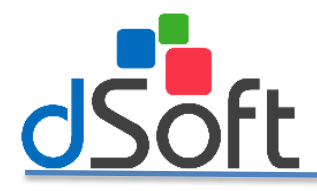

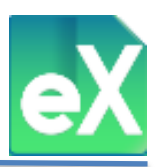

Ejemplo de cómo seleccionar la información a descargar:

| 🐼 Descarga 500   | +                             |                | ×       |
|------------------|-------------------------------|----------------|---------|
| - 🗹 Consulta Tra | adicional en Repositorio SA   | λī             | ]       |
| Año Inicial      | 2018 🗸                        | Año Final      | 2018 🗸  |
| Mes Inicial      | Sep 🗸                         | Mes Final      | Sep 🗸   |
| Día Inicial      | Todos 🗸                       | Día Final      | Todos 🗸 |
| Hora Inicial     | 0:0:0                         | Hora Final     | 0:0:0   |
|                  | <ul> <li>Emitidos</li> </ul>  | Tipo CFDI      | Todos 🗸 |
|                  | <ul> <li>Recibidos</li> </ul> | Estado CFDI    | Todos 🗸 |
|                  |                               | Complemento    | Todos 🗸 |
| Consulta por     | lista de RFC mediante layo    | out en excel   |         |
| Consulta po      | r lista de UUID mediante la   | ayout en excel |         |
|                  |                               |                |         |
| Tratamiento de   | e los comprobantes consul     | tados          |         |
| 🗹 Descargar      | comprobantes en:              |                |         |
| C:\BDF\e         | Comprobante\Descargas\        |                |         |
|                  | 🗸 Aceptar                     | X Cancel       | ar      |

### Opciones especiales de descarga.

## a) Por lista de RFC en Excel.

Para las descargas donde el timbrado es mayor a 500 XML por segundo, se puede realizar este procedimiento por RFC, de esta manera el periodo de tiempo ya no importa. Entre otros casos, esta opción es utilizada en la descarga de CFDI de nóminas con más de 500 trabajadores.

Realice el siguiente proceso:

Se genera un archivo tipo Excel en el que se incluirán todos los RFC de los contribuyentes cuyos archivos XML se desean descargar. (Por ejemplo el de trabajadores, dado que ningún trabajador tiene más de 500 XML al año). Se debe dar clic en botón "Excel" como se muestra a continuación:

| -€Consulta 1                                                                                    | radicional en Repositorio SAI                      | r           |         |  |  |
|-------------------------------------------------------------------------------------------------|----------------------------------------------------|-------------|---------|--|--|
| Año Inicial                                                                                     | 2018 🗸                                             | Año Final   | 2018 ~  |  |  |
| Mes Inicial                                                                                     | Sep 🗸                                              | Mes Final   | Sep 🗸   |  |  |
| Día Inicial                                                                                     | Todos 🗸                                            | Día Final   | Todos 🗸 |  |  |
| Hora Inicial                                                                                    | 0:0:0                                              | Hora Final  | 0:0:0   |  |  |
|                                                                                                 | <ul> <li>Emitidos</li> </ul>                       | Tipo CFDI   | Todos 🗸 |  |  |
|                                                                                                 | <ul> <li>Recibidos</li> </ul>                      | Estado CFDI | Todos 🗸 |  |  |
|                                                                                                 |                                                    | Complemento | Todos 🗸 |  |  |
| Consulta po                                                                                     | or lista de RFC mediante layoi                     | ut en excel |         |  |  |
| Consulta por lista de UUID mediante layout en excel  Tatamiento de los comprobantes consultados |                                                    |             |         |  |  |
| Tratamiento                                                                                     | de los comprobantes consult                        |             |         |  |  |
| Tratamiento                                                                                     | de los comprobantes consult<br>ar comprobantes en: |             |         |  |  |

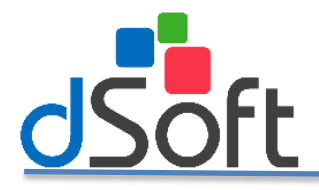

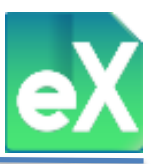

El sistema le solicitará la carpeta en la que se guardara el archivo "Layout\_RFC" archivo proporcionado por el mismo sistema.

| 🔯 Exportar a Excel                           |       |       |                               |                      | ×           |
|----------------------------------------------|-------|-------|-------------------------------|----------------------|-------------|
| $\leftarrow \rightarrow \checkmark \uparrow$ | > Es  | te eq | uipo → Documentos 🗸 🗸         | Buscar en Documentos | م           |
| Organizar 👻 Nu                               | eva c | arpet | a                             | 855                  | - ()        |
| 🗸 🛄 Este equipo                              | ^     | P     | lombre                        | Fecha de modifica    | Tipo ^      |
| > 👆 Descargas                                |       |       | Archivos de Outlook           | 26/09/2018 07:15     | Carpeta d   |
| > 🖹 Documentos                               |       |       | Documents                     | 30/08/2018 09:09 a   | Carpeta d   |
| Eccritorio                                   |       |       | SQL Server Management Studio  | 24/09/2018 04:22     | Carpeta d   |
| > Escinonio                                  |       |       | Visual Studio 2010            | 27/07/2018 09:36     | Carpeta d   |
| > 📰 Imagenes                                 |       |       | Visual Studio 2013            | 20/04/2018 02:04     | Carpeta d   |
| > 🎝 Música                                   |       |       | Visual Studio 2015            | 29/07/2018 02:59     | Carpeta d   |
| > 🧊 Objetos 3D                               |       |       | Visual Studio 2017            | 21/06/2018 12:01     | Carpeta d 🗸 |
| > 🚪 Videos                                   | ~     | <     |                               |                      | >           |
| Nombre de archivo:                           | Layo  | ut_R  | C.xlsx                        |                      | ~           |
| Tipo:                                        | Archi | vo d  | Excel 2007,2010,2013 (*.xlsx) |                      | ~           |
| ∧ Ocultar carpetas                           |       |       |                               | Guardar Ca           | ancelar     |

Abra el libro de Excel (Layout\_RFC) que descargó en el paso anterior, mismo en el que se realizará la captura o pegado de los RFC de los contribuyentes (trabajadores) cuyos archivos XML se desean descargar.

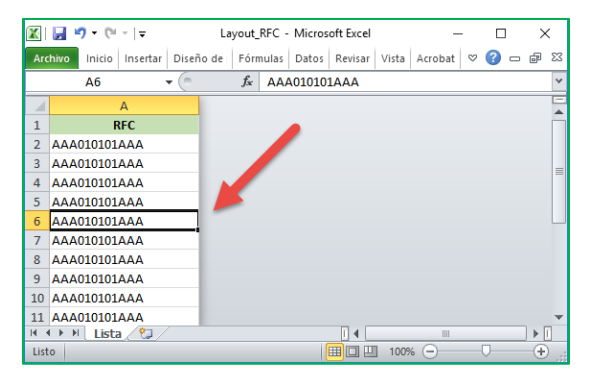

Con la lista que contiene los RFC de los contribuyentes en el archivo, se hace clic en el botón "carpeta azul", para importar la lista:

| 🐼 Descarga 500   | )+                            |                 | ×       |  |  |
|------------------|-------------------------------|-----------------|---------|--|--|
| - 🗹 Consulta Tra | adicional en Repositorio SAT  | ·               |         |  |  |
| Año Inicial      | 2018 🗸                        | Año Final       | 2018 🗸  |  |  |
| Mes Inicial      | Sep 🖌                         | Mes Final       | Sep 🗸   |  |  |
| Día Inicial      | Todos 🗸                       | Día Final       | Todos 🗸 |  |  |
| Hora Inicial     | 0:0:0                         | Hora Final      | 0:0:0   |  |  |
|                  | <ul> <li>Emitidos</li> </ul>  | Tipo CFDI       | Todos 🗸 |  |  |
|                  | <ul> <li>Recibidos</li> </ul> | Estado CFDI     | Todos 🗸 |  |  |
| <b>C</b> 1       | F                             | Complemento     | Todos 🗸 |  |  |
| Consulta por     | lista de RFC mediante layou   | it en excel     |         |  |  |
| Consulta po      | or lista de UUID mediante lay | /out en excel 🛛 |         |  |  |
|                  |                               |                 |         |  |  |
| Tratamiento d    | e los comprobantes consulta   | ados            |         |  |  |
| 🗹 Descarga       | r comprobantes en:            |                 |         |  |  |
| C:\BDF\e         | Comprobante\Descargas\        |                 |         |  |  |
|                  | 🗸 Aceptar 🛛 🗙 Cancelar        |                 |         |  |  |

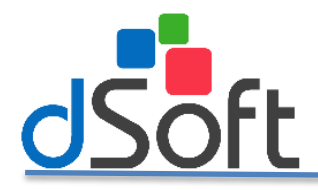

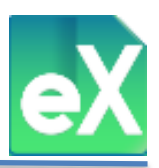

El sistema solicitará el archivo con la lista antes mencionada:

| Favor de seleccionar | el archivo con la información de RFC a descargar |                             | ×          |
|----------------------|--------------------------------------------------|-----------------------------|------------|
| ← → ~ ↑ 🖺 >          | Este equipo → Documentos 🗸 진                     | Buscar en Documentos        | Q          |
| Organizar 👻 Nuev     | /a carpeta                                       |                             |            |
| 💻 Este equipo        | ^ Nombre ^                                       | Fecha de modifica           | Тіро       |
| 🖶 Descargas          | Archivos de Outlook                              | 26/09/2018 07:15            | Carpeta de |
| Documentos           | Documents                                        | 30/08/2018 09:09 a          | Carpeta de |
| Escritorio           | SQL Server Management Studio                     | 24/09/2018 04:22            | Carpeta de |
| Eschono .            | Visual Studio 2010                               | 27/07/2018 09:36            | Carpeta de |
| imagenes             | Visual Studio 2013                               | 20/04/2018 02:04            | Carpeta de |
| Música               | Visual Studio 2015                               | 29/07/2018 02:59            | Carpeta de |
| 🧊 Objetos 3D         | Visual Studio 2017                               | 21/06/2018 12:01            | Carpeta de |
| Videos               | Layout_RFC.xlsx                                  | 14/03/2018 11:15 a          | Microsoft  |
| 🏪 Disco local (C:)   | v <                                              |                             | >          |
| N                    | ombre de archivo: 🗸 🗸 🗸                          | Archivos de Excel (*.xlsx;) | $\sim$     |
|                      |                                                  | Abrir Car                   | celar      |

Dar clic en "Abrir" para que se despliegue la siguiente ventana y "Aceptar":

| Importación de RFC's                                                   | × |
|------------------------------------------------------------------------|---|
| La importación se completo satisfactoriamente.RFC's ( 1 ) Importados.) |   |
| Aceptar                                                                | ] |

A continuación defina el periodo de consulta por el que se desean descargar los archivos XML de los RFC incluidos en la lista y hacer clic en "Aceptar" para iniciar la descarga.

| 🐼 Descarga 500                          | +                                                                                                    |                       |         | × |  |
|-----------------------------------------|----------------------------------------------------------------------------------------------------|-----------------------|---------|---|--|
| - 🗹 Consulta Tra                        | adicional en Repositorio SAT                                                                                          | ·                     |         |   |  |
| Año Inicial                             | 2018 🗸                                                                                                    | Año Final             | 2018    | ~ |  |
| Mes Inicial                             | Sep 🖌                                                                                                    | Mes Final             | Sep 💙   |   |  |
| Día Inicial                             | Todos 🗸                                                                                                    | Día Final             | Todos 🗸 |   |  |
| Hora Inicial                            | 0:0:0                                                                                                    | Hora Final            | 0:0:0   |   |  |
|                                         | <ul> <li>Emitidos</li> </ul>                                                                                          | Tipo CFDI             | Todos   | ~ |  |
|                                         | <ul> <li>Recibidos</li> </ul>                                                                                         | Estado CFDI           | Todos   | ~ |  |
|                                         |                                                                                                    | Complemento           | Todos   | ~ |  |
| Consulta por<br>C:\Users\Chri           | iista de RFC mediante layou<br>stian\Documents\Layout_RF                                                              | it en excei<br>C.xlsx |         |   |  |
| Consulta po                             | or lista de UUID mediante laj                                                                                         | yout en excel         |         |   |  |
| Tratamiento de<br>Descargan<br>C:\BDF\e | Tratamiento de los comprobantes consultados  Descargar comprobantes en: C\BDF\eComprobante\Descarge\ Aceptar Cancelar |                       |         |   |  |

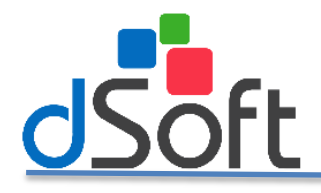

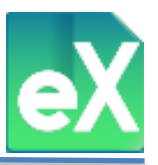

### b) Descarga por lista de UUID en Excel:

En los casos en que ya se conozcan los números de UUID de los archivos XML a descargar, para evitar capturarlos directamente en el portal del SAT, se pueden incluir dentro de un archivo tipo Excel la lista para su descarga, de la siguiente manera:

Se genera un archivo tipo Excel en el que se incluirán todos los números de UUID de los comprobantes que se desean obtener, (por ejemplo cuando se eliminan accidentalmente los archivos XML de uno o varios meses pero se cuenta con los números de UUID de dichos XML). Debe hacer clic en la imagen "Excel" como se muestra a continuación:

| 🐼 Descarga 500 | +                                   |               |         | ×   |  |
|----------------|-------------------------------------|---------------|---------|-----|--|
| - Consulta Tr  | adicional en Repositorio SAT        | ·             |         |     |  |
| Año Inicial    | 2018 🗸                              | Año Final     | 2018    | ~   |  |
| Mes Inicial    | Sep 🖌                               | Mes Final     | Sep 🗸   |     |  |
| Día Inicial    | Todos 🗸                             | Día Final     | Todos 🗸 |     |  |
| Hora Inicial   | 0:0:0                               | Hora Final    | 0:0:0   |     |  |
|                | <ul> <li>Emitidos</li> </ul>        | Tipo CFDI     | Todos   | ~   |  |
|                | Recibidos                           | Estado CFDI   | Todos   | ~   |  |
| Consulta and   |                                     | Complemento   | Todos   | ~   |  |
| Consulta por   | arde KFC mediante layou             | it en excel   |         | XII |  |
| Consulta po    | or lista de UUID mediante la        | yout en excel |         |     |  |
|                |                                     |               |         | ×   |  |
| Tratamiento d  | e los comprobantes consult          | ados          | -       |     |  |
| 🗹 Descarga     | r comprobantes en:                  |               |         |     |  |
| C:\BDF\e       | C:\BDF\eComprobante\Descargas\UUID\ |               |         |     |  |
|                | 🖌 Aceptar                           | 🗙 Cancela     | ar      |     |  |

El sistema solicitará la carpeta en la que se guardara el archivo "Layout\_UUID"

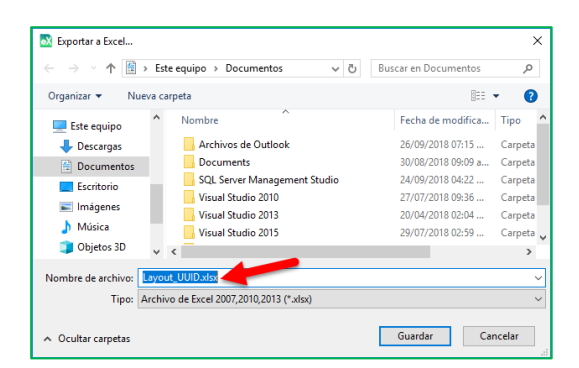

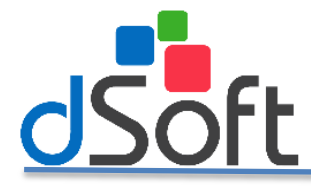

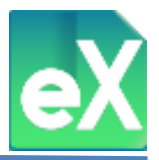

Se abrirá un archivo de Excel en el que se realizará la captura o pegado de los UUID a descargar.

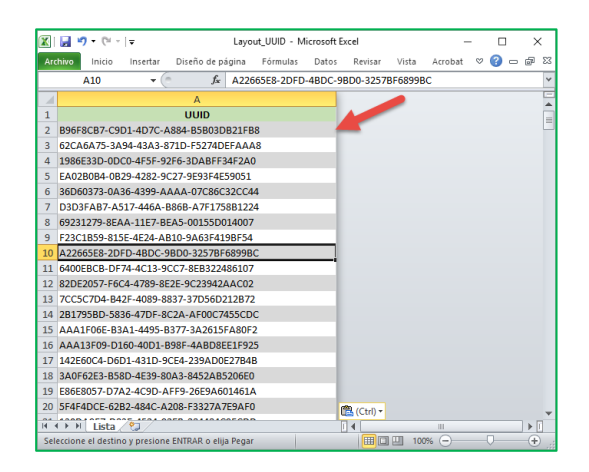

Con la lista de los UUID que se desean obtener se dará clic en el botón "carpeta azul" para importar:

| 🔯 Descarga 500 | )+                                                                                                    |              |         | × |  |
|----------------|----------------------------------------------------------------------------------------------------|--------------|---------|---|--|
| - Consulta Tr  | adicional en Repositorio SAT                                                                                                    |              |         |   |  |
| Año Inicial    | 2018 🗸                                                                                                    | Año Final    | 2018    | ~ |  |
| Mes Inicial    | Sep 🗸                                                                                                    | Mes Final    | Sep 🗸   |   |  |
| Día Inicial    | Todos 🗸                                                                                                    | Día Final    | Todos 🗸 |   |  |
| Hora Inicial   | 0:0:0                                                                                                    | Hora Final   | 0:0:0   |   |  |
|                | <ul> <li>Emitidos</li> </ul>                                                                                                    | Tipo CFDI    | Todos   | ~ |  |
|                | Recibidos                                                                                                    | Estado CFDI  | Todos   | ~ |  |
|                |                                                                                                    | Complemento  | Todos   | ~ |  |
| Consulta por   | r lista de RFC mediante layou                                                                                                    | t en excel   |         |   |  |
|                |                                                                                                    |              |         |   |  |
| Consulta po    | or lista de UUID mediante lay                                                                                                    | out en excel |         |   |  |
|                |                                                                                                    |              |         |   |  |
| Tratamiento d  | e los comprobantes consulta                                                                                                    | idos 🥑       |         |   |  |
| 🗹 Descarga     | Contraction and the second second sec |              |         |   |  |
| C:\BDF\e       | C:\BDF\eComprobante\Descargas\UUID\                                                                                                    |              |         |   |  |
|                | 🗸 Aceptar                                                                                                    | X Cancela    | ar      |   |  |
|                |                                                                                                    |              |         |   |  |

El sistema solicitará el archivo con la lista antes mencionada seleccionar y dar clic en "Abrir":

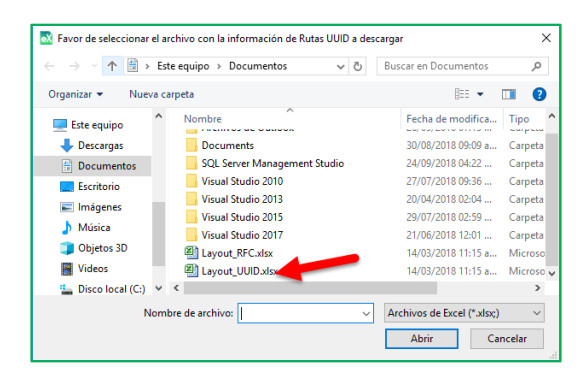

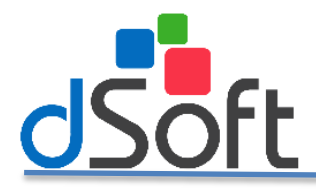

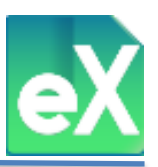

Después de hacer clic en "Abrir" aparecerá la siguiente imagen:

| Importación de UUID                                                        | $\times$ |
|----------------------------------------------------------------------------|----------|
| La importación se completo satisfactoriamente. UUID ( 305 )<br>Importados. |          |
| Aceptar                                                                    |          |

Seleccionar "Aceptar" para iniciar la descarga, en este caso **no es necesario definir** periodo de consulta por ser descarga por UUID y **no es necesario indicar** la fecha que tengan.

| 🐼 Descarga 500 | +                             |              |         | × |
|----------------|-------------------------------|--------------|---------|---|
| - Consulta Tra | adicional en Repositorio SAT  | ·            |         |   |
| Año Inicial    | 2018 🗸                        | Año Final    | 2018    | ~ |
| Mes Inicial    | Sep 🗸                         | Mes Final    | Sep 🗸   |   |
| Día Inicial    | Todos 🗸                       | Día Final    | Todos 🗸 |   |
| Hora Inicial   | 0:0:0                         | Hora Final   | 0:0:0   |   |
|                | <ul> <li>Emitidos</li> </ul>  | Tipo CFDI    | Todos   | ~ |
|                | Recibidos                     | Estado CFDI  | Todos   | ~ |
|                |                               | Complemento  | Todos   | ~ |
| Consulta por   | lista de RFC mediante layou   | it en excel  |         |   |
| Consulta po    | or lista de UUID mediante lay | out en excel |         |   |
| C:\Users\Chri  | stian\Documents\Layout_UL     | IID.xlsx     |         |   |
| Tratamiento de | e los comprobantes consulta   | ados         |         |   |
| 🗹 Descarga     | r comprobantes en:            |              |         |   |
| C:\BDF\e       | Comprobante\Descargas\U       | ~            |         |   |
|                | 🖌 Aceptar                     | X Cancel     | ar      |   |

### c) Proceso de descarga.

El proceso de descarga tardará el tiempo proporcional al número de archivos XML a descargar. Es posible dar clic en "Cancelar" para detener la descarga.

|                                |                    | <b>F</b>    | Sin .      |               |
|--------------------------------|--------------------|-------------|------------|---------------|
| DATOS DE LA C<br>Periodo:      | ONSULTA            | 2017 Al 30/ | Sep/2017   |               |
| Comprobantes:<br>Complemento:  | Recibidos<br>Todos | Tipo:       | Todos      | Estado: Todos |
| PROCESO CONS<br>Metodo: Proces | ULTA<br>sando      |             |            | Total:        |
| PROCESO DESC/                  | ARGA               |             | RENDIMIEN  | TO DESCARGA   |
| Consultados:                   |                    | 0           | Tiempo:    | 00:00:00      |
| Descargados:                   |                    | 0           | Velocidad: | 0 x Min       |
|                                |                    | Xc          | ancelar    |               |

Al término de la descarga se copiarán los listados de XML del repositorio del SAT, durante la acción aparecerá la siguiente imagen:

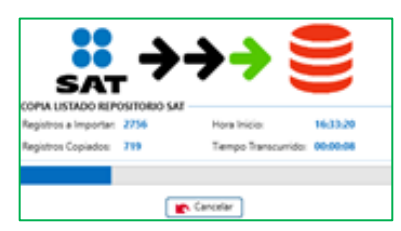

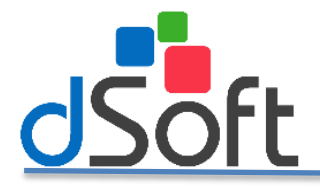

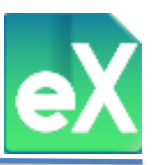

Una vez concluida la copia de listados, aparecerá el siguiente resumen, el sistema importara la información de los XML a la base de datos.

| 💦 Repo       | orte de                                                                                                    | e Consulta | a y Descarga SA       | т                      |                   |                        |           |                              |                  | -               |        | × |
|--------------|----------------------------------------------------------------------------------------------------|------------|-----------------------|------------------------|-------------------|------------------------|-----------|------------------------------|------------------|-----------------|--------|---|
| DATO<br>Comp | S DE l<br>roban                                                                                                    | A CONSI    | ULTA<br>scibidos Tipo | Des<br>: Todos         | carga Del 01/E    | ine/2013 Al :<br>Todos | 31/May/20 | 118<br>nto: Todos            |                  |                 |        |   |
| DETAI        | DETALLE DE LA DESCARGA<br>Año Mes Método Fecha Inicio Hra Inicio Fecha Fin Hra Fin Consulta Descargados No Desc. Cancelado. |            |                       |                        |                   |                        |           |                              |                  |                 |        |   |
| 2013         | Ene                                                                                                    | MES        | 01/Ene/2013           | 00:00:00               | 31/Ene/2013       | 23:59:59               | 0         | 0                            | 0                | 0               |        |   |
| 2013         | Feb                                                                                                    | MES        | 01/Feb/2013           | 00:00:00               | 28/Feb/2013       | 23:59:59               | 0         | 0                            | 0                | 0               |        |   |
| 2013         | Mar                                                                                                    | MES        | 01/Mar/2013           | 00:00:00               | 31/Mar/2013       | 23:59:59               | 0         | 0                            | 0                | 0               |        |   |
| 2013         | Abr                                                                                                    | MES        | 01/Abr/2013           | 00:00:00               | 30/Abr/2013       | 23:59:59               | 0         | 0                            | 0                | 0               |        |   |
| 2013         | May                                                                                                    | MES        | 01/May/2013           | 00:00:00               | 31/May/2013       | 23:59:59               | 1         | 1                            | 0                | 0               |        |   |
| 2013         | Jun                                                                                                    | MES        | 01/Jun/2013           | 00:00:00               | 30/Jun/2013       | 23:59:59               | 1         | 1                            | 0                | 0               |        |   |
| 2013         | Jul                                                                                                    | MES        | 01/Jul/2013           | 00:00:00               | 31/Jul/2013       | 23:59:59               | 2         | 2                            | 0                | 0               |        |   |
| 2013         | Ago                                                                                                    | MES        | 01/Ago/2013           | 00:00:00               | 31/Ago/2013       | 23:59:59               | 2         | 2                            | 0                | 0               |        |   |
| 2013         | Sep                                                                                                    | MES        | 01/Sep/2013           | 00:00:00               | 30/Sep/2013       | 23:59:59               | 3         | 3                            | 0                | 0               |        |   |
| 2013         | Oct                                                                                                    | MES        | 01/0ct/2013           | 00:00:00               | 31/0ct/2013       | 23:59:59               | 2         | 2                            | 0                | 0               |        |   |
| 2013         | Nov                                                                                                    | MES        | 01/Nov/2013           | 00:00:00               | 30/Nov/2013       | 23:59:59               | 2         | 2                            | 0                | 0               |        | Ŧ |
| - PROC       | Ultado                                                                                                    | DESCARG    | Descarga<br>No Desc   | ados: 24<br>argados: 0 | 3 Existe<br>Event | ntes: 11<br>os 500+: 0 |           | RENDIMIENTO<br>Velocidad: 48 | DESCARG<br>x Min | iA<br>Tiempo: 0 | 0:04:5 | 8 |
|              | Expo                                                                                                    | rtar 🗆     | Eliminar archiv       | os XML desp            | ués de importa    | r                      |           |                              |                  |                 | Salir  |   |

Al concluir el proceso aparecerá la siguiente imagen:

| DATOS DE IMPORTA     | CIÓN               |                           |          |
|----------------------|--------------------|---------------------------|----------|
| Archivos en Carpeta: | 253                | Hora Inicio:              | 16:10:03 |
| Archivos Leídos:     | 253                | Tiempo Transcurrido:      | 00:00:01 |
|                      | Espere mientras se | importan los comprobantes |          |
|                      |                    |                           |          |
|                      |                    |                           |          |
|                      |                    | Cancelar                  |          |

Seguido de ese proceso, se visualizará la siguiente imagen, una vez se hayan importado todos los XML.

| 🕅 Reporte de Comprobantes    | ×        |
|------------------------------|----------|
| Tiempo Trasncurrido:         | 00:00:02 |
| En Carpeta:                  | 254      |
| Importados:                  | 254      |
| Anteriormente<br>Importados: | 0        |
| No Importados:               | 0        |
|                              |          |
|                              | Cerrar   |

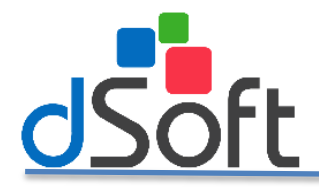

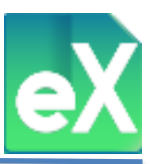

En el supuesto de que los archivos XML no se hayan importado, el sistema emitirá el siguiente reporte, indicando el motivo de la **NO** importación (o posible error):

| Archivo<br>963FFDC2-0889-43D3-A525-BD28723<br>16B0B860-C415-4DF0-8E38-136441F | Error<br>380A10.x1 El CFD | R                                                                                                    | uta               |                        |            |
|-------------------------------------------------------------------------------|---------------------------|----------------------------------------------------------------------------------------------------|-------------------|------------------------|------------|
| 963FFDC2-0889-43D3-A525-BD28723<br>16B0B860-C415-4DF0-8E38-136441F            | 380A10.xi El CFD          |                                                                                                    |                   |                        |            |
| 16B0B860-C415-4DF0-8E38-136441F                                               | JOOMIONI LICED            | tra co on quentro contrado C.                                                                                                    | RDE) aCommohante  | a) Decearges) DCA02121 | ORHA) Regi |
| COD0D000.C412.4DF0.0F20.120441F                                               | 2EAD4 m ELCED             | l va se enguentra congado ()                                                                                                    | BDF (ccomprobante | Descargas DSA02121     | OPHA\ Reci |
| 4E9B52C-FAD8-442B-9806-64B6F73                                                | 33E385 yr ELCED           | va se encuentra cargado C                                                                                                    | BDE Comprobante   | e\Descargas\DSA92121   | OBHA\ Reci |
| F3ER5RF-ACD1-4272-BB81-5E52ER                                                 | E2E86E vr ELCED           | va se encuentra cargado ()                                                                                                    | BDE Comprobante   | e\Descargas\DSA92121   | OBHA\Reci  |
| 3C79D35F-3C69-4C41-4276-17419CF                                               | 847C58 xm Fl CFD          | va se encuentra cargado C                                                                                                    | BDE Comprobante   | e\Descargas\DSA92121   | 0BHA\Reci  |
| 21EDE181-6448-4C34-4045-B65D2C                                                | B2BE66 vi ELCED           | va se encuentra cargado ()                                                                                                    | BDF\eComprobante  | e\Descargas\DSA92121   | OBHA\Reci  |
| 784F31D9-07F4-404D-48DD-F48480                                                | E2E615 x ELCED            | va se encuentra cargado ()                                                                                                    | BDE\eComprobante  | e\Descargas\DS492121   | OBHA\Reci  |
| 5D8CE01-558D-401A-AF4E-77CD34                                                 | 658B48.x) El CFD          | va se encuentra cargado C:                                                                                                    | BDF\eComprobant   | e\Descargas\DSA92121   | 0BHA\Reci  |
| 70A6906E-7E53-4D8A-BD82-AEDEEF                                                | 67BAB6.x El CFD           | va se encuentra cargado C:                                                                                                    | BDF\eComprobante  | e\Descargas\DSA92121   | 0BHA\Reci  |
| DAD70644-DD09-41B3-BCDA-3DD971                                                | 13C3EA2.: El CFD          | va se encuentra cargado C:                                                                                                    | BDF\eComprobante  | e\Descargas\DSA92121   | 0BHA\Reci  |
| 011CC503-D770-4491-8561-0662817                                               | 61BA2.xn El CFD           | va se encuentra cargado C:                                                                                                    | BDF\eComprobante  | e\Descargas\DSA92121   | 0BHA\Reci  |
| 087B50EE-5AD6-4E3A-BC9A-4E9FC9                                                | 9A8EB2.x El CFD           | va se encuentra cargado C:                                                                                                    | BDF\eComprobante  | e\Descargas\DSA92121   | 0BHA\Reci  |
| 74C4ECDB-8996-BB38-D41E-DBD1AE                                                | 31670C2.3 El CFD          | I ya se encuentra cargado C:                                                                                                    | BDF\eComprobante  | e\Descargas\DSA92121   | 0BHA\Reci  |
| E04C11DF-5403-4B81-8464-0B78C24                                               | 0B690.xn El CFD           | l ya se encuentra cargado C:                                                                                                    | BDF\eComprobante  | e\Descargas\DSA92121   | 0BHA\Reci  |
| 7F36CA30-C44E-4196-9E7D-DC4A908                                               | BB91B7.xi El CFD          | l ya se encuentra cargado C:                                                                                                    | BDF\eComprobante  | e\Descargas\DSA92121   | 0BHA\Reci  |
| 2A47B4FF-1FDF-4846-970A-B2F1C71                                               | 1B81Fxn El CFD            | I ya se encuentra cargado C:                                                                                                    | BDF\eComprobante  | a\Descargas\DSA92121   | 0BHA\Reci  |
| B3662F2C-A5BA-49D5-BF09-D19FF8                                                | 82D9AC.x El CFD           | I ya se encuentra cargado C:                                                                                                    | BDF\eComprobante  | e\Descargas\DSA92121   | 0BHA\Reci  |
|                                                                               | EAADA - FLCED             | and the second second sec |                   |                        |            |

(Este reporte podrá ser exportado a un archivo Excel).

#### 2) Log de Descarga.

Al realizar la descarga de los CFDI, el sistema guarda un historial de las descargas realizadas, para visualizar este historial debe dar clic en el botón "Log de Descarga"

| 🐼 eComprobante |                    |          |                         |                 |
|----------------|--------------------|----------|-------------------------|-----------------|
| Archivo SAT    | Comprobantes       | Nómina   | Subcontratación         | Recepción Pagos |
| Descarga       | Cotejar Cotejar Vs | Eliminar | Exportar Exportar       | Cerrar          |
| Descarga       | Cotejar            | Her      | excer .csv<br>ramientas | Cerrar          |

El sistema mostrará la siguiente ventana donde podrá visualizar la pestaña "Detalle de la última consulta".

| D-1 |             | a station of station   |                |         |                 | De       | scarga    |           |           |             |          |                                                                                                    |   |
|-----|-------------|------------------------|----------------|---------|-----------------|----------|-----------|-----------|-----------|-------------|----------|----------------------------------------------------------------------------------------------------|---|
| Con | nproba      | a uroma o<br>intes: Er | nitidos Tipo:  | Tode    | 05              | Estado:  | lodos     | Compl     | emento: 1 | lodos       |          |                                                                                                    |   |
| ňo  | Mes         | Método                 | Fecha Inicio   | Fecha   | Fin             | Consult  | ados Des  | cargados  | No Desc.  |             |          |                                                                                                    | - |
| 018 | Ago         | SEG                    | 01/Ago/2018    | 01/Ag   | 0/2018          | 500      | 500       |           | 0         |             |          |                                                                                                    | _ |
| 018 | Ago         | SEG                    | 01/Ago/2018    | 01/Ag   | 0/2018          | 0        | 0         |           | 0         |             |          |                                                                                                    |   |
| 18  | Ago         | SEG                    | 01/Ago/2018    | 01/Ag   | 0/2018          | 0        | 0         |           | 0         |             |          |                                                                                                    |   |
| 018 | Ago         | SEG                    | 01/Ago/2018    | 01/Ag   | 0/2018          | 0        | 0         |           | 0         |             |          |                                                                                                    |   |
| 018 | Ago         | SEG                    | 01/Ago/2018    | 01/Ag   | 0/2018          | 0        | 0         |           | 0         |             |          |                                                                                                    |   |
| 018 | Ago         | SEG                    | 01/Ago/2018    | 01/Ag   | 0/2018          | 0        | 0         |           | 0         |             |          |                                                                                                    |   |
| 018 | Ago         | SEG                    | 01/Ago/2018    | 01/Ag   | 0/2018          | 0        | 0         |           | 0         |             |          |                                                                                                    |   |
| 018 | Ago         | SEG                    | 01/Ago/2018    | 01/Ag   | 0/2018          | 0        | 0         |           | 0         |             |          |                                                                                                    |   |
| 18  | Ago         | SEG                    | 01/Ago/2018    | 01/Ag   | 0/2018          | 0        | 0         |           | 0         |             |          |                                                                                                    |   |
| 018 | Ago         | SEG                    | 01/Ago/2018    | 01/Ag   | 0/2018          | 0        | 0         |           | 0         |             |          |                                                                                                    |   |
| 18  | Ago         | 10 SEG                 | 01/Ago/2018    | 01/Ag   | 0/2018          | 0        | 0         |           | 0         |             |          |                                                                                                    |   |
| 018 | Ago         | 10 SEG                 | 01/Ago/2018    | 01/Ag   | 0/2018          | 0        | 0         |           | 0         |             |          |                                                                                                    |   |
| 18  | Ago         | 30 SEG                 | 01/Ago/2018    | 01/Ag   | o/2018          | 0        | 0         |           | 0         |             |          |                                                                                                    |   |
| 18  | Ago         | MIN                    | 01/Ago/2018    | 01/Ag   | 0/2018          | 0        | 0         |           | 0         |             |          |                                                                                                    |   |
| Con | nprob<br>ID | antes: De              | scargados: 500 | / No De | scargad<br>Ruta | os: 0    |           |           |           |             |          | Descargado                                                                                                    |   |
| C31 | 5690F       | -7565-437              | 2-A16F-98C96B8 | 19AA7   | C1\BDF          | eComprob | ante\Desc | argas/    |           | 4\Emitidos  | \2018\0[ | 1                                                                                                    |   |
| FBF | 63C1E       | -F980-456              | F-8488-6D669AJ | ABELA7  | CI\BDF          | ecomprob | ante\Desc | argas\c   |           | Emitidos    | \2018\08 | <b>_</b>                                                                                                    | ۳ |
| ZA9 | FCC6E       | -900D-4D               | 99-805A-EA931A | 7A9872  | C:\BDF          | eComprob | ante\Desc | argas/COO |           | &\Emitidos  | 2018/08  |                                                                                                    |   |
| 610 | 10870       | -4F4D-4CS              | E-A668-436D70  | FE63D6  | CI\BDF          | eComprob | ante\Desc | argas/    |           | Emitidos    | \2018\08 | 1                                                                                                    |   |
| 604 | 521BA       | -DDCE-4A-              | 4B-9147-3DE225 | 01948E  | C:\BDF          | eComprob | ante\Desc | argas/C   |           | \$\Emitidos | \2018\08 | 1 - C                                                                                                    | 1 |
| SD5 | ADEE        | 3-F0C9-418             | E9-AD5D-B8329E | 3B24CE  | CI\BDF          | eComprob | ante\Desc | argas/c   |           | F/Emitidos  | \2018\08 | 1                                                                                                    |   |
| 242 | FD2CI       | >-1171-41              | 8-BD0A-4BD5D   | FD2806  | C:\BDF          | eComprob | ante\Desc | argas/    |           | 5\Emitidos  | 2018/08  | -                                                                                                    | - |
| 4D0 | D3B31       | 0-3470-45              | D-B6F1-16C275  | 32FB8B  | C:\BDF          | eComprob | ante\Desc | argas/(   |           | #\Emitidos  | \2018\08 | <ul> <li>Image: A second second s</li></ul> |   |

En la pestaña "Historial de descargas" el sistema incluye todas las consultas que hemos realizado con el sistema, esta información puede ser exportada a un archivo tipo Excel dando clic en "Exportar"

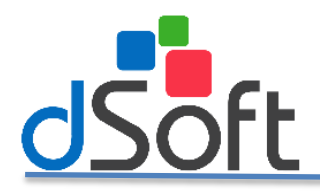

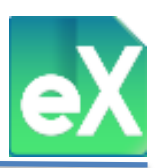

| Detalle de la última consulta Historial de descargas |         |                          |                          |               |                  |        |      |  |  |
|------------------------------------------------------|---------|--------------------------|--------------------------|---------------|------------------|--------|------|--|--|
| echa Proceso                                         | Usuario | Fecha Inicio             | Fecha Fin                | Tipo Descarga | Tipo Comprobante | Estado | Com  |  |  |
| 9/May/2018 18:16                                     | Admin   | 01/05/2018 12:00:00 a.m. | 31/05/2018 11:59:59 p.m. | Recibidos     | Todos            | Todos  | Todo |  |  |
|                                                      |         |                          |                          |               |                  |        |      |  |  |
|                                                      |         |                          |                          |               |                  |        |      |  |  |
|                                                      |         |                          |                          |               |                  |        |      |  |  |
|                                                      |         |                          |                          |               |                  |        |      |  |  |
|                                                      |         |                          |                          |               |                  |        |      |  |  |
|                                                      |         |                          |                          |               |                  |        |      |  |  |
|                                                      |         |                          |                          |               |                  |        |      |  |  |
|                                                      |         |                          |                          |               |                  |        |      |  |  |
|                                                      |         |                          |                          |               |                  |        |      |  |  |
|                                                      |         |                          |                          |               |                  |        |      |  |  |
|                                                      |         |                          |                          |               |                  |        |      |  |  |
|                                                      |         |                          |                          |               |                  |        |      |  |  |
|                                                      |         |                          |                          |               |                  |        |      |  |  |
|                                                      |         |                          |                          |               |                  |        |      |  |  |
|                                                      |         |                          |                          |               |                  |        |      |  |  |
|                                                      |         |                          |                          |               |                  |        |      |  |  |
|                                                      |         |                          |                          |               |                  |        |      |  |  |
|                                                      |         |                          |                          |               |                  |        |      |  |  |
| (                                                    |         |                          |                          |               |                  |        |      |  |  |
|                                                      |         |                          |                          |               |                  |        | _    |  |  |

#### 3) Cotejar contra XML.

Una vez descargados los CFDI, así como la "Lista de Repositorio SAT" (lista de CFDI incluida en la página del SAT que también se descarga), podremos realizar un cotejo de los archivos XML contenidos en alguna carpeta (disco duro, disco duro externo, USB, etc.) donde se hayan colocado después de la descarga, contra dicha lista, para ello hay que dar clic en el botón "Cotejar vs XML's".

| 🔂 eComprobante |          |          |            |             |           |            |        |                |
|----------------|----------|----------|------------|-------------|-----------|------------|--------|----------------|
| Archivo        | SAT      | Comprol  | oantes     | Nómina      | Subcor    | ntratación | R      | ecepción Pagos |
| €              |          |          |            |             | x≣        | csv        | ×      |                |
| Descarga       | Log de   | Cotejar  | Cotejar Vs | Eliminar    | Exportar  | Exportar   | Cerrar |                |
| 500+ XMI       | Descarga | Vs XML's | Importados | Repositorio | Excel     | .CSV       |        |                |
| Des            | carga    | Co       | otejar     | Her         | ramientas |            | Cerrar |                |

Aparecerá un mensaje donde nos solicitará la confirmación de validar la existencia de los XML, damos clic en el botón "Si" para continuar.

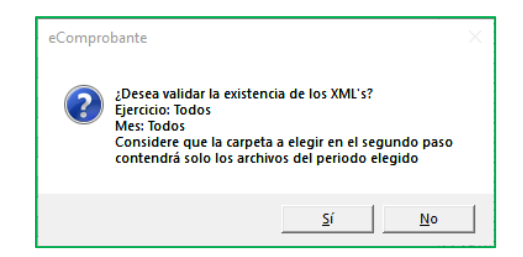

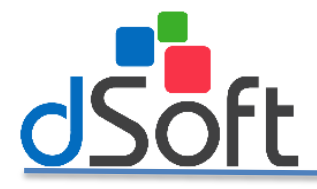

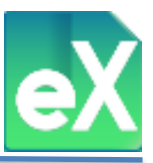

A continuación el sistemas solicitará la ruta donde se encuentran los archivos a validar, debe localizar la carpeta y dar clic en el botón "Aceptar".

| Buscar carpeta                                                           | ×   |
|--------------------------------------------------------------------------|-----|
| Seleccione por favor la carpeta que contiene los archi<br>XML a cotejar. | vos |
| AudiTool 13_                                                             | ^   |
| > AUDITOOL BD                                                            |     |
| V BDF                                                                    |     |
| DB                                                                       |     |
| ✓ eComprobante                                                           |     |
| ArchivosPDF                                                              |     |
| > ArchivosSAT                                                            |     |
| > CSV                                                                    |     |
| DB                                                                       |     |
| Debug                                                                    |     |
| V Descargas                                                              |     |
|                                                                          |     |
| AAAUIUIUIAAA                                                             | -   |
| Aceptar Cance                                                            | lar |

En caso de que los archivos XML se encuentren además de en esa carpeta, en otras subcarpetas, aparecerá el siguiente mensaje.

| Importar | desde carpeta                                                                                        | × |
|----------|----------------------------------------------------------------------------------------------------|---|
| ?        | La carpeta contiene subcarpetas<br>¿Desea incluir los archivos que se encuentran dentro de<br>éstas? |   |
|          | Sí No                                                                                                |   |

De clic en "Si" para continuar.

Una vez finalizado el proceso nos mostrara la siguiente ventana:

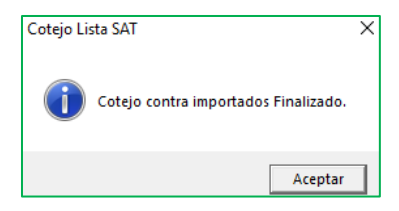

De clic en el botón "Aceptar", y se actualizará la columna "Cotejo" del repositorio SAT con la leyenda EXISTE o NO EXISTE según sea el caso.

| Repositorio | SAT ×               |
|-------------|---------------------|
| Recibidos   | Emitidos            |
| Cotejo      | UUID                |
| Existe      | P2CFFC90-68D7-410E- |
| Existe 🦱    | 3-8C36-4414-        |
|             |                     |

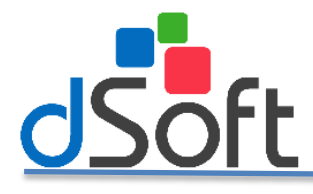

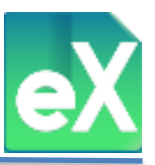

#### 4) Cotejar contra Importados.

El sistema eComprobante XML también realiza validación de la Lista de Repositorio SAT contra los archivos importados (no descargados del repositorio SAT), para realizar dicha validación es necesario tener descargada la Lista de Repositorio SAT y posteriormente dar clic en el botón "Validar VS Importados".

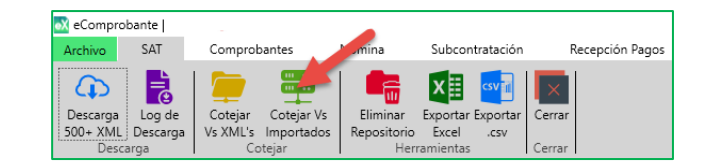

Una vez terminado el cotejo se desplegará una ventana donde nos indicará si todos los CFDI están importados en comparación con la Lista de Repositorio SAT, en caso contrario nos indicará cuales son los faltantes a importar y de ese modo poder exportar dicho cotejo a un archivo Excel dando clic en el botón "Exportar".

|           | Centr                                                            |                |                                                       |                |                                                                       |            |               |                   |           |                     |           |  |
|-----------|------------------------------------------------------------------|----------------|-------------------------------------------------------|----------------|-----------------------------------------------------------------------|------------|---------------|-------------------|-----------|---------------------|-----------|--|
| Herrartia | Cerrar                                                           |                |                                                       |                |                                                                       |            |               |                   |           |                     |           |  |
|           |                                                                  |                |                                                       | Cotejo vs Im   | portados                                                              |            |               |                   |           |                     |           |  |
| Compro    | ica es repositorio 541 Cotejo vs in                              | portados 🔺     |                                                       |                |                                                                       |            |               |                   |           |                     |           |  |
| Recibio   | RacEidos Entidos Lista del repositorio SAT pendiente de IMPORTAR |                |                                                       |                |                                                                       |            |               |                   |           |                     |           |  |
| Cotejo    | UUID                                                             | RFC Emisor     | Nombre o Razón Social del Emisor                      | RFC Receptor   | Nombre o Razón Social del Receptor                                    | Emisión    | Certificación | PAC que Certificó | Total     | Efecto              | Estado    |  |
| No Exis   | ste 61E0152D-4857-417A-88F0-43E81A9D1586                         | (CC9808315N3   | ARDINERIA COMERCIALIZADORA Y CONSTRUCCIONES SA DE CV  | PEBV591215MR   | VICTOR PEREZ BANUELOS                                                 | 27/05/2018 | 28/05/2018    | SFE0807172W8      | 4.376.38  | Nómina              | ligente   |  |
| No Exit   | de 4C0778C2-7619-4652-872F-6609F2452336                          | (CC9808315N3   | [ARDINERIA COMERCIALIZADORA Y CONSTRUCCIONES SA DE CV | HEML750811MN   | LUIS ENRIQUE HERNANDEZ MENESES                                        | 28/05/2018 | 29/05/2018    | SFE0807172W8      | 5.270.98  | Nómina              | ligente   |  |
| No Exis   | ste D025E858-5PC5-4958-87D2-859258D51297                         | (CC9808315N3   | [ARDINERIA COMERCIALIZADORA Y CONSTRUCCIONES SA DE CV | PEGH7503263NA  | HILDA PEREZ GARCIA                                                    | 29/05/2018 | 30/05/2018    | SFE0807172W8      | 9.242.70  | Nómina <sup>1</sup> | ligente   |  |
| No Exis   | ste AAA1D302-9AF7-48DC-9884-EC13FB6AC748                         | PIR(860918TB0  |                                                       | NA[G781011NQ2  | GUMARA NARANJO JARQUIN                                                | 05/05/2018 | 07/06/2018    | SFE0807172W8      | 5,189.56  | Némina              | ilgente   |  |
| No Exis   | ste 9E4F6208-2072-4A60-A9A8-FPD4740BCCEA                         | RIHA331020]25  | ARTEMIA RIVERA HERRERA                                | GAFM750713FV0  | MONICA BETZABET GARCIA FLORES                                         | 12/06/2018 | 13/06/2018    | SFE0807172W8      | 2,593.78  | Ndmina              | ligente   |  |
| No Exis   | ste 07A9268B-D008-4ADB-B851-877211099016                         | ABG121010R[4   | AGUAS BEEU GUININEU NISA SA DE CV                     | HUCL800416UG3  | LEONARDO HUERTERO CANTORAN                                            | 12/06/2018 | 13/06/2018    | SFE0807172W8      | 2,268.30  | Némina              | ligente   |  |
| No Exis   | ste 97A03F18-7B0B-463E-AD93-49D8E8CC3A33                         | FURA8611121A4  | AURELIO FUENTES RAMIREZ                               | XAXX010101000  | COLEGIO NACIONAL DE EDUCACION PROFESIONAL TECNICA                     | 04/01/2016 | 04/01/2016    | FEL100622588      | 61,390.00 | Ingreso 1           | ligente   |  |
| No Exit   | ste 807E0388-4C8E-4A8D-88CC-37D896708D26                         | MUL160411HC2   | MULTIPROSEG SA DE CV                                  | XAXX010101000  | COLEGID NACIONAL DE EDUCACION PROFESIONAL TECNICA                     | 05/01/2016 | 05/01/2016    | FEL100622588      | 1,355.00  | Ingreso             | ligente   |  |
| No Exis   | ste D5D42412-D159-4577-8813-5EB39C8B1C10                         | MUL160411HC2   | MULTIPROSEG SA DE CV                                  | GDF9712054NA   | GOBIERNO DEL DISTRITO FEDERAL/SISTEMA DE AGUAS DE LA CIUDAD DE MEXICO | 06/01/2016 | 06/01/2016    | FEL100622588      | 24,000.00 | Ingreso             | Cancelado |  |
| No Exis   | ste 5D9C4C60-C878-4770-A6E2-D78ECC902850                         | FTR080421D03   | FRANQUICIAS CON TRADICION SA DE CV                    | GDF9712054NA   | GOBIERNO DEL DISTRITO FEDERAL/SISTEMA DE AGUAS DE LA CIUDAD DE MENICO | 05/01/2016 | 06/01/2016    | FEL100622588      | 24,000.00 | Ingreso I           | Cancelado |  |
| No Exit   | FC7CB1A2-06E2-46E8-A212-8341C34EC803                             | FTR080421D03   | FRANQUICIAS CON TRADICION SA DE CV                    | GDF9712054NA   | GOBIERNO DEL DISTRITO FEDERAL/SISTEMA DE AGUAS DE LA CIUDAD DE MEXICO | 05/01/2016 | 06/01/2016    | FEL100622588      | 24,000.00 | Ingreso             | Cancelado |  |
| No Exit   | ## 4F342F14-0263-4672-803A-6A840589DC98                          | GIN811027554   | GEN INDUSTRIAL SA DE CV                               | GDF9712054NA   | GOBIERNO DEL DISTRITO FEDERAL/SISTEMA DE AGUAS DE LA CIUDAD DE MENICO | 05/01/2016 | 06/01/2016    | FEL100622588      | 24.000.00 | Ingreso 1           | ligente   |  |
| No Exit   | 6983DE16-072E-45E8-9E44-3D12F9F2232E                             | LOL\$751003JU7 | SILVIA LOPEZ LOPEZ                                    | XAXX010101000  | FRANCISCO ROSAS MERIDA                                                | 07/01/2016 | 07/01/2016    | FEL100522588      | 5.295.00  | Ingreso 1           | ligente   |  |
| No Exit   | C37AC768-34AD-4744-9A4F-E7328DE124E5                             | SP5110308EN2   | SURTIENDO PRODUCTOS Y SERVICIOS                       | ROM5731108PSA  | SERGIO RODRIGUEZ MARTINEZ                                             | 07/01/2016 | 07/01/2016    | SFE0807172W8      | 2,773.80  | Egreco              | ilgente   |  |
| No Exit   | 14 742E9ED6-A8B6-4F84-85FF-E3B7E59EC48A                          | KKM030410151   | KRISPY KREME MEXICO S RL DE CV                        | ROM\$731108PSA | SERGIO RODRIGUEZ MARTINEZ                                             | 07/01/2016 | 07/01/2016    | SFE0807172W8      | 2.822.89  | Egreso              | ligente   |  |
| No Exis   | ste 96785684-288C-4888-8201-8C633035F5C8                         | ATP561002J67   | AUTOTRANSPORTES FLECHA ROJA SA DE CV                  | JI09510312864  | PATRICIA (IMENEZ ORIARD                                               | 08/01/2016 | 08/01/2016    | SFE0807172W8      | 4,562.83  | Egreso              | ligente   |  |
| No Exis   | ste 5DF5E89A-E718-AA54-7275-9AA80560B9F6                         | OEC140521NH0   | OPERADORA EMPRESARIAL CORREGIDORA DE QUERETARO FINN   | CAND620725Q92  | DOMINGO CALVILLO NICOLAS                                              | 08/01/2016 | 08/01/2016    | SFE0807172W8      | 4,931.63  | Egreso              | ligente   |  |
| No Exis   | ## 7FAFEDF7-8D28-4EC2-8891-20005A0232F0                          | EAM001231D51   | Envasadoras de Aguas en Mexico 5 de RL de CV          | LOGL700424TE9  | LUIS MANUEL LOPEZ GARCIA                                              | 08/01/2016 | 08/01/2016    | SFE0807172W8      | 5,304.70  | Egreso              | ilgente   |  |
| No Exis   | ste F6A0C508-0836-47E0-BE98-3BB48205ACA1                         | EAM001231D51   | Envasadoras de Aguas en Mexico S de RL de CV          | G0AC720430U83  | CATALINA GOMEZ AGUIRRE                                                | 08/01/2016 | 08/01/2016    | SFE0807172W8      | 5.906.80  | Egreso              | igente    |  |

#### 5) Eliminar Repositorio.

Para eliminar la lista de Repositorio SAT, Identifique la opción "Eliminar Repositorio" en el menú "Herramientas", y dele clic.

| 🐼 eCompro | bante    |          |            |             |           |           |        |                |
|-----------|----------|----------|------------|-------------|-----------|-----------|--------|----------------|
| Archivo   | SAT      | Comprol  | pantes     | Nómina      | Subcon    | tratación | R      | ecepción Pagos |
| 4         |          |          |            |             | 1^≣       | csv ir    | ×      |                |
| Descarga  | Log de   | Cotejar  | Cotejar Vs | Eliminar    | Exportar  | Exportar  | Cerrar |                |
| 500+ XML  | Descarga | Vs XML's | Importados | Repositorio | Excel     | .CSV      |        |                |
| Desca     | arga     | Co       | otejar     | Herr        | ramientas |           | Cerrar |                |

Posteriormente seleccione el botón "Si", y espere la confirmación de que se eliminó correctamente.

| eComprobante ×                                                                                    | Eliminar Lista SAT X                     |
|---------------------------------------------------------------------------------------------------|------------------------------------------|
| Solo se eliminara lo que tiene filtrado<br>¿Esta seguro de eliminar la lista del Repositorio SAT? | La lista SAT se eliminino correctamente. |
| Sí No                                                                                             | Aceptar                                  |

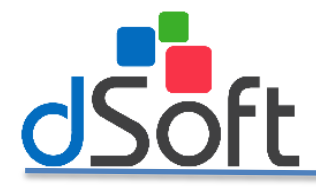

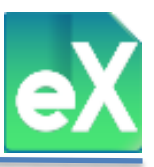

#### 6) Exportación a Excel y CSV.

Con eComprobante XML se pueden exportar los CFDI que estén visibles a un archivo XLSX o CVS. Para realizar dicha operación es necesario dar clic en el botón "Exportar Excel" o "Exportar .CSV" según sea el caso.

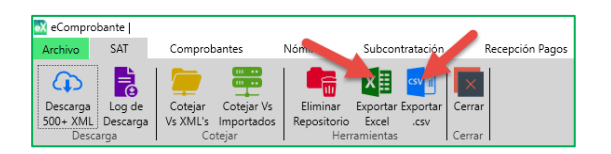

El sistema le solicitará una ruta donde se guardaran los archivos generados:

| 🐼 Exportar a Excel                      |                       |                       |     |                      | ×           |
|-----------------------------------------|-----------------------|-----------------------|-----|----------------------|-------------|
| $\leftarrow \rightarrow \land \uparrow$ | Este equipo > Doo     | tumentos              | 5 V | Buscar en Documentos | ,           |
| Organizar 👻 Nu                          | a carpeta             |                       |     | 8==                  | - 🕐         |
| 💻 Este equipo                           | ^ Nombre              | ^                     |     | Fecha de modifica    | Tipo ^      |
| 👆 Descargas                             | Archivos              | de Outlook            |     | 26/09/2018 07:15     | Carpeta d   |
| Documentos                              | Documen               | its                   |     | 30/08/2018 09:09 a   | Carpeta d   |
| Escritorio                              | SQL Serve             | er Management Studi   | io  | 24/09/2018 04:22     | Carpeta d   |
|                                         | 🔜 Visual Stu          | dio 2010              |     | 27/07/2018 09:36     | Carpeta d   |
| intragenes                              | 📙 Visual Stu          | dio 2013              |     | 20/04/2018 02:04     | Carpeta d   |
| J) Musica                               | 🔜 Visual Stu          | dio 2015              |     | 29/07/2018 02:59     | Carpeta d   |
| I Objetos 3D                            | 🔜 Visual Stu          | dio 2017              |     | 21/06/2018 12:01     | Carpeta d 🗸 |
| Videos                                  | ~ <                   |                       | -   |                      | >           |
| Nombre de archivo:                      | AA010101AAA_Repo      | sitorioSAT_Todos.xls> |     |                      | ~           |
| Tipo:                                   | chivo de Excel 2007,2 | 2010,2013 (*.xlsx)    |     |                      | ~           |
| ∧ Ocultar carpetas                      |                       |                       |     | Guardar C.           | ancelar     |

### Modulo comprobantes.

#### 1) Importación de archivos XML desde carpeta del contribuyente.

Cuando los archivos XML a utilizar ya se tienen en la computadora o dentro de la red, se pueden importar entrando al menú "Comprobantes", de clic en el botón "Desde Carpeta" e indique donde se encuentran, tal como se muestra a continuación:

| St eComprobante                                                                                                    |
|----------------------------------------------------------------------------------------------------|
| Archivo SAT Comprobantes Nómina Subcontratación Recepción Pagos                                                                                                    |
| Desde<br>Importar       Sello       Válida       Estatus       Reporte       Listas       Series y       CFDI Pagos         Resument<br>Importar       Digital       Estatus       S00+       Válidación       Negras       Folio       Pendientes       POF       Exportar       Extraer       Selección       Guardar       Abrir       Renombrar       Eiminar       Tipo Cambio       Notas         Carpeta       Jogital       Estatus       Solo+       Válidación       Negras       Folio       Pendientes       Aurunula       POF       Exportar       Extraer       Selección       Guardar       Abrir       Renombrar       Eiminar       Tipo Cambio       Notas         Carpeta       Válidacion       Validación       Negras       Folio       Ponter       Excel       csv       Conco       XML       XML       Sistema       Cerrar         Acumula       Aurunua       Aurunua |
| Buscar carpeta X                                                                                                    |
| Seleccione por favor la carpeta que contiene los archivos<br>XML a importar.                                                                                                    |
| AudiTool 13_ ^  > AUDITOOL BD                                                                                                    |
| DB                                                                                                    |
| VeComprobante                                                                                                    |
| ArchivosPDF                                                                                                    |
| > ArchivosSAT                                                                                                    |
|                                                                                                    |
|                                                                                                    |
|                                                                                                    |
| Haga clic en "Aceptar".                                                                                                    |
| Aceptar Cancelar                                                                                                    |

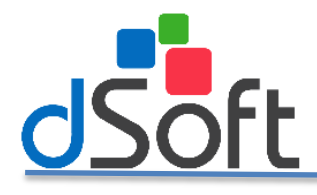

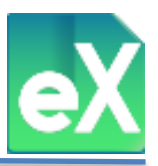

Al finalizar la importación aparecerá el siguiente mensaje:

| En Carpeta:<br>Importados:   | 1 |
|------------------------------|---|
| Importados:                  |   |
| •                            | 1 |
| Anteriormente<br>Importados: | 0 |
| No Importados:               | 0 |

#### 2) Validación de Sello Digital y Estatus.

En eComprobante XML podemos validar el Sello Digital de los CFDI tanto Recibidos como Emitidos o si están vigentes o cancelados en el portal del SAT. Para ello primero debe dar clic en el botón "Sello Digital"

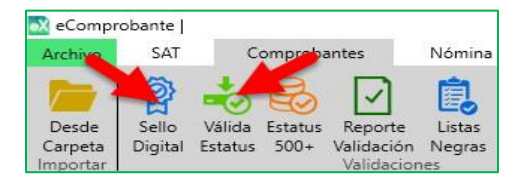

| Re | cił | oidos  | Emit   | idos  |         |         |         |  |
|----|-----|--------|--------|-------|---------|---------|---------|--|
| Se | l.  | Sello  |        | SAT   |         | Estatus |         |  |
|    |     | Sin Va | ılidar | Sin V | /alidar | Sin     | Validar |  |
|    |     | Sin Va | alidar | Sin V | /alidar | Sin     | Validar |  |

Seguido de ello le aparecerá una ventana en la que le pedirá definir si desea validar solo los CFDI no validados o todos los CFDI.

| 💦 Válida Sello Digital 🛛 🛛 🗙                                               |
|----------------------------------------------------------------------------|
| <ul> <li>Procesar sólo los registros sin Validar</li> <li>Todos</li> </ul> |
| Aceptar X Cancelar                                                         |

A continuación se muestra un ejemplo, donde después de que se elige una de las dos opciones, debe de dar clic en el botón "Aceptar".

Una vez finalizado el proceso aparecerá el siguiente mensaje. De clic en el botón "Cerrar".

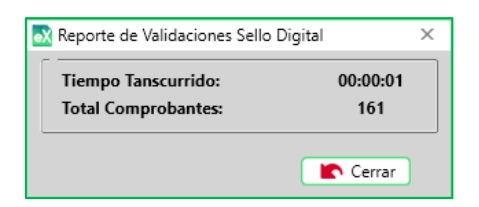

Para validar los CFDI, de clic en el botón "Valida Estatus", se repetirá el proceso, pero esta vez, para validar si existe el CFDI en el SAT y si este, está vigente o cancelado actualizando la columna correspondiente.

|                         | **                            | Recit | <mark>bidos</mark> Emit | tidos  |         |
|-------------------------|-------------------------------|-------|-------------------------|--------|---------|
| VALIDAR ESTATUS SAT     | SAT                           | Sel.  | Sello                   | SAT    | Estatus |
| Archivos a Validar: 161 | Hora Inicio: 16:38:30         |       | Válido                  | Existe | Vigente |
| Archivos Validados: 15  | Tiempo Transcurrido: 00:00:04 |       | Válido                  | Existe | Vigente |
| (                       | 🕐 Cancelar                    |       | Válido                  | Existe | Vigente |

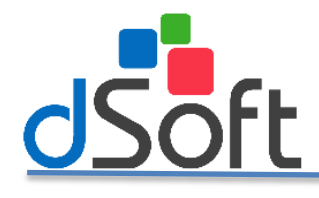

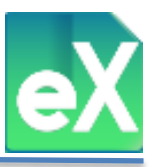

#### 3) Validación Estatus 500+.

Para los CFDI consultados en la pestaña "Comprobantes" del menú principal, se puede realizar la validación masiva del estatus de todos los comprobantes de un periodo utilizando la información que devuelven las consultas al repositorio SAT, y obteniendo solo los registros con estatus "Vigente", asumiendo que los demás están cancelados. Esto incrementa considerablemente la velocidad de validación de los CFDI y con esto es posible monitorear periódicamente si algún UUID pasa de "Vigente" a "Cancelado".

Para ello de clic en el botón "Estatus 500+", seguido de este paso aparecerá una ventana donde ingresara su clave CIEC y Captcha.

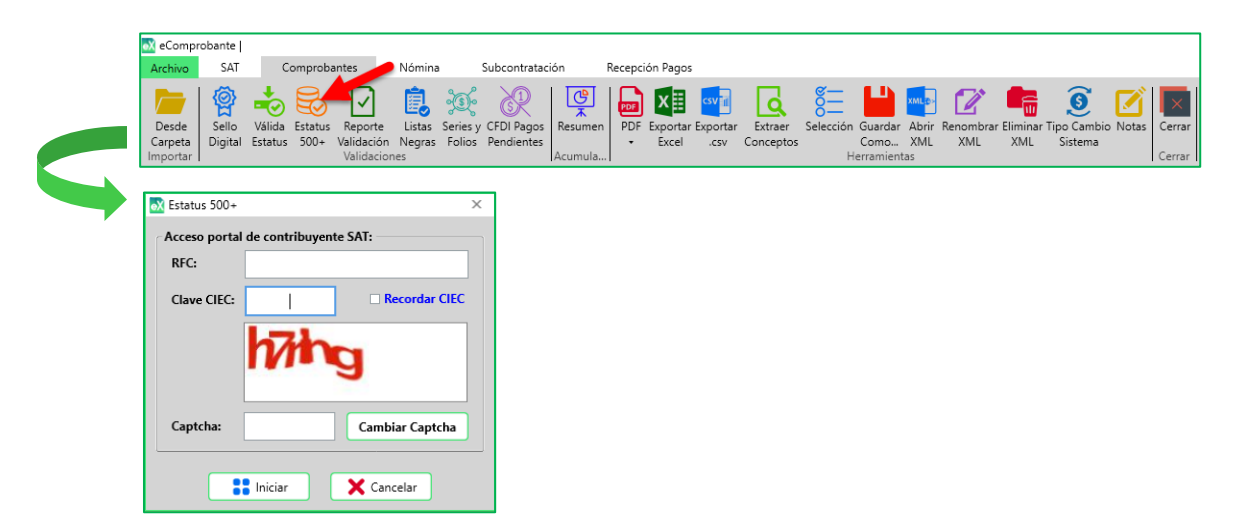

Posteriormente ingrese el rango de fecha de los CFDI a validar y de clic en el botón "Aceptar".

| 🐼 Estatus 500+ |                              |        |               |       |   | × |
|----------------|------------------------------|--------|---------------|-------|---|---|
| - 🗹 Period     | lo de consulta en portal d   | del co | ntribuyente S | AT    |   |   |
| Año Inicial    | 2018                         | ~      | Año Final     | 2018  |   | ~ |
| Mes Inicial    | Jun 🗸                        |        | Mes Final     | Jun   | ~ |   |
| Día Inicial    | Todos 🗸                      |        | Día Final     | Todos | ~ |   |
|                | <ul> <li>Emitidos</li> </ul> | • F    | Recibidos     |       |   |   |
|                | 🖌 Acepta                     | r      | X Can         | celar |   |   |

Aparecerá una ventana donde se mostrara el proceso de validación y al concluir su resultado se mostrara el aviso indicando que se realizó correctamente.

| Consulta Proceso Consulta Proceso Consulta Proceso Consulta Proceso Consulta Proceso Consulta Proceso Consulta Proceso Consulta Proceso Proceso Proces Proces | Validación 500+ |
|----------------------------------------------------------------------------------------------------|-----------------|
| Consultados:         0         Velocidad Consulta:         0 x Min<br>Tempo:         00:00:00           Cancelar         Cancelar         0         0         0         0         0         0         0         0         0         0         0         0         0         0         0         0         0         0         0         0         0         0         0         0         0         0         0         0         0         0         0         0         0         0         0         0         0         0         0         0         0         0         0         0         0         0         0         0         0         0         0         0         0         0         0         0         0         0         0         0         0         0         0         0         0         0         0         0         0         0         0         0         0         0         0         0         0         0         0         0         0         0         0         0         0         0         0         0         0         0         0         0         0         0         0         0 </th <th>Aceptar</th>                                                                                                    | Aceptar         |

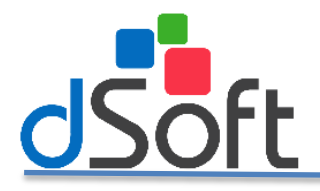

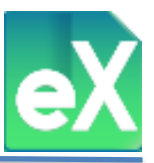

Una vez finalizado el proceso, el sistema genera un archivo tipo Excel en el cual mostrará un reporte de los CFDI que cambiaron de estatus.

| _  |             |              |                                                 |                |           |                                                        |            |              |              |
|----|-------------|--------------|-------------------------------------------------|----------------|-----------|--------------------------------------------------------|------------|--------------|--------------|
| 1  | Α           | В            | C                                               | D              | E         | F                                                      | G          | н            | 1            |
| 1  | rio         | ]            |                                                 |                |           |                                                        |            |              |              |
| 2  | EXPORTACION | ÓN DE VALIDA | CIONES DE CFDI                                  |                |           |                                                        |            |              |              |
| 3  | Comprob     | antes Recibi | do, Periodo: 01/06/2018 12:00:00 a.m. al 30/06  | /2018 12:00:00 | ) a. m.   |                                                        |            |              |              |
|    |             |              |                                                 |                |           |                                                        |            |              | FechaCancela |
| 4  | SelloSAT    | Estatus      | UUID                                            | SerieFolio     | EmisorRFC | EmisorNombre                                           | Fecha      | FechaEstatus | cion         |
| 5  | Existe      | Cancelado    | our time that such and incompany                | FDH 45302      | ,         | VINOS Y LICORES MENGUZ, S.A. DE C.V.                   | 04/06/2018 | 18/06/2018   | 06/06/2018   |
| 6  | Existe      | Cancelado    | THERE BUILD AND ADDRESS OF                      | FDH 45311      | •         | VINOS Y LICORES MENGUZ, S.A. DE C.V.                   | 04/06/2018 | 18/06/2018   | 06/06/2018   |
| 7  | Existe      | Cancelado    | The Control of the second control of the second | FDH 45314      | •         | VINOS Y LICORES MENGUZ, S.A. DE C.V.                   | 04/06/2018 | 18/06/2018   | 06/06/2018   |
|    |             |              |                                                 |                |           |                                                        |            |              |              |
| 8  | Existe      | Cancelado    | CONTRACTOR AND ADDRESS OF CONTRACTOR            | C 112207       | (         | Canadian Foreign Trade Promoter de Mexico S.A. de C.V. | 04/06/2018 | 18/06/2018   | 08/06/2018   |
| 9  | Existe      | Cancelado    | NUMBER OF STREET, AND ADDRESS.                  | 54575          | 1         | DISTRIBUIDORA DE ALIMENTOS P.B. S.A. DE C.V.           | 04/06/2018 | 18/06/2018   | 11/06/2018   |
| 10 | Existe      | Cancelado    | Internet whet and more construction             | IMX 379431     | 1         | X.O. de Chihuahua S.A de C.V.                          | 05/06/2018 | 18/06/2018   | 09/06/2018   |
| 11 | Existe      | Cancelado    | COMPANY AND COMPANY AND INCOME.                 | F 9919         | 1         | DELICATESSEN CASTILLO, S.A. DE C.V.                    | 06/06/2018 | 18/06/2018   | 11/06/2018   |

#### 4) Reporte Validación.

En esta función, el sistema exporta un reporte de validación de Sello Digital y de Estatus de acuerdo a los puntos anteriores a un archivo tipo Excel, para ello de clic en el botón "Reporte Validación", posteriormente indique la ruta donde guardará el archivo.

| 💽 eCompi | robante  |         |         |            |        |          |              |          |        |           |          |           |            |           |       |          |            |             |       |        |
|----------|----------|---------|---------|------------|--------|----------|--------------|----------|--------|-----------|----------|-----------|------------|-----------|-------|----------|------------|-------------|-------|--------|
| Archivo  | SAT      | C       | omprobi | antes      | Nómina |          | Subcontratac | ión      | Recept | ión Pagos |          |           |            |           |       |          |            |             |       |        |
|          | <b>@</b> | *       |         |            | E.     | ÷.       | R            | <b>P</b> | PDF    | x≣        | csv      | ٩         | 8 <u>–</u> |           | XML@> |          |            | G           |       | ×      |
| Desde    | Sello    | Válida  | Estatus | Reporte    | Listas | Series y | CFDI Pagos   | Resumen  | PDF    | Exportar  | Exportar | Extraer   | Selección  | Guardar   | Abrir | Renombra | r Eliminar | Tipo Cambio | Notas | Cerrar |
| Carpeta  | Digital  | Estatus | 500+    | Validación | Negras | Folios   | Pendientes   |          | · •    | Excel     | .CSV     | Conceptos |            | Como      | XML   | XML      | XML        | Sistema     |       |        |
| Importar |          |         |         | Validacio  | nes    |          |              | Acumula  |        |           |          |           | H          | erramient | as    |          |            |             |       | Cerrar |

Para abrir el archivo generado, de doble clic sobre el mismo.

| EXPORTACIÓN DE VALIDACIONES DE CEDI                                    |                |               |                                      |            |         |           |
|------------------------------------------------------------------------|----------------|---------------|--------------------------------------|------------|---------|-----------|
| Comprobantes Recibidos                                                 |                |               |                                      |            |         |           |
|                                                                        |                |               |                                      |            |         | Fecha     |
|                                                                        |                |               |                                      | Fecha      | Fecha   | Cancelaci |
| Sello SAT Estatus UUID                                                 | Serie/Folio    | RFC           | Nombre                               | Emisión    | Estatus | ón        |
| Sin Validar Sin Validar Sin Validar 05ba7d6b-79d6-44de-baf2-60e975d940 | 07 A 24        | XXXX320705XXX | RAFAEL CHIQUIS GARCIA                | 02/10/2017 |         |           |
| Sin Validar Sin Validar Sin Validar D089BFB9-6DA4-41DE-B1DE-2896028CF  | 00E LWF 793409 | DLI931201MI9  | Distribuidora Liverpool S.A. de C.V. | 01/10/2017 |         |           |
| Sin Validar Sin Validar Sin Validar C84B2A21-DB43-4F2B-88A4-E7A6553425 | 70 OA 484      | ORI0805206Y2  | ORIGAS SA DE CV                      | 26/09/2017 |         |           |

En el supuesto que haya errores en el sello digital, aparecerá el "Reporte de Validación Sello Digital", con los errores que indican que el CFDI fue alterado. Como se muestra a continuación.

| Total Comprobantes: 38               | U     | Archivos | con error de Valida | ción:        | 38                            |
|--------------------------------------|-------|----------|---------------------|--------------|-------------------------------|
|                                      |       |          |                     |              |                               |
| UUID                                 | Serie | Folio    | Fecha               | RFC          | Nombre                        |
| D606C89D-9446-4943-8063-E19ACB756C94 | FP    | 116      | 03/02/2018          | XXX010101AAA | PROGRESO SA DE CV             |
| 923ed7aa-0d88-4137-b8ea-624bcdf1bfb9 | FB    | 115      | 03/02/2018          | XXX010101XXX | LA PROSPEDIDAD, S. A. DE C.V. |
| b4cdc2fe-0e0a-4961-97c4-5ac3e776dbe3 | FI    | 114      | 03/02/2018          | XXX010101XXX | LA PROSPEDIDAD, S.A. DE C.V.  |
| 9A0516A1-B7F7-45F5-A7E9-258EA1B7B866 | I     | 113      | 03/02/2018          | XXX010101XXX | LA PROSPEDIDAD SA DE CV       |
| CC603A41-EAEF-4F45-A346-B4B327C48261 | FECU  | 112      | 03/02/2018          | XXX010101AAA | PROGRESO SA DE CV             |
| 8B0BA666-40CB-4970-B3B2-7C297C7E5BBE | FP    | 111      | 03/02/2018          | XXX010101AAA | PROGRESO SA DE CV             |
| A2830DDE-8922-4EDD-8F6A-58B34EB93DD4 | FENZ  | 110      | 02/02/2018          | XXX010101AAA | PROGRESO SA DE CV             |
| 6CD97213-63C6-44C5-8A42-08911AC65968 | A     | 109      | 02/02/2018          | AAA010101XXX | DESARROLLO SA DE CV           |
| 88F6089D-77CD-4928-954A-4877ECD54D1C | A     | 108      | 02/02/2018          | XXX010101AAA | PROGRESO, S.A. DE C.V.        |
| 8888E159-EA95-4DE3-9B65-EC2C58C6870F | FP    | 107      | 02/02/2018          | AAA010101XXX | DESARROLLO, S.A. DE C.V.      |
| 63fe7f72-2364-48fe-b9cb-217622600693 | FI    | 106      | 02/02/2018          | XXX010101AAA | PROGRESO, S.A. DE C.V.        |
| 46AFC3C0-008D-4333-BE0E-B5414AD67083 | A     | 105      | 01/02/2018          | AAA010101XXX | DESARROLLO S.A. DE C.V.       |
| D3BEFF7A-E1FA-4B87-9A5F-E7F993778CE3 | GDL   | 104      | 01/02/2018          | AAA010101XXX | DESARROLLO SA DE CV           |
| B8B46136-5C6E-4C0A-9A11-2B3E98E7AED1 |       | 103      | 01/02/2018          | AAA010101XXX | DESARROLLO SA DE CV           |
| CCA0EE8C-C339-4EC6-905D-491F3F80C9BC | CD    | 102      | 01/02/2018          | XXX010101XXX | LA PROSPEDIDAD SA DE CV       |
| 6CAA97FF-F273-490C-B1C4-DF2577210125 | HOC   | 101      | 01/02/2018          | XXX010101XXX | LA PROSPEDIDAD SA DE CV       |

Para su seguimiento, puede exportar esta información a un archivo tipo Excel.

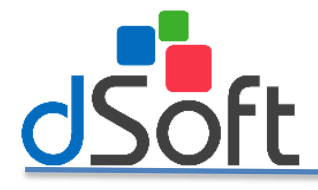

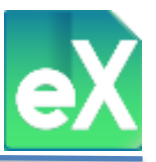

Validación de listas negras de Comprobantes.

Antes de realizar estas validaciones, es necesario actualizar los catálogos de las "Listas Negras" porque estas serán las que se aplicarán a los XML a validar, para esto tienes que ingresar a la opción de "Catálogos" en la esquina superior derecha de la pantalla y hacer clic en "Operaciones simuladas", seguido de clic en "Incumplidos" y clic en "No Localizados", uno a la vez.

| D | Catalogos 🔻 💥 Herramientas  |
|---|-----------------------------|
| A | Operaciones Simuladas       |
| Å | Incumplidos                 |
|   | No Localizados              |
|   | Logos Representacón Impresa |
| Ē | Dias Festivos               |

Al hacer clic en alguna de las tres opciones, se abrirá una ventana en la que se podrán visualizar dos iconos, "Actualizar" y "Exportar"

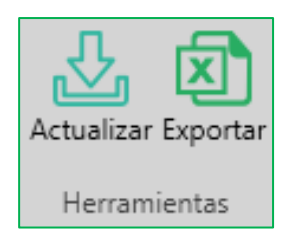

También se visualizará el "Núm. Registros" que son los contribuyentes que el SAT ha incluido en cada una de estas listas y "Fecha" en la que se realizó la última actualización de la lista en el sistema.

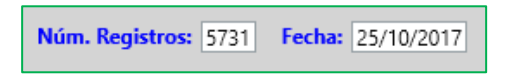

En cada una de las tres listas, de clic en "Actualizar", para que se renueven a las últimas listas publicadas por el SAT.

**Nota importante:** La actualización de las listas la realiza el SAT aproximadamente cada 15 días, independientemente de la fecha que aparezca, debemos obtener el aviso de que cada lista ha sido actualizada. El sistema le avisará cuando haya alguna lista pendiente de actualizar al cerrarlo.

| Actualización     | × |
|-------------------|---|
| ista Actualizada. |   |
| Aceptar           |   |

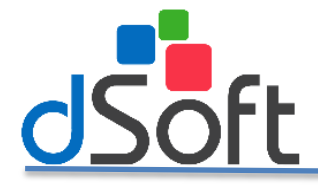

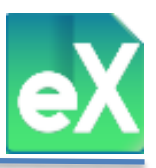

#### Exportar a Excel Listas negras.

El botón "Exportar" le ayudará a generar un archivo tipo Excel (xlsx) que contendrá los datos de la lista. Al dar clic sobre el botón "Exportar" el sistema le solicitará la ubicación donde se guardará el archivo.

| 🛃 Exportar a Excel                                                                                    |                                                                                                    | ×                                                                                                    |
|----------------------------------------------------------------------------------------------------|----------------------------------------------------------------------------------------------------|----------------------------------------------------------------------------------------------------|
| ← → • ↑ 🗎                                                                                             | > Este equipo > Documentos v 🖸 Bu                                                                                                    | scar en Documentos 🔎                                                                                                    |
| Organizar 👻 Nu                                                                                        | ieva carpeta                                                                                                    | 8== - ?                                                                                                    |
| 🗸 🏕 Acceso rápido                                                                                     | Nombre                                                                                                    | Fecha de modifica Tipo                                                                                                    |
| Acceso reputo     Desktop     Documentos     Descargas     Imágenes     Capturas de p     ecomprobant | Archivos de Outlook<br>Documents<br>SQL Server Management Studio<br>Visual Studio 2010<br>Visual Studio 2013<br>an<br>Visual Studio 2015 | 26/09/2018 04:01 Carpeta d<br>30/08/2018 09:09 a Carpeta d<br>24/09/2018 04:22 Carpeta d<br>27/07/2018 09:36 Carpeta d<br>20/04/2018 02:50 Carpeta d<br>20/07/2018 02:55 Carpeta d |
| Nombre de archivo:<br>Tipo:                                                                           | AAA010101AAAOperaciones Simuladas.xlsx<br>Archivo de Excel 2007,2010,2013 (*.xlsx)                                                       | ><br>~<br>~                                                                                                    |
| へ Ocultar carpetas                                                                                    | Γ                                                                                                    | Guardar Cancelar                                                                                                    |

Una vez actualizados los catálogos, proceda a realizar las validaciones de los XML, dirigiéndose al menú "Comprobantes" y de clic en el botón "Listas Negras".

| 🐼 eCompr | obante                  |             |         |            |        |          |             |         |        |           |                   |           |           |                     |       |           |          |             |        |        |
|----------|-------------------------|-------------|---------|------------|--------|----------|-------------|---------|--------|-----------|-------------------|-----------|-----------|---------------------|-------|-----------|----------|-------------|--------|--------|
| Archivo  | SAT                     | C           | omproba | antes      | Nómina |          | ubcontratac | ión     | Recepc | ión Pagos |                   |           |           |                     |       |           |          |             |        |        |
| Desde    | <mark>(</mark><br>Sello | -<br>Válida | Estatus | Reporte    | Listas | Series y | CFDI Pagos  | Resumen | PDF    | Exportar  | csv 1<br>Exportar | Extraer   | Selección | <b>L</b><br>Guardar | Abrir | Renombrar | Eliminar | Jipo Cambio | Notas  | Cerrar |
| Carpeta  | Digital                 | Estatus     | 500+    | Validación | Negras | Folios   | Pendientes  |         | -      | Excel     | .csv              | Conceptos |           | Como                | XML   | XML       | XML      | Sistema     |        |        |
| Importar | r Validaciones          |             |         |            |        |          | Acumula     | 1       |        |           |                   | He        | erramient | as                  |       |           |          |             | Cerrar |        |

El sistema le permite seleccionar la(s) lista(s) de la(s) que se quieren validar los XML. Por default están seleccionadas las tres opciones, de clic en "Aceptar" para que se inicie la validación.

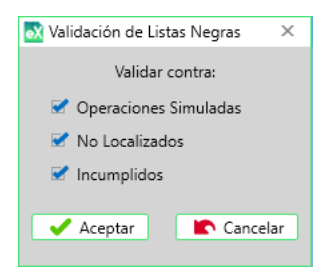

Después de realizar la validación, le aparecerá una ventana con tres pestañas: "operaciones simuladas", "No localizados" e "Incumplidos".

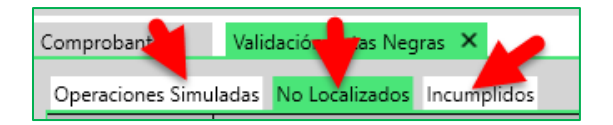

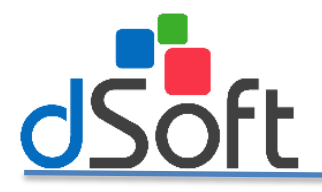

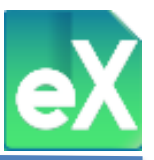

Cuando se localiza algún CFDI en las listas, aparecerán los resultados de cada lista con datos de los XML que tienen el problema.

|                 | Construction Marine Characteristic Annual Construction Confluence Market Construction  |                 | À          |             |                    | Contract of 1    |                 |
|-----------------|----------------------------------------------------------------------------------------|-----------------|------------|-------------|--------------------|------------------|-----------------|
| Archivo SAI     | Comprobantes Nomina Subcontratación Recepción Pagos Catalogos Validación Listas Negras |                 | Iemas      | Reposito    | no CE SAT Y L      | Catalogos *      | K Herramientas  |
|                 |                                                                                        |                 |            |             |                    |                  |                 |
| <u>ب</u>        |                                                                                        |                 |            |             |                    |                  |                 |
| Exportar Cerrar |                                                                                        |                 |            |             |                    |                  |                 |
| Herrar Cerrar   |                                                                                        |                 |            |             |                    |                  |                 |
|                 |                                                                                        |                 |            |             |                    |                  |                 |
| Comp. bantes    | Operaciones Simuladas Incumplidos No Localizados Validación Listas Negras X            |                 |            |             |                    |                  |                 |
| Constraint Sim  |                                                                                        | YMI- 2725 RE    | Walidadow  | 025 North D | atros lists SAT: 2 | M004 Feeba lists | SAT- 01/10/2010 |
| operaciones sim |                                                                                        | Anna (3733) 101 | C TUNODOOX | 000 110     | la ta ch           | www.             | 010100201       |
| RFC             | Nombre o Razon Social                                                                  |                 |            | Cum. XML    | SubTotal           | IVA              | otal            |
| AIMM630214BM5   | MARCO ANTONIO ARTINA MONTEALEDRE                                                       |                 | 2          |             | 25,000.00          | 4,000.00         | 23,834.99       |
| RALQ107215AT9   | ARTICULUS DE UPILITA E OPEUNES PUELTPUNCIUNALES SA DE CE                               |                 |            |             | 107.37             | 122.70           | 690.13          |
| 00116022010/4   | ANALINE AN CONTROL OF A CIEW OF A DE CAL                                               |                 |            |             | 407.37             | 6.00             | 50.00           |
| DAT110318598    | OVERITARIA A VERY AND CV                                                               |                 | 9          |             | 445.69             | 21.31            | 517.00          |
| DG41209196W5    | DISTRIBUIDDRA GAGE SA DE CV                                                            |                 | 1          |             | 89.66              | 14.34            | 104.00          |
| D108306028M5    | GVMV SA DE CV                                                                          |                 | 1          |             | 2.284.48           | 365.52           | 2.650.00        |
| GIN090203711    | GRUPO INMAPRO SA DE CV                                                                 |                 | 1          |             | 2.690.00           | 430.40           | 3.120.40        |
| HEBE370707K14   | EMMA MICAELA HERNANDEZ Y BAZAGOITI                                                     |                 | 1          |             | 112.50             | 18.00            | 130.50          |
| JAPA710512C34   | ANDREA JARDON PEÑA                                                                     |                 | 1          |             | 5,000.00           | 800.00           | 5,800.00        |
| LOVE600814973   | MARIA ESTHER LOPEZ VALDEZ                                                              |                 | 1          |             | 3,081.89           | 493.10           | 2,938.07        |
| LV1040720JC0    | LA LANGOSTA VIEJA SA DE CV                                                             |                 | 1          | 5           | 3,544.86           | 567.20           | 4,112.06        |
| MACM6707201B1   | MARIA MAGDALENA MARTINEZ CORONA                                                        |                 | 5          |             | 32.974.15          | 5.275.85         | 31,436.50       |
| MEK961211FT3    | MATERIALES ELECTRICOS KARE SA DE CV                                                    |                 | 1          |             | 237.07             | 37.93            | 275.00          |
| NUJ1640330TJ2   | IRMA LEONOR NUÑEZ JIMENEZ                                                              |                 | 44         |             | 1,186.22           | 189.78           | 1.376.00        |
| OEM920612B67    | COMPAÑIA OPERADORA DE ESTACIONAMIENTOS MEXICANOS SA DE CV                              |                 | 1          |             | 86.21              | 13.79            | 100.00          |
| PF0110218KU1    | PREMIER FOODS SA DE CV                                                                 |                 | 0          |             | 1,330.99           | 213.01           | 1,544.00        |
| PHO8803074X4    | PENINSULAR DE HOTELES SA DE CV                                                         |                 | 1          |             | 137.93             | 22.07            | 160.00          |
| PRB100802H20    | PREMIUM RESTAURANT BRANDS S DE RL DE CV                                                |                 | 1          |             | 1,083.54           | 171.46           | 1,243.00        |
| RAGR430630163   | ROBERTO RAMIREZ GUZMAN                                                                 |                 | 1          |             | 259.60             | 40.40            | 300.00          |
| RFT07062611A    | RESTAURANTE FISHERS TOLUCA S DE RL DE CV                                               |                 |            |             | 1,542.24           | 246.75           | 1,788.99        |
| T15130722RB1    | TRANSJUAR TRANSPORTED DE LA SIERRA JUAREZ SA DE CV                                     |                 | 1          |             | 410.00             | 65.60            | 475.60          |
| VG10209114Y5    | VISION GLOBAL TELECOM NEURO SA DE CV                                                   |                 |            |             | 49,840.00          | 7,974.40         | 57,814.40       |
| ADC02042011VE   | WIS DE PREMIO DA DE CY<br>ADTEGANIA DE ENTRA COMER SA DE CY                            |                 |            |             | 422.20             | 57.79            | 491.00          |
| AUGA7107085N2   |                                                                                        |                 |            |             | 431.03             | 68.94            | 491.00          |
| and 10700302    | An Dear Andre Status                                                                   |                 |            |             | 431.03             | 60.90            | 477.57          |
| UUID            |                                                                                        | Serie           | Folio      | Fecha       | SubTotal           | IVA              | Total           |
| 15ED9CE5-6468-  | 7A2-88DB-2D2F5F19909D                                                                  | FA              | 25         | 11/06/2018  | 8.620.             | 69 1.379.3       | 1 8.218         |
| 7331E43E-612D-  | 1F6-89C1-676ED73A05F4                                                                  | FA              | 24         | 11/06/2018  | 7,758.             | 62 1.241.3       | 8 7,397         |
| 53E7D349-6C7E-  | 547-80FC-7C9F857E71EA                                                                  | FA              | 23         | 06/06/2018  | 8.620.             | 69 1.379.3       | 1 8.218.        |
|                 |                                                                                        |                 |            |             |                    |                  |                 |

En la parte inferior, se pueden ver los XML que ha emitido el contribuyente que fue localizado en alguna de las listas y que integran los importes totales en la parte superior.

En la sección superior se encuentran los botones que permiten exportar a un archivo Excel o cerrar la ventana y regresar a la pantalla principal.

#### 5) Validación de Series y Folios.

En esta función el sistema realizara la validación de las series y folios existentes de un periodo determinado, con esta acción se mostraran los folios faltantes y/o repetidos, adicionalmente mostrara todos los CFDI de ingreso del mismo periodo utilizados para realizar dicha validación. Para ello de clic en el botón "Series y Folios".

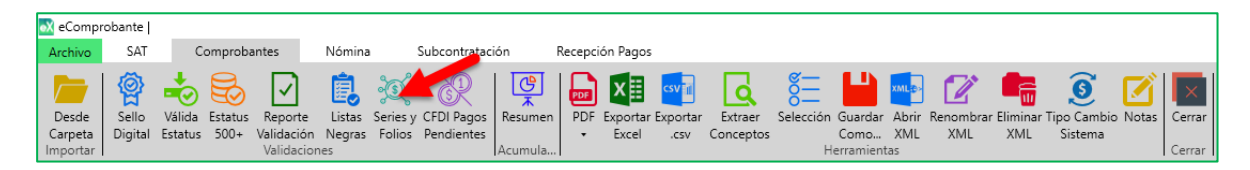

A continuación se desplegara una ventana para que seleccione el periodo de fechas a validar, por default se mostrara el año actual y el primer y último mes de los comprobantes cargados en el sistema. Modifique esta información acorde al periodo deseado dando clic en el botón "Aceptar".

| 🐼 Validación del     | consecutivo ( | de f | olios por seri | es    | × |  |  |  |  |  |  |  |
|----------------------|---------------|------|----------------|-------|---|--|--|--|--|--|--|--|
| Seleccionar Periodo: |               |      |                |       |   |  |  |  |  |  |  |  |
| Año Inicial:         | 2018          | ~    | Mes Inicial    | Enero | ~ |  |  |  |  |  |  |  |
| Año Final:           | 2018          | ~    | Mes Final:     | Junio | ~ |  |  |  |  |  |  |  |
|                      | 🗸 Aceptar     |      | Canco          | elar  |   |  |  |  |  |  |  |  |

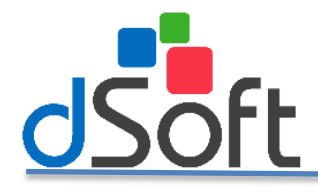

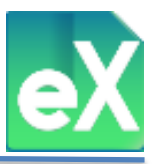

Al concluir el proceso se desplegara la ventana "Resultados Validación", con tres botones de opciones.

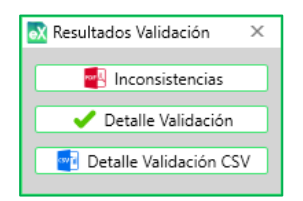

El botón **"Inconsistencias"**, genera un reporte con los folios faltantes y/o duplicados localizados en el periodo elegido en caso de existir.

| Preview |                 |               |             |                        |                |  |    |
|---------|-----------------|---------------|-------------|------------------------|----------------|--|----|
| Print 🕒 | 🧃 📄 Save ,      | - 🗠 🖂 📇 🔲     | 2 📝 🗉 🚺 🖣 🗌 | 1 of 1 🕨 🕅 Close       |                |  |    |
|         |                 |               |             |                        |                |  |    |
|         |                 |               |             |                        |                |  |    |
|         |                 |               |             | Reporte de Inconsister | cias en Folios |  |    |
|         |                 |               |             | Folios faltantes y     | repetidos      |  |    |
| AA      | AA010101AAA     |               |             | Periodo: Febrero-2018  | a Febrero-2018 |  |    |
| Fo      | olios faltantes |               |             |                        |                |  |    |
| Se      | erie            | Folio Inicial | Folio Final | Faltantes              |                |  |    |
| Α       |                 | 106           | 107         | 2                      |                |  |    |
| FI      |                 | 107           | 113         | 7                      |                |  |    |
| FP      | >               | 108           | 110         | 3                      |                |  |    |
| FP      | •               | 112           | 115         | 4                      |                |  |    |
|         |                 |               |             |                        |                |  |    |
|         |                 |               |             |                        |                |  |    |
|         |                 |               |             |                        |                |  |    |
|         |                 |               |             |                        |                |  |    |
|         |                 |               |             |                        |                |  | ×. |
| 1 of 1  |                 |               |             |                        |                |  | ÷  |

En caso contrario, se abrirá un mensaje indicando que no se localizaron CFDI faltantes ni duplicados.

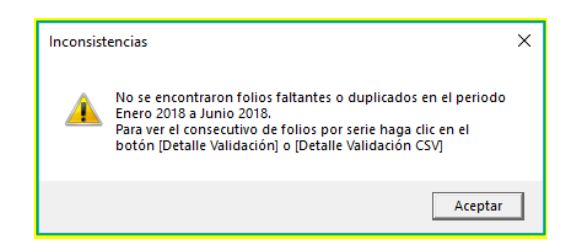

El botón **"Detalle Validación"** mostrará una pestaña similar a la de comprobantes Emitidos, con la configuración de columnas que se tenga guardada para este módulo, dentro de esta pantalla se encuentra la opción de exportar a Excel y a CSV.

|       |              |             |              |      |         |       |            |            |               |                          |                            |                |               | _    |
|-------|--------------|-------------|--------------|------|---------|-------|------------|------------|---------------|--------------------------|----------------------------|----------------|---------------|------|
| oX eC | omprobante   | AAA0101     | 01AAA - Curs | os d | Soft    |       |            |            |               |                          |                            |                |               |      |
| Arch  | ivo SAT      | Cor         | mprobantes   |      | Nómina  | a s   | ubcontrata | ción Re    | cepción Pagos | Detalle Validación       |                            | <u></u> .      | Temas         | Re   |
|       |              | 1           |              |      |         |       |            |            |               |                          |                            |                |               |      |
| X     | CSV 📶        | $\times$    |              |      |         |       |            |            |               |                          |                            |                |               |      |
| Expor | tar Exportar | Cerrar      |              |      |         |       |            |            |               |                          |                            |                |               |      |
| Exce  | el CSV       | C           |              |      |         |       |            |            |               |                          |                            |                |               |      |
| Her   | ramientas    | Cerrar      |              |      |         |       |            |            |               |                          |                            |                |               |      |
| Com   | probantes    | Detalle     | Validación   | ×    |         |       |            |            |               |                          |                            |                |               |      |
|       |              |             |              |      |         |       |            |            |               |                          | XML                        | 16 de 16 Tiemp | o Consulta: 0 | ) se |
| Sel.  | Sello        | SAT         | Estatus      | Ver  | r Tipo  | Serie | Folio      | Emisión    | Receptor RFC  | Receptor Nombre          | Conceptos Descripción      | SubTotal       | Descuento     | IV   |
| Г     | Sin validar  | Sin validar | Sin validar  | 3.3  | Ingreso | FP    | 116        | 03/02/2018 | XXX010101AAA  | PROGRESO SA DE CV        | DIESEL AUTOMOTRIZ IM       | 303,251.31     | 0.00          | 4    |
| Г     | Sin validar  | Sin validar | Sin validar  | 3.3  | Ingreso | FB    | 115        | 03/02/2018 | XXX010101XXX  | LA PROSPEDIDAD, S. A. DE | FLETE MAN. CARGA / DES     | 25,820.00      | 0.00          |      |
|       | Sin validar  | Sin validar | Sin validar  | 3.3  | Ingreso | FI    | 114        | 03/02/2018 | XXX010101XXX  | LA PROSPEDIDAD, S.A. DE  | FLETE VIAJE DIESEL AUT     | 4,566.62       | 0.00          |      |
|       | Sin validar  | Sin validar | Sin validar  | 3.3  | Ingreso | I     | 113        | 03/02/2018 | XXX010101XXX  | LA PROSPEDIDAD SA DE     | DIESEL INDUSTRIAL FLET     | 488,287.98     | 0.00          | 7    |
|       | Sin validar  | Sin validar | Sin validar  | 3.3  | Ingreso | FECU  | 112        | 03/02/2018 | XXX010101AAA  | PROGRESO SA DE CV        | FLETE DIESEL               | 7,200.00       | 0.00          |      |
|       | Sin validar  | Sin validar | Sin validar  | 3.3  | Ingreso | FP    | 111        | 03/02/2018 | XXX010101AAA  | PROGRESO SA DE CV        | DIESEL AUTOMOTRIZ IM       | 455,569.41     | 0.00          | 7    |
|       | Sin validar  | Sin validar | Sin validar  | 3.3  | Ingreso | FENZ  | 110        | 02/02/2018 | XXX010101AAA  | PROGRESO SA DE CV        | FLETE DIESEL               | 15,120.00      | 0.00          |      |
| Γ     | Sin validar  | Sin validar | Sin validar  | 3.3  | Ingreso | A     | 109        | 02/02/2018 | AAA010101XXX  | DESARROLLO SA DE CV      | Viaje a Celaya, Guanajuato | 22,579.02      | 0.00          |      |
|       | Sin validar  | Sin validar | Sin validar  | 3.3  | Ingreso | A     | 108        | 02/02/2018 | XXX010101AAA  | PROGRESO, S.A. DE C.V.   | #PARTIDA 200FLETE SEN      | 44,501.00      | 0.00          |      |
|       | Sin validar  | Sin validar | Sin validar  | 3.3  | Ingreso | FP    | 107        | 02/02/2018 | AAA010101XXX  | DESARROLLO, S.A. DE C.V. | DIESEL AUTOMOTRIZ IM       | 303,258.53     | 0.00          | 4    |
|       | Sin validar  | Sin validar | Sin validar  | 3.3  | Ingreso | FI    | 106        | 02/02/2018 | XXX010101AAA  | PROGRESO, S.A. DE C.V.   | FLETE VIAJE DIESEL AUT     | 4,568.38       | 0.00          |      |
|       | Sin validar  | Sin validar | Sin validar  | 3.3  | Ingreso | A     | 105        | 01/02/2018 | AAA010101XXX  | DESARROLLO S.A. DE C.V.  | Renta de febrero 2017, e   | 21,702.80      | 0.00          |      |
|       | Sin validar  | Sin validar | Sin validar  | 3.3  | Ingreso | GDL   | 104        | 01/02/2018 | AAA010101XXX  | DESARROLLO SA DE CV      | Flete                      | 5,800.00       | 0.00          |      |
|       | Sin validar  | Sin validar | Sin validar  | 3.3  | Ingreso |       | 103        | 01/02/2018 | AAA010101XXX  | DESARROLLO SA DE CV      | Servicios de Comunicación  | 99,650.38      | 0.00          | 1    |
|       | Sin validar  | Sin validar | Sin validar  | 3.3  | Ingreso | CD    | 102        | 01/02/2018 | XXX010101XXX  | LA PROSPEDIDAD SA DE     | TRANSPORTE DE RECOLE       | 3,788.74       | 0.00          |      |
|       | Sin validar  | Sin validar | Sin validar  | 33   | Ingreso | HOC   | 101        | 01/02/2018 | XXX010101XXX  | LA PROSPEDIDAD SA DE     | TRANSPORTE DE CARGA -      | 447.84         | 0.00          |      |

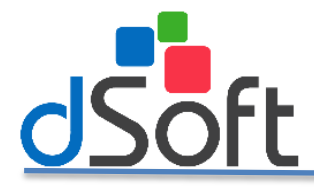

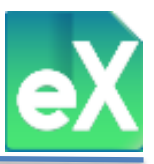

El botón **"Detalle Validación CSV**" genera un archivo CSV con los CFDI de Ingreso del periodo seleccionado que se utilizaron para la validación.

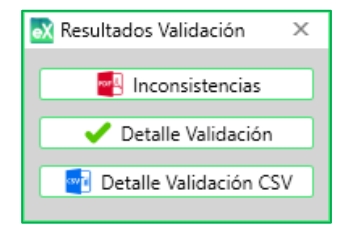

Al dar clic en "Detalle Validación CSV" se abrirá la ventana "Exportar a CSV" donde el sistema solicitará la carpeta en la que se guardará el archivo generado con el nombre integrado y con el RFC del contribuyente seguido de "\_\_ CtvoFoliosSerie\_mesAño\_mesAño". Seleccione el botón "Guardar"

| 🐼 Exportar a csv   |                   |                         |             |                  | ×  |
|--------------------|-------------------|-------------------------|-------------|------------------|----|
| ← → • ↑ 💻          | > Red > hp_server | 360dl v                 | ව Buscar er | n hp_server360dl | P  |
| Organizar 👻        |                   |                         |             | <b>F T</b>       | ?  |
| 💻 Este equipo      | ^                 | Administrativ           | D           |                  | ^  |
| 💣 Red              |                   |                         |             | B                |    |
|                    | ~                 | Backup                  | -           |                  | ~  |
| Nombre de archivo: | AAA010101AAA_Ctv  | oFoliosSerie_Feb2018_Fe | 62018       |                  | ~  |
| Tipo:              | (*.csv)           |                         |             |                  | ~  |
| ∧ Ocultar carpetas |                   |                         | Guar        | dar Cancel       | ar |

De clic en "Aceptar" para que se abra la carpeta en la que se guardó el archivo.

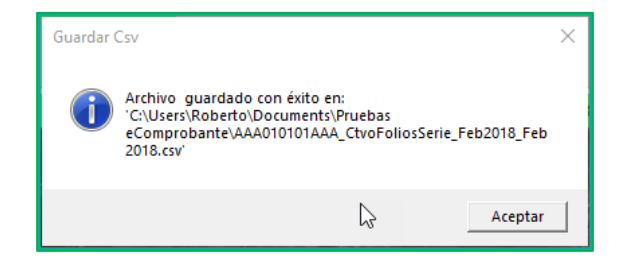

#### 6) Validación CFDI Pagos Pendientes

Con esta herramienta el sistema hará la validación de los CFDI de ingreso que contienen como Método de Pago PPD (Pago en Parcialidades o Diferido), para los cuales no hay un CFDI con Complemento de Pago relacionado, dicha validación la realiza dentro del periodo seleccionado. Para realizar esta validación de clic en el botón "CFDI Pagos Pendientes".

| 🐼 eCompr | obante   |         |         |            |        |          |              |             |        |          |            |           |            |           |                      |          |            |             |       |        |
|----------|----------|---------|---------|------------|--------|----------|--------------|-------------|--------|----------|------------|-----------|------------|-----------|----------------------|----------|------------|-------------|-------|--------|
| Archivo  | SAT      | C       | omproba | antes      | Nómina | 9        | Subcontratac | ión         | Recept | ión Pago | 5          |           |            |           |                      |          |            |             |       |        |
|          | <b>@</b> | -       |         | $\square$  | Ê,     | Ś        | - Alt        | C<br>C<br>C | PDF    | x≣       | csv        | ٩         | 8 <u>–</u> |           | XML <mark>æ</mark> > |          |            | <u>@</u>    |       | ×      |
| Desde    | Sello    | Válida  | Estatus | Reporte    | Listas | Series y | CFDI Pagos   | Resumen     | PDF    | Exporta  | r Exportar | Extraer   | Selección  | Guardar   | Abrir                | Renombra | r Eliminar | Tipo Cambio | Notas | Cerrar |
| Carpeta  | Digital  | Estatus | 500+    | Validación | Negras | Folios   | Pendientes   |             | · ·    | Excel    | .CSV       | Conceptos |            | Como      | XML                  | XML      | XML        | Sistema     |       |        |
| Importar |          |         |         | Validacion | nes    |          |              | Acumula.    |        |          |            |           | Н          | erramient | as                   |          |            |             |       | Cerrar |

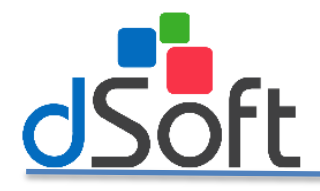

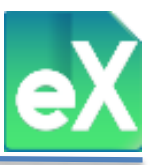

Aparecerá la ventana "Validación de CFDI PPD sin recepción de pago" en la que podrá seleccionar el tipo de comprobantes y el periodo a validar. Una vez definidos de clic en el botón "Aceptar".

| 💦 Validación de Cl        | FDI PPD sin | rece | pción de pa | go         | × |  |  |  |  |  |  |  |  |  |
|---------------------------|-------------|------|-------------|------------|---|--|--|--|--|--|--|--|--|--|
| Seleccionar Periodo:      |             |      |             |            |   |  |  |  |  |  |  |  |  |  |
| Comprobantes: Recibidos 🗸 |             |      |             |            |   |  |  |  |  |  |  |  |  |  |
| Año Inicial:              | 2018        | ~    | Mes Inicial | Enero      | ~ |  |  |  |  |  |  |  |  |  |
| Año Final:                | 2018        | ~    | Mes Final:  | Septiembre | ~ |  |  |  |  |  |  |  |  |  |
| Aceptar Cancelar          |             |      |             |            |   |  |  |  |  |  |  |  |  |  |

El sistema validara si no se han descargado o importado al sistema todos los CFDI de ese periodo, esta validación la realiza mediante una comparación entre el Log de Descarga y los comprobantes importados, en caso de encontrar alguna inconsistencia mostrará un mensaje de advertencia y preguntará si se desea continuar.

| CFDI Pag | o Pendiente                                                                                  | × |
|----------|----------------------------------------------------------------------------------------------|---|
| ?        | No se han descargado todos los comprobantes del periodo<br>seleccionado<br>¿Desea continuar? |   |
|          | Sí No                                                                                        |   |

En el supuesto de que no existan inconsistencias o de dar clic en "Sí", se mostrará una pantalla con los CFDI con método de pago PPD que no tienen un CFDI de complemento de pago relacionado, o que no han sido totalmente pagados y se mostraran los pagos realizados a cada comprobante.

| Exportar CFDI<br>Excel PPD<br>Herramientas | Cerrar<br>Cerrar         |             |         |            |                   |                          |             |                            |          |           |        |          |           |               |                  |             |         |                 |   |
|--------------------------------------------|--------------------------|-------------|---------|------------|-------------------|--------------------------|-------------|----------------------------|----------|-----------|--------|----------|-----------|---------------|------------------|-------------|---------|-----------------|---|
| Comprobantes                               | Operaciones Simuladas    | Incumplidos | No L    | ocalizados | Validación Listas | Negras CFDI Pagos Pe     | ndientes ×  |                            |          |           |        |          |           |               |                  |             |         |                 |   |
|                                            |                          |             |         |            |                   |                          |             |                            |          |           |        |          |           |               | XML 659          |             |         |                 |   |
| Pagada Estatus                             | s UUID                   | Serie       | Folio   | Emisión    | RFC               | Nombre                   | Método Pago | Conceptos                  | SubTotal | Descuento | IVA    | Total    | Num Pagos | Importe Pagos | Saldo Insoluto 📤 | Estatus:    | Todos   |                 | 2 |
| Vigente                                    | e C7C32B96-3176-4E75-A.  | PRODRBLAUO  | 9528549 | 27/06/2018 | GNP9211244P0      | GRUPO NACIONAL PROVI-    | PPD         | PRIMA NETA SEGURO DE       | 2,345.42 | 0.00      | 375.25 | 2,720.67 | 0         | 0.00          | 2,720            | S Eller     | Income  | DDD can cald    | 5 |
| Vigente                                    | e E0545DE8-73CB-4C24-9_  | с           | 009     | 27/06/2018 | MACM6707201B1     | MARIA MAGDALENA MAR      | PPD         | Impartición de un servicio | 5,818.97 | 0.00      | 931.03 | 5,547.80 | 0         | 0.00          | 5,547            | en l'incar. | Ingress | s PPD coll salo |   |
| Vigente                                    | e D9A83608-EDD9-40C8-9_  | с           | 008     | 27/06/2018 | MACM6707201B1     | MARIA MAGDALENA MAR      | PPD         | Impartición de un servicio | 5,818.97 | 0.00      | 931.03 | 5,547.80 | 0         | 0.00          | 5.547            |             |         |                 |   |
| Vigente                                    | e 1DB2DB82-692D-4FA0-9_  | с           | 007     | 27/06/2018 | MACM6707201B1     | MARIA MAGDALENA MAR      | PPD         | Impartición de un servicio | 5,818.97 | 0.00      | 931.03 | 5,547.80 | 0         | 0.00          | 5,547            |             |         |                 |   |
| Vigente                                    | e 65096024-59ED-4FBE-B_  | PRODRBIAUO  | 9513880 | 26/06/2018 | GNP9211244P0      | GRUPO NACIONAL PROVI-    | PPD         | PRIMA NETA SEGURO DE       | 2.108.03 | 0.00      | 337.28 | 2,445.31 | 0         | 0.00          | 2.445            |             |         |                 |   |
| Vigente                                    | e A09B5F09-7988-11E8-A.  | A           | 1930    | 26/06/2018 | GD1090603190      | Grupo DiscomMyT, S.A. de | PPD         | BOLIGRAFO COLOR NEGR.      | 976.59   | 0.00      | 156.25 | 1,132.84 | 0         | 0.00          | 1,132            |             |         |                 |   |
| Vigente                                    | e 1718DD36-9E84-4DB7-A_  | A           | 48319   | 26/06/2018 | GCC921002AT6      | GASOLINERA CRISTOBAL -   | PPD         | MAGNA 32025                | 633.27   | 0.00      | 98.73  | 732.00   | 0         | 0.00          | 732              |             |         |                 |   |
| Vigente                                    | e F5C03440-5045-44F5-9E_ | CFV3        | 2468    | 26/06/2018 | TTR890210TF6      | Tayira Travel, SA de CV  | PPD         | CARGO POR SERVICIO         | 200.00   | 0.00      | 32.00  | 232.00   | 0         | 0.00          | 232              |             |         |                 |   |

Dentro de esta pantalla tiene la opción de exportar a Excel los CFDI con pagos pendientes, o de generar un reporte de los CFDI y los pagos relacionados, si es que existen.

Hay una columna llamada "Pagada", con la que podrá indicar cuando un CFDI ya se encuentra pagado, aunque no exista un CFDI de Pago Relacionado.

|   | Pagada | Fetetus | UUID                 | Serie      | Folio   | Emisión    | RFC           | Nombre               | Método Pago | Conceptos                  | SubTotal | Descuento | IVA    | Total    | Num Pagos | Importe Pagos | Saldo Insoluto |
|---|--------|---------|----------------------|------------|---------|------------|---------------|----------------------|-------------|----------------------------|----------|-----------|--------|----------|-----------|---------------|----------------|
|   |        | Vig me  | C7C32B96-3176-4E75-A | PRODRBIAUO | 9528549 | 27/06/2018 | GNP9211244P0  | GRUPO NACIONAL PROVI | PPD         | PRIMA NETA SEGURO DE       | 2,345.42 | 0.00      | 375.25 | 2,720.67 | 0         | 0.00          | 2,720          |
|   |        | Vigente | E0545DE8-73CB-4C24-9 | C          | 009     | 27/06/2018 | MACM6707201B1 | MARIA MAGDALENA MAR  | PPD         | Impartición de un servicio | 5,818.97 | 0.00      | 931.03 | 5,547.80 | 0         | 0.00          | 5,547          |
| 1 |        | Vigente | D9A8360B-EDD9-40CB-9 | C          | 008     | 27/06/2018 | MACM6707201B1 | MARIA MAGDALENA MAR  | PPD         | Impartición de un servicio | 5,818.97 | 0.00      | 931.03 | 5,547.80 | 0         | 0.00          | 5,547          |
|   |        | Vigente | 1DB2DB82-692D-4FA0-9 | C          | 007     | 27/06/2018 | MACM6707201B1 | MARIA MAGDALENA MAR  | PPD         | Impartición de un servicio | 5,818.97 | 0.00      | 931.03 | 5,547.80 | 0         | 0.00          | 5,547          |
| 1 |        | Vigente | 65096024-59ED-4FBE-B | PRODRBIAUO | 9513880 | 26/06/2018 | GNP9211244P0  | GRUPO NACIONAL PROVI | PPD         | PRIMA NETA SEGURO DE       | 2,108.03 | 0.00      | 337.28 | 2,445.31 | 0         | 0.00          | 2,445          |

Con los filtros situados en el costado derecho de la pantalla podemos filtrar por el estatus del CFDI, o por aquellos que hayan sido marcados como pagados.

| FILTRO:  |                                                     |       |
|----------|-----------------------------------------------------|-------|
| Estatus: | Todos                                               | -     |
| Filtrar: | Ingresos PPD con sald                               | •     |
|          | Marcadas como pagadas<br>Ingresos PPD con saldo ins | oluto |

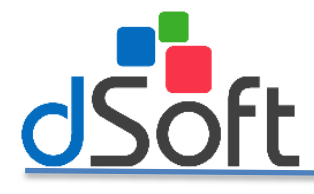

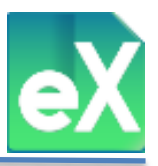

#### 7) Resumen de Comprobantes.

Con esta función el sistema le permite agrupar los CFDI de manera mensual o anual, así como también por RFC, para ello debe dar clic en el botón de "Resumen".

| 🐼 eCompr | obante                |         |         |            |        |          |              |                    |     |          |          |           |           |           |                      |           |          |             |       |        |
|----------|-----------------------|---------|---------|------------|--------|----------|--------------|--------------------|-----|----------|----------|-----------|-----------|-----------|----------------------|-----------|----------|-------------|-------|--------|
| Archivo  | ivo SAT Comprobantes  |         |         |            | Nómina |          | Subcontratac | ubcontratación Rec |     | 🗩 Pagos  |          |           |           |           |                      |           |          |             |       |        |
|          | <b>@</b>              | -       |         | $\square$  | Ê,     | <b>)</b> | R            | 💇                  |     | x≣       | csv      | ٩         | <u>8</u>  |           | XML <mark>æ</mark> > |           |          | Ø           | Ø     | ×      |
| Desde    | Sello                 | Válida  | Estatus | Reporte    | Listas | Series y | CFDI Pagos   | Resumen            | PDF | Exportar | Exportar | Extraer   | Selección | Guardar   | Abrir                | Renombrar | Eliminar | Tipo Cambio | Notas | Cerrar |
| Carpeta  | Digital               | Estatus | 500+    | Validación | Negras | Folios   | Pendientes   |                    | -   | Excel    | .CSV     | Conceptos |           | Como      | XML                  | XML       | XML      | Sistema     |       |        |
| Importar | Importar Validaciones |         |         |            |        |          |              | Acumula            |     |          |          |           | H         | erramient | as                   |           |          |             |       | Cerrar |

Se desplegara una ventana para seleccionar las opciones con las que se realizará el resumen, como:

Comprobantes: Emitidos o Recibidos

Tipo XML: Ingreso o Egreso

Estatus: Vigente, Cancelado, Sin Validar y Todos.

Acumulado: Mensual o Anual.

Agrupar por RFC: Debe seleccionar si requiere que se acumule por RFC.

Periodo: Debe elegir el rango de meses o año del que se necesita el resumen.

| 🕅 Resumen de cor   | mprobantes ×                   |  |  |  |  |  |  |  |  |  |
|--------------------|--------------------------------|--|--|--|--|--|--|--|--|--|
| FILTRAR            |                                |  |  |  |  |  |  |  |  |  |
| Comprobantes:      | Recibidos 🗸                    |  |  |  |  |  |  |  |  |  |
| Tipo XML:          | Ingreso 🗸                      |  |  |  |  |  |  |  |  |  |
| Estatus:           | Vigente 🗸                      |  |  |  |  |  |  |  |  |  |
| Acumulado: Mensual |                                |  |  |  |  |  |  |  |  |  |
|                    | 🗹 Agrupar por RFC              |  |  |  |  |  |  |  |  |  |
| Periodo:           |                                |  |  |  |  |  |  |  |  |  |
| Año Inicial:       | 2018 V Mes Inicial Enero V     |  |  |  |  |  |  |  |  |  |
| Año Final:         | 2018 💙 Mes Final: Septiembre 💙 |  |  |  |  |  |  |  |  |  |
|                    | Aceptar Cancelar               |  |  |  |  |  |  |  |  |  |

Una vez seleccionada la información necesaria, de clic en el botón "Aceptar". Al finalizar este proceso se mostrará una ventana con el resumen obtenido.

| οX | eComprobante   A                                                                                | AAA010101AAA - Cursos d                                                                                                    | Soft                                                       |                                                      |                                                                          |                 | iomprobante JAAA010101AAA - Cursos dSoft 💷 🗆 ×<br>noo SAT Comprobantes Nómina Subcontratación Recepción Pagos Resumen de Comprobantes Temas 🚼 Repositorio CE SAT 🛪 🗋 Catalogos 🛪 💥 Herramientas 🕫 |                                                   |                                          |                                              |                                                      |                                              |                                                           |                                                        |                                                                |  |  |  |  |  |  |
|----|-------------------------------------------------------------------------------------------------|----------------------------------------------------------------------------------------------------|------------------------------------------------------------|------------------------------------------------------|--------------------------------------------------------------------------|-----------------|----------------------------------------------------------------------------------------------------|---------------------------------------------------|------------------------------------------|----------------------------------------------|------------------------------------------------------|----------------------------------------------|-----------------------------------------------------------|--------------------------------------------------------|----------------------------------------------------------------|--|--|--|--|--|--|
| A  | chivo SAT                                                                                       | Comprobantes                                                                                                    | Nómina Subcontra                                           | stación                                              | Rece                                                                     | epción          | Pagos Resu                                                                                                    | umen de Comproba                                  | ntes                                     |                                              | 📥 Temas                                              | Repositorio                                  | CE SAT 🔻 🗋                                                | Catalogos 🔻 🍃                                          | 🕻 Herramientas 🛛 🔻                                             |  |  |  |  |  |  |
| C  | Reporte de Exp<br>omprobantes Res<br>Exporta                                                    | portar Exportar<br>sumen Detalle<br>ar                                                                                                    | Cerrar<br>Cerrar                                           |                                                      |                                                                          |                 |                                                                                                    |                                                   |                                          |                                              |                                                      |                                              |                                                           |                                                        |                                                                |  |  |  |  |  |  |
| С  | omprobantes                                                                                     | Resumen de Comprobar                                                                                                    | ntes ×                                                     |                                                      |                                                                          |                 |                                                                                                    |                                                   |                                          |                                              |                                                      |                                              |                                                           |                                                        | ÷                                                              |  |  |  |  |  |  |
|    | Filtro Resumen                                                                                  | de Comprobantes Agrupa                                                                                                    | dos por RFC, Recibido-Ingre                                | so, Año Ini                                          | icial: 201                                                               | 8, Mes I        | Inicial: Febrero, Añ                                                                                                    | o Final: 2018, Mes F                              | inal: Febrero                            |                                              |                                                      |                                              |                                                           |                                                        |                                                                |  |  |  |  |  |  |
| -  |                                                                                                 |                                                                                                    |                                                            |                                                      |                                                                          |                 |                                                                                                    |                                                   |                                          |                                              |                                                      |                                              |                                                           |                                                        |                                                                |  |  |  |  |  |  |
| ς, |                                                                                                 |                                                                                                    |                                                            |                                                      |                                                                          |                 |                                                                                                    |                                                   |                                          |                                              |                                                      |                                              |                                                           |                                                        |                                                                |  |  |  |  |  |  |
| ſ  | RFC                                                                                             | Nombre                                                                                                    |                                                            | Mes E                                                | Estatus                                                                  | XML's           | Subtotal                                                                                                    | Descuento                                         | IVA                                      | IEPS                                         | IVA Retenido                                         | ISR Retenido                                 | Imp. Loc. Tras.                                           | Imp. Loc. Ret.                                         | Total                                                          |  |  |  |  |  |  |
| ſ  | RFC Ejercicio -                                                                                 | Nombre<br>2018                                                                                                    |                                                            | Mes H                                                | Estatus                                                                  | XML's           | Subtotal                                                                                                    | Descuento                                         | IVA                                      | IEPS                                         | IVA Retenido                                         | ISR Retenido                                 | Imp. Loc. Tras.                                           | Imp. Loc. Ret.                                         | Total                                                          |  |  |  |  |  |  |
|    | RFC<br>Ejercicio -<br>Mes - Fel                                                                 | Nombre<br>2018<br>brero                                                                                                    |                                                            | Mes E                                                | Estatus                                                                  | XML's           | Subtotal                                                                                                    | Descuento                                         | IVA                                      | IEPS                                         | IVA Retenido                                         | ISR Retenido                                 | Imp. Loc. Tras.                                           | Imp. Loc. Ret.                                         | Total                                                          |  |  |  |  |  |  |
| ſ  | RFC<br>Ejercicio -<br>Mes - Fel<br>GEC890714J68                                                 | Nombre<br>2018<br>GOBIERNO DEL ESTADO I                                                                                                    | DE COAHUILA DE ZARAGOZA                                    | Mes E                                                | Estatus<br>/igente                                                       | XML's           | Subtotal<br>29,226.00                                                                                                    | Descuento<br>0.00                                 | IVA<br>0.00                              | 1EPS<br>0.00                                 | IVA Retenido<br>0.00                                 | ISR Retenido                                 | Imp. Loc. Tras.                                           | Imp. Loc. Ret.                                         | Total                                                          |  |  |  |  |  |  |
| ſ  | RFC<br>Ejercicio -<br>Mes - Fel<br>GEC890714J68<br>GMI110225QLA                                 | Nombre<br>2018<br>GOBIERNO DEL ESTADO I<br>GDL MISION S.A. DE C.V.                                                                                                    | DE COAHUILA DE ZARAGOZA                                    | Mes E<br>Febrero V<br>Febrero V                      | Estatus<br>/igente<br>/igente                                            | XML's           | Subtotal<br>29,226.00<br>1,596.64                                                                                                    | Descuento<br>0.00<br>0.00                         | IVA<br>0.00<br>255.46                    | IEPS<br>0.00<br>0.00                         | IVA Retenido<br>0.00<br>0.00                         | ISR Retenido<br>0.00<br>0.00                 | Imp. Loc. Tras.<br>0.00<br>47.90                          | Imp. Loc. Ret.<br>0.00<br>0.00                         | Total<br>29,226.00<br>1,900.00                                 |  |  |  |  |  |  |
| ſ  | RFC<br>Ejercicio -<br>Mes - Fel<br>GEC890714J68<br>GMI110225QLA<br>NWM9709244W4                 | Nombre<br>2018<br>GOBIERNO DEL ESTADO I<br>GDL MISION S.A. DE C.V.<br>4 Nueva Wal Mart de Méxic                                                                                            | DE COAHUILA DE ZARAGOZA<br>p. S. de R. L. de C.V.          | Mes E<br>Febrero V<br>Febrero V                      | Estatus<br>Algente<br>Algente<br>Algente                                 | 1<br>2<br>1     | Subtotal<br>29,226.00<br>1,596.64<br>572.50                                                                                                    | Descuento<br>0.00<br>0.00<br>0.00                 | IVA<br>0.00<br>255.46<br>0.00            | IEPS<br>0.00<br>0.00<br>0.00                 | IVA Retenido<br>0.00<br>0.00<br>0.00                 | ISR Retenido<br>0.00<br>0.00<br>0.00         | Imp. Loc. Tras.<br>0.00<br>47.90<br>0.00                  | Imp. Loc. Ret.<br>0.00<br>0.00<br>0.00                 | Total<br>29,226.00<br>1,900.00<br>572.50                       |  |  |  |  |  |  |
|    | RFC<br>Ejercicio -<br>Mes - Fel<br>GECB90714J68<br>GMI110225QLA<br>NWM9709244W-<br>QUMG730822NK | Nombre<br>2018<br>GOBIERNO DEL ESTADO I<br>GDL MISION S.A. DE C.V.<br>4 Nueva Wai Mart de Mésic<br>A GILBERTO QUEZADA MUJ                                                                  | DE COAHUILA DE ZARAGOZA<br>o. S. de R. L. de C.V.<br>RILLO | Mes Febrero V<br>Febrero V<br>Febrero V<br>Febrero V | Aigente<br>Vigente<br>Vigente<br>Vigente                                 | XML's           | Subtotal<br>29,226.00<br>1,596.64<br>572.50<br>19.66                                                                                                    | Descuento<br>0.00<br>0.00<br>0.00<br>0.00         | IVA<br>0.00<br>255.46<br>0.00<br>3.14    | IEPS<br>0.00<br>0.00<br>0.00<br>0.00<br>0.00 | IVA Retenido<br>0.00<br>0.00<br>0.00<br>0.00         | ISR Retenido<br>0.00<br>0.00<br>0.00<br>0.00 | Imp. Loc. Tras.<br>0.00<br>47.90<br>0.00<br>0.00          | Imp. Loc. Ret.<br>0.00<br>0.00<br>0.00<br>0.00         | Total<br>29,226.00<br>1,900.00<br>572.50<br>22.80              |  |  |  |  |  |  |
|    | RFC<br>Ejercicio -<br>Mes - Fel<br>GECB90714J68<br>GMI110225QLA<br>NWM9709244W-<br>QUMG730822NK | Sombre           2018         GOBIERNO DEL ESTADO I           GOBIERNO DEL ESTADO I         GOD. (MISION S.A. DE C.V.)           4 Nueva Wal Mart de Méxica         A GILBERTO QUEZADA MUI | DE COAHUILA DE ZARAGOZA<br>D. S. de R. L. de C.V.<br>RILLO | Mes Febrero V<br>Febrero V<br>Febrero V<br>Febrero V | Algente<br>Algente<br>Algente<br>Algente<br>Algente<br>Vigente<br>Total: | XML's 1 2 1 1 5 | Subtotal<br>29,226.00<br>1,596.64<br>572.50<br>19.66<br>31,414.80                                                                                                    | Descuento<br>0.00<br>0.00<br>0.00<br>0.00<br>0.00 | 0.00<br>255.46<br>0.00<br>3.14<br>258.60 | 0.00<br>0.00<br>0.00<br>0.00<br>0.00         | IVA Retenido<br>0.00<br>0.00<br>0.00<br>0.00<br>0.00 | 15R Retenido<br>0.00<br>0.00<br>0.00<br>0.00 | Imp. Loc. Tras.<br>0.00<br>47.90<br>0.00<br>0.00<br>47.90 | 1mp. Loc. Ret.<br>0.00<br>0.00<br>0.00<br>0.00<br>0.00 | Total<br>29,226.00<br>1,900.00<br>572.50<br>22.80<br>31,721.30 |  |  |  |  |  |  |

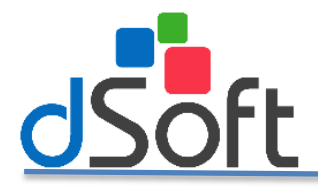

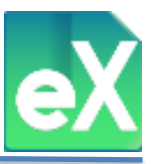

Con la información obtenida podrá generar un reporte en archivo PDF. Para generarlo de clic en el botón "Reporte de Comprobantes".

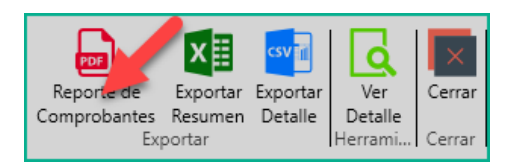

Si requiere el reporte en Excel, de clic en el botón "Exportar Resumen.

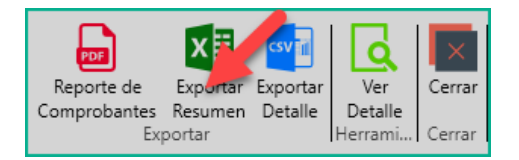

Para generar un archivo tipo CSV con todos los comprobantes utilizados para la generación del Resumen, de clic en "Exportar Detalle".

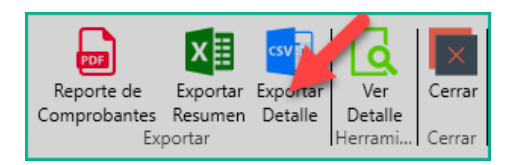

Para obtener los comprobantes que integran el registro seleccionado (fila) en la ventana del Resumen, seleccione el botón "Ver Detalle", a continuación se abrirá la ventana "Detalle Acumulados Resumen",

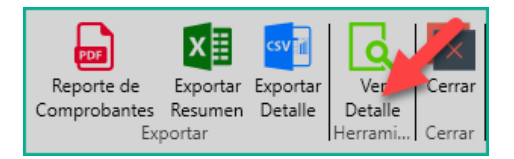

De la ventana antes referida, el sistema permite la exportación de lo que se muestra en pantalla, a un archivo Excel con el botón "Exportar Excel", también, le permitira visualizar el archivo XML del comprobante que se seleccione, con el botón "Abrir XML".

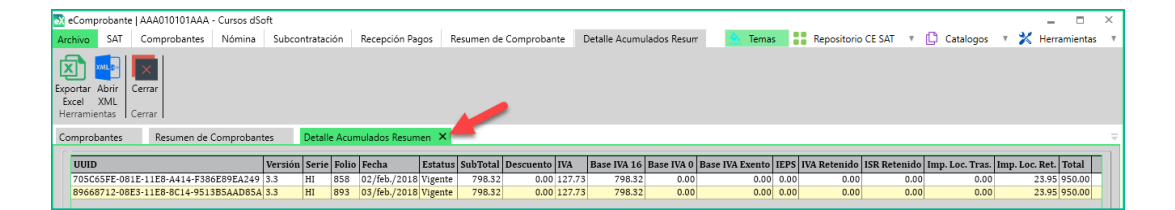

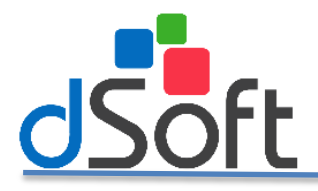

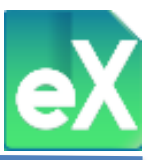

#### 8) Emisión de PDF con base en los XML descargados de Comprobantes.

El proceso de descarga tardará el tiempo proporcional al número de archivos XML a descargar. Es posible dar clic en "Cancelar" para detener la descarga.

| _                      |                  |                       |                        |                                                  |                       |                      |                           |                 |                           |                                                          |                                   |                  |                  |            |             |                       |                    |           |            |                      |                        |
|------------------------|------------------|-----------------------|------------------------|--------------------------------------------------|-----------------------|----------------------|---------------------------|-----------------|---------------------------|----------------------------------------------------------|-----------------------------------|------------------|------------------|------------|-------------|-----------------------|--------------------|-----------|------------|----------------------|------------------------|
| Archi                  | vo SA            | J                     | Comproban              | tes Nóm                                          | ina                   | Subcontr             | ratación                  | Recepción Pagos |                           |                                                          |                                   |                  |                  |            |             | <u>م.</u>             | Temas 🚦 Re         | positorio | E SAT 🛛 🔻  | Catalogos T          | 🔀 Herramientas         |
| Des:<br>Carpo<br>Impor | fe<br>sta<br>tar | o Välida<br>al Estatu | a Estatus<br>Is 500+ V | Reporte Lista<br>(alidación Negr<br>Validaciones | s Series<br>as Folios | y CFDI Pa<br>Pendier | gos<br>Resumen<br>Acumula | PDF Exportar Ex | roortaar<br>.csv Concepto | a Guardar Abrir Renombra<br>Como XML XML<br>Herramientas | r Eliminar Tipo Can<br>XML Sister | nbio Notas<br>Na | Cerrar<br>Cerrar |            |             |                       |                    |           |            |                      |                        |
| Com                    | probantes        | ×                     |                        |                                                  |                       |                      |                           |                 |                           |                                                          |                                   |                  |                  |            |             |                       |                    |           |            |                      |                        |
| Reci                   | bidor em         | tidos                 |                        |                                                  |                       |                      |                           |                 |                           |                                                          |                                   |                  |                  |            | То          | tal XML 38 de 38 Tiem | po Consulta: 0 seg | 0 - F     | ILTRO PRIM | IARIO:               |                        |
| Sel                    |                  | SAT                   | Estatus                | Ver Tipo                                         | Serie                 | Folio                | Emisión                   | Receptor RFC    | Receptor Nombre           | Conceptos Descripción                                    | SubTotal                          | Descuento        | IVA              | Total      | Tipe Cambie | Moneda Descripción    | Forma Pago         | - E   a   | New Dor    | Año y Mer            |                        |
|                        | Sin valida       | Existe                | Vigente                | 3.3 Ingreso                                      | FP                    | 116                  | 03/02/2018                | XXX010101AAA    | PROGRESO SA DE CV         | DIESEL AUTOMOTRIZIIM-                                    | 303.251.31                        | 0.00             | 47,439.96        | 350.652.24 | 0           | Peso mexicano         | 99                 | 8 '       |            | no y mes             |                        |
|                        | Sin valida       | Existe                | Vigente                | 3.3 Ingreso                                      | FB                    | 115                  | 03/02/2018                | XXX010101XXX    | LA PROSPEDIDAD, S. A. DE  | FLETE MAN. CARGA / DES                                   | 25,820.00                         | 0.00             | 4,131.20         | 29,574.00  | 1           | Peso menicano         | 99                 | × ×       | ño: Tod    | os 🛩 Mes             | ×                      |
|                        | Sin valida       | Existe                | Vigente                | 3.3 Ingreso                                      | FI                    | 114                  | 03/02/2018                | XXX010101XXX    | LA PROSPEDIDAD, S.A. DE   | FLETE VIAJE DIESEL AUT                                   | 4,566.62                          | 0.00             | 730.66           | 5,114.62   | 0           | Peso mexicano         | 99                 | L         |            |                      |                        |
|                        | Sin valida       | Existe                | Vigente                | 3.3 Ingreso                                      | 1                     | 113                  | 03/02/2018                | XXX010101XXX    | LA PROSPEDIDAD SA DE      | DIESEL INDUSTRIAL FLET                                   | 488,287.98                        | 0.00             | 76,502.80        | 564,726.78 | 1           | Peso mexicano         | 99                 | L L       | ILTRO SECU | INDARIO:             |                        |
|                        | Sin valida       | Existe                | Vigente                | 3.3 Ingreso                                      | FECU                  | 112                  | 03/02/2018                | XXX010101AAA    | PROGRESO SA DE CV         | FLETE DIESEL                                             | 7,200.00                          | 0.00             | 1,152.00         | 8,064.00   | 0           | Peso mexicano         | 99                 | V         | ersión:    | Todos 🗸 Es           | datus: Todos 🗸 🗸       |
|                        | Sin valida       | Existe                | Vigente                | 3.3 Ingreso                                      | FP                    | 111                  | 03/02/2018                | XXX010101AAA    | PROGRESO SA DE CV         | DIESEL AUTOMOTRIZ/IM_                                    | 455,569.41                        | 0.00             | 71,276.81        | 526,756.94 | 0           | Peso mexicano         | 99                 | т         | no CEDI-   |                      | ~                      |
|                        | Sin valida       | Existe                | Vigente                | 3.3 Ingreso                                      | FENZ                  | 110                  | 02/02/2018                | XXX010101AAA    | PROGRESO SA DE CV         | FLETE DIESEL                                             | 15,120.00                         | 0.00             | 2,419.20         | 16,934.40  | 0           | Peso mexicano         | 99                 |           | poleron    |                      |                        |
|                        | Sin valida       | Existe                | Vigente                | 3.3 Ingreso                                      | A                     | 109                  | 02/02/2018                | AAA010101XXX    | DESARROLLO SA DE CV       | Viaje a Celaya, Guanajuato                               | 22,579.02                         | 0.00             | 3.612.64         | 21.525.34  | 0           | Peso mexicano         | 99                 | r F       | ILTRO COM  | PLEMENTARIO:         |                        |
|                        | Sin valida       | Existe                | Vigente                | 3.3 Ingreso                                      | A                     | 108                  | 02/02/2018                | XXX010101AAA    | PROGRESO, S.A. DE C.V.    | #PARTIDA 200FLETE SEN                                    | 44,501.00                         | 0.00             | 7,120.16         | 50,221.12  | 1           | Peso mexicano         | 99                 |           |            |                      |                        |
|                        | Sin valida       | Existe                | Vigente                | 3.3 Ingreso                                      | FP                    | 107                  | 02/02/2018                | AAA010101XXX    | DESARROLLO, S.A. DE C.V.  | DIESEL AUTOMOTRIZ IM                                     | 303,258.53                        | 0.00             | 47,439.72        | 350,659.17 | 0           | Peso mexicano         | 99                 | B         | uscar por: |                      | ~                      |
|                        | Sin valida       | Existe                | Vigente                | 3.3 Ingreso                                      | FI                    | 106                  | 02/02/2018                | XXX010101AAA    | PROGRESO, S.A. DE C.V.    | FLETE VIAJE DIESEL AUT                                   | 4,568.38                          | 0.00             | 730.94           | 5,116.58   | 0           | Peso mexicano         | 99                 |           |            |                      |                        |
|                        | Sin valida       | Existe                | Vigente                | 3.3 Ingreso                                      | A                     | 105                  | 01/02/2018                | AAA010101XXX    | DESARROLLO S.A. DE C.V.   | Renta de febrero 2017, e_                                | 21,702.80                         | 0.00             | 3,472.45         | 20,690.00  | 0           | Peso mexicano         | 03                 |           | Año: Todos | Vera Todos   Estatur | / Todos   Tipo: Todos  |
|                        | Sin valida       | Existe                | Vigente                | 3.3 Ingreso                                      | GDL                   | 104                  | 01/02/2018                | AAA010101XXX    | DESARROLLO SA DE CV       | Flete                                                    | 5,800.00                          | 0.00             | 928.00           | 6,496.00   | 0           | Peso mesicano         | 99                 |           | Meunline   | Ganarar 🗶            | impiar Columnar        |
|                        | Sin valida       | Existe                | Vigente                | 3.3 Ingreso                                      |                       | 103                  | 01/02/2018                | AAA010101XXX    | DESARROLLO SA DE CV       | Servicios de Comunicación                                | 99,650.38                         | 0.00             | 15,944.06        | 94,999.99  | 0           | Peso mexicano         | 99                 |           | 1190811281 | Conterar C           | inplati ap conditities |
|                        | Sin valida       | Existe                | Vigente                | 3.3 Ingreso                                      | CD                    | 102                  | 01/02/2018                | XXX010101XXX    | LA PROSPEDIDAD SA DE      | TRANSPORTE DE RECOLE                                     | 3,788.74                          | 0.00             | 606.19           | 4,243.39   | 1           | Peso mexicano         | 99                 | _ V       | ISTAS PERS | ONALIZADAS           |                        |
| П                      | Sin valida       | r Existe              | Vigente                | 3.3 Ingreso                                      | HOC                   | 101                  | 01/02/2018                | XXX010101XXX    | LA PROSPEDIDAD SA DE      | TRANSPORTE DE CARGA                                      | 447.84                            | 0.00             | 71.65            | 501.58     | 1.0         | Peso mexicano         | 01                 |           |            |                      |                        |
|                        | Sin valida       | Existe                | Vigente                | 3.2 Ingreso                                      | A                     | 4645                 | 28/09/2017                | PRE070402GZ3    | PRESTALANA SA DE CV       | IVA 16.00 0.00 FUENT                                     | 1.181.72                          | 0.00             | 189.08           | 1.370.80   | 1           | MXN                   | Pago en una        |           |            |                      |                        |
| Г                      | Sin valida       | Existe                | Vigente                | 3.2 Ingreso                                      | A                     | 4636                 | 26/09/2017                | PFT8201096L4    | PROMOTORA FARRERA D.      | IVA 16.00 0.00 Kit de t                                  | 402.00                            | 0.00             | 64.32            | 466.32     | 1           | MXN                   | Pago en una        | - T       | OTALES -   |                      |                        |
|                        | Sin valida       | r Existe              | Vigente                | 3.2 Ingreso                                      | A                     | 4623                 | 21/09/2017                | INV040920CN4    | IMPULSARTE PARA CREC      | IVA 16.00 0.00 ORIGIN                                    | 984.00                            | 0.00             | 157.44           | 1.141.44   | 1           | MXN                   | Pago en una        |           |            |                      |                        |
|                        | Sin valida       | Existe                | Vigente                | 3.2 Ingreso                                      | A                     | 4619                 | 20/09/2017                | RAC071206KA6    | RUIZ & CORREA ARQUITE_    | IVA 16.00 0.00 FINIQUL                                   | 880.00                            | 0.00             | 140.80           | 1,020.80   | 1           | MXN                   | Pago en una        |           |            | vigentes             | Cancelados             |
|                        | Sin valida       | r Existe              | Vigente                | 3.2 Ingreso                                      | A                     | 4609                 | 15/09/2017                | TNM140723GFA    | TECNOLOGICO NACIONAL.     | IVA 16.00 0.00 AMPERI                                    | 8,620.69                          | 0.00             | 1,379.31         | 10,000.00  | 1           | MXN                   | Pago en una        | 5         | ubTotal    | 2,162,509.30         | 0.00                   |
|                        | Sin valida       | r Existe              | Vigente                | 3.2 Ingreso                                      | A                     | 4589                 | 07/09/2017                | INE140404NI0    | INSTITUTO NACIONAL EL.    | IVA 16.00 0.00 TONER_                                    | 5,478.00                          | 0.00             | 876.48           | 6,354.48   | 1           | MXN                   | Pago en una        | 1.1       | /A         | 340,602.01           | 0.00                   |
|                        | Sin valida       | Existe                | Vigente                | 3.2 Ingreso                                      | A                     | 4581                 | 06/09/2017                | PMA0502237X6    | PROACTIVA MEDIO AMBI      | IVA 16.00 0.00 MANTE_                                    | 1,080.00                          | 0.00             | 172.80           | 1,252.80   | 1           | MXN                   | Pago en una        |           | Nesc       | 0.00                 | 0.00                   |
|                        | Sin valida       | Existe                | Vigente                | 3.2 Ingreso                                      | A                     | 4555                 | 30/08/2017                | MABY740625TX3   | SERVICIOS INTEGRALES _    | IVA 16.00 0.00 Comput                                    | 14,759.48                         | 0.00             | 2.361.52         | 17,121.00  | 1           | MXN                   | Pago en una        |           | -          | 2 460 607 01         | 0.00                   |
|                        | Sin valida       | Existe                | Vigente                | 3.2 Ingreso                                      | A                     | 4551                 | 30/08/2017                | AAV970418R82    | AUTOMOVILES AVENIDA       | IVA 16.00 0.00 DISCO _                                   | 922.41                            | 0.00             | 147.59           | 1,070.00   | 1           | MXN                   | Pago en una        |           |            | 2,409,097.01         | 0.00                   |
|                        | Sin valida       | Existe                | Vigente                | 3.2 ingreso                                      | A                     | 4548                 | 28/08/2017                | PSF750609LW7    | PROCESOS Y SISTEMAS F.    | IVA 16.00 0.00 Comput                                    | 34,577.26                         | 0.00             | 5.532.36         | 40.109.62  | 1           | MXN                   | Pago en una        | ,         | ML         | 38                   | . 0                    |

A continuación aparecerá una vista previa de lo que será la representación impresa del CFDI, en la parte superior se encontrarán las diferentes opciones: Imprimir, guardar (en archivo tipo PDF) etc.

| Preview          |         |   |   |        |       |
|------------------|---------|---|---|--------|-------|
| 🚖 Print 📑 🔚 Save | - 🗠 🖂 🔠 | 2 | < | 1 of 1 | Close |

Si opta por la opción "Guardar" (Save) aparecerá la siguiente ventana donde deberá definir la ruta para guardar el archivo. De manera predeterminada el sistema guarda los archivos en la carpeta "ArchivosPDF".

| Buscar carpeta                                                     |  |
|--------------------------------------------------------------------|--|
| ESPECIFIQUE LA CARPETA EN DONDE SE ALMACENARÁN<br>LOS ARCHIVOS PDF |  |
| BasesFacTool ^                                                     |  |
| A 🍌 BDF                                                            |  |
| ▲ ↓ eComprobante =                                                 |  |
| ArchivosPDF                                                        |  |
| 🍌 ArchivosSAT                                                      |  |
| > 🚡 CSV                                                            |  |
| 🐌 DB                                                               |  |
| Descargas                                                          |  |
| D 🍌 Excel                                                          |  |
| Þ 🍌 img                                                            |  |
|                                                                    |  |
|                                                                    |  |
| Crear nueva carpeta Aceptar Cancelar                               |  |

Se recomienda utilizar la carpeta de "C:\BDF\eComprobante\ArchivosPDF", que el sistema propone de manera predeterminada, para poder localizar rápidamente los archivos. Aunque puede modificar el destino al seleccionar o crear otra carpeta.

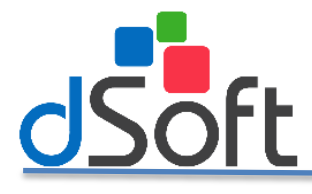

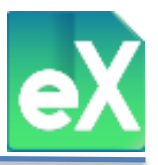

#### 9) Exportación a Excel y CSV.

La información contenida en la pestaña de "Comprobantes" que está a la vista, la puede exportar a un archivo XLSX o CVS, para ello es necesario dar clic en el botón "Exportar Excel" o "Exportar .CSV" según sea el caso.

| eΧ | eCompr  | obante              |         |         |              |        |          |              |        |        |          |          |           |           |          |       |           |            |             |       |        |
|----|---------|---------------------|---------|---------|--------------|--------|----------|--------------|--------|--------|----------|----------|-----------|-----------|----------|-------|-----------|------------|-------------|-------|--------|
| 4  | Archivo | SAT                 | C       | omproba | antes        | Nómina | a :      | Subcontratac | ión    | Recept | ión Pago |          |           |           |          |       |           |            |             |       |        |
|    |         | <b>@</b>            | -       |         | $\checkmark$ | Ê,     | <b>)</b> | R            | l G    | PDF    |          | csv      | 4         | <u>8</u>  |          | XML 😔 |           |            | 9           |       | ×      |
|    | Desde   | Sello               | Válida  | Estatus | Reporte      | Listas | Series y | CFDI Pagos   | Resume | n PDF  | Exporta  | Exportar | Extraer   | Selección | Guardar  | Abrir | Renombrar | r Eliminar | Tipo Cambio | Notas | Cerrar |
| (  | Carpeta | Digital             | Estatus | 500+    | Validación   | Negras | Folios   | Pendientes   |        | · ·    | Excel    | .CSV     | Conceptos |           | Como     | XML   | XML       | XML        | Sistema     |       |        |
| Ir | mportar | portar Validaciones |         |         |              |        |          |              |        |        |          |          |           | Н         | erramien | tas   |           |            |             |       | Cerrar |

Para ambos casos el sistema solicitará la ruta donde guardara el archivo, Para terminar, de clic en el botón "Guardar".

| 🐼 Exportar a Excel |                                          |                      | ×         |
|--------------------|------------------------------------------|----------------------|-----------|
| ← → ~ ↑ 🗎          | > Este equipo > Documentos 🗸 🗸           | Buscar en Documentos | Q         |
| Organizar 🔻 🛛 Nu   | ieva carpeta                             | == •                 | - (?)     |
| > 📰 Imágenes       | ^ Nombre ^                               | Fecha de modifica    | Tipo ^    |
| > 🁌 Música         | Archivos de Outlook                      | 16/10/2018 01:54     | Carpeta   |
| > 🧊 Objetos 3D     | - Documents                              | 30/08/2018 09:09 a   | Carpeta   |
| > 📑 Videos         |                                          | 04/10/2018 07:14     | Carpeta   |
| > 🏪 Disco local (C | ) My Web Sites                           | 04/10/2018 07:14     | Carpeta   |
|                    | SQL Server Management Studio             | 04/10/2018 06:53     | Carpeta   |
| V P Ked            | Visual Studio 2010                       | 27/07/2018 09:36     | Carpeta 🗸 |
| > 💻 EDGAR-DELL     | v <                                      |                      | >         |
| Nombre de archivo: | AAA010101AAA_Comprobantes_Todos.xlsx     |                      | ~         |
| Tipo:              | Archivo de Excel 2007,2010,2013 (*.xlsx) |                      | ~         |
| ∧ Ocultar carpetas |                                          | Guardar Car          | ncelar    |

#### **10)** Extraer Conceptos.

Con esta función podrá extraer el, o los conceptos de los CFDI. Para utilizar esta opción es necesario primero seleccione los CFDI dando clic en el cuadro ubicado en la columna "Sel." localizado de lado izquierdo de cada elemento, una vez seleccionados damos clic en el botón "Extraer Conceptos".

| • | 🕅 eCompr | obante       |         |         |            |              |                      |              |         |        |          |          |           |           |         |       |           |          |                  |        |        |
|---|----------|--------------|---------|---------|------------|--------------|----------------------|--------------|---------|--------|----------|----------|-----------|-----------|---------|-------|-----------|----------|------------------|--------|--------|
|   | Archivo  | SAT          | C       | omprobi | antes      | Nómina       |                      | Subcontratac | ión     | Recepc | ión Pago | 5        |           |           |         |       |           |          |                  |        |        |
|   | Desde    | Sello        | Válida  | Estatus | Reporte    | <b>istas</b> | ا<br>کور<br>Series y | CFDI Pagos   | Resumen | PDF    | Exporta  | Exportar | Extraer   | Selección | Guardar | Abrir | Renombrar | Eliminar | 3<br>Tipo Cambio | Notas  | Cerrar |
|   | Carpeta  | Digital      | Estatus | 500+    | Validación | Negras       | Folios               | Pendientes   |         | · •    | Excel    | .CSV     | Conceptos |           | Como    | XML   | XML       | XML      | Sistema          |        |        |
|   | Importar | Validaciones |         |         |            |              |                      | Acumula      | 1       |        |          |          | H         | erramient | tas     |       |           |          |                  | Cerrar |        |

A continuación se desplegara una ventana en la cual podrá definir los CFDI de los que desea extraer los conceptos: a) Solo los Comprobantes seleccionados, b) Comprobantes en pantalla previamente filtrados, O c) Generar un archivo tipo CSV sin visualizar. Con los criterios del filtro seleccionados, de clic en "Aceptar".

| Extraer conceptos ×                                                                                                    |
|----------------------------------------------------------------------------------------------------|
| <ul> <li>Comprobantes seleccionados</li> <li>Comprobantes visualizados del filtro</li> <li>Generar CSV según filtro</li> </ul> |
| Aceptar Cancelar                                                                                                    |

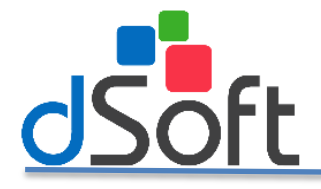

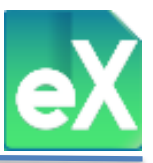

En el supuesto de haber seleccionado alguna de las primeras dos opciones se abrirá la pestaña "Reporte de Conceptos" y se visualizará la información solicitada, esta información se podrá "Exportar Excel".

Para el caso de que se seleccione "Generar CSV según filtro, el proceso es similar pero no se visualizara previamente en pantalla.

| thivo  | SAT     | Comprobantes Nómina                  | Subcor  | tratación | Rec   | epción Pagos | Reporte de   | Conceptos                     |                   |                    | 💁 Temas 🚦                                                                           | Repositorio CE SAT 🛛 🔻  | Catalogos      | 🔻 🔀 Herramienta |
|--------|---------|--------------------------------------|---------|-----------|-------|--------------|--------------|-------------------------------|-------------------|--------------------|-------------------------------------------------------------------------------------|-------------------------|----------------|-----------------|
| ortan  | Cerrar  | -                                    |         |           |       |              |              |                               |                   |                    |                                                                                     |                         |                |                 |
| Compri | obantes | Reporte de Conceptos X               |         |           |       |              |              |                               |                   |                    |                                                                                     |                         |                |                 |
| Est    | atus    | DUUD                                 | Tipo    | Serie     | Folio | Fecha        | RFC          | Nombre                        | No Identificación | Clave ProdServ SAT | Clave ProdServ SAT Descripción                                                      | Descripción             | Unidad Medida  | ClaveUnidad SAT |
| Vige   | ente    | D606C89D-9446-4943-8063-E19ACB756C94 | Ingreso | FP        | 116   | 03/02/2018   | XXX010101AAA | PROGRESO SA DE CV             | 34015             | 15101506           | Gasolina                                                                            | DIESEL AUTOMOTRIZ       | M3.            | SM3             |
| Vige   | ente    | D606C89D-9446-4943-8063-E19ACB756C94 | Ingreso | FP        | 116   | 03/02/2018   | XXX010101AAA | PROGRESO SA DE CV             |                   | 78121603           | Tarifa de los fletes                                                                | IMPORTE FLETE           | M3.            | SM3             |
| Vige   | ente    | 923ed7aa-0d88-4137-b8ea-624bcdf1bfb9 | Ingreso | FB        | 115   | 03/02/2018   | XXX010101XXX | LA PROSPEDIDAD. S. A. DE C.V. |                   | 78101802           | Servicios transporte de carga por carretera (en camión) a nivel regional y nacional | FLETE                   | SERVICIO       | E48             |
| Vige   | ente    | 923ed7aa-0d88-4137-b8ea-624bcdf1bfb9 | Ingreso | FB        | 115   | 03/02/2018   | XXX010101XXX | LA PROSPEDIDAD. S. A. DE C.V. |                   | 78121601           | Carga y descarga de mercancias                                                      | MAN. CARGA / DESCARGA   | SERVICIO       | E48             |
| Vige   | ente    | 923ed7aa-0d88-4137-b8ea-624bcdf1bfb9 | Ingreso | FB        | 115   | 03/02/2018   | XXX010101XXX | LA PROSPEDIDAD, S. A. DE C.V. |                   | 78121601           | Carga y descarga de mercancias                                                      | MANIOBRAS CARGA         | SERVICIO       | E48             |
| Vige   | ente    | 923ed7aa-0d88-4137-b8ea-624bcdf1bfb9 | Ingreso | FB        | 115   | 03/02/2018   | XXX010101XXX | LA PROSPEDIDAD, S. A. DE C.V. |                   | 78121601           | Carga y descarga de mercancias                                                      | PISOS DE CARGA          | SERVICIO       | E48             |
| Vige   | ente    | 923ed7aa-0d88-4137-b8ea-624bcdf1bfb9 | Ingreso | FB        | 115   | 03/02/2018   | XXX010101XXX | LA PROSPEDIDAD, S. A. DE C.V. |                   | 78121601           | Carga y descarga de mercancias                                                      | MANIOBRAS DESCARGA      | SERVICIO       | E48             |
| Vige   | ente    | 923ed7aa-0d88-4137-b8ea-624bcdf1bfb9 | Ingreso | FB        | 115   | 03/02/2018   | XXX010101XXX | LA PROSPEDIDAD, S. A. DE C.V. |                   | 78121601           | Carga y descarga de mercancías                                                      | PISOS DE DESCARGA       | SERVICIO       | E48             |
| Vige   | ente    | 923ed7aa-0d88-4137-b8ea-624bcdf1bfb9 | Ingreso | FB        | 115   | 03/02/2018   | XXX010101XXX | LA PROSPEDIDAD, S. A. DE C.V. |                   | 01010101           | No existe en el catálogo                                                            | SEGURO                  | SERVICIO       | E48             |
| Vige   | ente    | 923ed7aa-0d88-4137-b8ea-624bcdf1bfb9 | Ingreso | FB        | 115   | 03/02/2018   | XXX010101XXX | LA PROSPEDIDAD, S. A. DE C.V. |                   | 78121502           | Servicios de embalaje                                                               | EMPAQUE                 | SERVICIO       | E48             |
| Vige   | ente    | 923ed7aa-0d88-4137-b8ea-624bcdf1bfb9 | Ingreso | F8        | 115   | 03/02/2018   | XXX010101XXX | LA PROSPEDIDAD, S. A. DE C.V. |                   | 01010101           | No existe en el catálogo                                                            | ACARREO EN DESTINO      | SERVICIO       | E48             |
| Vige   | ente    | 923ed7aa-0d88-4137-b8ea-624bcdf1bfb9 | Ingreso | FB        | 115   | 03/02/2018   | XXX010101XXX | LA PROSPEDIDAD, S. A. DE C.V. |                   | 01010101           | No existe en el catillogo                                                           | DESEMPAQUE              | SERVICIO       | E48             |
| Vige   | ente    | 923ed7aa-0d88-4137-b8ea-624bcdf1bfb9 | Ingreso | FB        | 115   | 03/02/2018   | XXX010101XXX | LA PROSPEDIDAD. S. A. DE C.V. |                   | 01010101           | No existe en el catillogo                                                           | PLAYO                   | SERVICIO       | E48             |
| Vier   | ente    | b4cdc2fe-0e0a-4961-97c4-5ac3e776dbe3 | Ingreso | FI        | 114   | 03/02/2018   | XXX010101XXX | LA PROSPEDIDAD, S.A. DE C.V.  |                   | 78101807           | Servicios de transporte de carga de petróleo o químicos por carretera               | FLETE VIAIE DIESEL AU., | METROS CUBICOS | MTO             |

#### 11) Selección/Deseleccionar todos.

Esta función es complementaria a otras, sirve para ejecutar acciones como las de generar archivos "PDF", "Exportar Excel", Exportar .csv" etc. En los casos en que no se desea ejecutar a todos los CFDI que se tienen en pantalla, sino solo a alguno de ellos.

El primer paso es dar clic en "Selección", del menú herramientas.

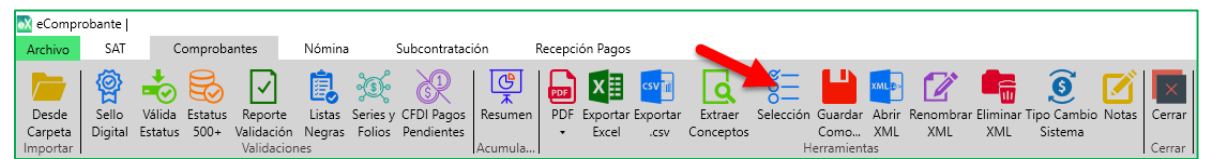

### **12)** Guardar Como.

Con el botón "Guardar Como" se pueden generar y guardar archivos XML partiendo de la información que se importó anteriormente. Se podrán procesar uno o varios a la vez (por cada elemento seleccionado), para ello es necesario definir el nombre con el cual se guardara una copia de cada archivo.

| 💽 eCompi         | obante           |                   |         |                       |        |          |                          |         |        |                   |          |                      |           |         |       |                  |          |         |        |        |
|------------------|------------------|-------------------|---------|-----------------------|--------|----------|--------------------------|---------|--------|-------------------|----------|----------------------|-----------|---------|-------|------------------|----------|---------|--------|--------|
| Archivo          | SAT              | C                 | omproba | antes                 | Nómina | a :      | Subcontratac             | ión     | Recept | ión Pagos         |          |                      |           |         |       |                  |          |         |        |        |
| Desde<br>Carneta | Sello<br>Digital | Válida<br>Fstatus | Estatus | Reporte<br>Validación | Listas | Series y | CFDI Pagos<br>Pendientes | Resumen | PDF    | Exportan<br>Excel | Exportar | Extraer<br>Conceptos | Selección | Guardar | Abrir | Renombrar<br>XMI | Eliminar | Sistema | Notas  | Cerrar |
| Importar         | Validaciones     |                   |         |                       |        |          | Acumula                  |         |        |                   |          | He                   | erramient | as      |       |                  |          |         | Cerrar |        |

A continuación elija alguna de las opciones que se muestran en la siguiente ventana:

| 💦 Guardar                                                       | como                                                    | × |  |  |  |  |  |  |  |
|-----------------------------------------------------------------|---------------------------------------------------------|---|--|--|--|--|--|--|--|
| Sele                                                            | eccione la opción para armar el nombre de los archivos: |   |  |  |  |  |  |  |  |
| ۲                                                               | Utilizar Folio Fiscal (UUID)                            |   |  |  |  |  |  |  |  |
|                                                                 | Utilizar RFCEolio Fiscal (UUID)                         |   |  |  |  |  |  |  |  |
|                                                                 | Utilizar el nombre original de importación              |   |  |  |  |  |  |  |  |
| -0                                                              | Armar nombre de archivo con:                            |   |  |  |  |  |  |  |  |
|                                                                 | RFC                                                     |   |  |  |  |  |  |  |  |
|                                                                 | Nombre Emisor                                           |   |  |  |  |  |  |  |  |
|                                                                 | Fecha                                                   |   |  |  |  |  |  |  |  |
|                                                                 | Serie                                                   |   |  |  |  |  |  |  |  |
|                                                                 | Folio                                                   |   |  |  |  |  |  |  |  |
| Generar el PDF al guardar el XML                                |                                                         |   |  |  |  |  |  |  |  |
| ¿Desea guardar los archivos XML con las opciones seleccionadas? |                                                         |   |  |  |  |  |  |  |  |
|                                                                 | Sí No                                                   |   |  |  |  |  |  |  |  |
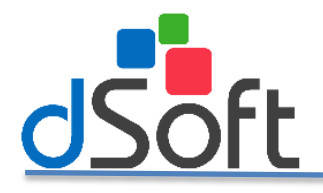

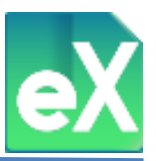

Si elige "Armar nombre de archivo con:" podrá seleccionar una o varias opciones de entre las cinco que existen para estructurar (armar) el nombre de los archivos, así mismo si selecciona "Generar el PDF al guardar el XML" se generará de manera simultánea el archivo tipo PDF con el mismo nombre y podrá ser impreso en cualquier momento.

Al dar clic en "Si" se desplegara una ventana. El sistema solicitará la ruta y la carpeta donde se almacenaran dichos archivos, de clic en el botón "Aceptar" para realizar el proceso.

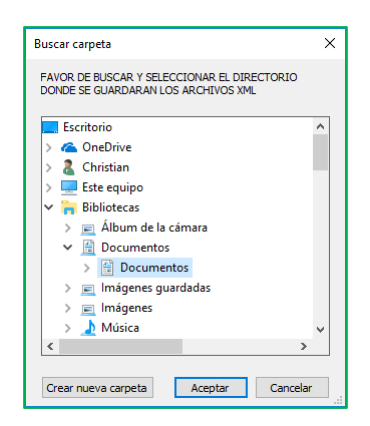

## 13) Abrir XML.

Con esta función, al ubicarse en un registro (fila) podrá abrir el archivo XML para visualizarlo a detalle, es necesario tener un visor de formato XML. (La visualización se realiza por cada CFDI).

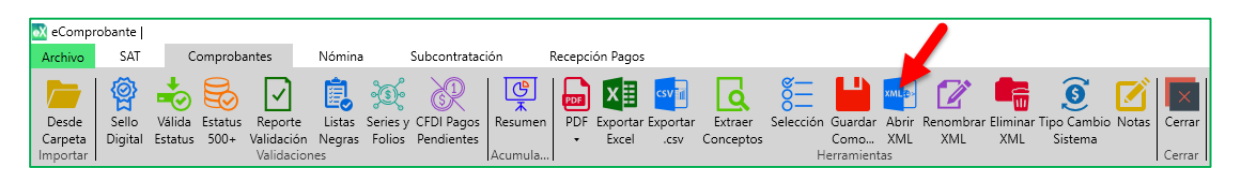

## 14) Renombrar XML.

El botón "Renombrar XML" tiene la función, como su nombre lo indica de renombrar los XML, creando una copia de los archivos originales y generando nuevos archivos con cualquiera de las siguientes dos opciones de guardado "Utilizar Folio Fiscal (UUID)" o "Armar nombre de archivo con: RFC\_Año\_Mes\_Dia\_Serie\_Folio", donde daremos primero la ruta original de los archivos y posteriormente la ruta donde se guardaran los nuevos XML, una vez definido, de clic en "Aceptar".

| eCompr<br>Archivo                                | obante  <br>SAT                                               | Co                                           | mproba                      | ntes                                | Nómina                  | 5                  | Subcontrata              | ción    | Recept | ión Pagos         |                         |                      |           |                              |                     |                 |                    |                       |         |                  |
|--------------------------------------------------|---------------------------------------------------------------|----------------------------------------------|-----------------------------|-------------------------------------|-------------------------|--------------------|--------------------------|---------|--------|-------------------|-------------------------|----------------------|-----------|------------------------------|---------------------|-----------------|--------------------|-----------------------|---------|------------------|
| Desde<br>Carpeta<br>Importar                     | Sello<br>Digital                                              | Válida I<br>Estatus                          | Estatus<br>500+             | Reporte<br>Validación<br>Validacior | Listas<br>Negras<br>nes | Series y<br>Folios | CFDI Pagos<br>Pendientes | Resumen | PDF    | Exportar<br>Excel | csv<br>Exportar<br>.csv | Extraer<br>Conceptos | Selección | Guardar<br>Como<br>lerramien | Abrir<br>XML<br>tas | Renombra<br>XML | ar Eliminar<br>XML | Tipo Cambi<br>Sistema | o Notas | Cerrar<br>Cerrar |
| Carpeta C<br>Carpeta C<br>Carpeta E<br>Seleccior | ar<br>Drigen: C<br>Destino:<br>ne la opciór<br>Jtilizar Folic | :\BDF\eCom<br>n para armar<br>o Fiscal (UUII | probante<br>r el nomb<br>D) | \Descargas\C<br>re de los arch      | ivos:                   | Exa                | ×<br>minar<br>minar      |         |        |                   |                         |                      |           |                              |                     |                 |                    |                       |         |                  |
| 0 #                                              | armar noml                                                    | bre de archiv                                | vo con: RF                  | CAño_Mes_D                          | ia_Serie_Fol<br>celar   | io                 |                          |         |        |                   |                         |                      |           |                              |                     |                 |                    |                       |         |                  |

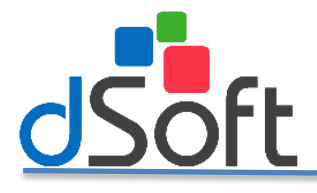

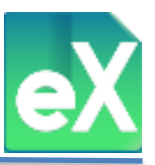

## 15) Eliminar XML

Para eliminar uno o varios CFDI es necesario seleccionar el, o los elementos en la columna "Sel." Una vez seleccionados de clic en el botón "Eliminar", aparecerá una ventana donde le solicitará la confirmación, de clic en "Sí" en caso afirmativo o "No" para cancelar.

| eComp<br>Archivo             | robante  <br>SAT           | С                    | omproba         | antes                               | Nómina           | 9                  | Subcontratad             | ión                | Recepci    | ón Pagos          | 5                |                      |           |                 |                     |                 |                   |                      |          |                  |
|------------------------------|----------------------------|----------------------|-----------------|-------------------------------------|------------------|--------------------|--------------------------|--------------------|------------|-------------------|------------------|----------------------|-----------|-----------------|---------------------|-----------------|-------------------|----------------------|----------|------------------|
| Desde<br>Carpeta<br>Importar | Sello<br>Digital           | Válida<br>Estatus    | Estatus<br>500+ | Reporte<br>Validación<br>Validación | Listas<br>Negras | Series y<br>Folios | CFDI Pagos<br>Pendientes | Resumen<br>Acumula | PDF<br>PDF | Exportar<br>Excel | Exportar<br>.csv | Extraer<br>Conceptos | Selección | Guardar<br>Como | Abrir<br>XML<br>tas | Renombra<br>XML | r Eliminar<br>XML | Jipo Camb<br>Sistema | io Notas | Cerrar<br>Cerrar |
| Eliminar                     | CFDI<br>Se elimi<br>¿Desea | narán to<br>continua | idos los<br>ar? | CFDI's sele                         | ccionado         | ×<br>•5            |                          |                    |            |                   |                  |                      |           |                 |                     |                 |                   |                      |          |                  |

Al finalizar, confirme la eliminación con el siguiente mensaje.

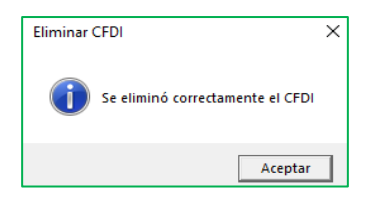

## 16) Tipo de Cambio Sistema.

El sistema permite establecer el tipo de cambio para los CFDI que son emitidos con moneda extranjera, para lo cual deben estar previamente seleccionados el o los CFDI, posteriormente de clic en el botón "Tipo Cambio Sistema" para desplegar la ventana "Tipo Cambio" en la que se tendrá que capturar el importe del tipo de cambio con el que desea realizar la conversión, para finalizar de clic en el botón "Aceptar".

| 💦 eCompi                     | robante                              | _                         |                      |                                     |                         |                    |                          |                    |         |                  |                    |                      |          |                                |                     |                 |                   |                        |       |                  |
|------------------------------|--------------------------------------|---------------------------|----------------------|-------------------------------------|-------------------------|--------------------|--------------------------|--------------------|---------|------------------|--------------------|----------------------|----------|--------------------------------|---------------------|-----------------|-------------------|------------------------|-------|------------------|
| Archivo                      | SAT                                  | Co                        | omproba              | intes                               | Nómina                  |                    | Subcontrata              | ción               | Recepci | ón Pago          | s                  |                      |          |                                |                     |                 |                   |                        |       |                  |
| Desde<br>Carpeta<br>Importar | Sello<br>Digital                     | Válida<br>Estatus         | Estatus<br>500+      | Reporte<br>Validación<br>Validación | Listas<br>Negras<br>nes | Series y<br>Folios | CFDI Pagos<br>Pendientes | Resumen<br>Acumula | PDF     | Exporta<br>Excel | r Exportar<br>.csv | Extraer<br>Conceptos | Selecció | n Guardan<br>Como<br>Herramier | Abrir<br>XML<br>XML | Renombra<br>XML | r Eliminar<br>XML | Tipo Cambia<br>Sistema | Notas | Cerrar<br>Cerrar |
| on Tipo (<br>Ingr            | de Camb<br>esar el T<br>com<br>18.50 | io<br>ipo de C<br>probant | Cambio (<br>es selec | que aplica<br>cionados              | rá a los                | ×                  |                          |                    |         |                  |                    |                      |          |                                |                     |                 |                   |                        |       |                  |
|                              | 🗸 A                                  | ceptar                    |                      | Cancel                              | ar                      |                    |                          |                    |         |                  |                    |                      |          |                                |                     |                 |                   |                        |       |                  |

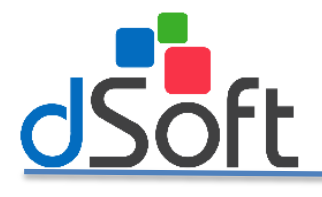

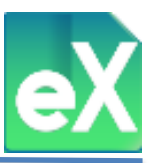

## **17)** Notas.

El sistema permite agregar "Notas" o comentarios a los CFDI, es decir, la nota se coloca a nivel de cada archivo XML en la tabla donde se visualiza la información. Para agregar la nota deberá previamente seleccionar el archivo dando clic en la columna "Sel.", posteriormente de clic en el botón "Notas" para que se despliega la ventana donde podrá redactar la nota deseada.

| 💽 eComp  | robante  |         |         |              |        |          |              |                                 |        |           |          |           |                |           |        |          |            |            |          |        |
|----------|----------|---------|---------|--------------|--------|----------|--------------|---------------------------------|--------|-----------|----------|-----------|----------------|-----------|--------|----------|------------|------------|----------|--------|
| Archivo  | SAT      | C       | omprobi | antes        | Nómina | 3        | Subcontratac | ión                             | Recept | ión Pagos |          |           |                |           |        |          |            |            |          |        |
|          | <b>@</b> | *       |         | $\checkmark$ | Ê,     | Ð.       | R            | C<br>C<br>C<br>C<br>C<br>C<br>C | PDF    | x≣        | csv 👔    | ٩         | 8<br>          |           | XML 🔁> |          |            | 9          | Z        | ×      |
| Desde    | Sello    | Válida  | Estatus | Reporte      | Listas | Series y | CFDI Pagos   | Resumen                         | PDF    | Exportar  | Exportar | Extraer   | Selección      | Guardar   | Abrir  | Renombra | r Eliminar | Tipo Cambi | io Notas | Cerrar |
| Carpeta  | Digital  | Estatus | 500+    | Validación   | Negras | Folios   | Pendientes   |                                 | -      | Excel     | .CSV     | Conceptos |                | Como      | XML    | XML      | XML        | Sistema    | /        |        |
| Importar |          |         |         | Validacion   | nes    |          |              | Acumula                         |        |           |          |           | Н              | erramient | tas    |          |            | /          |          | Cerrar |
|          |          |         |         |              |        |          |              |                                 |        |           |          | Not Muest | as<br>tra Nota | eptar     |        | Cancelar | ×          |            |          |        |

Para visualizar las notas capturadas de los CFDI, es necesario tener visible la columna de "Notas"

| Forma Pago | Método Pago | Notas        |
|------------|-------------|--------------|
| 99         | PPD         |              |
| 01         |             | Muestra Nota |
| 01         | PUE         |              |

#### 18) Filtros.

Se pueden realizar diversos tipos de filtrados de los CFDI que se hayan importado al sistema, para ello ubique del lado derecho de la pantalla el panel de "FILTROS", el cual tiene tres grupos o secciones: Primario, secundario y complementario. Estas divisiones son para que visualice o procese la información como usted lo desee, para ello deberá definir los parámetros de su búsqueda por prioridad o importancia en ese orden, primero (primario) las fechas a considerar, después (secundario) características generales y complementario, otros datos contenidos en los CFDI, estos últimos no son indispensables para filtrar la información. Aunque el sistema contiene algunas definiciones predeterminadas para proporcionar resultados de filtrado siempre, es recomendable focalizar la búsqueda, como a continuación se muestra.

| Anthre                     | SAT            | C                 | omproban        | nbés :                              | Nóm                   | na -         | Subcontrataci            | ón Re              | cepción Pagos                 |                             |                                                        |                                   |           |            |           |             | 9.1                   | emas Repo        | sitorio CE SAT | * [ Catalogos *                 | Remantientas                             |
|----------------------------|----------------|-------------------|-----------------|-------------------------------------|-----------------------|--------------|--------------------------|--------------------|-------------------------------|-----------------------------|--------------------------------------------------------|-----------------------------------|-----------|------------|-----------|-------------|-----------------------|------------------|----------------|---------------------------------|------------------------------------------|
| Desde<br>Carpat<br>Imports | sefo<br>Digita | Valida<br>Estatus | Estatus<br>500+ | Reporte<br>Validación<br>Validación | Usta<br>Naga<br>Intes | s Series y   | CEDI Pagos<br>Pendientes | Resumen<br>Acumufa | PDF Exporter Exp<br>• Excel a | brtar<br>av Conceptos       | Guardar Abrir Renombrar I<br>Como XML XML<br>namientas | Elminar Tipo Cambi<br>XML Sistema | o Notas   | mar<br>mar |           |             |                       |                  |                |                                 | С.                                       |
| Comp                       | robantes 1     | ×                 |                 |                                     |                       |              |                          |                    |                               |                             |                                                        |                                   |           |            |           |             |                       |                  |                |                                 |                                          |
| -                          |                |                   |                 |                                     |                       |              |                          |                    |                               |                             |                                                        |                                   |           |            |           | 244         | Vall 74 de 74 Tierror | Consultar Direct | CUITRO PS      | MARIO                           |                                          |
| ALC D                      | talls          | 5.47              | Tollabor.       |                                     | 100                   | Sector       | Pales .                  | Family             | France PTC                    | Parises Nember              | Conceptor Departments                                  | Transa .                          | Descuents | 704        |           | Time Cambro | Manada Pasataraia     | Renna Ra a       | a la           |                                 | 100                                      |
| 100                        | Sn validar     | Existe            | Viewote         | 3.3 b                               | 10000                 | 4            | 24                       | 02/10/2017         | 13333120705333                | RAFATL CHIQUIS GARCIA       | MEDIDA 215 50 17                                       | 4.310.34                          | 0.00      | 689.66     | 5.010.00  | 0           | Pess meticana         | 01               | PURPOK P       | ar Ano y Mes                    |                                          |
|                            |                | Existe            | Vigente         | 3.3 1                               | nareso                | DIA          | 793409                   | 01/10/2017         | 01/931201209                  | Distribuiders Liverpeel S.  | SUDADERA GAP 9112/CA.                                  | 1,463,80                          | 0.00      | 234,20     | 1.698.00  | 0           | Peso mexicano         | 99               | A/10: T        | odos 🛩 Mes                      | ~                                        |
| 10                         | On validar     | Exists            | Vigente         | 3.3 1                               |                       | CA.          | 484                      | 26/09/2017         | GR20505206Y2                  | ORIGAS SA DE CV             | 32012 PREMIUM                                          | 519.67                            | 0.00      | 80.69      | 600.36    | 0           | Pess mesicane         | 01               | and the second |                                 | 110-112                                  |
| Г                          | Sn validar     | Existe            | Vigente         | 3.3 1                               | ngreso                | A            | 302                      | 25/09/2017         | 8000250513000                 | LETICIA BARRIGA HERNA.      | RENTA DE OFICINAS JULL.                                | 82,577,88                         | 0.00      | 5.212.46   | 31,057,60 | 0           | Peso menicano         | 03               | HETRO SE       | CONDAUGO;                       | 35 10 1                                  |
| Г                          | tin validar    | Exote             | Vigeote         | 3.2 1                               | Igread                | ALM          | 329941                   | 31/08/2017         | AEL920315L68                  | AG ELECTRONICA SA DE        | DRIVER DUAL PARA MOT.                                  | 6,479,51                          | 0.00      | 1,036,72   | 7,516,23  |             | 5000                  | Pago ett u       | Versión:       | Todos 🗸 Estati                  | as Todos 🛩                               |
| T I                        |                | Existe            | Vigente.        | 3.2 1                               | ngreso                | 12           | 167030                   | 31/08/2017         | 7EA950619MP8                  | Tecnologia Especializada A. | MS Office Horse & Busines.                             | 14.511.00                         | 0.00      | 2.321.76   | 16.832.76 | 1.000000    | MON                   | PAGO EN I        | Tax (SD)       |                                 |                                          |
| 0                          | On validar     | Existe            | Vagende         | 3.2 h                               | ngreso                | с            | 137788                   | 30/08/2017         | RORR450512P63                 | ROBERTO JACINTO ROBL.       | 32012 GASOLINA PREMI                                   | 86.58                             | 0.00      | 15.42      | 100.00    |             | 5000                  | EN UNA S         | ingen Crury    |                                 |                                          |
| Г                          | On validar     | Exists            | Vigente         | 3.2 1                               | 187400                | MX           | 680385                   | 30/08/2017         | EN08910131AA                  | ENEL DEL NORTE, SARL        | FZA DESETOF DELL VOS.                                  | 23,758,77                         | 0.00      | 3,501,40   | 27,540.17 |             | NON                   | PAGO EN I        | FILTRO CO      | MPLEMENTARIO:                   |                                          |
| 0                          | 9n validar     | Existe            | Vigende         | 3.2 h                               | ngreso                | DO           | 289608                   | 30/08/2017         | FMA840829K98                  | FERRETERA MANDIOLA, S       | TRUPER PINZA CORTE DI                                  | 374,24                            | 0.00      | 59.88      | 434.12    |             | MOON                  | Pago eti u       |                |                                 |                                          |
| Г                          | in white       | Tante             | Varote          | 3.2 1                               |                       | INCHAR       | 364422                   | 30/08/2017         | H000001017AS1                 | HOME DEPOT METUCO S         | CINTA SELLADUCTOS TRA.                                 | 268.98                            | 0.00      | 43.05      | 312.03    | 1.0         | 5029                  | 2860 EN          | Buscer por     |                                 | ~                                        |
| E.                         | an validar     | Existe            | Vigente         | 3.2 1                               | ngreco                | c            | 101267185                | 30/08/2017         | CEN980619FU4                  | COMERCIALIZADORA INT.       | NTBK DEL Lats 3480 CIS-                                | 36,374,00                         | 0.00      | 5.819.84   | 42.193.84 | 1           | 500N                  | PAGO EN 1        |                |                                 |                                          |
| Г                          | in valutar     | Exaste            | Vigrote         | 3.2 1                               | ngreso                | TUX          | 316967                   | 30/08/2017         | CIN960904FQ2                  | CT INTERNACIONAL DEL -      | MON ACER E1900HQ UM_                                   | 8,410,08                          | 113.92    | 1.527.38   | 9.623.55  | 1.00        | MENN                  | Pago en u        | After Ted      | los   Ver.: Todos   Estatus: To | odos   Tipor Todos                       |
| <b></b>                    | 2n validar     | Existe            | Vagente         | 3.2 h                               | 107400                | CC.          | 15703                    | 30/08/2017         | CI148605152X3                 | CONTROLES Y VALITULAS,      | 3-2551-90-4216"-4".4-2                                 | 37,861.37                         | 5.635.99  | 5,155,58   | 37,377.96 | 1.000000    | MEN                   | Pago ett u       | Diferenter     |                                 | in Arabana                               |
| Г                          | Rei validar    | Existe            | Vigente         | 3.2 1                               | ngreco                | 0011         | 10617                    | \$0/08/2017        | 000950324728                  | OFFICE DEPOT DE MEXIC.      | ENGRAPHIDORA BOSTITCH.                                 | 538,74                            | 6.00      | 86.20      | 624.94    | 1.00        | MON                   | PAGO EN 1        | A ABORIZI      | n 🖉 neses. 1 🕰 rud              | iar Mrcatominas                          |
| T I                        | tin validar    | Exute             | Variabe         | 3.2 1                               | DEPEDO                | A            | 8117                     | 28/08/2017         | HLA130918D65                  | HD LATINGAMERICA, S.A       | ESET PROTECTION STAN.                                  | 37,687,82                         | 0.00      | 6,030.02   | 43,717,84 | 18.100000   | XXX                   | Pago ett u       | VISTAS PE      | RSONALIZADAS                    |                                          |
| E                          | Sn validar     | Ente              | Vigente         | 3.2 1                               | 039780                | c            | 137595                   | 25/08/2017         | RORR450513P63                 | ROBERTO LACINTO ROBL-       | 32012 GASOLINA PREMI                                   | 606.07                            | 0.00      | 93.95      | 700.02    |             | MOON                  | EN UNA S         |                |                                 | 1.1.1.1.1.1.1.1.1.1.1.1.1.1.1.1.1.1.1.1. |
| Г                          | Snydar         | Exaute            | Vigeote         | 3.2 h                               | ngreso                | JTI          | 5414                     | 25/08/2017         | M0D041014KI3                  | MODATELAS SAPI DE CV        | 5060213000 LISTON SAT.                                 | 79.09                             | 0.00      | 12,66      | 91.75     | 1           | MOON                  | PAGO EN I        |                |                                 |                                          |
| T I                        | In validar     | Exate             | Viewoote        | 3.2 h                               | -                     |              |                          | 25/08/2017         | CFC110121742                  | COMERCIALIZADORA FAR.       | G AMORRO LORATADINA 1.                                 | 95.50                             | 00.0      | 0.00       | 93.50     | 1.00        | SEEN                  | PAGE 2N          | TOTALES        |                                 |                                          |
| E :                        | 9n validar     | Existe            | Vigence         | 3.2 1                               | ngreso                |              |                          | 25/08/2017         | CFC110121742                  | COMERCIALIZADORA FAR.       | RECARGA TELCEL \$ 100                                  | 86.21                             | 0.00      | 13.79      | 100.00    | 1.00        | MON                   | PAGO EN 1        | TOTALL         |                                 |                                          |
| Г                          | tin validar    | Exate             | Vigente         | 3.2 1                               | ngreso                | 8            | 1767                     | 24/08/2017         | CCA010320CKA                  | CREACIONES CASTRO S.A .     | ARTICULOS DECORATIVOS                                  | 475.00                            | 0.00      | 76.00      | 551.00    | 1.00        | MXN                   | PAGO EN          |                | Vigentes                        | Cancelados                               |
| C                          | Sn validar     | Existe            | Vigente         | 3.2 1                               | ngreso                | 5            | 267889                   | 24/08/2017         | PMA14021043.4                 | PCH MAYOREO, S.A. DE C.V.   | MEMORIA DORS KINGST.                                   | 3.774.26                          | 0.00      | 603.88     | 4.370.14  |             | NON                   | PAGO EN I        | SubTotal       | 1,045,363.61                    | 0.00                                     |
| F                          | 9n wödar       | Existe            | Vigeote-        | 3.2 h                               | ngreso                |              |                          | 23/08/2017         | IMS421231J45                  | INSTITUTO MEXICANO D.       | Cootas IMSS[Ountas RCV]-                               | 2.026.27                          | 0.00      | 0.00       | 2.026.27  |             | MON                   | PAGO EN I        | IVA            | 167 087 91                      |                                          |
| E :                        | 3n volular     | Exate             | Vigente         | 3.2 h                               | ngrami                | 00           | 288967                   | 23/08/2017         | FMA840829K98                  | FERRETERA MANDICI, A. S.,   | TRUPER GRAPA P/PISTOL.                                 | 17.56                             | 0.00      | 2.81       | 20.37     |             | 5000                  | Pago en u        | Dava           | 1051202                         | 0.00                                     |
| C                          | Sin valutar    | Existe            | Vigeote         | 3.2 E                               | gress                 | NCHX         | 296844                   | 23/08/2017         | EN08910131AA                  | EXEL DEL NORTE SAPL .       | DESCUENTOS PPP S/VEN                                   | 380.40                            | 0.00      | 60.86      | 441.26    |             | MON                   | PAGO EN I        | and the        | 10,512,93                       | 0.007                                    |
|                            | the validar    | Existe            | Vigrate         | 3.2 h                               | ngreso                | TUX          | 316135                   | 23/08/2017         | CIN960904FQ2                  | CT INTERNACIONAL DEL .      | CARTUCHO BROTHER LC7.                                  | 182.03                            | 0.00      | 29.12      | 211.15    | 1.00        | MON                   | Pago en u        | Total          | 1,093,136.82                    |                                          |
| 1                          | an validar     | Extense           | Vigente         | 3.2 1                               | ngreso                | TUX          | 314122                   | 23/08/2017         | CIN9609048Q2                  | CT INTERNACIONAL DEL -      | KINGSTON DDR4 2133/B.                                  | 1.129.01                          | 0.00      | 180.64     | 1.309.65  | 3.00        | MXN                   | Pago en u        | XML            | 74                              | 0                                        |
| 0                          | Sizi vabdar    | Existe            | Vigente         | 3.2 1                               | ngreso                | N            | 8394                     | 21/08/2017         | PMA14021043A                  | PCH MAYOREO, S.A. DE C.V.   | CLIENTE ENVIO LOCAL SL.                                | 1.278.70                          | 0.00      | 204.60     | 1.483.30  |             | MON                   | PAGO EN I        |                |                                 |                                          |
| •                          |                |                   |                 |                                     |                       |              |                          |                    |                               |                             |                                                        |                                   |           |            |           |             |                       | 2                |                |                                 |                                          |
|                            |                |                   |                 |                                     |                       |              |                          |                    |                               |                             |                                                        |                                   |           |            |           |             |                       |                  |                |                                 |                                          |
| Conc                       | epts Gerv      | erales (m         | puestos 3       | Complem                             | entos                 | Addenda .    |                          | y                  |                               | 90                          |                                                        |                                   |           |            |           | 244         | 200 325               |                  |                |                                 |                                          |
| Comp                       | No. Idea       | atificación       | Clave Pr        | rodSerr S                           | AT CI                 | ave ProdSe   | erv SAT Descri           | ipcion Cant.       | Unidad                        | ClaveUnidad SAT ClaveUn     | idad SAT Descripcion Desc                              | ripctón                           |           |            |           | Precio Uni  | tario Descoento IVI   | Tan              |                |                                 |                                          |
| No                         |                |                   | 2210153         | 36                                  | LA                    | vador de lla | entas                    | - 2                | PIEZAS 2                      | H87 Pieza                   | MED                                                    | DA 215 50 17                      |           |            |           | 2           | 155.17 0.00           | 0.160010         |                |                                 |                                          |

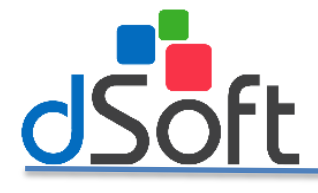

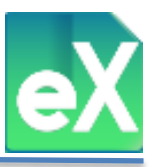

#### a) Filtro Primario.

Este filtro permite definir el criterio de las fechas de los CFDI a consultar, cuenta con dos opciones de manera predeterminada, la opción de "Filtro" le permite elegir: "Por año" y "Por mes", con esta opción se filtrarán los archivos XML que tengan el año y el mes definido, cabe mencionar que pueden ser "Todos" los meses del año.

Cuando elige la opción "Por Fecha de emisión" notará que ahora dice "Del:" y "Al", donde se podrán definir los parámetros dando clic en los cuadros azules (tipo calendario) eligiendo el día del mes, del rango que desea filtrar.

| FILTRO  | PRIMARIO:           |  |
|---------|---------------------|--|
| Filtro: | Por fecha de emisió |  |
| Del:    | AI:                 |  |

NOTA: Año y mes son desplegables y solo aparecerá la información contenida en los CFDI importados, por ejemplo, si descargó de "Enero a Junio 2017", los menús desplegables le mostraran únicamente el año "2017" con los meses de "Enero a Julio". Si descargara de "Enero 2016 a Diciembre 2017", le mostrara en la opción de "Año", los años "2016 y 2017", y en la opción de "Mes" nos mostrara de "Enero a Diciembre".

#### b) Filtro Secundario.

El filtro secundario se refiere a la información general de los CFDI que se pueden considerar para realizar la consulta.

Como lo son: a) Número de Versión, b) Estatus que guardan en el SAT, y Tipos de CFDI. Los cuales a su vez tienen las siguientes opciones: **Versión:** "3.2", "3.3" o "Todos"; **Estatus:** "Sin Validar", "Vigente", "Cancelado" o "Todos"; **Tipo CFDI:** "Ingreso", "Egreso" y "Traslado".

| FILTRO SECU | NDARIO: - |   |          |       |   |
|-------------|-----------|---|----------|-------|---|
| Versión:    | Todos     | ~ | Estatus: | Todos | ~ |
| Tipo CFDI:  |           |   |          |       | ~ |

NOTA: Tipo de Versión, Estatus y Tipo CFDI son desplegables, y solo aparecerá la información contenida en los CFDI importados.

#### c) Filtro Complementario.

Adicionalmente a los dos filtros anteriores, el sistema le permite complementar los criterios de búsqueda o consulta, considerando toda la información contenida en los CFDI, por lo tanto podrá "Buscar por":

| Cadanas da taxta           | h |
|----------------------------|---|
| Cadenas de texto           |   |
| Importe                    |   |
| Serie y folio              |   |
| Por impuesto               |   |
| Complemento CFDI           |   |
| Complemento Concepto CFDI  |   |
| Catálogo SAT               |   |
| Clave de Prod/Serv SAT     |   |
| CFDI con cambio de estatus |   |
| CFDI con cuenta predial    |   |
| CFDI con Tipo de Cambio    | - |
| CERT THERE IS IN           |   |

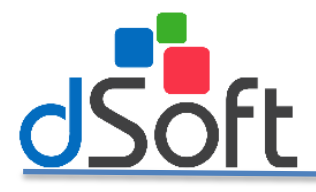

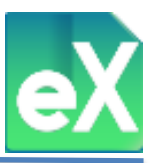

"Cadenas de texto". Si selecciona esta opción en "Buscar por", en la parte inferior se abrirán dos pequeñas ventanas:

| <ul> <li>FILTRO COMF</li> </ul> | PLEMENTARIO:    |          |   |
|---------------------------------|-----------------|----------|---|
| Buscar por:                     | Cadenas de text | 0        | ~ |
| En Conceptos                    | ✓ la cadena     | Búsqueda |   |

La primer ventana contiene cuatro opciones: "Conceptos", "R.F.C.", "Nombre" y "UUID". Estas opciones son las columnas donde realizará la búsqueda y debe seleccionar una.

En la segunda ventana capture "la cadena", es decir el texto buscado (Búsqueda), en la columna seleccionada del paso anterior.

**Nota Importante:** Se le denomina cadena de búsqueda porque se pueden juntar varias palabras al mismo tiempo para realizarla. Por ejemplo, para buscar en conceptos el consumo de gasolina podemos poner la cadena: Gasolina; Magna; Premium;Diesel. Adicionalmente y ampliando la posibilidad de la búsqueda por errores de escritura podrá capturar solo algunos caracteres, siguiendo el mismo ejemplo, podrá capturar: Gaso; Magn;Premiu;Diese.

Si selecciona la opción "Buscar por", "Importe", En la parte inferior se abrirán tres ventanas.

• La primera ventana cuenta con tres opciones: "Total", "Descuento" o "Subtotal", Con estas columnas se realizará la búsqueda, seleccione una.

| FILTRO COM  | PLEMENTARIO: |   |
|-------------|--------------|---|
| Buscar por: | Importe      | ~ |
| Total       | ▼ = ▼        |   |

- La segunda ventana cuenta con cinco opciones: = (igual), < (menor que), <= (menor que o igual), > (mayor que) y >= (mayor que o igual).
- En la tercer ventana se capturará la cantidad o importe a la que se le aplicaran los criterios anteriores.
   "Serie y Folio". Si selecciona esta opción en "Buscar por", en la parte inferior se abrirán dos pequeñas ventanas:

| <ul> <li>FILTRO COMI</li> </ul> | PLEMENTARIO:  |   |
|---------------------------------|---------------|---|
| Buscar por:                     | Serie y folio | ~ |
| Serie:                          | Folio:        |   |

En ambas ventanas capture el dato buscado, puede ser solo la "Serie", solo el "Folio", o ambos.

Si selecciona en "Buscar por" realizar la búsqueda "Por impuesto". Se abrirá una ventana en la parte inferior:

| FILTRO CON | IPLEMENTARIO: |   |
|------------|---------------|---|
| Buscar 🎧r: | Por impuesto  | ~ |
| IVA        |               | ~ |

En esa ventana deberá seleccionar uno de los siguientes impuestos: "IVA", "Impuesto local trasladado", "IEPS", "IVA retenido", "ISR retenido" o "Impuesto local retenido".

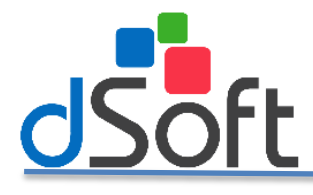

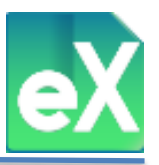

Si selecciona la opción "Buscar por", "Complemento CFDI". En la parte inferior se desplegara una ventana:

| FILTRO CON  | IPLEMENTARIO:    |   |
|-------------|------------------|---|
| Buscar por: | Complemento CFDI | ~ |
| Todos       |                  | ~ |

En esa ventana seleccione uno de los tipos de complementos que tengan los CFDI que se hayan importado al sistema, estos pueden seleccionarse por: "Aerolíneas", "Compra Venta de Divisas", "Donatarias", "Estado de Combustible de Monederos Electrónicos", "Leyendas Fiscales", "Notarios Públicos", "Otros Derechos e Impuestos", "Registro Fiscal", "Sector de Ventas al Detalle" (Detallista), "Vales de Despensa", "Todos", entre otros.

Es importante remarcar que los complementos que no estén contenidos en los CFDI importados no aparecerán en la lista.

Si selecciona la opción "Buscar por", "Complemento Concepto CFDI". En la parte inferior se abrirá una ventana:

| - FILTRO CON | IPLEMENTARIO:             |   |
|--------------|---------------------------|---|
| Buscar por:  | Complemento Concepto CFDI | ~ |
| Todos        |                           | ~ |

En esa ventana seleccione uno de los tipos de Complemento Concepto CFDI que tengan los CFDI que se hayan importado al sistema, estos pueden ser: "Instituciones educativas privadas", "Venta de Vehículos", "Tercero", "Acreditamiento del IEPS" o "Todos".

Es importante remarcar que los complementos concepto que no estén contenidos en los CFDI importados no aparecerán en la lista.

Si selecciona la opción "Buscar por", "Catalogo SAT". En la parte inferior se abrirán dos pequeñas ventanas:

| FILTRO CON  | IPLEMENTA | RIO |                      |   |
|-------------|-----------|-----|----------------------|---|
| Buscar por: | Catálogo  | SAT |                      | ~ |
| Uso CFDI    |           | ~   | G01 Adquisición de r | ~ |

En la primer ventana podrá seleccionar el catálogo de cuentas del SAT que le interese buscar como: "Uso CFDI", "Tipo Relación", "Régimen Fiscal", "País", "Estado", "Municipio", "Código Postal", "Moneda", "Forma Pago versión 3.3" o "Método Pago versión 3.3".

En la segunda ventana podrá seleccionar la clave con su descripción del catálogo seleccionado en la ventana anterior.

Si selecciona la opción "Buscar por", "Clave de Prod/Serv SAT". En la parte inferior se abrirán dos pequeñas ventanas:

| FILTRO COM     | PLEMENTARIO:           |   |
|----------------|------------------------|---|
| Buscar por:    | Clave de Prod/Serv SAT | ~ |
| Clave de Prod, | /Serv SAT 🗸            |   |

En la primer ventana podrá seleccionar entre: "Clave de Prod/Serv SAT" y "Unidad de Medida SAT", y en la segunda ventana se capturará el dato buscado de cualquiera de las dos opciones de la ventana anterior.

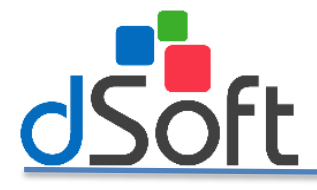

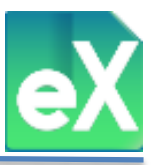

Si selecciona la opción "Buscar por", "CFDI con cambio de estatus". El sistema buscará los CFDI que hayan cambiado de estatus, por ejemplo: los que tenían el estatus de "Vigente" y hayan cambiado a "Cancelado"

| - FILTRO COM | PLEMENTARIO:               |   |
|--------------|----------------------------|---|
| Buscar por:  | CFDI con cambio de estatus | ~ |

Si selecciona la opción "Buscar por", "CFDI con cuenta predial". El sistema buscará los CFDI emitidos por concepto de arrendamiento de inmuebles que tengan correctamente capturado el número de cuenta predial, es decir, que el archivo XML tenga el número de cuenta predial capturado en el nodo correspondiente.

| FILTRO COMF | PLEMENTARIO:            |   |
|-------------|-------------------------|---|
| Buscar por: | CFDI con cuenta predial | ~ |

Si selecciona la opción "Buscar por", "CFDI con tipo de cambio". El sistema buscará los CFDI que contengan capturada alguna cantidad en "tipo de Cambio" por tratarse de CFDI emitidos en moneda extranjera.

| FILTRO COMPLEMENTARIO: |                         |   |
|------------------------|-------------------------|---|
| Buscar por:            | CFDI con Tipo de Cambio | ~ |

Si selecciona la opción "Buscar por", "CFDI con UUID relacionados". El sistema buscará los CFDI que contengan números de otros UUID que estén relacionados con el que se tiene importado al sistema. La relación referida es a la que el SAT describe de acuerdo al catálogo respectivo.

| FILTRO COMPLEMENTARIO: |                            |   |
|------------------------|----------------------------|---|
| Buscar por:            | CFDI con UUID relacionados | ~ |

Si selecciona la opción "Buscar por", "RFC de persona física". El sistema buscará los CFDI que contengan 13 posiciones en su RFC y que por lo tanto correspondan a personas físicas, este filtro suele ser de mucha utilidad si se están buscando CFDI que tienen o debieron tener retenciones de impuestos.

| FILTRO COM  | PLEMENTARIO:          |   |
|-------------|-----------------------|---|
| Buscar por: | RFC de persona física | ~ |

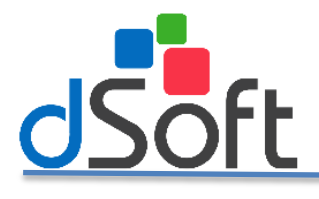

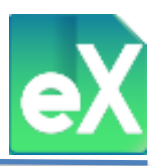

#### d) Resultados de los filtros y otras funciones.

#### <u>Visualizar.</u>

Una vez que tenga seleccionados los parámetros de "Filtro Primario", "Filtro Secundario" y "Filtro Complementario" (este último en caso de ser requerido), de clic en el botón "Visualizar" para ejecutar la acción y ver en pantalla el resultado.

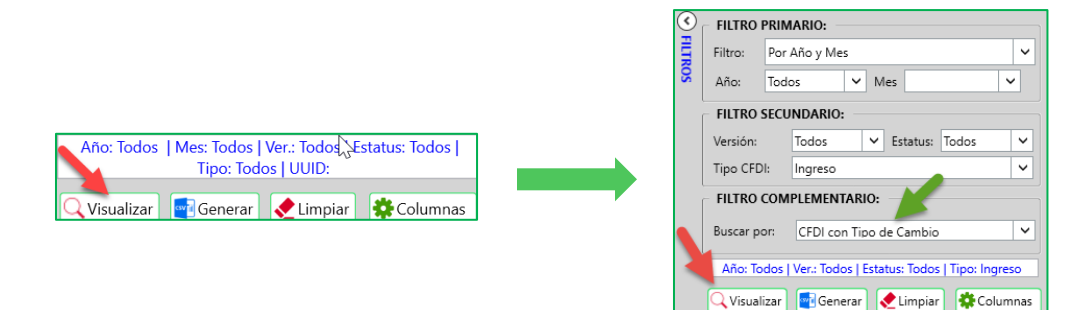

#### Generar.

Otra posibilidad es que el resultado de los filtros antes definidos, se exporte a un archivo tipo CSV, para ello de clic en el botón "Generar", en seguida se abrirá la ventana "Exportar a scv". De manera predeterminada el nombre del archivo se propondrá con el RFC seguido del año de los archivos XML "\_Comprobantes\_2018", después de seleccionar la carpeta, de clic en "Guardar".

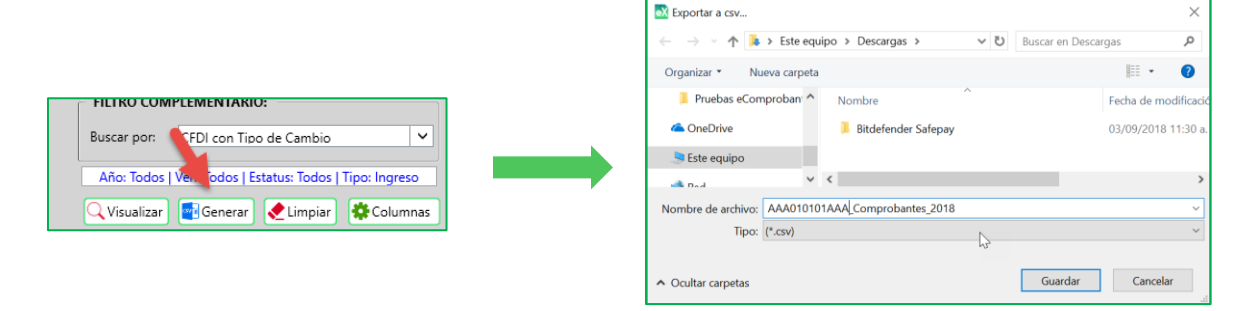

Al hacer clic en el boton "Guardar", se mostrará un aviso indicando que el archivo se guardo exitosamente.

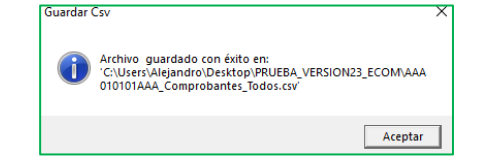

Esta función es muy útil para procesar gran volumen de comprobantes o si la maquina tiene bajos niveles tecnológicos.

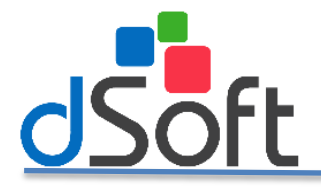

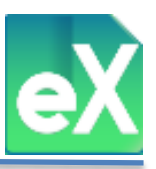

#### <u>Limpiar.</u>

Adicionalmente, si desea modificar los criterios seleccionados en los filtros, es recomendable borrarlos. Para dejar nuevamente los elementos predeterminados por el sistema de clic en el botón "Limpiar".

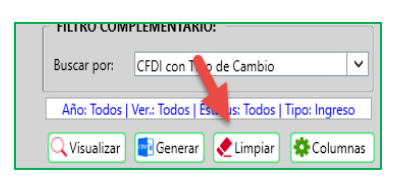

#### Columnas.

Al importar CFDI (Comprobantes) al sistema, podrá ver el contenido de ellos dividido en columnas, estas columnas fueron definidas de manera predeterminada, pero usted podrá modificarlas para visualizar únicamente aquellas que usted necesite. Para realizar esta selección de clic en "Columnas", se abrirá la ventana "Configurar Columnas".

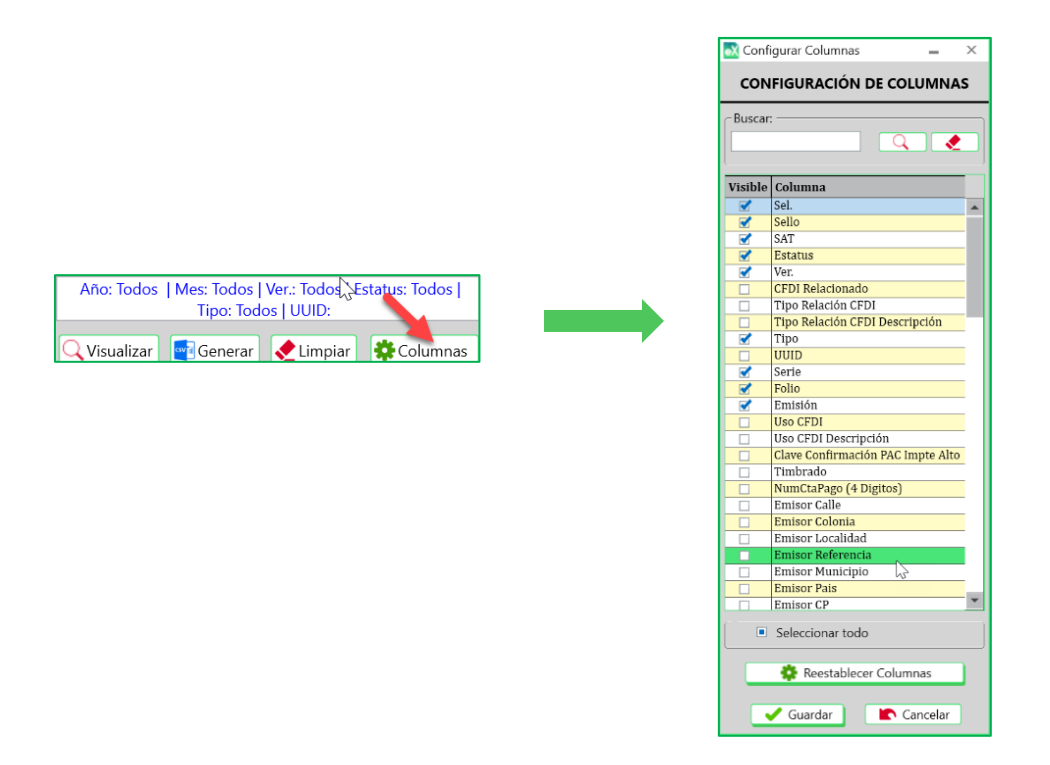

Como puede ver en la ventana de "Configuración de columnas", hay una columna denominada "Visible", localizada en el extremo izquierdo con recuadros blancos, los que están palomeados son los que aparecerán en pantalla. De clic sobre estos recuadros para quitar o poner esa información.

Esto le servirá para personalizar la vista en pantalla, y para conservar esta personalización de las columnas de clic en "Guardar". Si desea reestablecer las columnas que el sistema tiene de manera predeterminada de clic en "Restablecer Columnas".

Para cerrar la ventana de clic en "Cancelar".

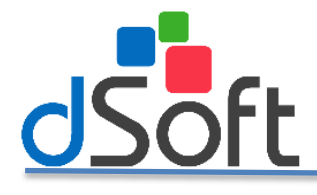

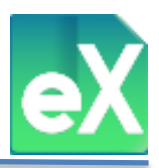

## Seleccionar todo.

Este control lo puede utilizar para:

- Seleccionar todas las columnas.
- Deseleccionar todas las columnas.

Seleccionar aquellas que estaban seleccionadas al abrir la ventana.

|   | Receptor Localidad                 |
|---|------------------------------------|
|   | Receptor Referencia                |
|   | Receptor Municipio                 |
|   | Receptor País                      |
|   | Receptor CP                        |
|   | Receptor Estado                    |
|   | Receptor Estado SAT                |
|   | Receptor Residencia Fiscal(País) 🚽 |
| L |                                    |
|   | Seleccionar todo                   |
|   |                                    |
|   | 🔅 Reestablecer Columnas            |
|   |                                    |
|   | 🗸 Guardar 📄 🖍 Cancelar             |

# **MODULO NOMINA.**

## 1) Validación de Sello Digital y Estatus.

Con esta herramienta podrá validar los CFDI tanto emitidos como recibidos, Sello Digital, si existen o no, o si están vigentes o cancelados en el repositorio del SAT.

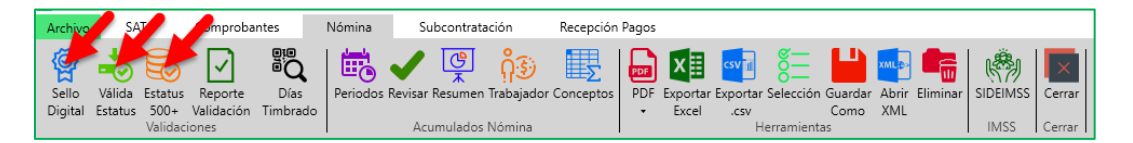

Para ello daremos clic en el botón "Sello Digital", se desplegara otra ventana "Válida Sello Digital" en la cual seleccionará una de las dos opciones, y posteriormente daremos clic en el botón "Aceptar" (esta opción aparece tanto para Sello Digital como para Validar Estatus).

| 💦 Válida Sello Digital                                                 | Х    |
|------------------------------------------------------------------------|------|
| <ul> <li>Procesar sólo los registros sin Val</li> <li>Todos</li> </ul> | idar |
| 🗸 Aceptar 🛛 🗙 Cancelar                                                 |      |

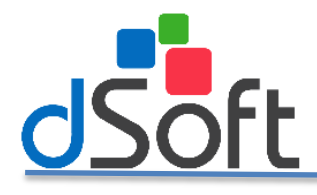

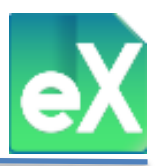

Una vez finalizado el proceso, se desplegara el siguiente mensaje:

| Reporte de Validaciones Sello              | Digital         |
|--------------------------------------------|-----------------|
| Tiempo Tanscurrido:<br>Total Comprobantes: | 00:00:01<br>161 |
|                                            | Cerrar          |
|                                            | <i>"</i> ~ "    |

De clic en el botón "Cerrar".

Posteriormente dará clic en el botón "Valida Estatus", repitiéndose el proceso, pero esta vez para validar si existen los CFDI ante el SAT y si estos están vigentes o cancelados:

|                     |     | ⟨♪<br>xml            | AT       |
|---------------------|-----|----------------------|----------|
| Archivos a Validar: | 678 | Hora Inicio:         | 10:36:20 |
| Archivos Validados: | 8   | Tiempo Transcurrido: | 00:00:06 |

Al finalizar aparecerá la siguiente imagen:

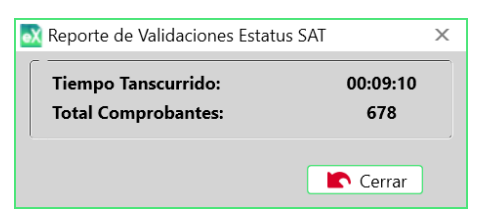

De clic en el botón "Cerrar" para que pueda ver el resultado de la validación, en las columnas "Sello", "SAT" y "Estatus".

| Nóm  | ina 🗙       |             |             |     |     |            |
|------|-------------|-------------|-------------|-----|-----|------------|
|      |             |             |             |     |     |            |
| Sel. | Sello       | SAT         | Esta        | Ver | Ver | Emisión    |
|      | Sin validar | Sin validar | Sin validar | 3.3 | 1.2 | 01/08/2018 |
|      | Sin validar | Existe      | Vigente     | 3.3 | 1.2 | 01/08/2018 |
|      | Sin validar | Existe      | Vigente     | 3.3 | 1.2 | 01/08/2018 |
|      | Sin validar | Existe      | Vigente     | 3.3 | 1.2 | 01/08/2018 |
|      | Sin validar | Existe      | Vigente     | 3.3 | 1.2 | 01/08/2018 |

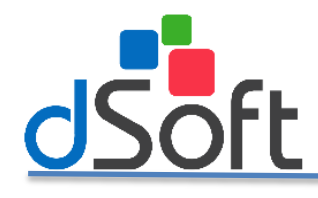

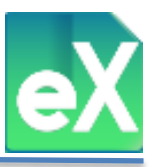

## 2) Validación Estatus 500+.

Para los CFDI consultados en la pestaña "Nómina" del menú principal, se puede realizar la validación masiva de estatus de todos los comprobantes de un periodo, utilizando la información que devuelven las consultas al repositorio SAT, y obteniendo solo los registros con estatus "Vigente", asumiendo que los demás están cancelados. Esto incrementa considerablemente la velocidad de validación de los CFDI y es posible monitorear periódicamente si algún UUID pasa de "Vigente" a "Cancelado".

Para ello de clic en el botón "Estatus 500+", le aparecerá una ventana donde ingresara su clave CIEC y captcha.

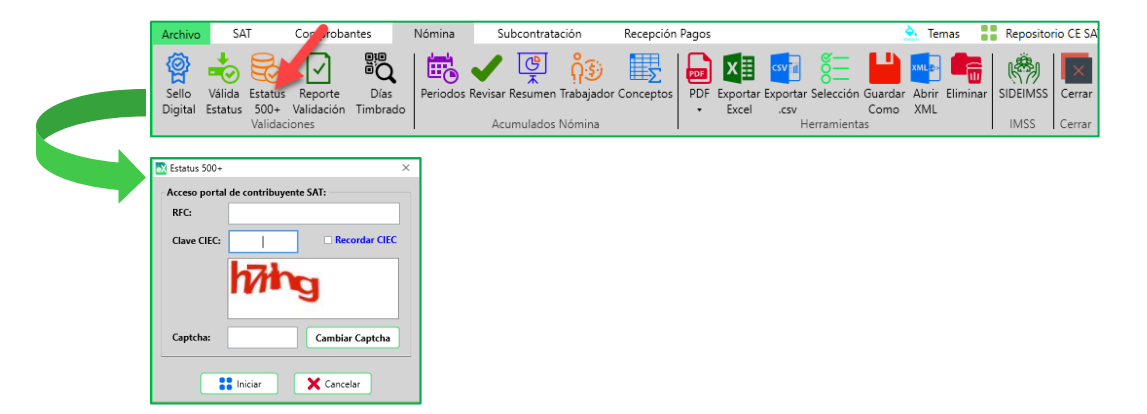

Posteriormente ingrese el rango de fecha de los CFDI a validar y de clic en el botón "Aceptar".

| 💦 Estatus 500+ |                              |                               |         | X |
|----------------|------------------------------|-------------------------------|---------|---|
| - 🗹 Periodo    | o de consulta en portal de   | el contribuyente SA           | AT      |   |
| Año Inicial    | 2018                         | ✓ Año Final                   | 2018    | ~ |
| Mes Inicial    | Jun 🖌                        | Mes Final                     | Jun     | ~ |
| Día Inicial    | Todos 🗸                      | Día Final                     | Todos 🗸 |   |
|                | <ul> <li>Emitidos</li> </ul> | <ul> <li>Recibidos</li> </ul> |         |   |
|                | 🖌 Aceptar                    | Canc                          | elar    |   |

Aparecerá una ventana donde se mostrara el proceso de validación.

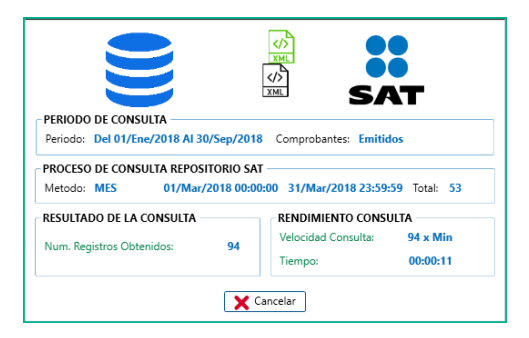

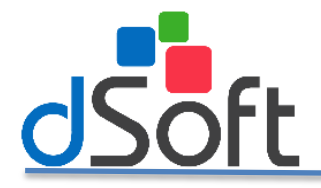

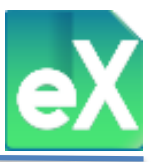

Una vez finalizado el proceso, el sistema desplegara la ventana "Reporte de Consulta SAT" en la cual mostrará un reporte de los CFDI que cambiaron de estatus, o que no los hubo. El contenido de este reporte podrá ser exportado a un archivo tipo Excel dando clic en "Exportar" o bien, puede terminar el proceso dando clic en "Salir".

| DETAL | LE DE I | A CONSULT | A REALIZADA  | the Intel  | Paska Pin    | Hara Frim | Committee | a Trin a | Conservation of the |  |
|-------|---------|-----------|--------------|------------|--------------|-----------|-----------|----------|---------------------|--|
| Ano   | Mes     | Metodo    | Fecha Inicio | Hra Inicio | Fecha Fin    | Hra Fin   | Consulta  | x Tipo   | Cancelados          |  |
| 2018  | Ene     | MEG       | 01/Ene/2018  | 00:00:00   | 31/Ene/2018  | 23:59:59  | 41        | 41       | 0                   |  |
| 018   | reb     | MEC       | 01/Fe0/2018  | 00:00:00   | 20/Fe0/2018  | 23:59:59  | 33        | 33       | 0                   |  |
| 018   | Ahn     | MEC       | 01/mar/2018  | 00:00:00   | 31/Piar/2018 | 23:39:59  | 43        | 43       | 0                   |  |
| 010   | Morr    | MES       | 01/Mor/2018  | 00:00:00   | 30/A01/2018  | 23:59:59  | 41        | 44       | 0                   |  |
| 019   | Inn     | MES       | 01/Jun/2018  | 00:00:00   | 30/Jun /2018 | 23.59:59  | 44        | 44       | 0                   |  |
| 2018  | Jul     | MES       | 01/Jul/2018  | 00:00:00   | 31/Jul/2018  | 23:59:59  | 36        | 36       | 0                   |  |
| 018   | Ago     | MES       | 01/4go/2018  | 00.00.00   | 31/4go/2018  | 23-59-59  | 46        | 46       | 0                   |  |
| 018   | Sen     | MES       | 01/Sep/2018  | 00:00:00   | 30/Sen/2018  | 23-59-59  | 36        | 36       | 0                   |  |
|       |         |           |              |            |              |           |           |          |                     |  |

#### 3) Reporte Validación.

Con esta función, el sistema exporta a un archivo tipo Excel un reporte de validación de Sello Digital y de Estatus realizado de acuerdo a los puntos anteriores, para ello de clic en el botón "Reporte Validación", posteriormente indique la ruta donde guardará el archivo.

| Archivo SAT                          | Comprobantes                               | Nómina         | Subcontratac      | ión Recep                    | ión Pago | 05                 |                      |                         |            |               |        |
|--------------------------------------|--------------------------------------------|----------------|-------------------|------------------------------|----------|--------------------|----------------------|-------------------------|------------|---------------|--------|
| Sello Válida Es<br>Digital Estatus 5 | tatus Reporte Día<br>i00+ Validación Timbr | s<br>ado       | Revisar Resumen T | ဂိုဒ္မ်ာ<br>rabajador Concep | os PD    | F Exporta<br>Excel | r Exportar S<br>.csv | elección Guarda<br>Como | Abrir Elim | inar SIDEIMSS | Cerrar |
| Va                                   | alidaciones                                |                | Acumulados N      | lómina                       |          |                    | Her                  | rramientas              |            | IMSS          | Cerrar |
|                                      |                                            |                |                   |                              |          |                    |                      |                         |            |               |        |
| 🐼 Exportar a Excel                   |                                            |                |                   |                              | ×        |                    |                      |                         |            |               |        |
|                                      | > Este equipo > Descarg                    | as > v         | Buscar en De      | scargas                      | D        |                    |                      |                         |            |               |        |
| Organizar 🔹 Nu                       | ieva carpeta                               |                |                   | -                            |          |                    |                      |                         |            |               |        |
| 📜 Pruebas eCon                       | nproban ^ Nombre                           | ^              |                   | Fecha de modif               | cacić    |                    |                      |                         |            |               |        |
| a OneDrive                           | 📜 Bitdefen                                 | der Safepay    |                   | 03/09/2018 11:               | 0 a.     |                    |                      |                         |            |               |        |
|                                      |                                            |                |                   |                              |          |                    |                      |                         |            |               |        |
| 🛋 nad                                | ~ <                                        |                |                   |                              | >        |                    |                      |                         |            |               |        |
| Nombre de archivo:                   | AAA010101AAA Reporte                       | alidacionesNom |                   |                              | ~        |                    |                      |                         |            |               |        |
| Tipo:                                | Archivo de Excel 2007,2010                 | ,2013 (*.xlsx) |                   |                              | $\sim$   |                    |                      |                         |            |               |        |
|                                      |                                            | 2              |                   |                              |          |                    |                      |                         |            |               |        |
| ▲ Ocultar carpetas                   |                                            |                | Guardar           | Cancelar                     |          |                    |                      |                         |            |               |        |

Para abrir el archivo generado, de doble clic sobre el mismo.

| EXPORTA  | CIÓN DE VA  | LIDACIONE | SDECFDI                              |                    |              |                                                        |            |            |          |
|----------|-------------|-----------|--------------------------------------|--------------------|--------------|--------------------------------------------------------|------------|------------|----------|
| Comproba | ntes Recibi | idos      |                                      |                    |              |                                                        |            |            |          |
|          |             |           |                                      |                    |              |                                                        |            |            | Fecha    |
|          |             |           |                                      |                    |              |                                                        | Fecha      | Fecha      | Cancelac |
| Sello    | SAT         | Estatus   | UUID                                 | Serie/Folio        | RFC          | Nombre                                                 | Emisión    | Estatus    | ión      |
| Válido   | Válido      | Vigente   | C7C32B96-3176-4E75-AD44-3B807557EA39 | PRODRBIAUO 9528549 | GNP9211244P0 | GRUPO NACIONAL PROVINCIAL S A B                        | 27/06/2018 | 16/10/2018 |          |
| Válido   | Válido      | Vigente   | d6838d2d-842d-4aa5-9a24-dec167bfe710 | PAMT 200004778532  | PAC8907264G0 | PROMOTORA Y ADMINISTRADORA DE CARRETERAS, S.A. DE C.V. | 27/06/2018 | 16/10/2018 |          |

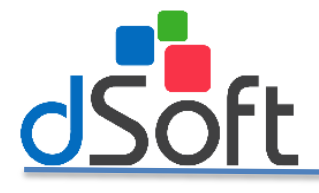

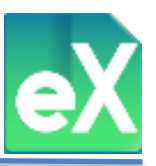

## 4) Días Timbrados.

Una vez que obtenga los CFDI de nómina importados al sistema, para revisar el cumplimiento de estos plazos, eComprobante XML incluye el cálculo de **días hábiles** que transcurrió entre las fechas de pago y de timbrado plasmadas en el propio CFDI de todos los trabajadores, para esto se debe ejecutar el proceso asociado a la opción "Días Timbrado" del menú de nóminas. Considere que la columna "Días Timbrado va a presentar cero en todos los registros y se colocará el dato correcto hasta que se realice el proceso de validación.

| Con | probantes   | Nómin       | a ×         |     |     |            |            |            |            |            |               |        |                                  |                     |                   |                                      |
|-----|-------------|-------------|-------------|-----|-----|------------|------------|------------|------------|------------|---------------|--------|----------------------------------|---------------------|-------------------|--------------------------------------|
|     |             |             |             |     |     |            |            |            |            |            |               |        |                                  |                     | XML 53,618 de     | 53,618 Tiempo Consulta: 1 min 44 seg |
| Sel | Sello       | SAT         | Estatus     | Ver | Ver | Emisión    | Inicio     | Fin        | Pago       | Timbrado   | Días Timbrado | Moneda | Régimen Contratación Descripción | RFC Subcontratación | Registro Patronal | Clave Estado Labora Descripción 🔶    |
|     | Sin validar | Sin validar | Sin validar | 3.3 | 1.2 | 01/08/2018 | 16/07/2018 | 31/07/2018 | 30/07/2018 | 01/08/2018 | 2             | MXN    | Sueldos                          |                     | 1112510074        | Estado de México                     |
|     | Sin validar | Existe      | Vigente     | 3.3 | 1.2 | 01/08/2018 | 16/07/2018 | 31/07/2018 | 30/07/2018 | 01/08/2018 | 2             | MXN    | Sueldos                          |                     | 1112510074        | Ciudad de México                     |
|     | Sin validar | Existe      | Vigente     | 3.3 | 1.2 | 01/08/2018 | 16/07/2018 | 31/07/2018 | 30/07/2018 | 01/08/2018 | 2             | MXN    | Sueldos                          |                     | 1112510074        | Ciudad de México                     |
|     | Sin validar | Existe      | Vigente     | 3.3 | 1.2 | 01/08/2018 | 16/07/2018 | 31/07/2018 | 30/07/2018 | 01/08/2018 | 2             | MXN    | Sueldos                          |                     | 1112510074        | Estado de México                     |
|     | Sin validar | Existe      | Vigente     | 3.3 | 1.2 | 01/08/2018 | 16/07/2018 | 31/07/2018 | 30/07/2018 | 01/08/2018 | 2             | MXN    | Sueldos                          |                     | 1112510074        | Oaxaca                               |
|     | Sin validar | Existe      | Vigente     | 3.3 | 1.2 | 01/08/2018 | 16/07/2018 | 31/07/2018 | 30/07/2018 | 01/08/2018 | 2             | MXN    | Sueldos                          |                     | 1112510074        | Ciudad de México                     |
|     | Sin validar | Existe      | Vigente     | 3.3 | 1.2 | 01/08/2018 | 16/07/2018 | 31/07/2018 | 30/07/2018 | 01/08/2018 | 2             | MXN    | Sueldos                          |                     | 1112510074        | Ciudad de México                     |
|     | Sin validar | Existe      | Vigente     | 3.3 | 1.2 | 01/08/2018 | 16/07/2018 | 31/07/2018 | 30/07/2018 | 01/08/2018 | 2             | MXN    | Sueldos                          |                     | 1112510074        | Ciudad de México                     |
|     | Sin validar | Existe      | Vigente     | 3.3 | 1.2 | 01/08/2018 | 16/07/2018 | 31/07/2018 | 30/07/2018 | 01/08/2018 | 2             | MXN    | Sueldos                          |                     | 1112510074        | Estado de México                     |

Para realizar el proceso de validación y obtener un reporte con los CFDI que pasaron el límite del plazo determinado en la regla miscelánea, y además determinar los días transcurridos entre la fecha de fin de periodo (al) comparada contra la "Fecha de Pago", de clic en "Días Timbrado" del menú:

| Archivo  | SAT     | г       | Comproba   | ntes           | Nómina        | Subcontrata | ación      | Recepción | Pagos |          |          |            |         |        |          |          |              |
|----------|---------|---------|------------|----------------|---------------|-------------|------------|-----------|-------|----------|----------|------------|---------|--------|----------|----------|--------------|
| <b>@</b> |         |         |            | <sup>B</sup> Q | 1             | ्रि         | ဂိုခ်ာ     | Σ         |       | ×≣       | csv 7    | <u>§</u> = |         | XML D> |          | Ŵ        | $\mathbf{x}$ |
| Sello    | valida  | Estatus | Keporte    | Dias           | Periodos Kevi | sar kesumen | Irabajador | Conceptos | PDF   | Exportar | Exportar | Seleccion  | Guardar | Abrir  | Eliminar | SIDEIMSS | Cerrar       |
| Digital  | Estatus | 500+    | Validación | Timbrado       |               |             |            |           | -     | Excel    | .CSV     |            | Como    | XML    |          |          |              |
| -        |         | Validac | iones      |                | 1             | Acumulados  | Nómina     |           |       |          | н        | erramienta | 35      |        |          | IMSS     | Cerrar       |

Le aparecerá una ventana que le pedirá el Rango de trabajadores (Rango No. Trab.) De la nómina que le corresponde de acuerdo a la regla misceláneas, el Año y el mes:

| 🛃 Validar Timbrad | 0              | ×      |
|-------------------|----------------|--------|
|                   |                |        |
| Rango No. Trab.:  | De 1 a 50 trab | ~      |
| Año:              | Todos          | ~      |
| Mes:              | Todos          | ~      |
| 🖌 Aceptar         | X Car          | ncelar |

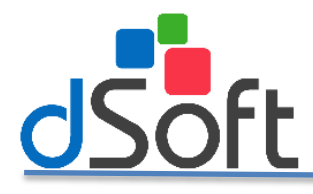

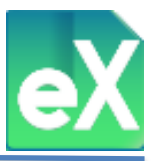

Se abrirá una ventana para guardar el archivo tipo .CSV, que se generó y que se puede abrir con Excel.

| 🐼 Exportar a Excel                      |                                        |                      | ×         |
|-----------------------------------------|----------------------------------------|----------------------|-----------|
| ← → × ↑ 🖹 > E                           | iste equipo → Documentos 🛛 🗸 🖑         | Buscar en Documentos | Ą         |
| Organizar 👻 Nueva (                     | carpeta                                | 800                  | - 🕜       |
| 🕹 Descargas 🔷                           | Nombre                                 | Fecha de modifica    | Tipo ^    |
| Documentos                              | Archivos de Outlook                    | 16/10/2018 01:54     | Carpeta   |
| Escritorio                              | Documents                              | 30/08/2018 09:09 a   | Carpeta   |
| 📰 Imágenes                              | IISExpress                             | 04/10/2018 07:14     | Carpeta   |
| Música                                  | My Web Sites                           | 04/10/2018 07:14     | Carpeta   |
| Objetos 3D                              |                                        | 04/10/2018 06:53     | Carpeta   |
| Videos                                  | Visual Studio 2010                     | 27/07/2018 09:36     | Carpeta 🗸 |
| N I I I I I I I I I I I I I I I I I I I | <                                      |                      | >         |
| Nombre de archivo: AAA                  | A010101AAA_ValidacionDiasTimbrado.xlsx |                      | ~         |
| Tipo: Arch                              | nivo de Excel 2007,2010,2013 (*.xlsx)  |                      | ~         |
|                                         |                                        |                      |           |
| ∧ Ocultar carpetas                      |                                        | Guardar Car          | ncelar    |

Al "Guardar" se abrirá la siguiente ventana:

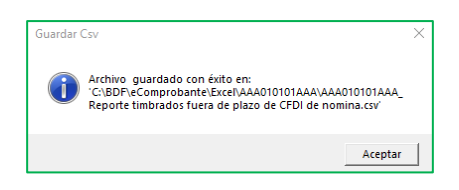

De Clic en "Aceptar" se cerrará esta ventana y podrá abrir dicho archivo con Excel.

|                                                                           |               |                                                      |                          | A                     | A010101AAA      | /alidacionDiasTimbr       | ado.xlsx - Microsoft Exc | el        |                           |          |                         |                                  | - 0 :                                                                            |
|---------------------------------------------------------------------------|---------------|------------------------------------------------------|--------------------------|-----------------------|-----------------|---------------------------|--------------------------|-----------|---------------------------|----------|-------------------------|----------------------------------|----------------------------------------------------------------------------------|
| rchivo Inicio Insertar Diseño de página                                   | Fórmulas De   | atos Revisar Vista Program                           | nador Comj               | plementos elSSIF X    | ML 17 SAT       | Equipo                    | _                        | _         | _                         | _        |                         |                                  | <ul> <li>9 - 6</li> </ul>                                                        |
| A Cortar<br>- <u>A</u> Copier -<br>regar<br>✓ Copier formato<br>N K S - □ |               | ■ ● ◆・・ ジ Ajuster texto<br>■ ■ 逆 逆 回 Combinar y cent | General<br>trar = \$ = 0 | -<br>% 000 "68 _98 _6 | ormato Dar I    | ormato<br>tabla - Cálculo | Buena<br>Celda de co     | Incorrect | o Neutri<br>cullar Entrac | a        | insertar Elimin         | ar Formato                       | elenar - Ordenair Buscar y Desprotege<br>orrar - y filtrar - seleccionar - Libro |
| Portapapeles G Fuente                                                     | 0.02          | Alineación                                           | - (3) N                  | túmero ta             | 6010/2201525000 |                           | Estilos                  |           |                           |          | Celd                    | es .                             | Modificar Nuevo grupo                                                            |
| H14 • 🧲 🎉                                                                 |               |                                                      |                          |                       |                 |                           |                          | _         |                           |          |                         |                                  |                                                                                  |
| A                                                                         | 8             | c                                                    | D                        | E                     | F               | G                         | н                        | 1         | J                         | к        | L                       | M                                | N                                                                                |
| Cursos dSoft<br>EXPORTACIÓN DE LISTADO DE VALIDACIÓN                      |               |                                                      |                          |                       |                 |                           |                          |           |                           |          |                         |                                  |                                                                                  |
| Validación Dias Timbrado                                                  |               |                                                      |                          |                       |                 |                           |                          |           |                           |          |                         |                                  |                                                                                  |
| UUID                                                                      | RFC Empleado  | Nombre Empleado                                      | Fecha Inicio<br>Periodo  | Fecha Fin Periodo     | Fecha Pago      | Fecha Timbrado            | Total Percepciones       | Total     | Total Otros<br>Pagos      | Total    | Dias Diferencia<br>Pago | Dias Diferencia<br>Final Periodo | Orizen de diferencia                                                             |
| 0156357F-36E4-40AD-A594-00C014F9BE3A                                      | CEML940506TH9 | CERVANTES MONTERO LUIS<br>ANGEL                      | 03/08/2017               | 09/08/2017            | 10/08/2017      | 19/08/2017                | 1,505.17                 | 80.42     |                           | 1,424.75 | 7                       | 8                                | Fecha pago y Fecha fin periodo VS Fecha Timbrado                                 |
| 5F537142-EE33-4FDF-A267-4A87DB4B823A                                      | AEDM770515IY8 | ARELLANO DIAZ MARITZA                                | 17/08/2017               | 23/08/2017            | 25/08/2017      | 05/09/2017                | 1,159.37                 | 100.04    |                           | 1,059.33 | 7                       | 9                                | Fecha pago y Fecha fin periodo VS Fecha Timbrado                                 |
| 6814413F-B651-4D76-9B9D-08D7C1FC6E4D                                      | AAAG850608NA2 | ABARCA ANDRADE GUADALUPE<br>ARACELI                  | 24/08/2017               | 30/08/2017            | 01/09/2017      | 10/09/2017                | 1,865.70                 | 655.98    |                           | 1,209.72 | 5                       | 7                                | Fecha pago y Fecha fin periodo VS Fecha Timbrado                                 |
| sto 🔚                                                                     | 7             |                                                      |                          |                       |                 |                           | _                        | 0.0       |                           | _        |                         | •                                |                                                                                  |

#### 5) Periodos.

El sistema incluye reportes que son resúmenes y acumulados que se integran de manera mensual, bimestral, por rango de meses, periodos de nómina o anual, para generar estos acumulados usted podrá definir el mes al que desea que se acumule cada periodo de nómina, esto es útil principalmente en nóminas semanales que abarcan parte de un mes y parte de otro, de manera predeterminada el sistema los acumula en la fecha final de periodo pero usted podrá modificar y acumularlo en un periodo diferente, para ello, entre al menú principal y de clic en "Nómina", después de clic en "Periodos" de la sección "Acumulados Nómina".

| Archivo | SAT                     | Comprobantes    | Nómina     | Sub Intratación Recepción F |           | Pagos     |     |          |                   |            |         |       |          |          |        |
|---------|-------------------------|-----------------|------------|-----------------------------|-----------|-----------|-----|----------|-------------------|------------|---------|-------|----------|----------|--------|
| Sello   | Válida Estatus          | Reporte D       | a Periodos | Revisar Resumen T           | nabajador | Conceptos | PDF | Exportan | csv 🖬<br>Exportar | Selección  | Guardar | Abrir | Eliminar | SIDEIMSS | Cerrar |
| Digital | Estatus 500+<br>Validad | Validación Timl | orado      | Acumulados N                | lómina    |           | •   | Éxcel    | .csv<br>H         | erramienta | Como    | XML   |          | IMSS     | Cerrar |

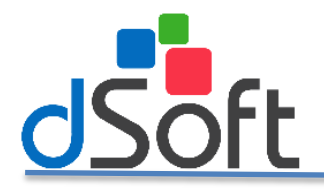

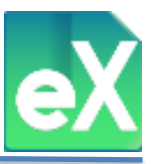

Se abrirá la ventana "Periodos de nóminas" en la parte superior. En la sección "FILTRAR" defina el "Régimen", "Periodicidad", "Año" y "Mes", con la finalidad de tener a la vista las nóminas con el o los periodos a los que corresponden y el mes al que se acumulará.

| tégimen: Todos |      | ✓ Per         | riodicidad: Tod | los 🗸             | Año: Todos 🗸   | Mes: | Todos | <b>~</b> |
|----------------|------|---------------|-----------------|-------------------|----------------|------|-------|----------|
| PERIODOS       |      |               |                 |                   |                |      |       |          |
| Regimen        | Ver. | Fecha inicial | Fecha final     | Periodicidad      | Tipo Nómina    | Año  | Mes   | XML      |
| Sueldos        | 1.2  | 16/jul./2017  | 22/jul./2017    | Semanal           | Ordinaria      | 2017 | Julio | 9        |
| Sueldos        | 1.2  | 09/jul./2017  | 15/jul./2017    | Semanal           | Ordinaria      | 2017 | Julio | 8        |
| Sueldos        | 1.2  | 02/jul./2017  | 08/jul./2017    | Semanal           | Ordinaria      | 2017 | Julio | 12       |
| Sueldos        | 1.2  | 01/jul./2017  | 01/jul./2017    | Semanal           | Ordinaria      | 2017 | Julio | 12       |
| Sueldos        | 1.2  | 16/jun./2017  | 30/jun./2017    | Quincenal         | Ordinaria      | 2017 | Junio | 6        |
| Sueldos        | 1.2  | 25/jun./2017  | 30/jun./2017    | Semanal           | Ordinaria      | 2017 | Junio | 11       |
| Sueldos        | 1.2  | 18/jun./2017  | 24/jun./2017    | Semanal           | Ordinaria      | 2017 | Junio | 3        |
| Sueldos        | 1.2  | 11/jun./2017  | 17/jun./2017    | Semanal           | Ordinaria      | 2017 | Junio | 7        |
| Sueldos        | 1.2  | 01/jun./2017  | 15/jun./2017    | Quincenal         | Ordinaria      | 2017 | Junio | 6        |
| Sueldos        | 1.2  | 04/jun./2017  | 10/jun./2017    | Semanal           | Ordinaria      | 2017 | Junio | 5        |
| Sueldos        | 1.2  | 01/jun./2017  | 03/jun./2017    | Semanal           | Ordinaria      | 2017 | Junio | 5        |
| Sueldos        | 1.2  | 16/may./2017  | 31/may./2017    | Quincenal         | Ordinaria      | 2017 | Mayo  | 6        |
| Sueldos        | 1.2  | 28/may./2017  | 31/may./2017    | Semanal           | Ordinaria      | 2017 | Mayo  | 1        |
| Sueldos        | 1.2  | 21/may./2017  | 27/may./2017    | Semanal           | Ordinaria      | 2017 | Mayo  | 15       |
| Sueldos        | 1.2  | 21/may./2017  | 21/may./2017    | Otra Periodicidad | Extraordinaria | 2017 | Mayo  | 1        |
| Sueldos        | 1.2  | 14/may./2017  | 20/may./2017    | Semanal           | Ordinaria      | 2017 | Mayo  | (        |
| Sueldos        | 1.2  | 01/may./2017  | 15/may./2017    | Quincenal         | Ordinaria      | 2017 | Mayo  | 6        |
| Sueldos        | 1.2  | 14/may./2017  | 14/may./2017    | Otra Periodicidad | Extraordinaria | 2017 | Mayo  | 1        |
| Sueldos        | 1.2  | 07/may/2017   | 13/may/2017     | Semanal           | Ordinaria      | 2017 | Mayo  |          |

A continuación seleccione la fila con el periodo a modificar y de clic en "Modificar" se abrirá otra ventana en la que se muestran los datos y el periodo al que se acumula, seleccione "Acumular en" y seleccione el mes al que desea que se acumule, de clic en "Aceptar" para continuar. En la imagen de ejemplo se cambió de septiembre a octubre.

| Régimen: Todos   |                             | ✓ Period | icidad: Todos | × .          | Año: Todos 🗸 | Mes: To       | odos 🗸     | Q     |
|------------------|-----------------------------|----------|---------------|--------------|--------------|---------------|------------|-------|
| Regimen          | Nodificar periodo           | ×        | Fecha inicial | Fecha final  | Periodicidad | Año           | Mes        | XML   |
| Asimilados Honor |                             |          | 16/ago./2017  | 31/ago./2017 | Quincenal    | 2017          | Agosto     |       |
| Sueldos          | Datos                       |          | 24/ago./2017  | 30/ago./2017 | Semanal      | 2017          | Agosto     |       |
| Sueldos          | Régimen Sueldos             |          | 17/ago./2017  | 23/ago./2017 | Semanal      | 2017          | Agosto     |       |
| Sueldos          | neginen suelus              |          | 10/ago./2017  | 16/ago./2017 | Semanal      | 2017          | Agosto     |       |
| Asimilados Honor | Designational Comment       |          | 01/ago./2017  | 15/ago./2017 | Quincenal    | 2017          | Agosto     |       |
| Sueldos          | Periodicidad Semanal        |          | 03/ago./2017  | 09/ago./2017 | Semanal      | 2017          | Agosto     |       |
| Sueldos          | 1                           |          | 27/jul./2017  | 02/ago./2017 | Semanal      | 2017          | Agosto     |       |
| Sueldos          | Fecha incial 31/08/2017     |          | 21/sep./2017  | 27/sep./2017 | Semanal      | 2017          | Septiembre |       |
| Sueldos          | 1                           |          | 14/sep./2017  | 20/sep./2017 | Semanal      | 2017          | Septiembre |       |
| Sueldos          | Fecha final 06/09/2017      |          | 07/sep./2017  | 13/sep./2017 | Semanal      | 2017          | Septiembre |       |
| Sueldos          | Acumular en:<br>Año: 2017 V |          | 31/ago./2017  | 06/sep./2017 | Semanal      | 2017          | Septiembre |       |
|                  | Aceptar XCa                 | ancelar  | <u> </u>      | _            |              | Modific     ■ | ar 🖌       | Salir |

Saldrá el mensaje:

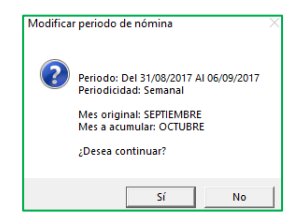

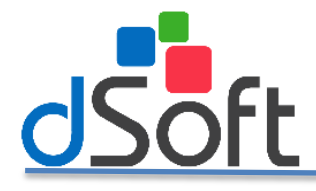

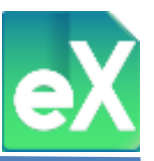

Para que se realice el cambio de clic en "Sí", deberá visualizar el cambio en la pantalla "Periodos de nómina"

| PERIODOS              |               |              |              |      |            |     |
|-----------------------|---------------|--------------|--------------|------|------------|-----|
| Regimen               | Fecha inicial | Fecha final  | Periodicidad | Año  | Mes        | XML |
| Asimilados Honorarios | 16/ago./2017  | 31/ago./2017 | Quincenal    | 2017 | Agosto     |     |
| ueldos                | 24/ago./2017  | 30/ago./2017 | Semanal      | 2017 | Agosto     |     |
| ueldos                | 17/ago./2017  | 23/ago./2017 | Semanal      | 2017 | Agosto     |     |
| ueldos                | 10/ago./2017  | 16/ago./2017 | Semanal      | 2017 | Agosto     |     |
| Isimilados Honorarios | 01/ago./2017  | 15/ago./2017 | Quincenal    | 2017 | Agosto     |     |
| ueldos                | 03/ago./2017  | 09/ago./2017 | Semanal      | 2017 | Agosto     |     |
| ueldos                | 27/jul./2017  | 02/ago./2017 | Semanal      | 2017 | Agosto     |     |
| iueldos               | 21/sep./2017  | 27/sep./2017 | Semanal      | 2017 | Septiembre |     |
| ueldos                | 14/sep./2017  | 20/sep./2017 | Semanal      | 2017 | Septiembre |     |
| ueldos                | 07/sep./2017  | 13/sep./2017 | Semanal      | 2017 | Septiembre |     |
| iueldos               | 31/ago./2017  | 06/sep./2017 | Semanal      | 2017 | Octubre    |     |
|                       |               |              |              | 1    |            |     |

#### 6) Revisar Asociación.

Para verificar la asociación de conceptos de nómina de la empresa con los conceptos SAT es necesario dar clic en el botón "Revisar".

| Archivo  | SA      | т       | Comproba   | ntes     | Nómina   | Subcontrata     | rión       | Recepción | Pagos |          |          |            |         |        |          |          |        |
|----------|---------|---------|------------|----------|----------|-----------------|------------|-----------|-------|----------|----------|------------|---------|--------|----------|----------|--------|
| <b>@</b> | -       |         | $\square$  | ₿<br>Q   |          |                 | ဂိုခြာ     | Σ         | PDF   | x≣       | csv      | 8 <u>–</u> |         | XML D> |          | R        | ×      |
| Sello    | Válida  | Estatus | Reporte    | Días     | Periodos | Revisar Resumen | Trabajador | Conceptos | PDF   | Exportar | Exportar | Selección  | Guardar | Abrir  | Eliminar | SIDEIMSS | Cerrar |
| Digital  | Estatus | 500+    | Validación | Timbrado |          |                 |            |           | •     | Excel    | .CSV     |            | Como    | XML    |          |          |        |
|          |         | Validac | iones      |          |          | Acumulados      | Nómina     |           |       |          | Н        | erramient  | as      |        |          | IMSS     | Cerrar |

El sistema mostrará la siguiente pantalla:

| 🐼 Revisar asociaci                  | ón     |              | ×         |  |  |  |  |  |  |  |
|-------------------------------------|--------|--------------|-----------|--|--|--|--|--|--|--|
| FILTRAR                             |        |              |           |  |  |  |  |  |  |  |
| Año Inicial:                        | 2017 🗸 | Mes Inicial: | Agosto 🖌  |  |  |  |  |  |  |  |
| Año Final:                          | 2017 🗸 | Mes Final:   | Octubre 🛩 |  |  |  |  |  |  |  |
| Regimen:                            | Todos  |              | ~         |  |  |  |  |  |  |  |
| Considerar descripción del concepto |        |              |           |  |  |  |  |  |  |  |
| Aceptar Cancelar                    |        |              |           |  |  |  |  |  |  |  |

En esa pantalla seleccionará el rango inicial y final, así como el tipo de régimen (sueldos, asimilados a salarios, etc.) De clic en el botón "Aceptar", para abrir la pestaña "Revisar Asociación Conceptos" donde visualizará de forma comparativa los conceptos de nómina de la empresa en color negro y los conceptos SAT en color azul.

| -             |        |                                                                                   |           |                                                                                |            |
|---------------|--------|-----------------------------------------------------------------------------------|-----------|--------------------------------------------------------------------------------|------------|
| Nómina        | Revisa | r Asociación Conceptos 🗙                                                          |           |                                                                                |            |
| FILTRO Regi   | men: T | odos, Año Inicial: 2017, Mes Inicial: Agosto, Año Final: 2017, Mes Final: Octubre |           |                                                                                |            |
| Regimen       | Clave  | Descripción Concepto                                                              | Clave SAT | Descripción SAT                                                                | Tipo       |
| Asimilados Ho | 001    | SUELDO                                                                            | 001       | Sueldos, Salarios Rayas y Jornales                                             | Percepción |
| Asimilados Ho | 002    | SUBSIDIO PARA EL EMPLEO                                                           | 002       | Subsidio para el empleo (efectivamente entregado al trabajador).               | Otro Pago  |
| Asimilados Ho | 022    | DESCUENTO CREDITO INFONAVIT                                                       | 009       | Préstamos provenientes del Fondo Nacional de la Vivienda para los Trabajadores | Deducción  |
| Sueldos       | 001    | SUELDO                                                                            | 001       | Sueldos, Salarios Rayas y Jornales                                             | Percepción |
| Sueldos       | 010    | PREMIO DE PUNTUALIDAD                                                             | 010       | Premios por puntualidad                                                        | Percepción |
| Sueldos       | 019    | TIEMPO EXTRA                                                                      | 019       | Horas extra                                                                    | Percepción |
| Sueldos       | 020    | PRIMA DOMINICAL                                                                   | 020       | Prima dominical                                                                | Percepción |
| Sueldos       | 016    | OTROS INGRESOS                                                                    | 038       | Otros ingresos por salarios                                                    | Percepción |
| Sueldos       | 038    | PREMIO DE PRODUCCION                                                              | 038       | Otros ingresos por salarios                                                    | Percepción |
| Sueldos       | 038    | PREMIO DE ASISTENCIA                                                              | 049       | Premios por asistencia                                                         | Percepción |
| Sueldos       | 001    | IMSS                                                                              | 001       | Seguridad social                                                               | Deducción  |
| Sueldos       | 002    | ISR                                                                               | 002       | ISR                                                                            | Deducción  |
| Sueldos       | 004    | PRESTAMO                                                                          | 004       | Otros                                                                          | Deducción  |
| Sueldos       | 009    | INFONAVIT                                                                         | 010       | Pago por crédito de vivienda                                                   | Deducción  |
| Sueldos       | 011    | FONACOT                                                                           | 011       | Pago de abonos INFONACOT                                                       | Deducción  |
| Sueldos       | 019    | CUOTA SINDICAL                                                                    | 019       | Cuotas sindicales                                                              | Deducción  |

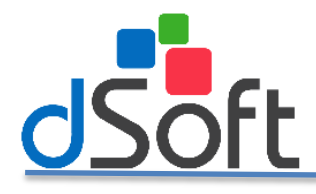

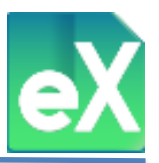

El contenido de la pestaña podrá exportarse a tres tipos de archivos: PDF, Excel y CSV.

|                           | 🖣 🔤             | Х     |
|---------------------------|-----------------|-------|
| Reporte Exportar Exportar | Ver Exportar Ce | errar |
| Excel CSV                 | Detalle Detalle |       |
| Exportar                  | Herramientas Ce | errar |

Adicionalmente, podrá ver el detalle de alguno de los conceptos. Es decir, si se posiciona en alguno de los conceptos (filas) y da clic en "Ver Detalle" se abrirá otra pestaña "Detalle Revisar Asoc" con el contenido siguiente:

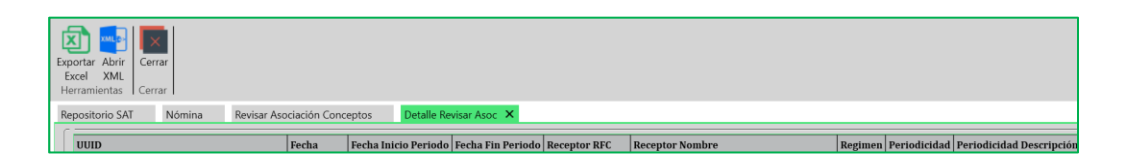

La información visualizada se podrá exportar a un archivo tipo Excel dando clic en "Exportar Excel", ahora bien, si desea visualizar el contenido de uno de los archivos XML, posiciónese en él y de clic en "Abrir XML"

#### 7) Resumen.

Con eComprobante XML podrá generar acumulados agrupados por régimen, registro patronal y por mes, para ello tenemos que dar clic en el botón "Resumen".

| Archivo          | SAT            |                | Comproba              | ntes             | Nómina     | Nómina Subcontratación |           |           | Recepció  | n Pagos    |                   |                  |            |                 |              |          |          |        |
|------------------|----------------|----------------|-----------------------|------------------|------------|------------------------|-----------|-----------|-----------|------------|-------------------|------------------|------------|-----------------|--------------|----------|----------|--------|
| Sello<br>Digital | Válida Estatus | status<br>500+ | Reporte<br>Validación | Días<br>Timbrado | Periodos I | Revisar R              | esumen    | nabajador | Conceptos | PDF<br>PDF | Exportan<br>Excel | Exportar<br>.csv | Selección  | Guardar<br>Como | Abrir<br>XML | Eliminar | SIDEIMSS | Cerrar |
| -                | V              | /alidaci       | ones                  |                  | 1          | Acun                   | nulados l | Nómina    |           | 1          |                   | н                | erramienta | 35              |              |          | IMSS     | Cerrar |

Defina los parámetros a filtrar que tendrá el "Resumen de nómina".

| 💦 Resumen de i | nómina                | Х         |
|----------------|-----------------------|-----------|
| FILTRAR -      |                       |           |
| Regimen:       | Todos                 | ~         |
| Versión:       | ○ 1.1                 |           |
| Estatus:       | Vigente 🗸             |           |
| Tipo:          | Todos 🗸               |           |
| Periodicidad:  | Todos 🗸               |           |
| Acumulado:     | Mensual 🗸             |           |
| Año Inicial:   | 2017 V Mes Inicial:   | Agosto 🗸  |
| Año Final:     | 2017 V Mes Final:     | Octubre 🗸 |
|                | 🖊 Aceptar 🛛 💽 Cancela | ar        |

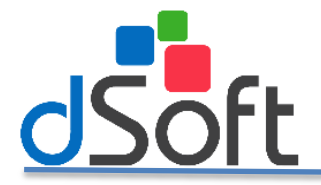

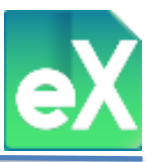

A continuación de clic en el botón "Aceptar", el sistema abrirá la pestaña "Resumen de Nómina" con la información de acumulado a los parámetros definidos, y podrá exportar dicha información a archivos tipo PDF, Excel o CSV, dando clic en cualquiera de los botones correspondientes.

| Comprobante   CONTRIBUYENTE PRUEBA                                                                                                    | - 8                                                                                                    |
|----------------------------------------------------------------------------------------------------|----------------------------------------------------------------------------------------------------|
| Acchivo SAT Comprobantes Nómina Pagos Resumen de Nómina                                                                                                    | 🔌 Temas 🚦 Repositorio CE SAT 🔻 🏥 Catalogos 🔻 🗶 Herramienta                                                   |
| Reporte Exporte Control Control Contro |                                                                                                    |
| Nómina Resumen de Nómina 🗙                                                                                                    |                                                                                                    |
| Regimen Registro Patronal                                                                                                    | al Mes Versión Periodicidad Estatus XML's Percepciones Otros Pagos Deducciones Neto                          |
| Epercicio - 2017                                                                                                    |                                                                                                    |
| Regimen - Asimilados Honorarios                                                                                                    |                                                                                                    |
| Registro Patronal A6637181101                                                                                                    |                                                                                                    |
| 📀 Tipo Nómina - Ordinaria                                                                                                    |                                                                                                    |
| Periodicidad - Quincenal                                                                                                    |                                                                                                    |
| Asimilados Honorarios (46837181101                                                                                                    | Agonto 1.2 Quincenal Vigente 1 1.272.00 133.00 0.00 1.405.00                                                 |
|                                                                                                    | Total Tipo Nimine 1 1.272.00 133.00 0.00 1.405.00                                                            |
|                                                                                                    | Total Registro Patronal: 1 1.272.00 133.00 0.00 1.405.00                                                     |
| Registro Patronal - A4637181109                                                                                                    |                                                                                                    |
| 🔿 Tipo Nómina - Ordinaria                                                                                                    |                                                                                                    |
| Periodicidad - Quincenal                                                                                                    |                                                                                                    |
| Asimilados Honorarios (A6837181109                                                                                                    | Agosto 1.2 Quincenal Vigente 5 7,492.00 568.00 1,120.00 6,940.00                                             |
|                                                                                                    | Tetal Periodosida: 5 7,492,00 56680 1,220,00 6,94680<br>Tetal Tipo Némico. 5 7,492,00 56680 1,120,00 6,94680 |
|                                                                                                    | Total Registro Patronal: 5 7,492.00 568.00 1,120.00 6,940.00                                                 |
|                                                                                                    | Total Regimen: 6 8,764.00 701.00 1,120.00 8,345.00                                                           |

## 8) Acumulado por trabajador.

Para generar acumulados por trabajador, se requiere dar clic en el botón "Trabajador", el sistema mostrará la ventana "Acumulados de nómina" donde definirá los parámetros del acumulado a mostrar.

| Archivo                                               | SAT                                       | Comprobantes                        | Nómin         | a Sub                  | contratación     | Reception    | Pagos                   |                                          |                                 |          |                  |                  |
|-------------------------------------------------------|-------------------------------------------|-------------------------------------|---------------|------------------------|------------------|--------------|-------------------------|------------------------------------------|---------------------------------|----------|------------------|------------------|
| Sello Vá<br>Digital Est                               | lida<br>atus 500+<br>Validaci             | Reporte E<br>Validación Tim<br>ones | Días<br>brado | dos Revisar Re<br>Acum | esumen Trabajada | or Conceptos | PDF Exportar<br>• Excel | Exportar Selección<br>.csv<br>Herramient | Guardar Abrir<br>Como XML<br>as | Eliminar | SIDEIMSS<br>IMSS | Cerrar<br>Cerrar |
| Acumulados o                                          | de nómina                                 |                                     | ×             |                        |                  |              |                         |                                          |                                 |          |                  |                  |
| Régimen:                                              | Todos                                     |                                     | ~             |                        |                  |              |                         |                                          |                                 |          |                  |                  |
| Versión:                                              | 0 1.1 @ 1.2                               | 2 Tipo: Todos                       | ~             |                        |                  |              |                         |                                          |                                 |          |                  |                  |
| Periodicidad:                                         | Todos                                     |                                     | ~             |                        |                  |              |                         |                                          |                                 |          |                  |                  |
| Estatus:                                              | Vigente                                   | ~                                   |               |                        |                  |              |                         |                                          |                                 |          |                  |                  |
| Agrupar por:                                          | RFC empleado                              |                                     | ~             |                        |                  |              |                         |                                          |                                 |          |                  |                  |
| Acumular por                                          |                                           |                                     | ]             |                        |                  |              |                         |                                          |                                 |          |                  |                  |
| <ul> <li>Año</li> </ul>                               | Todos 🗸                                   |                                     |               |                        |                  |              |                         |                                          |                                 |          |                  |                  |
| <ul> <li>Mes</li> </ul>                               | ~                                         | ×                                   |               |                        |                  |              |                         |                                          |                                 |          |                  |                  |
| O Bimestre                                            | ~                                         | ×                                   |               |                        |                  |              |                         |                                          |                                 |          |                  |                  |
| <ul> <li>Separar por</li> <li>Exportar a 0</li> </ul> | r Exento y Gravado<br>CSV para abrir en E | xcel                                |               |                        |                  |              |                         |                                          |                                 |          |                  |                  |
| 1                                                     | 🖌 Aceptar                                 | Cancelar                            |               |                        |                  |              |                         |                                          |                                 |          |                  |                  |

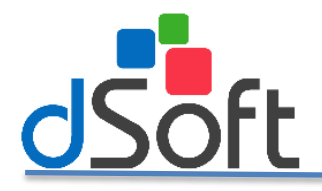

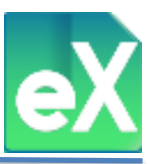

Una vez definidos los parámetros de clic en el botón "Aceptar", el sistema generará el acumulado por trabajador, mismo que podrá exportar a un archivo tipo Excel.

|            | and a state of the state of the |                                  |                       |                            |                  |                             |                            |                    |                   |                                    |                            |                           |           |
|------------|----------------------------------------------------------------------------------------------------|----------------------------------|-----------------------|----------------------------|------------------|-----------------------------|----------------------------|--------------------|-------------------|------------------------------------|----------------------------|---------------------------|-----------|
| Comprobant | tes Nomina                                                                                                    | Acumulados de Nomina             | •                     |                            |                  |                             |                            |                    |                   |                                    |                            |                           |           |
| FILTRO Ré  | gimen: Todos, Tipo: 1                                                                                                    | lodos, Periodicidad: Todos, Esta | atus: Todos, Versión: | I.2, Año: 2017, Agrupado p | or: RFC empleado |                             |                            |                    |                   |                                    |                            | Eler                      | mentos 19 |
| No. Emp    | RFC Empleado                                                                                                    | Nombre Empleado                  | No Seguro Social      | CURP                       | Dias Pagados     | Total Perceptiones Gravadas | Total Percepciones Exentas | Total Percepciones | Total Otros Pagos | Total Percepciones más Otros Pagos | Total Deductiones Gravadas | Total Deducciones Exentas | Total Ded |
| 1          | AERJ770816BH7                                                                                                    | ACEVEDO RIVERA JERONIMO          | AAA010101AAA          | AAA010101AAA               | 7.00             | 2,120.54                    | 0.00                       | 2,120.54           | 0.00              | 2,120.54                           | 0.00                       | 0.00                      | 0         |
| 1          | LODR710618651                                                                                                    | ROBER LOPEZ DIAZ                 | 12345678901           | LODR710618HCSNZC01         | 30.00            | 3,676.00                    | 0.00                       | 3.676.00           | 169.00            | 3.845.00                           | 0.00                       | 0.00                      | 0         |
| 2          | HELF680830SL1                                                                                                    | FIAN GABRIEL HERNANDEZ -         | 12345678901           | HELF680830HCSNZC01         | 30.00            | 2,544.00                    | 0.00                       | 2,544.00           | 266.00            | 2,810.00                           | 0.00                       | 0.00                      | 0         |
| 4          | OOLF861004MP1                                                                                                    | FRANCISCO OCHOA LOPEZ            | 12345678901           | OOLF861004HCSNZC01         | 30.00            | 2.544.00                    | 0.00                       | 2.544.00           | 266.00            | 2.810.00                           | 0.00                       | 0.00                      | 0         |
| 16         | AIML660222HQE                                                                                                    | ARIAS MAGAÑA JOSE LUIS           | AAA010101AAA          | AAA010101AAA               | 7.00             | 2,432.27                    | 0.00                       | 2,432.27           | 0.00              | 2,432.27                           | 0.00                       | 0.00                      | 0         |
| 35         | BEAY720406H13                                                                                                    | BECERRIL AVILA YOLANDA           | AAA010101AAA          | AAA010101AAA               | 7.00             | 1.199.37                    | 0.00                       | 1.199.37           | 0.00              | 1.199.37                           | 0.00                       | 0.00                      | 0         |
| 36         | BEGP730404BE9                                                                                                    | BELLO GUERRERO PATRICIA          | AAA010101AAA          | AAA010101AAA               | 7.00             | 2,027,48                    | 0.00                       | 2,027.48           | 0.00              | 2,027,48                           | 0.00                       | 0.00                      | 0         |
| 326        | AUGI631126B65                                                                                                    | AGUILAR GALINZOGA IRENE          | AAA010101AAA          | AAA010101AAA               | 7.00             | 1.226.77                    | 0.00                       | 1.226.77           | 0.00              | 1.226.77                           | 0.00                       | 0.00                      | 0         |
| 330        | CERM850726IW5                                                                                                    | CERVANTES RODRIGUEZ MI           | AAA010101AAA          | AAA010101AAA               | 14.00            | 3,950.48                    | 219.63                     | 4,170.11           | 0.00              | 4,170.11                           | 0.00                       | 0.00                      | 0         |
| 743        | AAAL660415233                                                                                                    | AYALA ARELLANO LEONARDA          | AAA010101AAA          | AAA010101AAA               | 14.00            | 2.644.86                    | 0.00                       | 2.644.86           | 0.00              | 2.644.86                           | 0.00                       | 0.00                      | 0         |
| 902        | AUAN650110CU9                                                                                                    | AGUILAR ANA ROSA                 | AAA010101AAA          | AAA010101AAA               | 7.00             | 1,199.37                    | 0.00                       | 1,199.37           | 0.00              | 1,199.37                           | 0.00                       | 0.00                      | 0         |
| 982        | BEGH7702024Z9                                                                                                    | BENITEZ GONZALEZ HILARIO         | AAA010101AAA          | AAA010101AAA               | 7.00             | 1.787.04                    | 82.36                      | 1,869.40           | 0.00              | 1,869.40                           | 0.00                       | 0.00                      | 0         |
| 1358       | AACM740609EE7                                                                                                    | ALCARAZ CORIA MARIVEL            | AAA010101AAA          | AAA010101AAA               | 7.00             | 1,877.57                    | 127.53                     | 2,005.10           | 0.00              | 2,005.10                           | 0.00                       | 0.00                      | 0         |
| 1502       | GOVN7401155Q1                                                                                                    | GODINEZ VARGAS NORMA P_          | AAA010101AAA          | AAA010101AAA               | 7.00             | 1,352.62                    | 60.51                      | 1,413.13           | 0.00              | 1,413.13                           | 0.00                       | 0.00                      | 0         |
| 2018       | AAAG850608NA2                                                                                                    | ABARCA ANDRADE GUADAL            | AAA010101AAA          | AAA010101AAA               | 20.00            | 4,170.25                    | 252.14                     | 4,422.39           | 0.00              | 4,422.39                           | 0.00                       | 0.00                      | 0         |
| 2593       | CEML940506TH9                                                                                                    | CERVANTES MONTERO LUL            | AAA010101AAA          | AAA010101AAA               | 7.00             | 1,445.07                    | 60.10                      | 1,505.17           | 0.00              | 1,505.17                           | 0.00                       | 0.00                      | 0         |
| 2663       | AUCT950112P88                                                                                                    | ARGUELLO CAZARES THAIL           | AAA010101AAA          | AAA010101AAA               | 7.00             | 1,517.37                    | 60.51                      | 1,577,88           | 0.00              | 1.577.88                           | 0.00                       | 0.00                      | 0         |
| 2783       | AEDM770515IY8                                                                                                    | ARELLANO DIAZ MARITZA            | AAA010101AAA          | AAA010101AAA               | 7.00             | 1,159.37                    | 0.00                       | 1.159.37           | 0.00              | 1,159.37                           | 0.00                       | 0.00                      | 0         |
| 2902       | SAGH721206CM9                                                                                                    | SANCHEZ GARCIA HUGO AL.          | AAA010101AAA          | AAA010101AAA               | 7.00             | 1,868.32                    | 0.00                       | 1,868.32           | 0.00              | 1,868.32                           | 0.00                       | 0.00                      | 0         |
| 4          |                                                                                                    |                                  |                       |                            |                  |                             |                            |                    |                   |                                    |                            |                           | •         |

Como pudo ver en la ventana "Acumulados de nómina", se puede seleccionar la opción "Exportar a CSV para abrir en Excel", de esta manera va a generar el archivo, pero sin visualizar en pantalla el resultado.

Si lo que desea es visualizar el detalle de todos los CFDI que integran los acumulados, posiciónese en algún registro (fila) y de clic en "Ver Detalle", de ese modo se abrirá la pestaña "Detalle Acumulados Trabajador" con el contenido siguiente:

| Archivo                    | SAT                   | Comprobantes     | Nómina   | Pagos        | Subcontratación | Acumulados      | de Nómina   | Detalle Acumulados T | rabajador        | Temas | Repo | sitorio CE SAT | <b>T</b> | 🗘 Catalogos     | * *     | Herramientas   | 1   |
|----------------------------|-----------------------|------------------|----------|--------------|-----------------|-----------------|-------------|----------------------|------------------|-------|------|----------------|----------|-----------------|---------|----------------|-----|
| Exportar<br>Exce<br>Herran | Abrir<br>XML<br>entas | Eerrar<br>Carrar |          |              |                 |                 |             |                      |                  |       |      |                |          |                 |         |                |     |
| Reposito                   | o SAT                 | Nómina           | Acumulad | dos de Nómi  | na Detalle      | Acumulados Tral | bajador 🗙 📹 |                      |                  |       |      |                |          |                 |         |                | 1   |
|                            | -<br>-                |                  |          |              |                 |                 |             |                      |                  |       |      |                |          |                 |         |                |     |
| UUID                       |                       |                  | F        | Registro Pat | ronal No. Emp   | RFC Empleado    | Nombre Emp  | leado                | No Seguro Social | CURP  |      | Días Pagados   | Т        | otal Percepcion | es Grav | adas Total Per | epc |

La información visualizada se podrá exportar a un archivo tipo Excel dando clic en "Exportar Excel", ahora bien, si desea visualizar el contenido de uno de los archivos XML, posiciónese en él y de clic en "Abrir XML".

#### 9) Acumulado por Concepto.

De la misma manera en que puede realizar un acumulado de nóminas por trabajador, podra generar acumulados por conceptos, para ello de clic al botón "Conceptos".

| Archivo  | SA      | π               | Comproba            | ntes     | Nómina   | Sub       | ocontrata | ación      | Recepción | Pagos |          |           |           |            |                      |          |          |        |
|----------|---------|-----------------|---------------------|----------|----------|-----------|-----------|------------|-----------|-------|----------|-----------|-----------|------------|----------------------|----------|----------|--------|
| <b>@</b> |         |                 |                     |          |          | 1         | Ģ         | ດໍອ        |           | PDF   | x≣       | csv 👔     | <u>ő</u>  |            | XML <mark>@</mark> > |          | Ŵ        | ×      |
| Sello    | Válida  | Estatus         | Reporte             | Días     | Periodos | Revisar R | lesumen   | Trabajador | Conceptos | PDF   | Exportar | Exportar  | Selección | Guardar    | Abrir                | Eliminar | SIDEIMSS | Cerrar |
| Digital  | Estatus | 500+<br>Validac | Validación<br>iones | Timbrado |          | Acur      | mulados   | Nómina     |           | •     | Excel    | .csv<br>H | erramient | Como<br>as | XML                  |          | IMSS     | Cerrar |

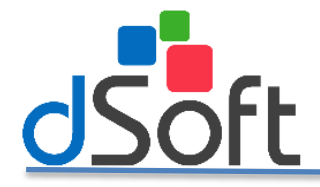

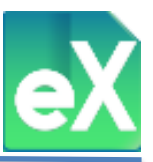

Se desplegará la ventana "Acumulado por Concepto", ahí deberá definir los parámetros para realizar el acumulado dando clic en el botón "Aceptar".

| 💦 Acumulados p              | or Concepto      | - | ×     |
|-----------------------------|------------------|---|-------|
| Opciones para               | el acumulado     |   |       |
| Régimen:                    | Todos            |   | ~     |
| Versión:                    | ○ 1.1            |   | ~     |
| Periodicidad:               | Todos            |   | ~     |
| Estatus:                    | Vigente 🗸        |   |       |
| Acumular por:               |                  |   |       |
| <ul> <li>Año</li> </ul>     | Todos 🗸          |   |       |
| <ul> <li>Mes</li> </ul>     | v v              |   |       |
| O Bimestre                  | × ×              |   |       |
| <ul> <li>Periodo</li> </ul> |                  |   | <br>~ |
|                             | Aceptar Cancelar |   |       |
|                             |                  |   |       |

Seguido de ese paso seleccione "Acumulado por Concepto", esta opción contiene el acumulado solicitado el cual podremos exportar a archivos tipo PDF, Excel o CSV, dando clic en los botones respectivos los cuales se localizan en la parte superior izquierda.

| Reporte Exportar<br>Exportar<br>Exportar<br>Detaile Detaile<br>Cerrar                                           |           |                                                                                |            |     |           |        |                       |                      |                   |
|----------------------------------------------------------------------------------------------------|-----------|--------------------------------------------------------------------------------|------------|-----|-----------|--------|-----------------------|----------------------|-------------------|
| Nómina Acumulados por Concepto 🗙                                                                                |           |                                                                                |            |     |           |        |                       |                      |                   |
| FILTRO Régimen: Todos, Tipo: Todos, Periodicidad: Todos, Estatus: Vigente, Versión: 1.2, Año: Todos, Mes: Todos |           |                                                                                |            |     |           |        |                       |                      |                   |
| Regime Clave Descripción Concepto                                                                               | Clave SAT | Descripción SAT                                                                | Тіро       | XML | Gravado   | Exento | Total<br>Percepciones | Total Otros<br>Pagos | Total Deducciones |
| Atimilad 001 SUELDO                                                                                             | 001       | Sueldos, Salarios Rayas y Jornales                                             | Percepción | 6   | 8,764.00  | 0.00   | 8,764.00              | 10.0                 | 0.00              |
| Asimilad 002 SUBSIDIO PARA EL EMPLEO                                                                            | 002       | Subsidio para el empleo (efectivamente entregado al trabajador).               | Otro Pago  | 6   | 0.00      | 0.00   | 0.00                  | 701.07               | 0.00              |
| Asimilad 022 DESCUENTO CREDITO INFONAVIT                                                                        | 009       | Préstamos provenientes del Fondo Nacional de la Vivienda para los Trabajadores | Deducción  | 2   |           |        | 0.00                  | 10.0                 | 1,120.00          |
| Sueldos 001 SUELDO                                                                                              | 001       | Sueldos, Salarios Rayas y Jornales                                             | Percepción | 20  | 25,689.63 | 0.00   | 25,689.63             | 0.07                 | 0.00              |
| Sueldos 010 PREMIO DE PUNTUALIDAD                                                                               | 010       | Premios por puntualidad                                                        | Percepción | 17  | 509.04    | 0.00   | 509.04                | 10.0                 | 0.00              |
| Sueidos 019 TIEMPO EXTRA                                                                                        | 019       | Horas extra                                                                    | Percepción | 10  | 716.52    | 716.52 | 1,433.04              | 10.07                | 0.00              |
| Sueldos 020 PRIMA DOMINICAL                                                                                     | 020       | Prima dominical                                                                | Percepción | 3   | 0.00      | 146.26 | 146.20                | 10.0                 | 0.00              |
| Sueldos 016 OTROS INGRESOS                                                                                      | 038       | Otros ingresos por salarios                                                    | Percepción | 6   | 1,905.06  | 0.00   | 1,905.00              | 10.0                 | 0.00              |
| Sueldos 038 PREMIO DE PRODUCCION                                                                                | 038       | Otros ingresos por salarios                                                    | Percepción | 17  | 2,630.35  | 0.00   | 2,630.35              | 10.0                 | 0.00              |
| Sueldos 038 PREMIO DE ASISTENCIA                                                                                | 049       | Premios por asistencia                                                         | Percepción | 19  | 528.15    | 0.00   | 528.1                 | 10.0                 | 0.00              |
| Sueldos 001 IMSS                                                                                                | 001       | Seguridad social                                                               | Deducción  | 20  |           |        | 0.00                  | 10.00                | 745.01            |
| Sueldos 002 ISR                                                                                                 | 002       | ISR                                                                            | Deducción  | 20  |           |        | 0.00                  | 10.0                 | 1,887.13          |
| Sueldos 004 PRESTAMO                                                                                            | 004       | Otros                                                                          | Deducción  | 1   |           |        | 0.00                  | 10.0                 | 200.00            |
| Sueldos 009 INFONAVIT                                                                                           | 010       | Pago por crédito de vivienda                                                   | Deducción  | 7   |           |        | 0.00                  | 0.00                 | 1,984.24          |
| Sueldos 011 FONACOT                                                                                             | 011       | Pago de abonos INFONACOT                                                       | Deducción  | 9   |           |        | 0.00                  | 10.00                | 1,898.38          |
| Seelder 019 CHOTA SINDICAL                                                                                      | 019       | Outpast sindicales                                                             | Deducción  | 18  |           |        | 0.00                  | 0.00                 | 410.60            |

Si lo que desea es conocer el detalle de todos los CFDI que integran los acumulados, posiciónese en algún registro (fila), del que desee conocer su integración y de clic en "Exportar Detalle CSV", se abrirá la ventana "Exportar a csv" donde el sistema solicitará la carpeta donde se guardará el archivo. De manera predeterminada se define el nombre con el RFC seguido de"\_DetalleAcumConceptos".

| 🐼 Exportar a csv        |                                            | $\times$            |
|-------------------------|--------------------------------------------|---------------------|
| ← → × 个 Þ > Est         | e equipo > Descargas > v ひ Buscar en Desca | rgas 🔎              |
| Organizar • Nueva ca    | peta                                       | E • 🕐               |
| 📜 Pruebas eComproba     | Nombre                                     | Fecha de modificaci |
| a OneDrive              | Bitdefender Safepay                        | 03/09/2018 11:30 a  |
|                         |                                            |                     |
| 🛋 n. J                  | v <                                        | >                   |
| Nombre de archivo: AAA0 | 10101AAA DetalleAcumConceptos              | ~                   |
| Tipo: (*.csv)           |                                            | ~                   |
| ▲ Quiltar carnetas      | Guardar                                    | Cancelar            |

Seleccione "Guardar", para que se genere el siguiente mensaje:

| Guardar | Csv                                                                                                    | $\times$ |
|---------|----------------------------------------------------------------------------------------------------|----------|
| 1       | Archivo guardado con éxito en:<br>'C:\UsersRoberto\Downloads\AAA010101AAA_DetalleAcumCo<br>nceptos.csv' |          |
|         | Aceptar                                                                                                 |          |

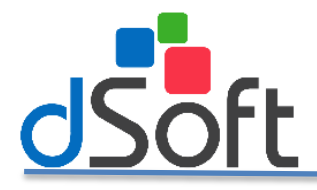

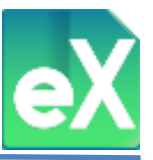

#### 10) Emisión de PDF con base en los XML descargados de Nómina.

Si desea obtener representaciones impresas (una o varias a la vez) de los archivos XML se generará un archivo tipo PDF, para ello debe seleccionar los comprobantes, ya sea dando clic en "Sel." A la extrema izquierda de cada elemento, o usando el botón "Selección" del menú superior. Una vez seleccionados, haga clic en el botón "PDF".

| Archiv          | o SA                | AT .                        | Comprol                       | pantes           | Nóm        | iina       | Pagos      | Sub                     | contratacio   | ón     |          |                   |                       |                         |                | <u>.</u>       | Temas      |          |
|-----------------|---------------------|-----------------------------|-------------------------------|------------------|------------|------------|------------|-------------------------|---------------|--------|----------|-------------------|-----------------------|-------------------------|----------------|----------------|------------|----------|
| Sello<br>Digita | Válida<br>I Estatus | Estatus<br>500+<br>Validaci | Reporte<br>Validació<br>iones | Día:<br>n Timbra | s Peri     | iodos Rev  | isar Resur | nen Trabaj<br>dos Nómir | ador Conc     | eptos  | PDF      | Exportar<br>Excel | Exportar<br>.csv<br>H | Selección<br>errar fent | Guarda<br>Como | r Abrir<br>XML | Eliminar   | SID      |
| Repos           | sitorio SAT         | N                           | lómina 🗙                      |                  |            |            |            |                         |               |        |          |                   |                       |                         |                |                |            |          |
|                 |                     |                             |                               |                  |            |            |            |                         |               |        |          |                   | ×                     | ML 678                  | de 678         | Tiemp          | o Consult  | a: 0     |
| Sel.            | o SAT               | Estatus                     | Ver Ver                       | Emisión          | Inicio     | Fin        | Pago       | Timbrado                | Días Timbrado | Régim  | en Contr | atación Descri    | pción RF              | C Subcontratac          | ión Reg        | istro Patron   | al Clave E | istado I |
| □ Vá            | ido Existe          | Vigente                     | 3.2 1.2                       | 29/07/2017       | 16/07/2017 | 22/07/2017 | 21/07/2017 | 29/07/2017              | 0             | Sueldo | IS       |                   |                       |                         |                | 3              | Chiapat    | \$       |

A continuación aparecerá una vista previa de lo que podrá ser la representación impresa del CFDI, en la parte superior se encuentran las diferentes opciones: Imprimir, guardar (en archivo tipo PDF) etc.

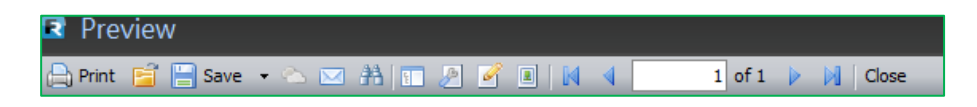

Si opta por "Guardar" (Save), aparecerá la siguiente ventana donde deberá definir la ruta para guardar el archivo, de manera predeterminada el sistema guarda los archivos en la carpeta "ArchivosPDF".

| Buscar carpeta                                                    | ×        |
|-------------------------------------------------------------------|----------|
| ESPECIFIQUE LA CARPETA EN DONDE SE ALMACENARÁ<br>LOS ARCHIVOS PDF | N        |
| BasesFacTool                                                      | <b>^</b> |
| a 퉬 BDF                                                           |          |
| 4 🎉 eComprobante                                                  | Ξ        |
| ArchivosPDF                                                       |          |
| ArchivosSAT                                                       |          |
| CSV                                                               |          |
| DB DB                                                             |          |
| Descargas                                                         |          |
| Excel                                                             |          |
| Þ 퉲 img                                                           |          |
|                                                                   | -        |
| · · · · · · · · · · · · · · · · · · ·                             | _        |
| Crear nueva carpeta Aceptar Cancela                               | ·        |

Para finalizar el proceso de clic en el botón "Guardar".

#### **11)** Exportación a Excel y CSV.

La información contenida en la pestaña de "Nómina" que tiene a la vista, se puede exportar a un archivo XLSX o CVS, para ello es necesario dar clic en el botón "Exportar Excel" o "Exportar .CSV" según sea el caso.

| Archivo  | SA      | T       | Comproba   | ntes     | Nómina     | Pag       | jos     | Subcontr   | atación   |     |          |          |           |         | <u> فر</u> | Temas    | Reposi   | torio CE |
|----------|---------|---------|------------|----------|------------|-----------|---------|------------|-----------|-----|----------|----------|-----------|---------|------------|----------|----------|----------|
| <b>@</b> | -       |         | $\square$  |          | <b>1</b>   | <         | Ğ       | ဂိုခ်ာ     | Σ         | PDF | x        | csv 7    | ő=        |         | XML 🗗      |          | r.       | ×        |
| Sello    | Válida  | Estatus | Reporte    | Días     | Periodos F | Revisar R | lesumen | Trabajador | Conceptos | PDF | Exportar | Exportar | Selección | Guardar | Abrir      | Eliminar | SIDEIMSS | Cerrar   |
| Digital  | Estatus | 500+    | Validación | Timbrado |            |           |         |            |           | -   | Excel    | .CSV     |           | Como    | XML        |          |          |          |
|          |         | Validac | iones      |          |            | Acur      | nulados | Nómina     |           |     |          | Н        | erramient | as      |            |          | IMSS     | Cerrar   |

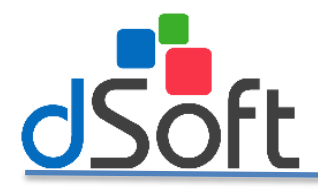

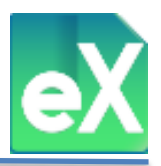

Posteriormente le pedirá la ruta donde desea guardar el archivo:

| $\mathbf{X}$ Exportar a Excel<br>$\leftarrow \rightarrow \checkmark \uparrow \mathbf{X}$ | > Este equipo > Documentos 🗸 🖑            | Buscar en Documentos | ×<br>م    |
|------------------------------------------------------------------------------------------|-------------------------------------------|----------------------|-----------|
| Organizar 👻 Nu                                                                           | ieva carpeta                              | 8== -                | - 🕜       |
| > 🐔 OneDrive                                                                             | ^ Nombre                                  | Fecha de modifica    | Tipo ^    |
| V Erte equipo                                                                            | Archivos de Outlook                       | 16/10/2018 01:54     | Carpeta   |
| Este equipo                                                                              |                                           | 30/08/2018 09:09 a   | Carpeta   |
| > 🔶 Descargas                                                                            | IISExpress                                | 04/10/2018 07:14     | Carpeta   |
| > 🗄 Documentos                                                                           | My Web Sites                              | 04/10/2018 07:14     | Carpeta   |
| > 🧾 Escritorio                                                                           | SQL Server Management Studio              | 04/10/2018 06:53     | Carpeta   |
| > 📰 Imágenes                                                                             | Visual Studio 2010                        | 27/07/2018 09:36     | Carpeta 🗸 |
| > 👌 Música                                                                               | ~ <                                       |                      | >         |
| Nombre de archivo:                                                                       | AAA010101AAA_ComprobantesNomina_2017.xlsx |                      | ~         |
| Tipo:                                                                                    | Archivo de Excel 2007,2010,2013 (*.xlsx)  |                      | ~         |
| ∧ Ocultar carpetas                                                                       |                                           | Guardar Car          | ncelar    |

## 11) Selección/Deseleccionar todos.

Esta función es complementaria a otras, sirve para ejecutar acciones como las de generar archivos "PDF", "Exportar Excel", Exportar .csv" etc. En los casos en que no se desea ejecutar a todos los CFDI que se tienen en pantalla, sino solo a alguno de ellos, el primer paso es dar clic en "Selección", para elegir los elementos.

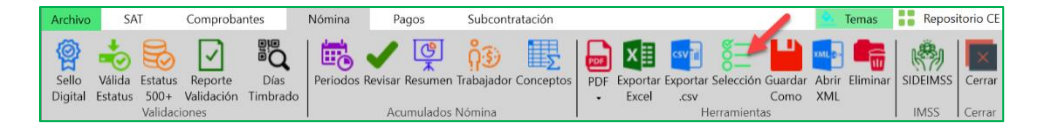

### 12) Guardar Como.

Con el botón "Guardar Como" podrá generar y guardar archivos XML partiendo de la información que se importó anteriormente, se podrán procesar uno o varios a la vez (por cada elemento seleccionado), para ello es necesario definir el nombre con el cual se guardara una copia de cada archivo, elija alguna de las opciones que nos muestra la siguiente ventana:

| Archivo          | SA                | r                          | Comproba                       | intes            | Nómina   | Pag        | os              | Subcon                                     | tratación   |          |                  |                  |                         |                       |              | Temas    | Repo:    | itorio CE        |
|------------------|-------------------|----------------------------|--------------------------------|------------------|----------|------------|-----------------|--------------------------------------------|-------------|----------|------------------|------------------|-------------------------|-----------------------|--------------|----------|----------|------------------|
| Sello<br>Digital | Válida<br>Estatus | Estatus<br>500+<br>Validac | Reporte<br>Validación<br>iones | Días<br>Timbrado | Periodos | Revisar Re | esumen          | <mark>ဂို ()</mark><br>Trabajado<br>Nómina | Conceptos   | PDF      | Exporta<br>Excel | Exportar<br>.csv | Selección<br>Ierramient | Guardar<br>Como<br>as | Abrir<br>XML | Eliminar | SIDEIMSS | Cerrar<br>Cerrar |
|                  |                   |                            |                                |                  |          |            |                 |                                            |             |          |                  |                  |                         |                       |              |          |          |                  |
|                  |                   |                            |                                |                  |          |            |                 | _                                          |             |          |                  |                  |                         |                       |              |          |          |                  |
|                  |                   |                            |                                |                  |          |            |                 |                                            |             |          |                  |                  |                         |                       |              |          |          |                  |
|                  |                   |                            |                                |                  | 🐼 Guard  | ar como    |                 |                                            |             |          |                  |                  | ×                       |                       |              |          |          |                  |
|                  |                   |                            |                                |                  | Se       | leccione   | la opci         | ón para a                                  | rmar el nor | nbre de  | los arc          | hivos:           |                         |                       |              |          |          |                  |
|                  |                   |                            |                                |                  | (        | ) Utiliz   | ar Folio        | Fiscal (U                                  | UID)        |          |                  |                  |                         |                       |              |          |          |                  |
|                  |                   |                            |                                |                  | 0        | ) Utiliz   | ar RFC <u>F</u> | olio Fisca                                 | I (UUID)    |          |                  |                  |                         |                       |              |          |          |                  |
|                  |                   |                            |                                |                  |          | ) Utiliz   | ar el no        | mbre ori                                   | ainal de im | oortacid | òn               |                  |                         |                       |              |          |          |                  |
|                  |                   |                            |                                |                  | - (      | Arma       | ar nomb         | ore de arc                                 | hivo con:   |          |                  |                  |                         |                       |              |          |          |                  |
|                  |                   |                            |                                |                  |          | RI         | FC              |                                            |             |          |                  |                  |                         |                       |              |          |          |                  |
|                  |                   |                            |                                |                  |          | N          | ombre           | Emisor                                     |             |          |                  |                  |                         |                       |              |          |          |                  |
|                  |                   |                            |                                |                  |          | Fe         | echa            |                                            |             |          |                  |                  |                         |                       |              |          |          |                  |
|                  |                   |                            |                                |                  |          | Se         | erie            |                                            |             |          |                  |                  |                         |                       |              |          |          |                  |
|                  |                   |                            |                                |                  |          | Fo         | olio            |                                            |             |          |                  |                  |                         |                       |              |          |          |                  |
|                  |                   |                            |                                |                  |          | Gene       | erar el P       | DF al gua                                  | rdar el XMI |          |                  |                  |                         |                       |              |          |          |                  |
|                  |                   |                            |                                |                  | ¿Desea   | guarda     | r los ar        | chivos XI                                  | AL con las  | opcion   | es selec         | cionada          | is?                     |                       |              |          |          |                  |
|                  |                   |                            |                                |                  |          |            | (               | 🖌 Sí                                       |             | No       |                  |                  |                         |                       |              |          |          |                  |

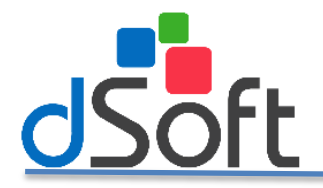

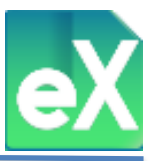

Si opta por "Armar nombre de archivo con:" podrá seleccionar una o varias de las cinco opciones para estructurar el nombre de los archivos, así mismo si selecciona "Generar el PDF al guardar el XML", se generará de manera simultánea el archivo tipo PDF con el mismo nombre y podrá ser impreso en cualquier momento. Al dar clic en "Si" se abrirá la siguiente ventana.

| Buscar carpeta                                                                     | >    |
|------------------------------------------------------------------------------------|------|
| FAVOR DE BUSCAR Y SELECCIONAR EL DIRECTORIO<br>DONDE SE GUARDARAN LOS ARCHIVOS XML | )    |
| Escritorio                                                                         | ^    |
| > 🝊 OneDrive                                                                       |      |
| > 🤱 Christian                                                                      |      |
| > 💻 Este equipo                                                                    |      |
| ✓ H Bibliotecas                                                                    |      |
| > 📃 Álbum de la cámara                                                             |      |
| ✓                                                                                  |      |
| > 🖹 Documentos                                                                     |      |
| > 🛌 Imágenes guardadas                                                             |      |
| > 📃 Imágenes                                                                       |      |
| > 🔔 Música                                                                         | ~    |
| <                                                                                  | >    |
|                                                                                    |      |
|                                                                                    | olar |

El sistema solicitará la ruta y la carpeta donde se almacenaran dichos archivos, de clic en el botón "Aceptar" para realizar el proceso.

## 13) Abrir XML.

Con esta función, sí se ubica en un registro (fila) podrá abrir el archivo XML para visualizarlo a detalle, será necesario tener un visor de formato XML. La visualización se realiza por cada CFDI.

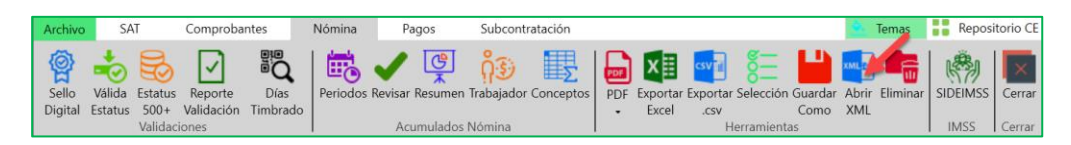

## 14) Eliminar XML.

Para eliminar uno o varios CFDI es necesario seleccionar el o los elementos en la columna "Sel." Una vez seleccionados de clic en el botón "Eliminar", aparecerá una ventana donde nos solicitará la confirmación, de clic en "Sí" en caso afirmativo o "No" para cancelar.

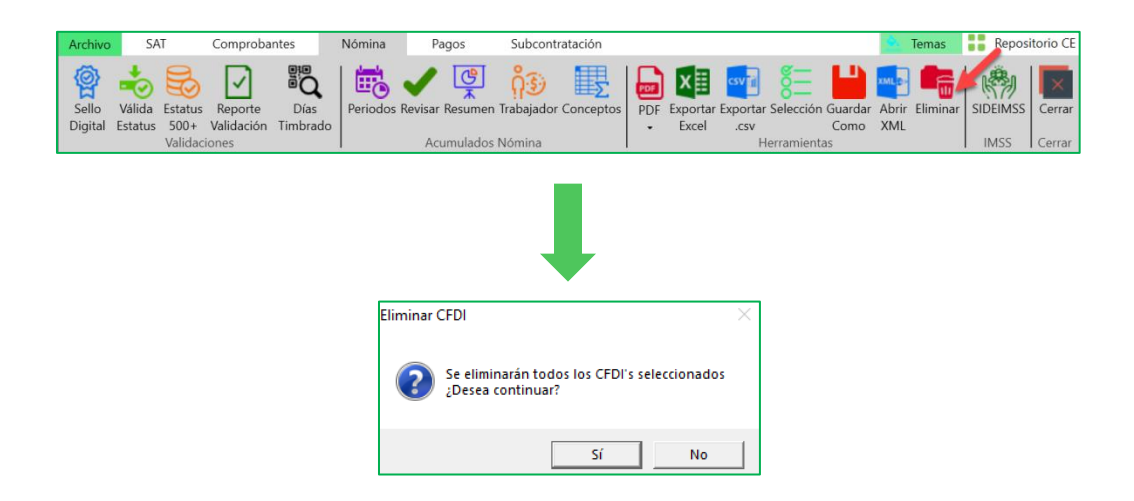

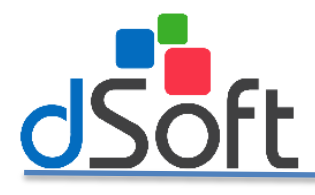

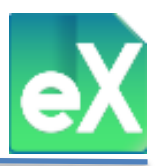

Al finalizar, confirmará la eliminación con el siguiente mensaje.

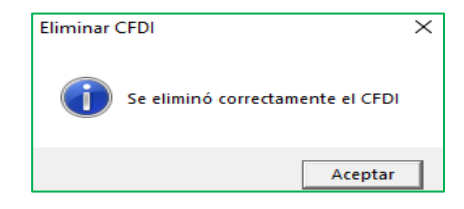

#### 15) Filtros.

Con esta herramienta podrá realizar diversos tipos de filtrados de los CFDI de nómina que se hayan importado al sistema, para ello ubique del lado derecho de la pantalla el panel de "FILTROS", el cual tiene tres grupos o secciones: primario, secundario y complementario, estas divisiones le servirán para visualizar o procesar información a su gusto, deberá definir los parámetros de su búsqueda por prioridad o importancia. Los primarios serán las fechas a considerar, Los secundarios serán las características generales y los complementarios serán otros datos contenidos en los CFDI. Estos últimos no son indispensables para filtrar la información. Aunque el sistema siempre contiene algunas definiciones predeterminadas para proporcionar resultados de filtrado, es recomendable focalizar la búsqueda, como a continuación se ejemplifica:

| FILTRO I   | PRIM  | ARIO  | ):                      |        |       |   |
|------------|-------|-------|-------------------------|--------|-------|---|
| Filtro:    | Por A | \ño y | Mes/Bimes               | tre    |       | ~ |
| Año        | 2017  | ~     | <ul> <li>Mes</li> </ul> | Тс     | dos   | ~ |
|            |       |       | ⊖ Bimest                | re To  | dos   | ~ |
| FILTRO S   | SECUI | NDAF  | RIO:                    |        |       |   |
| Versión:   |       | Todo  | os 🗸 Est                | tatus: | Todos | ~ |
| Régimen:   |       | Todo  | DS                      |        |       | ~ |
| Periodicio | dad:  | Todo  | DS                      |        |       | ~ |
| Reg. patr  | onal: | Todo  | DS                      |        |       | ~ |
| FILTRO (   | сомр  | LEM   | ENTARIO:                |        |       |   |
| Buscar po  | or:   |       |                         |        |       | ~ |

#### a) Filtro Primario.

Este filtro permite definir el criterio de las fechas de los CFDI a consultar, cuenta con tres opciones de manera predeterminada viene con: "Por año, mes y bimestre", con esta opción se filtrarán los archivos XML que tengan el año y el mes o bimestre definido, cabe aclarar que pueden ser "Todos" los meses del año.

| FILTRO  | PRIMARIO:              |       |   |
|---------|------------------------|-------|---|
| Filtro: | Por Año y Mes/Bimestre |       | ~ |
| Año     | 2017 🗸 🖲 Mes           | Todos | ~ |
|         | ⊖ Bimestre             | Todos | ~ |

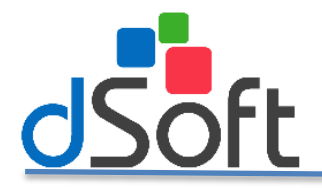

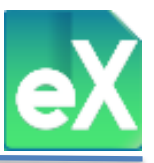

Cuando cambia a la opción: "Periodo de nómina" notará que también cambia la parte inferior, ya que ahora surge una lista de validación donde puede elegir algún periodo de los CFDI importados, es decir, si esta es semanal, catorcenal, quincenal o mensual.

| ٢ | FILTRO F | PRIMARIO:            |   |
|---|----------|----------------------|---|
|   | Filtro:  | Periodo de nómina    | ~ |
|   |          |                      | ~ |
|   | Del 11/0 | 1/2017 AI 25/01/2017 |   |
|   | Del 13/0 | 3/2017 AI 19/03/2017 |   |
|   | Del 27/0 | 2/2017 AI 05/03/2017 |   |
|   | Del 23/0 | 4/2018 AI 29/04/2018 |   |
|   | Del 11/0 | 4/2018 AI 25/04/2018 |   |
|   | Del 16/0 | 4/2018 AI 22/04/2018 |   |
|   | Del 26/0 | 4/2018 AI 10/05/2018 |   |
|   | Del 30/0 | 4/2018 AI 06/05/2018 |   |
|   | Del 03/0 | 7/2017 AI 09/07/2017 |   |

En la opción: "Por fecha de emisión": notará que también cambió en la parte de año y mes, ahora dice "Del:" y "Al" donde se podrá definir dando clic en los cuadros azules (tipo calendario) el día del mes del rango que desea filtrar.

| FILTRO F | RIMARIO:                   |   |
|----------|----------------------------|---|
| Filtro:  | Por fecha de emisión       | ~ |
| Del: 01/ | 05/2018 🛄 Al: 15/05/2018 🛄 |   |

## b) Filtro Secundario.

El filtro secundario se refiere a información general de los CFDI que se puede considerar para realizar la consulta y que son los siguientes: a) Número de Versión, b) Estatus que guardan en el SAT, c) Régimen fiscal del recibo de nómina, d) Periodicidad de los CFDI de nómina y e) Números de Registro Patronal, los cuales a su vez tienen las siguientes opciones: Versión: "Todos", "1.1" o "1.2"; Estatus: "Todos", "Sin Validar", "Vigente" o "Cancelado"; Régimen (según los CFDI importados): "Todos", "Sueldos", "Asimilados a salarios", etc.; Periodicidad (según los CFDI importados): "Todos", "Catorcenal", "Quincenal" y "Mensual"; y Registro Patronal(según los CFDI importados): "Todos", "Registro 1", "Registro 2", "Registro n".

| FILTRO SECUI   | NDARIO: — |          |       |   |
|----------------|-----------|----------|-------|---|
| Versión:       | Todos 🗸   | Estatus: | Todos | ~ |
| Régimen:       | Todos     |          |       | ~ |
| Periodicidad:  | Todos     |          |       | ~ |
| Reg. patronal: | Todos     |          |       | ~ |

## **c)** Filtro Complementario.

Adicionalmente a los dos filtros anteriores, el sistema permite complementar los criterios de búsqueda o consulta.

| FILTRO COMF | PLEMENTARIO: |   |
|-------------|--------------|---|
| Buscar por: |              | ~ |

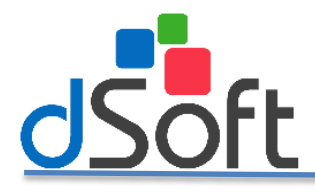

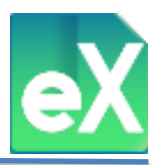

Considerando otros datos importantes en los CFDI de nómina, podrá "Buscar por":

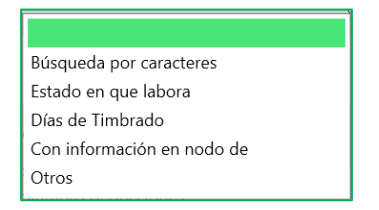

Si selecciona la opción "Buscar por", "Búsqueda por caracteres". En la parte inferior se abrirán dos pequeñas ventanas:

| FILTRO CON  | IPLEMENTARIO:           |   |
|-------------|-------------------------|---|
| Buscar por: | Búsqueda por caracteres | ~ |
| En:         | ✓ la cadena             |   |

En la primer ventana hay cinco posibilidades: "R.F.C.", "Núm. De empleado" "Nombre", "UUID" y "R.F.C.SubContrat", estas columnas son donde realizará la búsqueda y deberá seleccionar una.

En la segunda ventana debe capturar "la cadena", es decir el texto buscado (Búsqueda), en la columna seleccionada en el paso anterior.

Si selecciona la opción "Buscar por", "Estado en que elabora". en la parte inferior se abrirá una lista de validación donde aparecerán los estados de la república mexicana contenidos en los CFDI importados al sistema, seleccione el que requiere para filtrar.

| FILTRO CON  | IPLEMENTARIO:        |   |
|-------------|----------------------|---|
| Buscar por: | Estado en que labora | ~ |
| DIF         |                      | ~ |

Si selecciona la opción "Buscar por", "Días de Timbrado". En la parte inferior se abrirá una lista de validación donde aparecerán los días de plazo para timbrar de acuerdo al número de trabajadores y la Resolución miscelánea fiscal: 3, 5, 7, 9 y 11 días.

| FILTRO COM  | PLEMENTARIO:     |   |
|-------------|------------------|---|
| Buscar por: | Días de Timbrado | ~ |
| Días > a: 3 |                  | ~ |

Si selecciona la opción "Buscar por", "Con información en nodo de". En la parte inferior se abrirá una lista de validación donde aparecerán los posibles nodos contenidos en el CFDI: Otros pagos, Horas extra, Incapacidades, Separación o indemnización, Jubilación, pensión o retiro, CFDI relacionado, Subcontratación, Acciones o títulos y Entidad SNCF.

| FILTRO COM  | PLEMENTARIO:               |   |
|-------------|----------------------------|---|
| Buscar por: | Con información en nodo de | ~ |
| Otros pagos |                            | ~ |

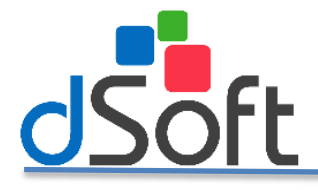

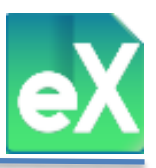

Si selecciona la opción "Buscar por", "Otros". En la parte inferior se abrirá una lista de validación donde aparecerán otros criterios de selección.

| Buscar por: | Otros |  |
|-------------|-------|--|
|-------------|-------|--|

Que son los siguientes:

## d) Conceptos Nomina.

Con esta herramienta es posible visualizar una tabla con el contenido de los recibos de nómina con los conceptos separados en percepciones y/o deducciones, así como para los primeros en exentos y gravados, de la misma forma puede configurar columnas con los "Conceptos definidos por la Empresa" y/o los "Conceptos obligatorios definidos en el catálogo SAT".

Para ello seleccione la casilla "Visualizar columnas percepciones" y/o "Visualizar columnas deducciones" y de forma automática se habilitará la opción "Visualizar importe exento y gravado".

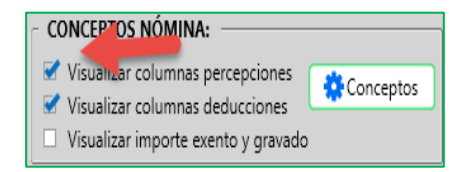

Para visualizar por "Conceptos Empresa" y/o "Conceptos SAT" de clic en el botón "Conceptos".

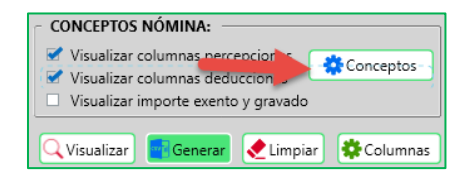

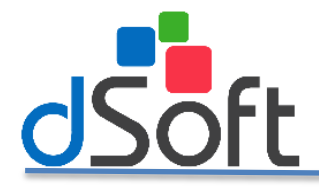

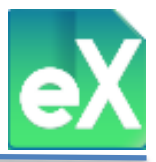

El sistema mostrará una ventana en la cual podrá seleccionar los conceptos que se desee visualizara en pantalla dando clic en las casillas de selección y posteriormente clic en el botón "Guardar"

| uscar |                                      |       |          | DEDUCCIONES                 |
|-------|--------------------------------------|-------|----------|-----------------------------|
|       |                                      |       | Visible  | Columna                     |
|       |                                      | 1     | <b></b>  | D0002-CUOTA IMSS            |
|       | PERCEPCIONES                         |       | <b>Z</b> | D0003-CREDITO INFONAVIT     |
| sible | Columna                              | 1 1   | <b></b>  | D0007-PENSION ALIMENTICIA   |
| /     | P0001-SUELDO                         |       | <b></b>  | D0008-ANTICIPO DE NOMINA    |
| 1     | P0003-PRIMA VACACIONAL               |       |          | D0009-FONDO DE AHORRO EMP   |
| 1     | P0005-PRIMA DOMINICAL                |       |          | D0010-OTRAS DEDUCCIONES     |
| 1     | P0006-HORAS EXTRAS DOBLES            |       |          | D0011-VENTA EMPLEADOS       |
| /     | P0007-HORAS EXTRAS TRIPLES           |       |          | DOULT OTRAS DEDUCCIONES CN  |
| /     | P0008-COMISIONES                     | II I- |          | DO015-OTRAS DEDUCCIONES GP  |
| 1     | P0010-SUELDOS ANTERIORES             |       |          | DU016-FONDO DE AHORRO EMP   |
|       | P0011-BONO                           |       |          | D0020-CREDITO FONACOT       |
|       | P0012-APORTACION FONDO DE AH         |       | <b></b>  | D0021-SUBSIDIO EMPLEO PAGAI |
|       | P0013-DESPENSA                       |       | <b></b>  | D0025-DESCUENTO AUTOMOVIL   |
|       | P0014-DESCANSO TRABAJADO             |       | <b></b>  | D0026-FALTANTE INVENTARIO   |
| -     | P0022-DIA EESTIVO LABORADO           |       | <b></b>  | D0027-GASTOS NO COMPROBAD   |
| /     | P0024-DEVOLUCION                     |       |          | D0040-DESCUENTO DESPENSA    |
| 1     | P9000-SUBSIDIO AL EMPLEO APLIC       |       |          | D0101-ISB NETO              |
| 1     | P9070-SUBSIDIO DEL PERIODO           |       |          | 50101 151(11210             |
| /     | P9071-REINTEGRO DE ISR MENSUA        |       |          | Deducciones contribuvente   |
| /     | 001-Reintegro de ISR pagado en exc   |       | -        | D I CAT                     |
| 1     | 001-Sueldos, Salarios Rayas y Jornal |       |          | Deducciones SAI             |

Para diferenciar los "Conceptos Empresa" de los "Conceptos SAT", se distinguen colocando los caracteres (letras y números) en color negro para los primeros y en color azul para los segundos, tanto en los conceptos de la ventana de "Configurar Columnas", como en los encabezados de las columnas de la pestaña "Nóminas".

| Comprobantes                                  | Nómina 🗙                                     |                                                                           |                                                                          |  |  |
|-----------------------------------------------|----------------------------------------------|---------------------------------------------------------------------------|--------------------------------------------------------------------------|--|--|
| P0022-DIA<br>FESTIVO<br>LABORADO<br>[Gravado] | P0022-DIA<br>FESTIVO<br>LABORADO<br>[Exento] | 001-Sueldos,<br>Salarios Rayas y<br>Jornales<br>[Percepción]<br>[Gravado] | 001-Sueldos,<br>Salarios Rayas y<br>Jornales<br>[Percepción]<br>[Exento] |  |  |
| ┖┯                                            |                                              | <u> </u>                                                                  |                                                                          |  |  |
| CONCEP<br>EMPRE                               | TOS<br>SA                                    | CONCI<br>S/                                                               | PTOS<br>AT                                                               |  |  |

En la parte central e inferior de la ventana de conceptos de nómina se encuentran dos check para facilitar la selección y deselección, de todos los conceptos, ya sean percepciones o deducciones.

| Percepciones contribuyente     Percepciones SAT | <ul> <li>Deducciones contribuyente</li> <li>Deducciones SAT</li> </ul> |
|-------------------------------------------------|------------------------------------------------------------------------|
|-------------------------------------------------|------------------------------------------------------------------------|

Estos controles se puede utilizar para:

- Seleccionar todas las columnas.
- Deseleccionar todas las columnas.
- Seleccionar aquellas que estaban seleccionadas al abrir la ventana.

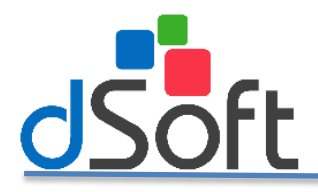

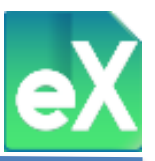

## e) Resultados de los filtros y Visualización de columnas.

#### Visualizar.

Una vez que se tengan seleccionados los parámetros de "Filtro Primario", "Filtro Secundario" y "Filtro Complementario" (este último en caso de ser requerido) se dará clic en el botón "Visualizar" para ejecutar la acción y ver en pantalla el resultado.

| CONCEPTOS NÓMINA:                                                                                                    |
|----------------------------------------------------------------------------------------------------|
| <ul> <li>Visualizar columnas percepciones</li> <li>Visualizar columnas deducciones</li> <li>Visualizar oporte exento y gravado</li> </ul> |
| QVisualizar Generar Limpiar Columnas                                                                                                    |

#### Generar.

Otra posibilidad es que el resultado de los filtros antes definidos se exporte a un archivo tipo CSV, para ello de clic en el botón "Generar" en seguida se abrirá la ventana "Exportar a scv", de manera predeterminada el nombre del archivo se propondrá con el RFC seguido de "\_Nominas.csv", después de seleccionar la carpeta, de clic en "Guardar" y podrá visualizar el siguiente proceso.

| FILIKO COI   | MPLEMENTAKIO:                             |     |
|--------------|-------------------------------------------|-----|
| Buscar por:  | FDI con Tipo de Cambio                    | ~   |
| Año: Todos   | Ven_ odos   Estatus: Todos   Tipo: Ingres | o   |
| Q Visualizar | 💽 Generar 👌 Kimpiar 🗱 Colum               | nas |

Si se cuenta con CFDI aun sin validar, el sistema mostrará una ventana con dicho aviso.

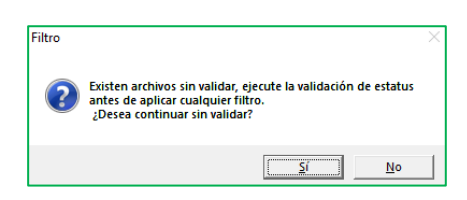

Al dar clic en el boton "Si" nos solicitara la ruta donde se guardara nuestro archivo CSV.

|                             | > Este equipo > Documentos 🛛 🗸 🖑  | Buscar en Documentos | Q       |
|-----------------------------|-----------------------------------|----------------------|---------|
| Organizar 🔻 Nu              | va carpeta                        | 8==                  | - ()    |
| > 🕹 Descargas               | ^ Nombre                          | Fecha de modifica    | Тіро    |
| > 🔮 Documentos              | Archivos de Outlook               | 16/10/2018 01:54     | Carpeta |
| > 📃 Escritorio              | Documents                         | 30/08/2018 09:09 a   | Carpeta |
| > 📰 Imágenes                | IISExpress                        | 04/10/2018 07:14     | Carpeta |
| > 👌 Música                  | My Web Sites                      | 04/10/2018 07:14     | Carpeta |
| Objetos 3D                  | SQL Server Management Studio      | 04/10/2018 06:53     | Carpeta |
| Videos                      | Visual Studio 2010                | 27/07/2018 09:36     | Carpeta |
|                             | v <                               |                      | >       |
| Nombre de archivo:          | AAA010101AAA_Nomina.csv           |                      | ~       |
| Tipo:                       | *.csv)                            |                      | ~       |
| Nombre de archivo:<br>Tipo: | AAA010101AAA_Nomina.csv<br>*.csv) |                      |         |

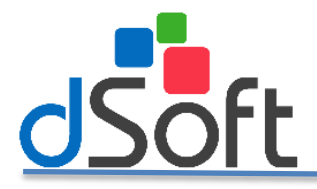

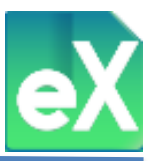

Al hacer clic en el boton "Guardar" nos mostrara que se esta generando el archivo .CSV y posteriormente un aviso que se guardo exitosamente.

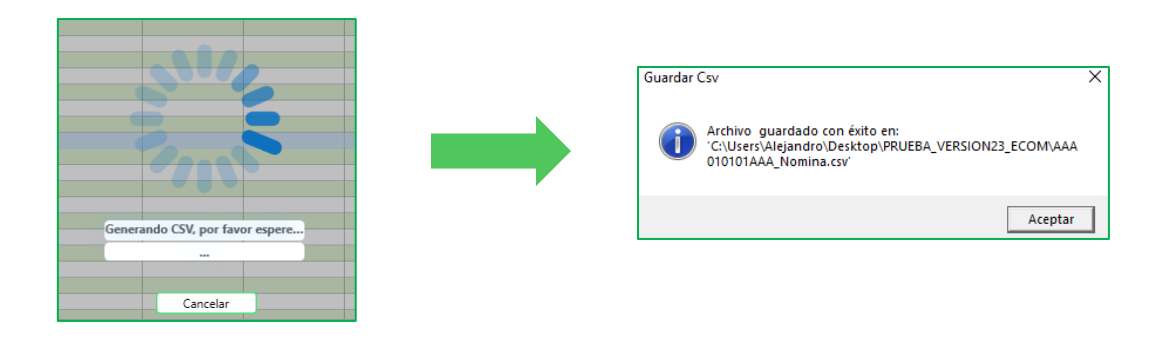

#### Limpiar.

Adicionalmente, si desea modificar los criterios seleccionados en los filtros, es recomendable borrarlos. Para dejar nuevamente con los elementos predeterminados por el sistema de clic en el botón "Limpiar".

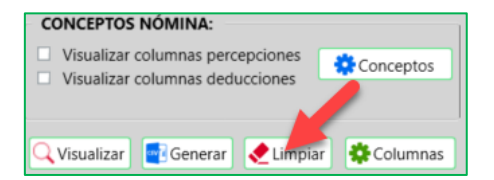

#### Columnas.

Al importar CFDI de Nómina al sistema, podrá ver el contenido de ellos divididos en columnas, estas columnas fueron definidas de manera predeterminada pero usted podrá modificarlas para visualizar únicamente aquellas que usted seleccione, para ello de clic en "Columnas", al dar clic se abrirá la ventana "Configurar Columnas".

| CONCEPTOS NÓMINA:                   | ]            |
|-------------------------------------|--------------|
| Visualizar columnas percepciones    | Conceptos    |
|                                     |              |
| 🔍 Visualizar 🛛 💽 Generar 🛛 🌪 Limpia | r 🏶 Columnas |

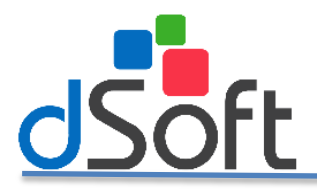

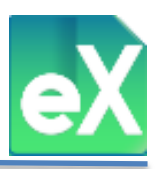

| 💽 Conf   | igurar Columnas 🗕 🗙     |
|----------|-------------------------|
| CON      | FIGURACION DE COLUMNAS  |
| Buscar   |                         |
|          |                         |
|          |                         |
| Visible  | Columna                 |
|          | Sel.                    |
|          | Sello                   |
|          | SAT                     |
|          | Estatus                 |
|          | Comprobante             |
|          | Ver.                    |
|          | Ver                     |
| <u> </u> | Tipo 63                 |
| <u> </u> | OUID                    |
| <u> </u> | Serie                   |
| <u> </u> | Folio                   |
| <u> </u> | Uso CFDI                |
|          | Uso CFDI Descripcion    |
|          | Emision                 |
|          | Inicio<br>Fin           |
|          | FIN                     |
|          | Pago                    |
|          | Días Timbrado           |
|          | Emisor BEC              |
|          | Emisor Nombre           |
| H        | Emisor CP               |
| H        | Emisor Estado           |
| H        | Emisor Régimen Fiscal   |
| - n      | Emisor Lugar Expedición |
|          | Seleccionar todo        |
|          | Seleccional todo        |
|          | 🔅 Reestablecer Columnas |
|          |                         |
|          | / Guardar               |
|          |                         |

Como puede ver en la ventana, hay una columna denominada "Visible" las que tienen marca son las que aparecen en pantalla, dando clic se puede quitar o poner dicha selección, esto servirá para personalizar la vista en pantalla. Para conservar la personalización de las columnas a visualizar de clic en "Guardar", si desea reestablecer las columnas que el sistema tiene de manera predeterminada de clic en "Restablecer Columnas", para cerrar la ventana de clic en "Cancelar".

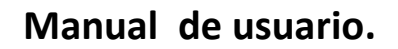

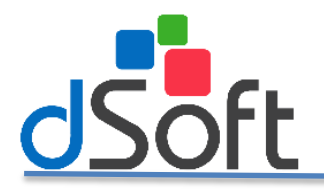

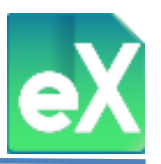

# **MODULO SIDEIMSS.** (Exclusivo para la versión eComprobante SIDE).

Este es un módulo especialmente diseñado para extraer de los CFDI de nómina emitidos por el patrón, la información requerida en los diferentes anexos de la "plantilla Información Patronal v5.0.xlsm", que forma parte del Sistema de Dictamen Electrónico del IMSS (SIDEIMSS). Para realizar la extracción de información antes referida previamente debe descargarla del repositorio del SAT, o importar desde otra carpeta los CFDI de nómina del periodo dictaminado, es decir, del ejercicio fiscal completo.

Para generar los archivos tipo CSV (tipo texto con separador de comas que se pueden abrir en Excel) necesarios para el llenado de algunos anexos en la plantilla del sistema eSIDEIMSS XML debe ingresar a la pestaña de "Nomina", localizar el modulo "IMSS", y dar clic en el botón "SIDEIMSS".

| 🐼 eComp          | robante           |                              |                       |                  |          |                 |                     |             |            |                   |                  |           |                 |              |          |          |                  |
|------------------|-------------------|------------------------------|-----------------------|------------------|----------|-----------------|---------------------|-------------|------------|-------------------|------------------|-----------|-----------------|--------------|----------|----------|------------------|
| Archivo          | SAT               |                              | Comproba              | ntes             | Nómina   | Subcontrata     | ación               | Recepción I | Pagos      | S                 | IDEIMSS          |           |                 |              |          | 💁 Tem    | as               |
| Sello<br>Digital | Válida<br>Estatus | Estatus<br>500+<br>Validacia | Reporte<br>Validación | Días<br>Timbrado | Periodos | Revisar Resumen | rabajador<br>Nómina | Conceptos   | PDF<br>PDF | Exportar<br>Excel | Exportar<br>.csv | Selección | Guardar<br>Como | Abrir<br>XML | Eliminar | SIDEIMSS | Cerrar<br>Cerrar |

Una vez dentro de la pestaña de SIDEIMSS encontraremos las siguientes opciones:

## 1) Genera Datos.

Como primer paso, deberá generar los datos requeridos de los trabajadores, para esto el sistema creará una base de datos considerando la información del último CFDI del ejercicio, es decir, en caso de que hayan cambios o modificaciones durante el ejercicio se mostrarán los datos de RFC, Número de trabajador, Nombre completo, R/Patronal, CURP, NSS y Fecha del último recibo. Para visualizar la información de clic en "Genera Datos".

| Archivo         | SAT                             | Co                | omprobantes             | Nómina                              | Subcontrata               | ción                         | Recepción Pagos                          | SIDEIMS                            | s                                    |                                  |                                          |                  |
|-----------------|---------------------------------|-------------------|-------------------------|-------------------------------------|---------------------------|------------------------------|------------------------------------------|------------------------------------|--------------------------------------|----------------------------------|------------------------------------------|------------------|
| Genera<br>Datos | Separar<br>Nombres<br>atos Base | Eliminar<br>Datos | Registros<br>Patronales | Remuneraciones R<br>Pagadas<br>Ane: | Remuneraciones<br>Pagadas | Personas<br>Físicas<br>Anexo | 오<br>Personal<br>Proporcionado<br>Anexos | Obras de<br>Construcción<br>Anexos | Relación<br>Conceptos<br>Cédula Dict | Percepciones<br>Detalle<br>Herra | s Percepciones<br>Detalle CSV<br>mientas | Cerrar<br>Cerrar |

**Importante:** Para que sea confiable la información, se recomienda tener validados los XML de nómina utilizando el módulo de "validar Estatus" o "Estatus 500+". Ver "MODULO NÓMINA", capitulo "<u>Validación de Sello Digital y</u> <u>Estatus"</u>.

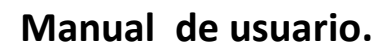

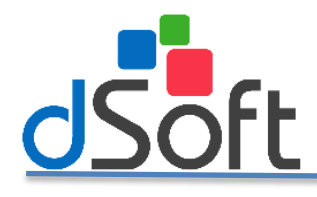

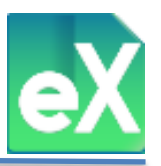

## 2) Separar Nombres.

Con esta función podrá separa los nombres de los trabajadores, para posicionarlos como se solicita en la plantilla del dictamen de IMSS, el sistema lo hará tomando en consideración el RFC, dando clic en el botón "Separar Nombres", y de ese modo se llenarán las columnas: Primer Apellido, Segundo Apellido y Nombre.

| Archivo         | SAT                              | 🥖 Co              | mprobante               | 5       | Nómina Subo                                    | ont        | ratación                         | Recept             | ión Pagos                   | SIDE                             | IMSS                                    |                                                        |                        |
|-----------------|----------------------------------|-------------------|-------------------------|---------|------------------------------------------------|------------|----------------------------------|--------------------|-----------------------------|----------------------------------|-----------------------------------------|--------------------------------------------------------|------------------------|
| Genera<br>Datos | Separar<br>Nombres<br>Datos Base | Eliminar<br>Datos | Registros<br>Patronales | Rem     | uneraciones Remunera<br>Pagadas Pagad<br>Anexo | cior<br>as | nes Personas<br>Físicas<br>Anexo | Per<br>Propo<br>An | rsonal<br>rcionado<br>iexos | Obras de<br>Construcci<br>Anexos | Relación<br>Ón Conceptos<br>Cédula Dict | Percepciones Percep<br>Detalle Detalle<br>Herramientas | ciones Cerrar<br>e CSV |
|                 |                                  |                   |                         |         |                                                |            |                                  |                    |                             |                                  |                                         |                                                        |                        |
|                 |                                  | Trabajador        | res                     |         |                                                |            |                                  |                    |                             |                                  |                                         |                                                        |                        |
|                 |                                  | RFC               | Últi<br>Nur             | mo<br>n | Último Nombre                                  |            | Primer Apellido                  |                    | Segundo Ap                  | ellido                           | Nombre                                  | Último<br>R/Patronal                                   |                        |
|                 |                                  | TOCJ6512          | 30LFA 002               | 7753    | JUAN ANTONIO TORRES C                          |            | TORRES                           |                    | CORONA                      |                                  | JUAN ANTONIO                            | 10074                                                  |                        |
|                 |                                  | LOTF5910          | 18PY2 002               | 7892    | FRANCISCO LOPEZ TREJO                          |            | LOPEZ                            |                    | TREJO                       |                                  | FRANCISCO                               | 10074                                                  |                        |
|                 |                                  | ZUR05708          | 01Q82 002               | 8396    | ROSA MARIA DIONISIA ZU                         | 1          | ZUNIGA                           |                    |                             |                                  | ROSA MARIA DIONISIA                     | 10074                                                  |                        |
|                 |                                  | JUCA6508          | 14V79 002               | 8493    | JOSE ALFREDO VALEN                             |            | JUAREZ                           |                    | CHUA                        |                                  | JOSE ALFREDO VALENTI                    | N 10074                                                |                        |
|                 |                                  | PASH6511          | 216T9 002               | 8613    | HILDA PALOMARP JALIN                           |            | PALOMARES                        |                    | SALINAS                     |                                  | HILDA                                   | 10074                                                  |                        |
|                 |                                  | CAGE6507          | 24382 002               | 9298    | ELENA CHALL GUERRERO                           |            | CHAVEZ                           |                    | GUERRERO                    |                                  | ELENA                                   | 10074                                                  |                        |
|                 |                                  | HEFC5701          | 126R1 002               | 9382    | CARMEN HERNANDEZ FL                            |            | HERNANDEZ                        |                    | FLORES                      |                                  | CARMEN                                  | 10074                                                  |                        |
|                 |                                  | MAMJ6607          | 726CC2 002              | 9654    | JOEL MATEOS MARTINEZ                           | 1          | MATEOS                           |                    | MARTINEZ                    |                                  | JOEL                                    | 10074                                                  |                        |
|                 |                                  | SAGA6106          | 06MW7 002               | 9735    | ANDRES SANCHEZ GUTIE-                          |            | SANCHEZ                          |                    | GUTIERREZ                   |                                  | ANDRES                                  | 10074                                                  |                        |

Los datos que aparezcan marcados en color Rojo, significan que necesitan ser revisados, en caso de alguna imprecisión o error, podrán ser editados o modificados manualmente, para ello solo sé debe hacer doble clic sobre la celda a modificar y capturar el dato correcto:

Ejemplo:

| Antes |                 |                  |                |       | Despues     |                  |             |  |  |  |
|-------|-----------------|------------------|----------------|-------|-------------|------------------|-------------|--|--|--|
|       | Primer Apellido | Segundo Apellido | Nombre         | Prim  | er Apellido | Segundo Apellido | Nombre      |  |  |  |
| E     | AL PROPERTY.    |                  | COMPONENTS AND | ! MUÑ | DZ          | NAVA             | JUAN CARLOS |  |  |  |

# 3) Eliminar Datos.

Para los casos en que la información procesada que se tiene en pantalla no sea definitiva, es decir, esté incompleta o haya tenido errores desde su procesamiento de origen, o simplemente se desee sustituir. Sugerimos elimine datos para realizar una nueva generación de información, al dar clic en "Eliminar Datos" se desplegara una ventana para confirmar, al dar clic en "Sí" se concreta la eliminación, al dar clic en "No" se cancela.

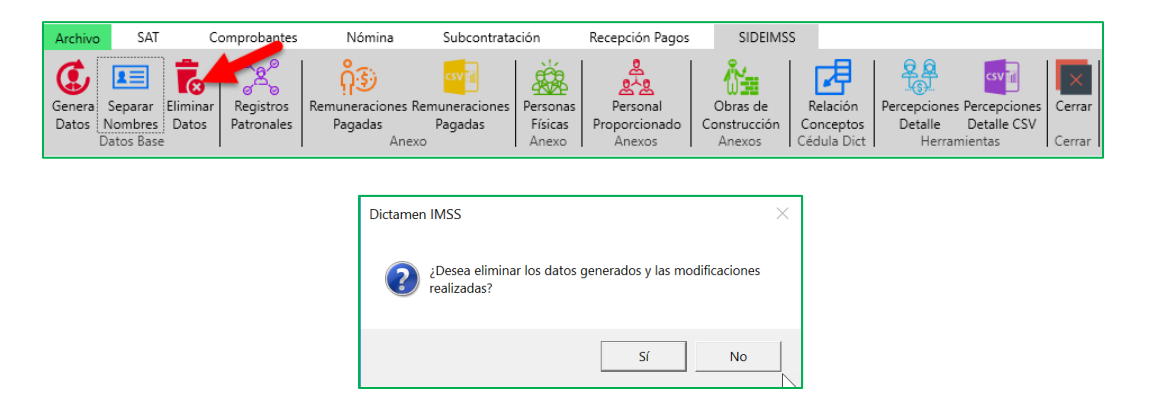

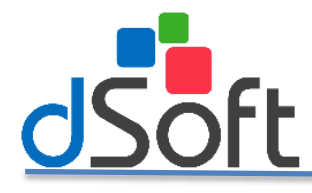

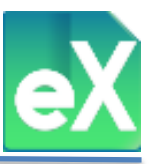

## 4) Registros patronales.

Con esta función, el sistema genera un archivo con los diferentes números de registros patronales contenidos en todos los CFDI del patrón para el anexo de la plantilla del SIDEIMSS.

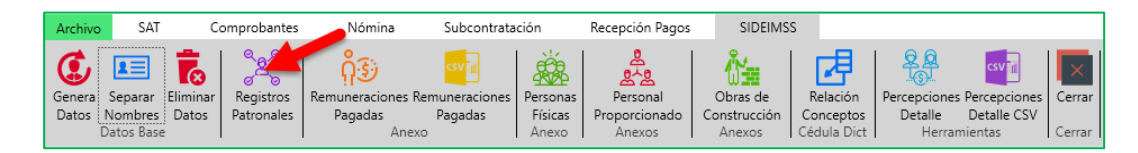

Seleccione "Registros patronales", se abrirá una ventana en la que solicitará la carpeta para guardar el archivo en formato CSV, colocando en el nombre el RFC del patrón y continuando con: "\_Registros Patronales".

| 🐼 Exportar a csv    |                                             | ×                     |
|---------------------|---------------------------------------------|-----------------------|
| ← → • ↑ 🍹           | → Este equipo → Descargas → V D Buscar en D | Descargas 🔎           |
| Organizar • Nue     | va carpeta                                  | • 7                   |
| 📜 Descargas         | * ^ Nombre                                  | Fecha de modificación |
| Documentos Imágenes | * Bitdefender Safepay                       | 03/09/2018 11:30 a.   |
| Manual de usu       | irio v «                                    | >                     |
| Nombre de archivo:  | AAA010101AAA Registros Patronales           | ~                     |
| Tipo:               | *.csv)                                      | ~                     |
| ▲ Ocultar carpetas  | Guarda                                      | r Cancelar            |

## 5) Remuneraciones Pagadas.

Para generar la información del anexo "Remuneraciones Pagadas" de la plantilla del dictamen de IMSS una alternativa es:

Si el patrón no tiene muchos registros (trabajadores) y su máquina es potente, podrá visualizar la información previo a la exportación hacia archivo CSV, para ello de clic en "Remuneraciones Pagadas", se abrirá una pestaña "Acumulados de Nómina" en la que se visualizarán las columnas de conceptos de remuneraciones de acuerdo y en el orden del anexo de la plantilla del SIDEIMSS.

| Archivo         | SAT                              | T Comprobantes Nómina Subcontratac |                          | ón Rec                       | Recepción Pagos SIDEIMSS         |                    | EIMSS                                   |                                  |                                                                 |                                                           |                                                                                         |                                                                                      |                                        |                    |
|-----------------|----------------------------------|------------------------------------|--------------------------|------------------------------|----------------------------------|--------------------|-----------------------------------------|----------------------------------|-----------------------------------------------------------------|-----------------------------------------------------------|-----------------------------------------------------------------------------------------|--------------------------------------------------------------------------------------|----------------------------------------|--------------------|
| Genera<br>Datos | Separar<br>Nombres<br>Datos Base | Eliminar<br>Datos                  | Registros<br>Patronales  | Remuneracion<br>Pagadas<br>A | es Remun<br>Pa <u>c</u><br>Anexo | eraciones<br>Jadas | Personas<br>Físicas Pro<br>Anexo        | Personal<br>porcionado<br>Anexos | Obras d<br>Construct<br>Anexos                                  | le Rel<br>ión Con<br>; Cédu                               | ación<br>ceptos<br>Ila Dict                                                             | ercepciones<br>Detalle<br>Herran                                                     | Percepcione<br>Detalle CSV<br>tientas  | s Cerrar<br>Cerrar |
|                 |                                  |                                    |                          |                              |                                  |                    |                                         |                                  |                                                                 |                                                           |                                                                                         |                                                                                      |                                        |                    |
|                 | - August Sur                     | 647                                | Commente                 | Niómina Cubasa               | tests of a                       | Decessión Deces    | CIDENARC                                | Secondadas de Nideria            | - A T                                                           |                                                           | nie CE CAT III                                                                          | O Catalana a                                                                         | V Hannaisata                           |                    |
|                 | Exporta<br>CSV<br>Herrami        | r Cerrar                           | comprobantes             | NUMBER SUDO                  |                                  | / Pages            | JIDEMIG 1                               |                                  |                                                                 | as nepusi                                                 |                                                                                         | Colladogus -                                                                         | , nenamena                             |                    |
|                 | Compr                            | obantes 1                          | iómina SIDEIMS           | S Acumulados de N            | lómina 🗙                         |                    |                                         |                                  |                                                                 |                                                           |                                                                                         |                                                                                      |                                        | ÷                  |
|                 | FILTRO                           | Régimen: Su                        | eldos, Tipo: Todos, Peri | odicidad: Todos, Estatus: 1  | /igente, Versión:                | 1.2, Agrupado por: | RFC Empleado                            |                                  |                                                                 |                                                           |                                                                                         |                                                                                      | Elementos                              | 149                |
|                 | RP                               | Primer<br>apellido                 | Segundo<br>apellido      | Nombre(s)                    | NSS                              | RFC                | CURP                                    | Total                            | 001-Sueldos,<br>Salarios<br>Rayas y<br>Jornales<br>[Percepción] | 002-Gratificación<br>Anual<br>(Aguinaldo)<br>[Percepción] | 003-Participación<br>de los<br>Trabajadores en<br>las Utilidades<br>PTU<br>[Percepción] | 004-Reembolso<br>de Gastos<br>Médicos<br>Dentales y<br>Hospitalarios<br>[Percepción] | 005-Fondo<br>de Ahorro<br>[Percepción] | Oi<br>al<br>[F     |
|                 | 10074                            | ALCARAZ                            | ALCARAZ                  | ANA LUISA                    | 80178981603                      | AAAA890519457      | AAAA890519MMNLLN                        | 09 5,705.60                      | 4.280.90                                                        |                                                           |                                                                                         |                                                                                      |                                        |                    |
|                 | 10074                            | ALVAREZ                            | HERNANDEZ                | EDGARDO                      | 80056811294                      | AAHE680607DB5      | AAHE680607HDFLRD                        | 08 15,025.52                     | 3,863.97                                                        |                                                           |                                                                                         |                                                                                      |                                        |                    |
|                 | 10074                            | ALVAREZ                            | LOPEZ                    | GABRIELA                     | 80188301818                      | AALG831010869      | AALG831010MMCNPB                        | 07 13.578.50                     | 3,667,43                                                        |                                                           |                                                                                         |                                                                                      |                                        |                    |
|                 | 10074                            | ALARCON                            | MORALES                  | MARCO ANTONIO                | 80887028498                      | AAMM700110G88      | AAMM700110HDFLRR                        | 01 3,475.05                      | 2,862.35                                                        |                                                           |                                                                                         |                                                                                      |                                        |                    |
|                 | 10074                            | DE ALBA                            | MANZANERA                | MARIA                        | 80108648845                      | AAMM860221Q66      | AAMM860221MDFLNI                        | 11,728.58                        | 10,303.88                                                       |                                                           |                                                                                         |                                                                                      |                                        |                    |
|                 | 10074                            | ALVAREZ                            | PAVON                    | KARLA GUADALUPE              | 80129209708                      | AAPK921220EC7      | AAPK921220MMCLVR                        | 09 6,452,47                      | 4,537.70                                                        |                                                           |                                                                                         |                                                                                      |                                        |                    |
|                 | 10074                            | ALVARRAN                           | RAMIREZ                  | CLAUDIA PAMELA               | 80159433947                      | AARC941111NM9      | AARC941111MMCLMI                        | 04 2,669.18                      | 1,259.43                                                        |                                                           |                                                                                         |                                                                                      |                                        |                    |
|                 | 10074                            | APIADOR                            | ALARCON                  | RENEE                        | 80177913748                      | AEAR79091108KHA    | AEAR79091108HDFMYR0<br>AEAR790911MCHRLN | 6,642.21                         | 4,383.30                                                        |                                                           |                                                                                         |                                                                                      |                                        |                    |
|                 | 1 20074                          |                                    | 10001                    |                              |                                  |                    |                                         | 10,070.00                        | 0,001110                                                        |                                                           |                                                                                         |                                                                                      |                                        |                    |

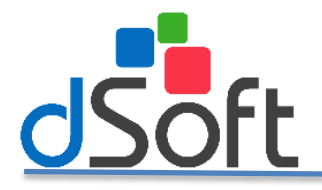

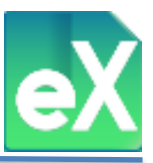

Para continuar, de clic en "Exportar CSV", se abrirá una ventana donde solicitará la ruta y el nombre del archivo, el sistema de manera predeterminada definirá el nombre colocando el RFC y a continuación: "\_Remuneraciones pagadas".

| 🛃 Exportar a csv          |                                |         | ×                   |
|---------------------------|--------------------------------|---------|---------------------|
| ← → ×  🖡 > Este e         | rgas 🔎                         |         |                     |
| Organizar 🔹 Nueva carpe   | eta                            |         | . ?                 |
| 📜 Pruebas eComproban      | ^ Nombre                       |         | Fecha de modificaci |
| la OneDrive               | 📕 Bitdefender Safepay          |         | 03/09/2018 11:30 a  |
|                           |                                |         |                     |
| 📣 Dad                     | × <                            |         | >                   |
| Nombre de archivo: AAA010 | )101AAA Remuneraciones pagadas |         | ~                   |
| Tipo: (*.csv)             |                                |         | ~                   |
|                           |                                |         |                     |
| ▲ Ocultar carpetas        |                                | Guardar | Cancelar            |

## 6) CSV, Remuneraciones Pagadas.

Otra alternativa para generar la información para el anexo Remuneraciones Pagadas del SIDEIMSS es:

| Archivo         | SAT                             | C                 | omprobantes             | Nómina                              | Subcontrata                     | ción                         | Recepción Pagos                          | SIDEIMS                            | s                                    |                                 |                                          |                  |
|-----------------|---------------------------------|-------------------|-------------------------|-------------------------------------|---------------------------------|------------------------------|------------------------------------------|------------------------------------|--------------------------------------|---------------------------------|------------------------------------------|------------------|
| Genera<br>Datos | Separar<br>Nombres<br>atos Base | Eliminar<br>Datos | Registros<br>Patronales | Remuneraciones F<br>Pagadas<br>Ane: | Remuneraciones<br>Pagadas<br>xo | Personas<br>Físicas<br>Anexo | 오<br>Personal<br>Proporcionado<br>Anexos | Obras de<br>Construcción<br>Anexos | Relación<br>Conceptos<br>Cédula Dict | Percepcione<br>Detalle<br>Herra | s Percepciones<br>Detalle CSV<br>mientas | Cerrar<br>Cerrar |

Generar el archivo tipo CSV sin visualizar la información en pantalla, esta alternativa es recomendada para empresas con gran volumen de trabajadores, dando clic en "CSV, Remuneraciones Pagadas" generará el archivo **sin** vista previa.

Al dar clic en "CSV, Remuneraciones Pagadas" se abrirá una ventana en la que solicitará la carpeta en la que se guardará el archivo generando, colocando en el nombre el RFC del patrón y continuando con: "\_Remuneraciones pagadas.csv".

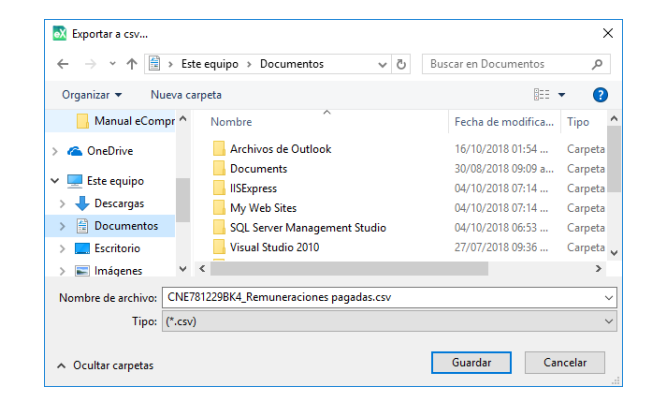
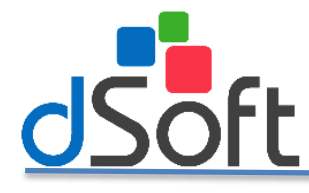

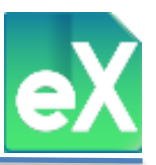

# 7) Personas Físicas.

Con esta función se obtienen acumulados anuales de los CFDI de personas físicas (PF) para el anexo de SIDEIMSS.

**Importante:** Antes de iniciar asegúrese de haber importado al sistema los CFDI recibidos de proveedores incluyendo los correspondientes a las (PF).

| Archivo         | SAT                | Co                | omprobantes             | Nómina                      | Subcontrata                      | ción                | Recepción Pagos           | SIDEIMS                  | s                     |                         |                             |        |
|-----------------|--------------------|-------------------|-------------------------|-----------------------------|----------------------------------|---------------------|---------------------------|--------------------------|-----------------------|-------------------------|-----------------------------|--------|
| Genera<br>Datos | Separar<br>Nombres | Eliminar<br>Datos | Registros<br>Patronales | Remuneraciones F<br>Pagadas | csv<br>Remuneraciones<br>Pagadas | Personas<br>Físicas | Personal<br>Proporcionado | Obras de<br>Construcción | Relación<br>Conceptos | Percepciones<br>Detalle | Percepciones<br>Detalle CSV | Cerrar |

De clic en "Personas Físicas", para que pueda revisar la información a incluir en el anexo considerando lo siguiente:

#### a) Obtener Datos.

Al dar clic en "Obtener Datos" se abrirá una pestaña "Comprobantes" con el resumen anual de CFDI de todas las Personas Físicas del ejercicio que incluye la siguiente información: RFC, Nombre completo, SubTotal (importe anual) y XML (cantidad de CFDI de todo el año), el RCF y nombre es del último CFDI recibido.

En la parte inferior, hay otra pestaña "Detalle XML" en esta se mostrarán los XML enumerados en la parte superior y que integran el "Total".

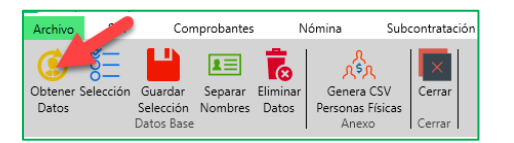

Imágenes en el siguiente inciso.

#### b) Selección.

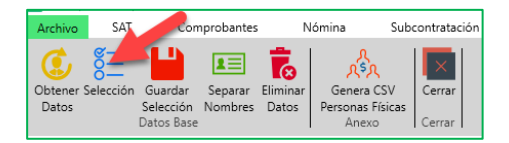

Selecciona\Des-selecciona la información visualizada. Con esta función podrá eliminar (Des-seleccionar) las Personas Físicas que no deban incluirse en el anexo, es decir, que no sean prestadoras de servicios.

| Archi         | vo SAT                                                                                                    | Comprobantes       | Nómina           | Sub | contratación R   | ecepción Pagos | SIDEIMSS | Personas Físicas |           |     |
|---------------|----------------------------------------------------------------------------------------------------|--------------------|------------------|-----|------------------|----------------|----------|------------------|-----------|-----|
| Obter<br>Date | Image: Selection Selection Se |                    |                  |     |                  |                |          |                  |           |     |
| Com           | probles                                                                                                    | Pagos Nómina       | SIDEIMSS         | Pe  | rsonas Físicas 🗙 |                |          |                  |           |     |
| Cor           | Conception                                                                                                    |                    |                  |     |                  |                |          |                  |           |     |
| Se            | RFC                                                                                                    | Nombre Complete    | )                |     | Primer Apellido  | Segundo Apelli | do       | Nombre           | SubTotal  | XML |
|               | AACE68082921                                                                                                    | E2 EDUARDO ARZATE  | CLARA            |     | ARZATE           | CLARA          |          | EDUARDO          | 58,620.68 | 4   |
|               | AACF480909A0                                                                                                    | 5 FRANCISCO JESUS  | AMAYA CORREA     |     | AMAYA            | CORREA         |          | FRANCISCO JESUS  | 37.17     | 1   |
| ~             | AACG52062551                                                                                                    | M9 GUILLERMO RAUL  | ALVAREZ CAMAREN  |     | ALVAREZ          | CAMARENA       |          | GUILLERMO RAUL   | 862.00    | 1   |
|               | AAGA861007JE                                                                                                    | 4 JOSE AUGUSTO AL  | BARRAN GIL       |     | ALBARRAN         | GIL            |          | JOSE AUGUSTO     | 90.31     | 1   |
| ~             | AAGE7705134                                                                                                    | 53 ELENA ARAGON G  | ALGUERA          |     | ARAGON           | GALGUERA       |          | ELENA            | 1,769.17  | 21  |
|               | AAGM561201A                                                                                                    | T6 MARTHA CATALIN  | A ALVAREZ GARCIA |     | ALVAREZ          | GARCIA         |          | MARTHA CATALINA  | 180.00    | 1   |
| ~             | AAMA981031E                                                                                                    | 84 ALONSO ALVAREZ  | MURO             |     | ALVAREZ          | MURO           |          | ALONSO           | 1,064.06  | 5   |
|               | AAMJ600720SI                                                                                                    | 1 JACOB LEONEL AL  | CANTARA MEIXUEI  |     | ALCANTARA        | MEIXUEIRO      |          | JACOB LEONEL     | 100.00    | 1   |
| ~             | AAMJ7310165                                                                                                    | 47 JUAN CARLOS ALV | AREZ MORALES     |     | ALVARE7          | MORALES        |          | JUAN CARLOS      | 1,100.00  | 1   |
|               | AAMS811031F                                                                                                    | K6 SUSANA ALDANA   | MARTIN           |     | AI A             | MARTIN         |          | SUSANA           | 48.28     | 1   |
|               | AAPP880613B                                                                                                    | EA                 |                  | 1   |                  |                |          |                  | 265.00    | 1   |
|               | AASD74111619                                                                                                    | 5 DINORAH AYALA S  | ALGUERO          |     | AYALA            | SALGUERO       |          | DINORAH          | 7,758.62  | 1   |

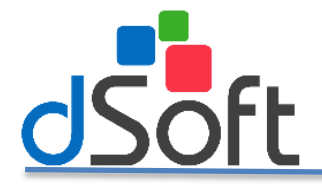

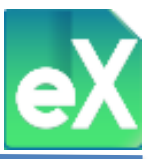

Adicionalmente podrá eliminar algunos archivos XML de la pestaña "Detalle XML" de una PF, es decir, podrá conservar a la PF pero eliminando algunos XML que no deban incluirse, por ejemplo, los que sean por arrendamiento y también se les haya pagado honorarios.

| Com | problites    | Pagos     | Nómina        | SIDEIMSS      | Pe | rsonas Físicas 🗙 |                  |                 |           |     |
|-----|--------------|-----------|---------------|---------------|----|------------------|------------------|-----------------|-----------|-----|
| Cor | Considerates |           |               |               |    |                  |                  |                 |           |     |
| Se. | RFC          | Nombr     | e Completo    |               |    | Primer Apellido  | Segundo Apellido | Nombre          | SubTotal  | XML |
| ~   | AACE6808292E | 2 EDUARI  | DO ARZATE CLA | RA            |    | ARZATE           | CLARA            | EDUARDO         | 58,620.68 | 4   |
|     | AACF480909AC | 5 FRANCI  | SCO JESUS AMA | YA CORREA     |    | AMAYA            | CORREA           | FRANCISCO JESUS | 37.17     | 1   |
| ~   | AACG5206255M | 19 GUILLE | RMO RAUL ALVA | AREZ CAMARENA |    | ALVAREZ          | CAMARENA         | GUILLERMO RAUL  | 862.00    | 1   |

#### c) Guardar Selección.

Una vez depuradas las PF y los CFDI que deban incluirse, dará clic en el botón "guardar selección" para que guarde la información que tenga en pantalla.

| Archivo S/                | IT Com                                | antes              | N                 | lómina                                      | Subcontratación |
|---------------------------|---------------------------------------|--------------------|-------------------|---------------------------------------------|-----------------|
| Obtener Seleccio<br>Datos | ón Guardar<br>Selección<br>Datos Base | Separar<br>Nombres | Eliminar<br>Datos | ر جم<br>Genera CS<br>Personas Físi<br>Anexo | V Cerrar<br>cas |

#### d) Separar Nombres.

Para poder incluir los nombres en el anexo de SIDEIMSS estos se deben separar, para ello el sistema considerará las letras del RFC al separar en: "Primer Apellido", "Segundo Apellido" y "Nombre".

Los datos que aparezcan marcados en color Rojo, significa que necesitan ser revisados, ya que presentan alguna imprecisión o error, podrán ser editados o modificados manualmente, para ello solo sé debe hacer doble clic sobre la celda a modificar y capturar el dato correcto.

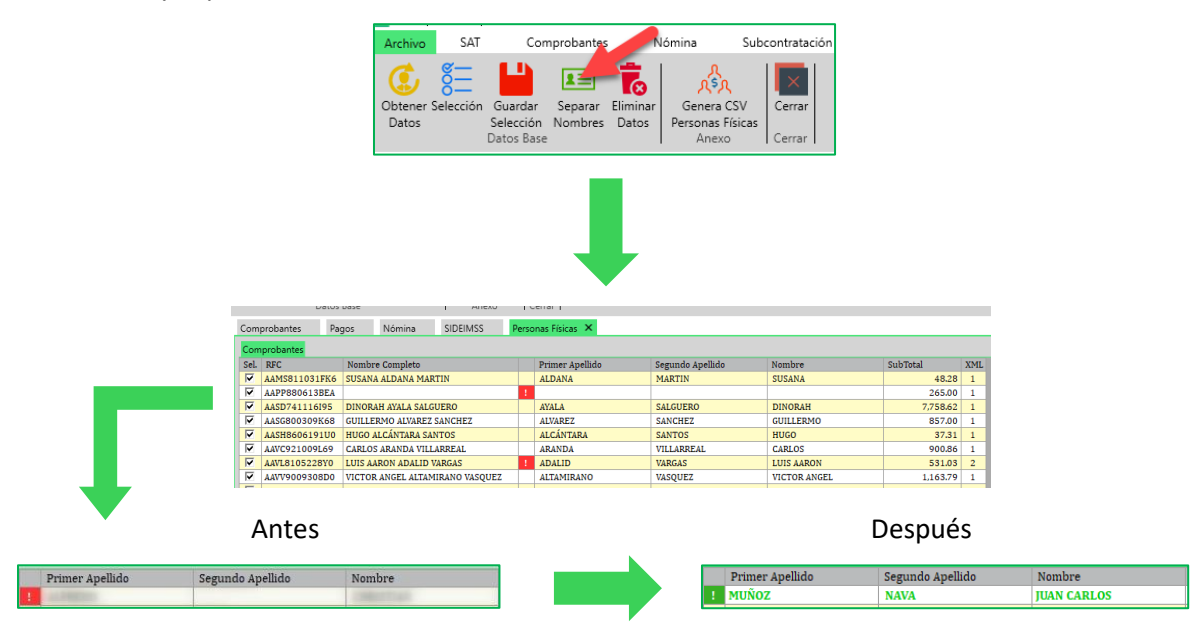

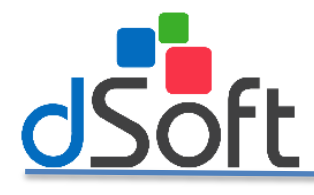

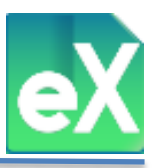

## e) Genera CSV Personas Físicas.

Cuando se tengan las PF y cantidades depuradas y correctas, de clic en "Genera CSV Personas Físicas", se abrirá una ventana en la que se indicará la carpeta en la que se desea guardar el archivo, seleccione la ruta y de clic en el botón "Guardar", el nombre de manera predeterminada se integrará con el RFC y "\_Personas Físicas".

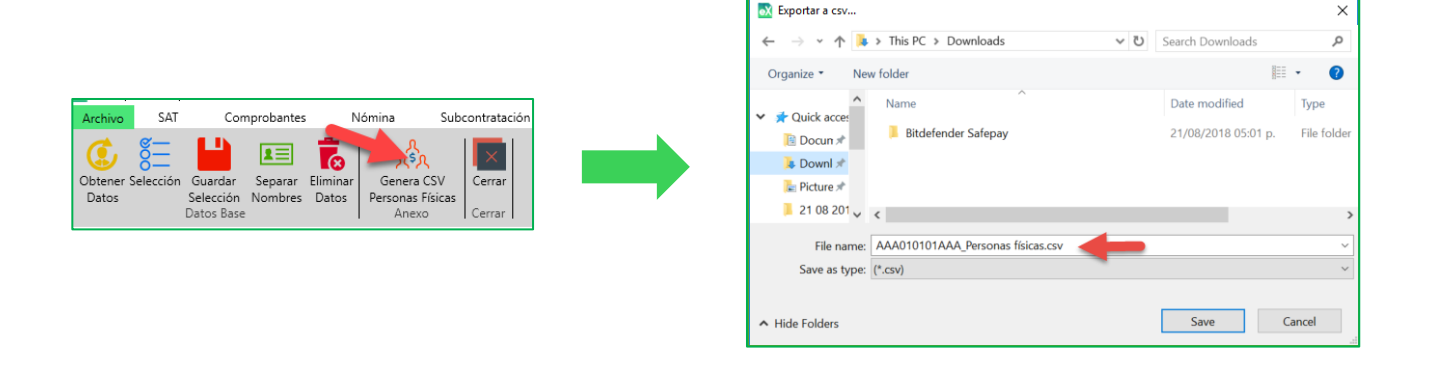

# 8) Personal Proporcionado.

En los casos donde los patrones se dedican a proporcionar o suministrar empleados a otra persona física o moral, es decir, se dedican a la Prestación de servicios de personal, para que generen algunos datos del anexo de SIDEIMSS, deberán dar clic en "Personal Proporcionado".

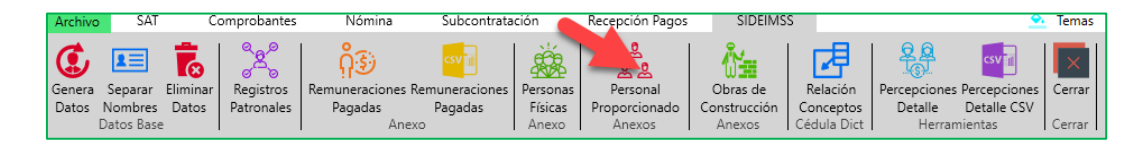

#### a) Generar Datos.

Para iniciar de clic en "Genera Datos" se abrirá una ventana en la que solicitará el ejercicio (año) y el estatus (Todos, Sin Validar, Vigentes y Cancelados de los CFDI). Se recomienda que se realice con Vigentes.

Seleccione el ejercicio con el que va a trabajar y de clic en "Generar".

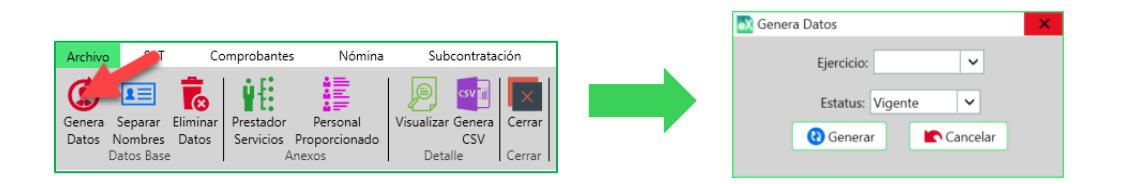

Se abrirá la pestaña "Personal Proporcionado", podrá visualizar un listado de trabajadores con la información del último CFDI del ejercicio: RFC, RFC sub-contratante, Nombre, Registro Patronal, CURP, NSS, Fecha último recibo y XML (cantidad de recibos o archivos del ejercicio del trabajador).

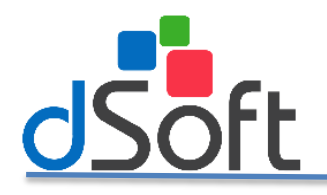

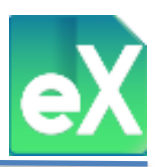

### b) Separar Nombres.

A continuación, podrá separa los nombres de los trabajadores, para mayor precisión el sistema lo hará tomando en consideración el RFC, dando clic en "Separar Nombres" se llenarán las columnas: (Primer Apellido, Segundo Apellido y Nombre).

Los datos que aparezcan marcados en color Rojo, significan que necesitan ser revisados, en caso de alguna imprecisión o error, podrán ser editados o modificados manualmente, para ello solo dé doble clic sobre la celda a modificar y capture el dato correcto:

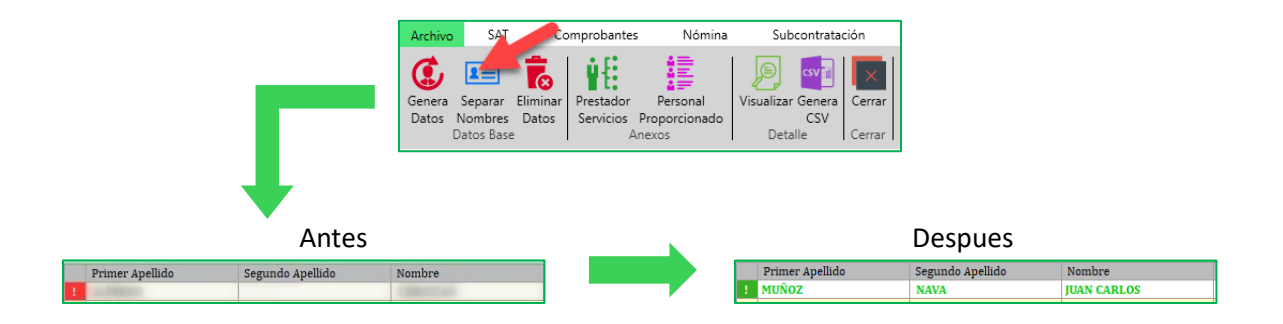

# c) Prestación servicios de Personal.

Cuando se tengan los nombres y datos correctos, de clic en "Prestación Servicios de Personal", se abrirá una ventana en la que se indicará la carpeta en la que se desea guardar el archivo tipo CSV, con la información "No. De trabajadores" (cantidad) y "Costo anual de nóminas" (importe acumulado anual), seleccione la ruta y de clic en el botón "Guardar", esta información es requerida en el anexo Prestación Servicios de Personal del SIDEIMSS.

|                                                                                                    | S Exportar a csv                                                                                                    | ×                                                                                                    |
|----------------------------------------------------------------------------------------------------|----------------------------------------------------------------------------------------------------|----------------------------------------------------------------------------------------------------|
|                                                                                                    | $\leftarrow$ $\rightarrow$ $\checkmark$ $\Uparrow$ Este equipo $\Rightarrow$ Documentos $\checkmark$ $\circlearrowright$ Bu                                       | scar en Documentos 🛛 🔎                                                                                                    |
|                                                                                                    | Organizar 🔻 Nueva carpeta                                                                                                    | == <b>·</b> (?)                                                                                                    |
|                                                                                                    | ConeDrive Nombre                                                                                                    | Fecha de modifica Tipo                                                                                                    |
| Archivo       SAT       Comprobantes       Nómina       Subcontratación         Image: Separar Datos Datos Dato | Este equipo     Descarges     SQL Server Management Studio     Visual Studio 2010     Visual Studio 2013     Visual Studio 2015     Música     Objetos 3D     V ≤ | 26/09/2018 04:01 Carpeta d<br>30/08/2018 09:09 a Carpeta d<br>24/09/2018 04:22 Carpeta d<br>27/07/2018 09:36 Carpeta d<br>20/04/2018 02:59 Carpeta d<br>21/06/2018 12:01 Carpeta d |
|                                                                                                    | Tipo: (*.csv)                                                                                                    | ~                                                                                                    |
|                                                                                                    | ∧ Ocultar carpetas                                                                                                    | Guardar Cancelar                                                                                                    |

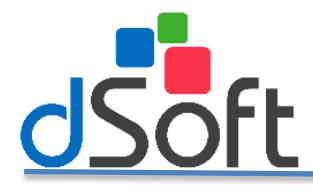

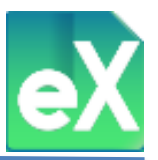

### d) Personal proporcionado.

Con esta función se genera la información para el anexo "Sección A. Personal proporcionado" del SIDEIMSS, de cada uno de los trabajadores proporcionados, la información que contiene es la siguiente: RFC del Beneficiario, RP, Nombre, NSS, RFC, CURP y Puesto.

Al dar clic en "Personal Proporcionado" se abrirá una ventana en la que le solicitará la carpeta en la que se guardará el archivo generando, colocando en el nombre el RFC del patrón y continuando con: "\_Seccion APersonal proporcionado.csv" Seleccionar la ruta y clic en el botón Guardar.

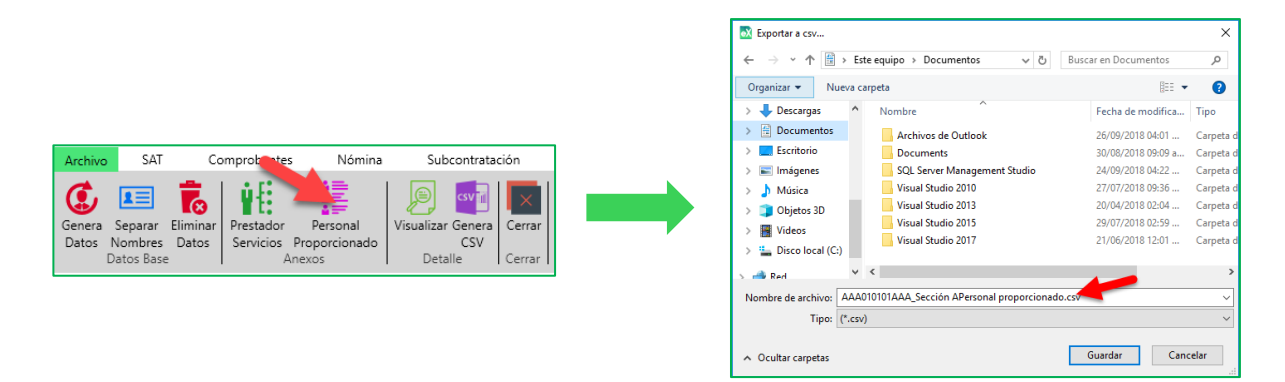

#### e) Visualizar.

Con esta función, el sistema muestra el detalle de CFDI de los que se obtiene el costo anual por trabajador, es decir, podrá visualizar todos los CFDI cuya sumatoria integra la cantidad mencionada en el inciso: c) Prestación servicios de personal anterior.

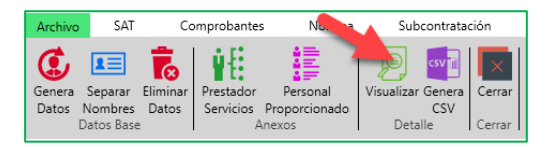

Para exportar la información que se tiene en pantalla, debe seleccionar el botón "Genera CSV", elegir la ruta y dar clic en el botón "Guardar".

| Archivo               | SAT                                  | Comprobante | e Nómina     | Subcontrataciór | Recepción Pagos     | SIDEIMSS Pers     | onal Proporcion | adc Detalle | Personal Proporcia | Temas         | Repositorio CE SAT 🔻 🗋 Cata      | alogos 🔻 💥 Herra    | mientas v          |
|-----------------------|--------------------------------------|-------------|--------------|-----------------|---------------------|-------------------|-----------------|-------------|--------------------|---------------|----------------------------------|---------------------|--------------------|
| Gene<br>CSV<br>Genera | ne Cerar<br>SV. Cerar<br>sera Forrar |             |              |                 |                     |                   |                 |             |                    |               |                                  |                     |                    |
| Reposit               | orio sAT                             | Nómina      | SIDEIMSS     | Personal Pro    | porcionado Deta     | lle Personal Prop | orcionado 🗙     |             |                    |               |                                  |                     | Ŧ                  |
| Trabaja               | dores                                |             |              |                 |                     |                   |                 |             |                    |               |                                  | To                  | tal XML 65         |
| RFC Su                | bcontratad                           | ión Regis   | tro Patronal | UUID            |                     | Inicio            | Fin             | Pago        | No Empleado        | RFC Empleado  | Nombre Empleado                  | No Seguridad Social | CURP 🔺             |
| DDC11                 | 0509EJ4                              | ¥392        | 5468103      | 00CC6E09-DACD   | 41FE-898F-96484C001 | BBB 06/07/20      | 7 20/07/2017    | 25/07/2017  | 0281               | AAZL811211SF8 | AVALOS ZAVALA LAURA PATRICIA     | 47988179769         | AAZL8              |
| DDC11                 | 0509EJ4                              | ¥392        | 5468103      | 00A5EF42-E246-  | 4A7C-94D9-1A5BB330  | 356 06/06/20      | 7 20/06/2017    | 23/06/2017  | 0455               | GAJP8904038G1 | GAMBOA JALOMO PEDRO PABLO        | 43058941790         | GAJP8 <sup>4</sup> |
| DDC11                 | 0509EJ4                              | ¥392        | 5468103      | 0A214CA0-0CF7-  | 4536-A11B-F4828F0A8 | 99E 08/06/20      | 7 14/06/2017    | 19/06/2017  | 0412               | HEMJ690508B11 | HERNANDEZ MARTINEZ JOSE DE JESUS | 43896964632         | HEMJ6              |
| MAMOS                 | 0616S24                              | ¥392        | 5468103      | 0A33A251-B859-  | 4ADF-9036-D865BF203 | 5F5 01/03/20      | 7 31/03/2017    | 31/03/2017  | 002024             | AACS9108111TA | ALCANTARA CRUZ SUSANA            | 38149177339         | AACS9              |
| MAMO                  | 0616524                              | ¥392        | 5468103      | 00CD2212-6D74   | 46F0-BE33-6DE0A86A  | CF62 31/12/20     | 6 06/01/2017    | 09/01/2017  | 002117             | AAGB7712068X2 | ALVAREZ GALVEZ BRENDA JANETT     | 24967708819         | AAGB7              |
| MAMOS                 | 0616S24                              | ¥392        | 5468103      | 00B8D304-5F66-  | 43FE-9BB2-865D7787  | SAE 26/04/20      | 7 10/05/2017    | 10/05/2017  | 002433             | AAMM810106NW0 | AYALA MORENO MIGUEL ANGEL        | 16028120349         | AAMM               |
| MAM05                 | 0616524                              | ¥392        | 5468103      | 0A440B4D-CEC9   | 4CC7-BAFB-AD8C6CBA  | 3CF5 18/02/20     | 7 24/02/2017    | 27/02/2017  | 002206             | AASL761106FV9 | ANDRADE SANCHEZ LEONARDO         | 61917518609         | AASL7              |

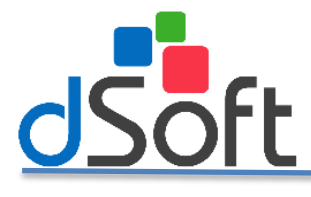

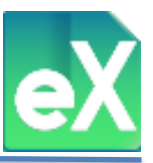

# f) Genera CSV

A diferencia de la opción anterior, el detalle de los CFDI que integran el "Costo anual de nóminas" se podrá exportar directamente a un archivo tipo CSV sin visualizar en pantalla, esta opción es de mucha utilidad para las organizaciones grandes que cuentan con una plantilla grande de trabajadores y por lo tanto con muchos CFDI.

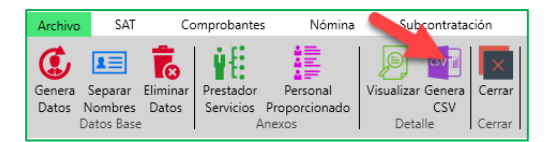

Seleccione la ruta y de clic en el botón "Guardar".

| E modifica<br>118 04:01<br>118 09:09 a<br>118 04:22<br>118 09:36 | Tipo<br>Carpeta o<br>Carpeta o<br>Carpeta o<br>Carpeta o |
|------------------------------------------------------------------|----------------------------------------------------------|
| e modifica<br>118 04:01<br>118 09:09 a<br>118 04:22<br>118 09:36 | Tipo<br>Carpeta o<br>Carpeta o<br>Carpeta o<br>Carpeta o |
| 118 04:01<br>118 09:09 a<br>118 04:22<br>118 09:36               | Carpeta o<br>Carpeta o<br>Carpeta o<br>Carpeta o         |
| 118 09:09 a<br>118 04:22<br>118 09:36                            | Carpeta<br>Carpeta<br>Carpeta                            |
| 18 04:22<br>18 09:36                                             | Carpeta o<br>Carpeta o                                   |
| 18 09:36                                                         | Carpeta o                                                |
|                                                                  | C                                                        |
| 18 02:04                                                         | Carpeta d                                                |
| 18 02:59                                                         | Carpeta                                                  |
| 18 12:01                                                         | Carpeta                                                  |
|                                                                  | >                                                        |
|                                                                  | ~                                                        |
|                                                                  | ~                                                        |
|                                                                  |                                                          |

# 9) Obras de Construcción

Para los patrones de la industria de la construcción y para aquellos que sin ser de esta rama hayan realizado y por lo tanto registrado ante el IMSS una obra de construcción, con esta función podrá obtener información para los anexos requeridos por el SIDEIMSS.

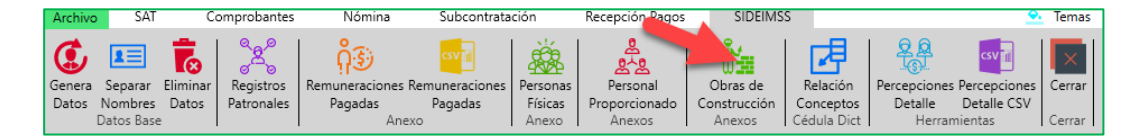

Al dar clic en "Obras de Construcción" se abrirá el siguiente menú:

#### a. Generar Datos.

Con esta función el sistema genera la información relacionada con los trabajadores de la construcción, para ello es necesario señalar los registros patronales de la(s) obra(s) registradas.

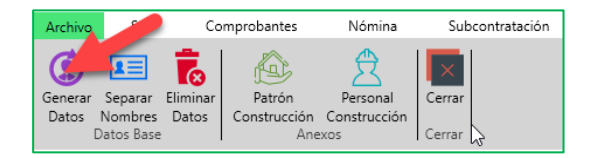

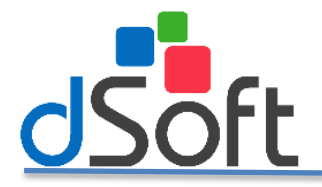

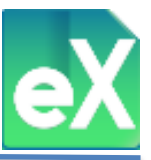

Al dar clic en "Generar Datos" aparecerá una ventana en la que deberá seleccionar el "ejercicio" (año), "estatus" (Todos, Vigentes, Cancelados o Sin validar de los CFDI) y "Registro patronal" (uno o varios **que correspondan a la construcción**), estos datos serán tomados de los CFDI importados al sistema, se deberán seleccionar los Registros patronales de construcción únicamente.

| 🐼 Genera Da | tos                  | × |
|-------------|----------------------|---|
| Registros   | 2017 Vigente Vigente |   |
| Sel.        | Registro Patronal    |   |
|             |                      |   |
|             |                      |   |
|             |                      |   |
|             |                      |   |
|             |                      |   |
|             |                      |   |
|             |                      |   |
|             |                      |   |
|             |                      | - |
| 😯 Ger       | nerar Cancela        | r |
|             |                      |   |

#### b. Separar Nombres

Con esta función podrá separar los nombres de los trabajadores. Para mayor precisión el sistema lo hará tomando en consideración el RFC. Para ello de clic en "Separar Nombres" se llenarán las columnas: (Primer Apellido, Segundo Apellido y Nombre).

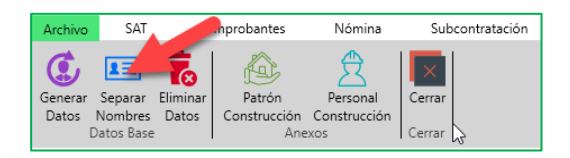

Los datos que aparezcan marcados en color Rojo, significan que necesitan ser revisados, en caso de alguna imprecisión o error, podrán ser editados o modificados manualmente, para ello solo debe dar doble clic sobre la celda a modificar y capture el dato correcto: Ejemplo:

Antes Despues

#### **Eliminar Datos.**

Para los casos donde la información procesada no sea definitiva, es decir, esté incompleta o haya tenido errores desde su procesamiento de origen o simplemente se desea sustituir, sugerimos eliminar datos para realizar una nueva generación de información. Para ello de clic en "Eliminar Datos" saldrá una nueva ventana para confirmar, al dar clic en "Sí" se concreta la eliminación, al dar clic en "No" se cancela.

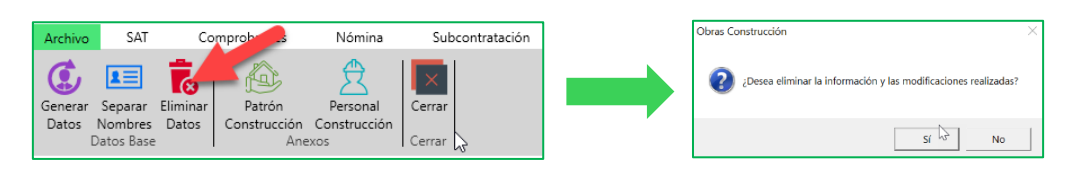

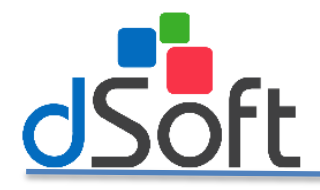

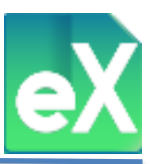

#### c. Patrón Construcción

Con esta función, el sistema genera un archivo tipo CSV que contiene el número de trabajadores y el costo anual de la nómina por cada registro patronal, sin necesidad de visualizar en pantalla dicha información, para ello, al dar clic en "Patrón Construcción" aparecerá una ventana en la que deberá seleccionar el "estatus" de los CFDI con los que sedea trabajar, por seguridad en el cálculo sugerimos "Vigente".

| Archivo          | SAT                              | Co                | mprobantes                    | Nómina                          | Subcont          | ratación |
|------------------|----------------------------------|-------------------|-------------------------------|---------------------------------|------------------|----------|
| Generar<br>Datos | Separar<br>Nombres<br>Datos Base | Eliminar<br>Datos | Patrón<br>Construcción<br>Ane | Personal<br>Construcción<br>xos | Cerrar<br>Cerrar |          |

| 💽 Seleco | ionar Estatus |                      |   |     | × |  |
|----------|---------------|----------------------|---|-----|---|--|
|          | Estatus:      | Vigente              | ~ |     | _ |  |
|          | 🗸 Acepta      | Todos<br>Sin Validar |   | lar |   |  |
|          |               | Vigente              |   |     |   |  |
|          |               | Cancelado            |   |     |   |  |

Seleccione la ruta y defina el nombre donde desea guardar el archivo, de clic en el botón "Guardar", de manera predeterminada el sistema nombra el archivo con el RFC y "Sección A. Patrón construcción"

| 🔯 Exportar a csv   | 🐼 Exportar a csv X |                                            |                      |           |  |  |  |  |  |  |
|--------------------|--------------------|--------------------------------------------|----------------------|-----------|--|--|--|--|--|--|
| ← → • ↑ 🗎          | > Es               | te equipo → Documentos 🛛 🗸 🖑               | Buscar en Documentos | P,        |  |  |  |  |  |  |
| Organizar 👻 Nu     | ieva c             | arpeta                                     | 8== -                | 0         |  |  |  |  |  |  |
| > 👆 Descargas      | ^                  | Nombre                                     | Fecha de modifica    | Тіро      |  |  |  |  |  |  |
| > 😫 Documentos     |                    | Archivos de Outlook                        | 26/09/2018 04:01     | Carpeta d |  |  |  |  |  |  |
| > 🧾 Escritorio     |                    |                                            | 30/08/2018 09:09 a   | Carpeta d |  |  |  |  |  |  |
| 🗦 📰 Imágenes       |                    | SQL Server Management Studio               | 24/09/2018 04:22     | Carpeta d |  |  |  |  |  |  |
| > 🁌 Música         |                    | Visual Studio 2010                         | 27/07/2018 09:36     | Carpeta d |  |  |  |  |  |  |
| > 🧊 Objetos 3D     |                    | Visual Studio 2013                         | 20/04/2018 02:04     | Carpeta d |  |  |  |  |  |  |
| Videos             |                    | Visual Studio 2015                         | 29/07/2018 02:59     | Carpeta d |  |  |  |  |  |  |
| > 🏪 Disco local (C | )                  | Visual Studio 2017                         | 21/06/2018 12:01     | Carpeta d |  |  |  |  |  |  |
| 🕥 📣 Red            | ~                  | <                                          |                      | >         |  |  |  |  |  |  |
| Nombre de archivo: | AAA                | 010101AAA_Sección A. Patrón construcción.c | sv                   | ~         |  |  |  |  |  |  |
| Tipo:              | (*.cs\             | <i>i</i> )                                 |                      | ~         |  |  |  |  |  |  |
| ∧ Ocultar carpetas |                    |                                            | Guardar Canc         | elar      |  |  |  |  |  |  |

#### d. Personal Construcción

Con esta función, el sistema puede generar un archivo tipo CSV que contiene información del personal asignado a cada obra de acuerdo a cada número de registro patronal, sin necesidad de visualizar en pantalla dicha información, para ello, de clic en "Personal Construcción".

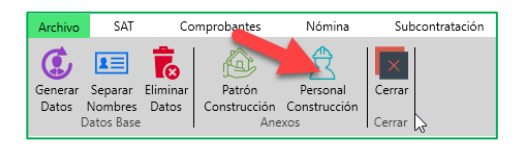

Al dar clic en "Personal Construcción" se abrirá una ventana en la que solicitará la carpeta en la que se guardará el archivo generando, colocando en el nombre el RFC del patrón y continuando con: "\_Seccion BPersonal proporcionado.csv" Seleccionar la ruta y clic en el botón Guardar.

| X Exportar a csv                                                                                                 |                                                                                                    |                                                                                                    | ×                                                                                       |
|----------------------------------------------------------------------------------------------------|----------------------------------------------------------------------------------------------------|----------------------------------------------------------------------------------------------------|-----------------------------------------------------------------------------------------|
| ← → • ↑ 🗄                                                                                                    | > Este equipo > Documentos 🛛 🗸 🖑                                                                                                    | Buscar en Documentos                                                                                                    | ,P                                                                                      |
| Organizar 👻 N                                                                                                    | ueva carpeta                                                                                                    | 811 -                                                                                                    | 8                                                                                       |
| > 🕹 Descargas                                                                                                    | Nombre                                                                                                    | Fecha de modifica                                                                                                    | Тіро                                                                                    |
| Cocumentos     Documentos     Escritorio     Elmágenes     Música     Objetos 3D     ElVideos     Losco local (C | Archivos de Outlook<br>Documents<br>SGL Server Management Studio<br>Visual Studio 2010<br>Visual Studio 2013<br>Visual Studio 2015<br>Visual Studio 2015 | 26/09/2018 04:01<br>30/08/2018 09:09 a<br>24/09/2018 04:22<br>27/07/2018 09:36<br>20/04/2018 02:04<br>29/07/2018 02:59<br>21/06/2018 12:01 | Carpeta d<br>Carpeta d<br>Carpeta d<br>Carpeta d<br>Carpeta d<br>Carpeta d<br>Carpeta d |
| Nombre de archivo:                                                                                               | v <<br>AAA010101AAA_Sección B.Personal construcción                                                                                                    | .csv                                                                                                    | ><br>~                                                                                  |
| Ţipo:                                                                                                    | (*.csv)                                                                                                    |                                                                                                    | ~                                                                                       |
| ∧ Ocultar carpetas                                                                                               |                                                                                                    | Guardar Cano                                                                                                    | elar                                                                                    |

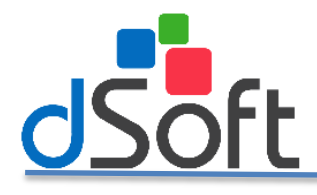

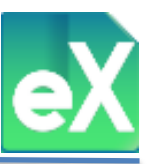

# 10) Relación conceptos

Con esta función, es posible obtener los conceptos de remuneraciones y deducciones definidos por la empresa y que fueron relacionados con los conceptos del catálogo de nóminas del SAT para los CFDI de nómina, la obtención de estos datos sirve para verificar que se hayan realizado correctas relaciones entre ambos conceptos y también para integrar "otros ingresos por salario", integración requerida por la cedula A. Detalle de remuneraciones del SIDEIMSS.

| Archive | SAT        | C        | omprobantes | Nómina           | Subcontrata    | ción     | Recepción Pagos | SIDEIMS      | S           |              | 2            | Temas    |
|---------|------------|----------|-------------|------------------|----------------|----------|-----------------|--------------|-------------|--------------|--------------|----------|
| ٢       | 1=         |          | <b>0</b> 00 | ဂိုခ             | csv            | ×        | <u>م</u><br>م^  | Å.           |             |              | csv 📶        | $\times$ |
| Genera  | Separar    | Eliminar | Registros   | Remuneraciones F | Remuneraciones | Personas | Personal        | Obras de     | Relación    | Percepciones | Percepciones | Cerrar   |
| Datos   | Nombres    | Datos    | Patronales  | Pagadas          | Pagadas        | Físicas  | Proporcionado   | Construcción | Conceptos   | Detalle      | Detalle CSV  |          |
|         | Datos Base | :        |             | Ane              | (O             | Anexo    | Anexos          | Anexos       | Cédula Dict | Herran       | nientas      | Cerrar   |

Al dar clic en "Relación de Conceptos" se abrirá la pestaña "Revisar Asociación Conceptos" en la que se mostrará cada concepto descrito en el párrafo anterior, además se mostrarán iconos con diferentes opciones.

#### a. Exportar Reporte

El sistema podrá exportar la información en pantalla en archivos con formatos: PDF, Excel y CSV.

| Ar | chivo                             | AT 🥒           | Corprobantes                     | Nómi             | na Subcontratación             | Recept         | ión Pagos       | SIDEIMSS        | Personal Proporcionado         | Revisar Asociación Conceptos |
|----|-----------------------------------|----------------|----------------------------------|------------------|--------------------------------|----------------|-----------------|-----------------|--------------------------------|------------------------------|
| Re | porte Exporta<br>Excel<br>Exporta | r Expor<br>CSV | tar<br>/ Detalle<br>Herramientas | Cerrar<br>Cerrar |                                |                |                 |                 |                                |                              |
| Re | positorio SA                      | r              | Nómina SIDEIMS                   | S                | Personal Proporcionado         | Pagos          | Revisar Asociac | ión Conceptos 🗙 |                                |                              |
| FI | LTRO Regin                        | nen: Su        | eldos, Año Inicial: 2017,        | Mes Inic         | ial: Enero, Año Final: 2017, M | es Final: Sept | iembre          |                 |                                |                              |
| R  | egimen                            | Clave          | Descripción Concepto             |                  |                                |                |                 | Clave SAT       | Descripción SAT                |                              |
|    | aldos                             | 001            | SUELDO                           |                  |                                |                |                 | 001             | Sueldos Salarios Pauas y Jorn  | nales                        |
| S  | ieldos                            | 01.02          | SEPTIMO DIA                      |                  |                                |                |                 | 001             | Sueldos, Salarios Rayas y Jorn | ales                         |
| S  | ieldos                            | 01,12          | VACACIONES                       |                  |                                |                |                 | 001             | Sueldos, Salarios Rayas y Jorn | ales                         |
| S  | ieldos                            | 01,12F         | VACACIONES FINIQUITO             | )                |                                |                |                 | 001             | Sueldos, Salarios Rayas y Jorn | ales                         |
| S  | ieldos                            | 30F            | AGUINALDO FINIQUITO              |                  |                                |                |                 | 002             | Gratificación Anual (Aguinald  | lo)                          |

#### b. Ver Detalle

Esta opción permite consultar los CFDI que incluyen cada concepto de remuneración o deducción, para esta consulta seleccione un concepto dando clic en la fila o renglón a consultar, a continuación de clic en "Ver Detalle".

|              |         |                               |                   |               | Archivo SAT                        | comprob<br>exportar<br>CSV Ver<br>Detalle<br>Herra | Exportar<br>Detalle<br>mientas | Nómina       |          |                       |                      |                      |   |
|--------------|---------|-------------------------------|-------------------|---------------|------------------------------------|----------------------------------------------------|--------------------------------|--------------|----------|-----------------------|----------------------|----------------------|---|
| Comprobantes |         | Nómina SIDEIMSS               | Subcontrata       | ción F        | Revisar Asociación Conceptos 🗙     |                                                    |                                |              |          |                       |                      |                      | - |
| FILTRO Regi  | men: Su | ueldos, Año Inicial: 2017, Me | Inicial: Enero, A | vño Final: 20 | 117, Mes Final: Diciembre          |                                                    |                                |              |          |                       |                      |                      |   |
| Regimen      | Clave   | Descripción Concepto          |                   | Clave SAT     | Descripción SAT                    | Tipo                                               | XML                            | Gravado      | Exento   | Total<br>Percepciones | Total Otros<br>Pagos | Total<br>Deducciones |   |
| Sueldos      | 1103    | Salario Base                  |                   | 001           | Sueldos, Salarios Rayas y Jornales | Percepción                                         | 358                            | 1,810,591.40 | 0.00     | 1,810,591.40          | 0.00                 | 0.00                 |   |
| Sueldos      | 2800    | Despensa                      |                   | 029           | Vales de despensa                  | Percepción                                         | 303                            | 124,381.50   | 0.00     | 124,381.50            | 0.00                 | 0.00                 |   |
| Sueldos      | 2625    | Ayuda Utiles Escolares        |                   | 034           | Ayuda para artículos escolares     | Percepción                                         | 91                             | 0.00         | 8,356.89 | 8,356.89              | 0.00                 | 0.00                 |   |
| Sueldos      | 1602    | Desarrollo y Capacitacion     |                   | 038           | Otros ingresos por salarios        | Percepción                                         | 303                            | 227,250.00   | 0.00     | 227,250.00            | 0.00                 | 0.00                 |   |

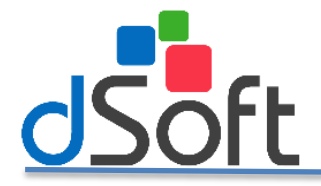

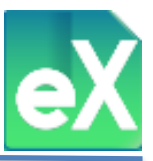

Se desplegara la pestaña "Detalle Revisar Asoc" en la que se podrá visualizar la información relativa a los CFDI que contienen ese concepto.

Si lo desea puede exportar la información que se encuentra en pantalla con el botón "Exportar Excel".

Adicionalmente, podrá consultar uno a uno los archivos, para ello de clic en el renglón o fila del CFDI a consultar y con el botón "Abrir XML" se abrirá el archivo para su visualización.

| Archivo                                                                  | SAT                                                                                     | Comproba                                                                                                    | intes                                                                                    | Nómina                                                                                                  | Subcontratación                                                                                          | Recepc                                                                                   | ión Pago                                                              | os SIDEIMSS                                                                                                    | P                                                                                        | ersonal Proporcionado                                                                                                    |
|--------------------------------------------------------------------------|-----------------------------------------------------------------------------------------|----------------------------------------------------------------------------------------------------|------------------------------------------------------------------------------------------|----------------------------------------------------------------------------------------------------|----------------------------------------------------------------------------------------------------|------------------------------------------------------------------------------------------|-----------------------------------------------------------------------|----------------------------------------------------------------------------------------------------|------------------------------------------------------------------------------------------|----------------------------------------------------------------------------------------------------|
| Exportar<br>Helennie                                                     | Athir Cen<br>Xinta Cen                                                                  | rar<br>rar                                                                                                    |                                                                                          |                                                                                                    |                                                                                                    |                                                                                          |                                                                       |                                                                                                    |                                                                                          |                                                                                                    |
| Repaito                                                                  | rio S T                                                                                 | Nómina                                                                                                    | SIDEIMSS                                                                                 | Persona                                                                                                 | I Proporcionado                                                                                          | Pagos                                                                                    | Revisa                                                                | r Asociación Concep                                                                                                    | otos                                                                                     | Detalle Revisar Asoc 🗙                                                                                                    |
|                                                                          | -                                                                                       |                                                                                                    |                                                                                          |                                                                                                    |                                                                                                    |                                                                                          |                                                                       |                                                                                                    |                                                                                          |                                                                                                    |
| UUID                                                                     | -                                                                                       |                                                                                                    |                                                                                          | Fecha                                                                                                   | Fecha Inicio Periodo                                                                                     | Fecha Fin P                                                                              | eriodo                                                                | Receptor RFC                                                                                                    | Receptor                                                                                 | Nombre                                                                                                    |
| UUID                                                                     | 40D3-26F5-                                                                              | 4122-90EA-9C8                                                                                                    | 627A205EE                                                                                | Fecha<br>30/03/2017                                                                                     | Fecha Inicio Periodo<br>05/01/2017                                                                       | Fecha Fin P<br>19/01/2                                                                   | eriodo                                                                | Receptor RFC<br>TOCC761015HH7                                                                                                    | Receptor<br>TORRES (                                                                     | Nombre                                                                                                    |
| UUID<br>0A1D<br>0A234                                                    | 40D3-26F5                                                                               | 4122-90EA-9C8<br>429B-A284-4DE                                                                                       | 627A205EE                                                                                | Fecha<br>30/03/2017<br>30/03/2017                                                                       | Fecha Inicio Periodo<br>05/01/2017<br>01/01/2017                                                         | Fecha Fin P<br>19/01/2<br>15/01/2                                                        | eriodo<br>017<br>017                                                  | Receptor RFC<br>TOCC761015HH7<br>PEGA921211HMA                                                                                      | Receptor<br>TORRES (<br>PEREZ GO                                                         | • Nombre<br>CAMPOS CESAR ALEJANDRO<br>DNZALEZ ALDO AZAEL                                                                                                    |
| UUID<br>0A1D<br>0A234<br>0A234                                           | 40D3-26F5<br>4099-895A<br>713C-957A                                                     | 4122-90EA-9C8<br>429B-A284-4DE<br>4950-949C-46B'                                                                     | 627A205EE<br>8A5B038640<br>9A6D54A98                                                     | Fecha<br>30/03/2017<br>30/03/2017<br>29/06/2017                                                         | Fecha Inicio Periodo<br>05/01/2017<br>01/01/2017<br>06/06/2017                                           | Fecha Fin P<br>19/01/2<br>15/01/2<br>20/06/2                                             | eriodo<br>017<br>017<br>017                                           | Receptor RFC<br>TOCC761015HH7<br>PEGA921211HMA<br>HUGL740621A44                                                                     | Receptor<br>TORRES (<br>PEREZ GO<br>HUESCA (                                             | Nombre<br>CAMPOS CESAR ALEJANDRO<br>DNZALEZ ALDO AZAEL<br>GARCIA JOSE LUIS                                                                                               |
| UUID<br>0A1D<br>0A234<br>0A234<br>0A0A1                                  | 40D3-26F5-<br>A99-895A-<br>13C-957A-4<br>F7A3-6E84-4                                    | 4122-90EA-9C8<br>429B-A284-4DE<br>4950-949C-46B<br>48A2-80BB-202                                                     | 627A205EE<br>8A5B038640<br>9A6D54A98<br>E9A48875B                                        | Fecha<br>30/03/2017<br>30/03/2017<br>29/06/2017<br>28/08/2017                                           | Fecha Inicio Periodo<br>05/01/2017<br>01/01/2017<br>06/06/2017<br>06/08/2017                             | Fecha Fin P<br>19/01/2<br>15/01/2<br>20/06/2<br>20/08/2                                  | eriodo<br>017<br>017<br>017<br>017<br>017                             | Receptor RFC<br>TOCC761015HH7<br>PEGA921211HMA<br>HUGL740621A44<br>GOAV721222DFA                                                    | Receptor<br>TORRES (<br>PEREZ GO<br>HUESCA (<br>GOMEZ A                                  | Nombre<br>CAMPOS CESAR ALEJANDRO<br>DNZALEZ ALDO AZAEL<br>SARCIA JOSE LUIS<br>LVAREZ VENUS ILDEFONSO                                                                     |
| UUID<br>0A1D<br>0A234<br>0A231<br>0A0A1<br>0A0A1                         | 40D3-26F5-<br>4A99-895A-<br>713C-957A-<br>F7A3-6E84-<br>CF42-E246-4                     | 4122-90EA-9C8<br>429B-A284-4DE<br>4950-949C-46B<br>48A2-80BB-202<br>4A7C-94D9-1A5                                    | 627A205EE<br>8A5B038640<br>9A6D54A98<br>E9A48875B<br>BB3300356                           | Fecha<br>30/03/2017<br>30/03/2017<br>29/06/2017<br>28/08/2017<br>28/06/2017                             | Fecha Inicio Periodo<br>05/01/2017<br>01/01/2017<br>06/06/2017<br>06/08/2017<br>06/06/2017               | Fecha Fin P<br>19/01/2<br>20/06/2<br>20/08/2<br>20/06/2                                  | eriodo<br>017<br>017<br>017<br>017<br>017<br>017                      | Receptor RFC<br>TOCC761015HH7<br>PEGA921211HMA<br>HUGL740621A44<br>GOAV721222DFA<br>GAJP8904038G1                                   | Receptor<br>TORRES (<br>PEREZ GO<br>HUESCA (<br>GOMEZ A<br>GAMBOA                        | Nombre<br>CAMPOS CESAR ALEJANDRO<br>DNZALEZ ALDO AZAEL<br>GARCIA JOSE LUIS<br>LVAREZ VENUS ILDEFONSO<br>JALOMO PEDRO PABLO                                               |
| UUID<br>0A1D<br>0A23<br>0A23<br>0A23<br>0A0A1<br>00A5<br>00B8            | 40D3-26F5-<br>4A99-895A-<br>713C-957A-4<br>77A3-6E84-<br>2F42-E246-4<br>0304-5F66-4     | 4122-90EA-9C8<br>429B-A284-4DE<br>4950-949C-46B'<br>48A2-80BB-202<br>4A7C-94D9-1A5<br>43FE-9BB2-865                  | 627A205EE<br>8A5B038640<br>9A6D54A98<br>E9A48875B<br>BB3300356<br>D778758AE              | Fecha<br>30/03/2017<br>30/03/2017<br>29/06/2017<br>28/08/2017<br>28/06/2017<br>28/06/2017               | Fecha Inicio Periodo<br>05/01/2017<br>01/01/2017<br>06/06/2017<br>06/08/2017<br>06/06/2017<br>26/04/2017 | Fecha Fin P<br>19/01/2<br>20/06/2<br>20/08/2<br>20/06/2<br>10/05/2                       | eriodo<br>017<br>017<br>017<br>017<br>017<br>017<br>017               | Receptor RFC<br>TOCC761015HH7<br>PEGA921211HMA<br>HUGL740621A44<br>GOAV721222DFA<br>GAJP8904038G1<br>AAMM810106NW0                  | Receptor<br>TORRES (<br>PEREZ GO<br>HUESCA (<br>GOMEZ A<br>GAMBOA<br>AYALA M             | Nombre<br>CAMPOS CESAR ALEJANDRO<br>DNZALEZ ALDO AZAEL<br>GARCIA JOSE LUIS<br>LVAREZ VENUS ILDEFONSO<br>JALOMO PEDRO PABLO<br>DRENO MIGUEL ANCEL                         |
| UUID<br>0A1D<br>0A23<br>0A23<br>0A0A1<br>0A0A1<br>00A51<br>00B8<br>00D11 | 40D3-26F5<br>4A99-895A<br>713C-957A<br>77A3-6E84<br>2F42-E246<br>2304-5F66<br>FF0A-88BF | 4122-90EA-9C8<br>429B-A284-4DE<br>4950-949C-46B'<br>48A2-80BB-202<br>4A7C-94D9-1A5<br>43FE-9BB2-865<br>4D87-B383-A79 | 627A205EE<br>8A5B038640<br>9A6D54A98<br>E9A48875B<br>BB3300356<br>D778758AE<br>158FB672F | Fecha<br>30/03/2017<br>30/03/2017<br>29/06/2017<br>28/08/2017<br>28/06/2017<br>28/06/2017<br>28/06/2017 | Fecha Inicio Periodo<br>05/01/2017<br>01/01/2017<br>06/06/2017<br>06/06/2017<br>26/04/2017<br>26/04/2017 | Fecha Fin P<br>19/01/2<br>15/01/2<br>20/06/2<br>20/08/2<br>20/06/2<br>10/05/2<br>10/05/2 | eriodo<br>017<br>017<br>017<br>017<br>017<br>017<br>017<br>017<br>017 | Receptor RFC<br>TOCC761015HH7<br>PEGA921211HMA<br>HUGL740621A44<br>GOAV721222DFA<br>GAJP8904038G1<br>AAMM810106NW0<br>BEAR760216J70 | Receptor<br>TORRES (<br>PEREZ GO<br>HUESCA (<br>GOMEZ A<br>GAMBOA<br>AYALA MI<br>BECERRA | Nombre<br>CAMPOS CESAR ALEJANDRO<br>DNZALEZ ALDO AZAEL<br>GARCIA JOSE LUIS<br>LVAREZ VENUS ILDEFONSO<br>JALOMO PEDRO PABLO<br>DRENO MIGUEL ANGEL<br>A GUILERA ROSA NELLY |

# c. Exportar Detalle

Con esta función podrá exportar a un archivo CSV el detalle del concepto seleccionado sin verlo en pantalla previamente, es decir, sin ver los CFDI incluidos en el concepto seleccionado, podrá exportarlos directamente desde la pantalla "Revisar Asociación Conceptos".

| Archivo   | SAT                         |               | Comprobantes                                       | Nómina           | Subcontratación           | Recepción Pagos      | SIDEIMSS          | Personal Proporcionado         | Revisar Asociación Conceptos |
|-----------|-----------------------------|---------------|----------------------------------------------------|------------------|---------------------------|----------------------|-------------------|--------------------------------|------------------------------|
| Reporte B | xportar<br>Excel<br>xportar | Export<br>CSV | ar Ver Exportar<br>Detalle Detalle<br>Herramientas | Cerrar<br>Cerrar |                           |                      |                   |                                |                              |
| Reposito  | rio SAT                     |               | Nómina SIDEIMSS                                    | erso             | nal Proporcionado         | Pagos Revisar Asoci  | ación Conceptos 🕻 | < .                            |                              |
| FILTRO    | Regim                       | en: Su        | eldos, Año Inicial: 2017, I                        | Mes Inicial: Er  | nero, Año Final: 2017, Me | es Final: Septiembre |                   |                                |                              |
| Regime    | n (                         | lave          | Descripción Concepto                               |                  |                           |                      | Clave SAT         | Descripción SAT                |                              |
| Sueldoe   | 0                           | 01            | SUELDO                                             |                  |                           |                      | 001               | Sueldos, Salarios Paute y Jorr | nalae                        |
| Sueldos   | 0                           | 1.02          | SEPTIMO DIA                                        |                  |                           |                      | 001               | Sueldos Salarios Payas y Jorr  | valae                        |
| Sueldos   | 0                           | 1.12          | VACACIONES                                         |                  |                           |                      | 001               | Sueldos Salarios Rayas y Jorr  | nales                        |

Como en todas las exportaciones se abrirá una ventana en la que se indicará la carpeta en la que se desea guardar, Seleccione la ruta y de clic en el botón "Guardar".

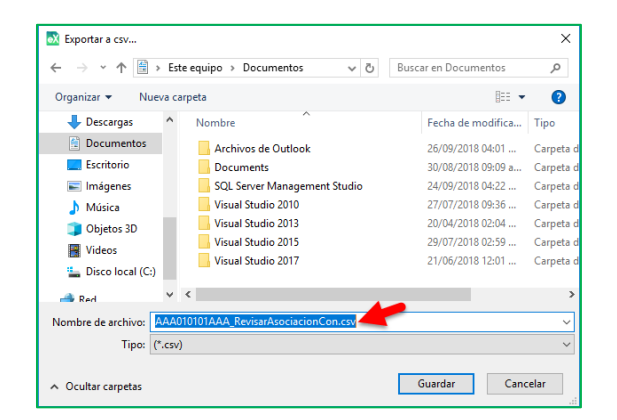

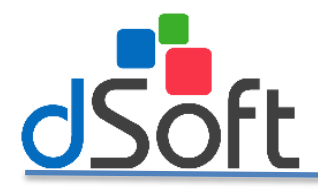

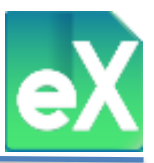

# **11) Percepciones Detalle**

Con esta función el sistema genera acumulados de conceptos de nómina de la compañía y conceptos SAT para revisar los conceptos de las Percepciones o Remuneraciones antes de generar los anexos del SIDEIMSS.

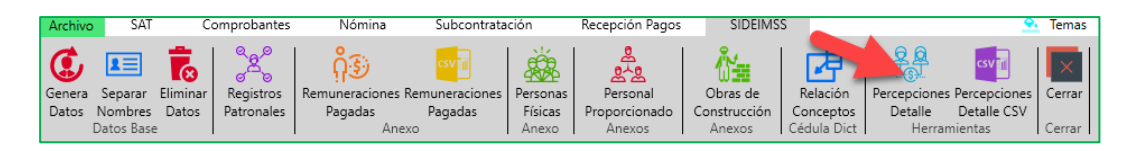

Para exportar la información visualizada en pantalla, se debe seleccionar el botón "Generar CSV"

|   | Archivo SA                                        | T Comprob             | antes Nómina         | Subcontratació          | in Recep           | ción Pagos SII      | DEIMSS Acumulados  | : de Nómina | À Temas    | Repositorio CE       | SAT 🔻 🗋 Cat     | alogos 🔻 💥 F                 | lerramientas            | Ŧ  |
|---|---------------------------------------------------|-----------------------|----------------------|-------------------------|--------------------|---------------------|--------------------|-------------|------------|----------------------|-----------------|------------------------------|-------------------------|----|
| E | csviii X<br>Export. Cerra<br>CSV<br>Ierrami Cerre | ļ                     |                      |                         |                    |                     |                    |             |            |                      |                 |                              |                         |    |
|   | Repositorio SAT                                   | Nómina                | SIDEIMSS A           | cumulados de Nómina     | h X                |                     |                    |             |            |                      |                 |                              |                         | -  |
|   | FILTRO Régin                                      | nen: Sueldos, Tipo: ' | Todos, Periodicidad: | Todos, Estatus: Vigente | , Versión: 1.2, Ag | rupado por: RFC Emp | oleado             |             |            |                      |                 |                              | Elementos               | 64 |
|   | RP                                                | Primer<br>apellido    | Segundo<br>apellido  | Nombre(s)               | NSS                | RFC                 | CURP               | Total       | 001-SUELDO | 01,02-SEPTIMO<br>DIA | 01,12-VACACIONE | 01,12F-VACACION<br>FINIQUITO | 013-PRIMA<br>VACACIONAL | -  |
| Ш | Y3926468103                                       | ALCANTARA             | CRUZ                 | SUSANA                  | 38149177339        | AACS9108111TA       | AACS910811MVZLRS15 | 3,918.12    |            |                      |                 | 984.94                       |                         |    |
| Ш | Y3926468103                                       | ALVAREZ               | GALVEZ               | BRENDA JANETT           | 24967708819        | AAGB7712068X2       | AAGB771206MSRLLR02 | 553.28      |            | 553.28               |                 |                              |                         |    |
| Ш | Y3926468103                                       | AYALA                 | MORENO               | MIGUEL ANGEL            | 16028120349        | AAMM810106NW0       | AAMM810106HMCYRG01 | 7,203.60    | 7,203.60   |                      |                 |                              |                         |    |
| Ш | Y3926468103                                       | ANDRADE               | SANCHEZ              | LEONARDO                | 61917518609        | AASL761106FV9       | AASL761106HVZNNN06 | 1,022.56    |            | 1,022.56             |                 |                              |                         |    |
| Т | 13926468103<br>V2026468102                        | ALVAREZ               | VARGAS               | ALEJANDRA               | 92119328091        | AAVA930228CG6       | AAVA950228MDFLRL02 | 1,022.56    | 1 899 04   | 1,022.56             |                 |                              |                         |    |
| Т | V3926468103                                       | ASCENCION             | LAVALA<br>IIMENEZ    | ADELAIDA                | 65110106741        | AFIA910420K53       | AFLA910420MV7SMD07 | 1,899.04    | 1,099.04   | 1.022.56             |                 |                              |                         |    |
|   | Y3926468103                                       | AREVALO               | MARTINEZ             | ALEJANDRO               | 15856706864        | AEMA670424DR7       | AEMA670424HMSRRL06 | 1,022.56    |            | 1,022.56             |                 |                              |                         |    |

# 12) Percepciones detalle CSV

Esta función, al igual que el inciso: 11) Percepciones detalle, sirve para revisar las Percepciones o remuneraciones pero sin visualizar, es decir exporta la información directamente a un archivo tipo CSV

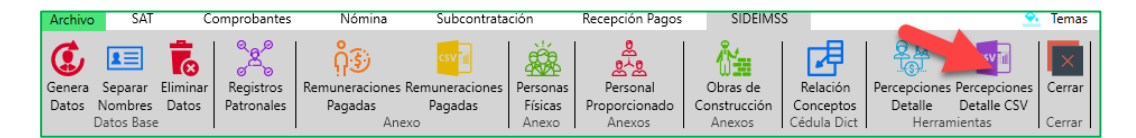

Seleccione la ruta del archivo y de clic en el botón "Guardar".

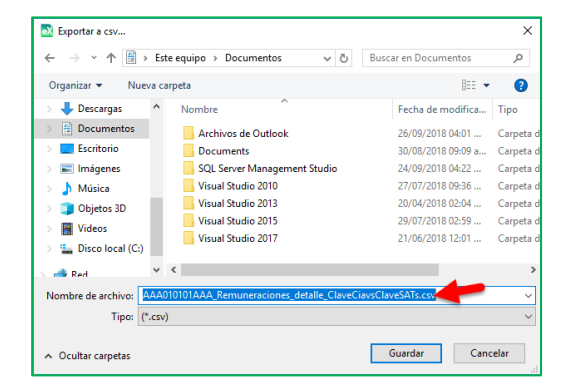

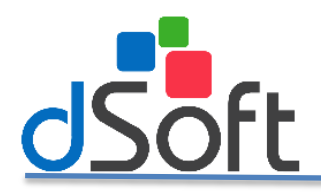

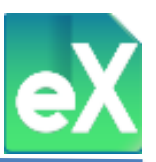

# Módulo SUBCONTRATACIÓN.

Antes de iniciar el proceso de importación de los CFDI generados por el prestador de servicios de personal por el sub-contratante (beneficiario), es necesario reflexionar en que se trata de un contribuyente diferente al que emitió los CFDI y que dichos CFDI deberán contener el RFC del sub-contratante.

Para poder realizar la lectura de los CFDI antes referidos se deberá dar de alta en el sistema un nuevo Contribuyente con el RFC y nombre del sub-contratante (Ver sección: Creación de Contribuyente)

Una vez creado el contribuyente de clic en la pestaña "Subcontratación" y accederá al siguiente menú:

#### 1) Desde Carpeta.

En esta función podrá importar al sistema los CFDI generados por el prestador de servicios de personal y los proporcionados al sub-contratante desde la carpeta donde se encuentren.

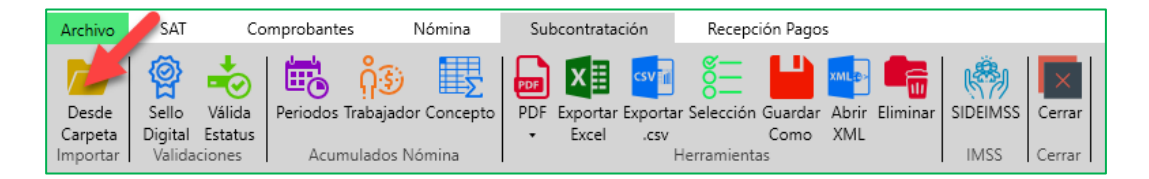

Seleccione la carpeta origen (donde se encuentran) los XML y de clic en "Aceptar".

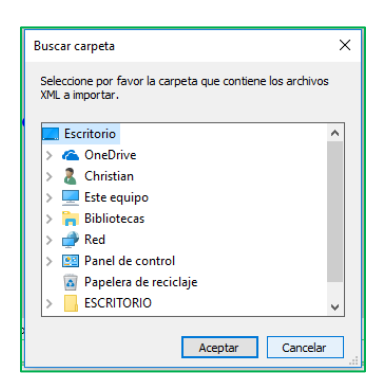

Al finalizar la importación aparecerá el siguiente mensaje:

| 💦 Reporte de Comprobantes | X        |
|---------------------------|----------|
| Tiempo Trasncurrido:      | 00:00:02 |
| En Carpeta:               | 1        |
| Importados:               | 1        |
| No Importados:            | 0        |
|                           | Corror   |

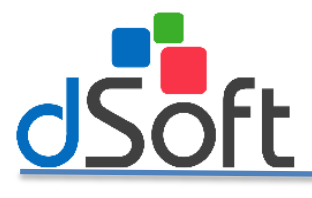

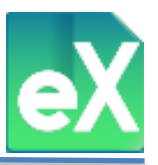

# 2) Sello Digital.

Después de importar los CFDI, el sub-contratante podrá validar el sello digital desde el sistema, para ello deberá dar clic en "Sello Digital".

| Archivo  | SAT     | 🖉 Co    | mprobante          | es N       | lómina   | Sul | ocontrata  | ción     | Recept    | ión Pago | s     |          |          |        |
|----------|---------|---------|--------------------|------------|----------|-----|------------|----------|-----------|----------|-------|----------|----------|--------|
|          | 10      | +       | danala<br>I a su a | ôæ         |          |     | V≣         | csvir    | <u>«</u>  |          | XML   |          | nÄ       |        |
|          | ম       |         | ••••               | 43         | ΞΞΣ      | PDF | <u>∧</u> ≞ |          | ŏ—        |          |       | 11       | 57       |        |
| Desde    | Sello   | Válida  | Periodos           | Trabajador | Concepto | PDF | Exportar   | Exportar | Selección | Guardar  | Abrir | Eliminar | SIDEIMSS | Cerrar |
| Carpeta  | Digital | Estatus |                    |            |          | -   | Excel      | .CSV     |           | Como     | XML   |          |          |        |
| Importar | Validac | iones   | Acun               | nulados Nó | mina     |     |            | Н        | erramient | as       |       |          | IMSS     | Cerrar |

Aparecerá un recuadro en el cual tenemos las opciones de "Procesar sólo los registros sin validar" o "Todos", una vez seleccionado, de clic en el botón Aceptar.

| 🐼 Válida Sello Digital                                                 | х    |
|------------------------------------------------------------------------|------|
| <ul> <li>Procesar sólo los registros sin Val</li> <li>Todos</li> </ul> | idar |
| 🖌 Aceptar 🛛 🗙 Cancelar                                                 |      |

## 3) Valida Estatus.

Para garantizar la vigencia de los CFDI con los que se va a trabajar, es recomendable verificar el estado en el que se encuentran los CFDI en el portal del SAT, para ello de clic en "Valida Estatus".

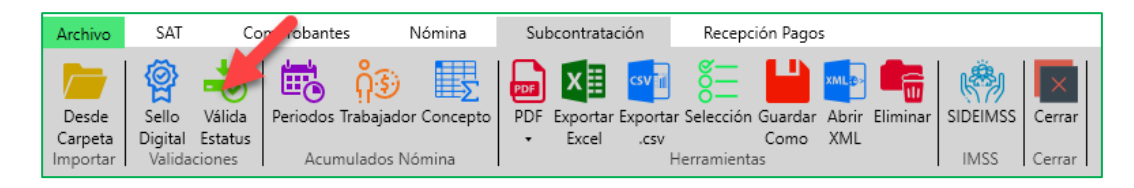

# 4) Periodos.

Se pueden tener diferentes criterios para la asignación de periodos de acumulación de una nómina o grupo de CFDI con el mismo periodo de pago, es común que la fecha de emisión no coincida con el final del periodo de pago por lo tanto, usted podrá definir el mes al que desea acumular o concentrar una nómina independiente mente de su fecha de emisión o timbrado, para ello de clic en "Periodos".

| Archivo          | SAT                        | Co                | mprobante | - N              | lómina   | Sul        | bcontrata         | ción             | Recept    | ión Pago        | s            |          |          |        |  |
|------------------|----------------------------|-------------------|-----------|------------------|----------|------------|-------------------|------------------|-----------|-----------------|--------------|----------|----------|--------|--|
| Desde<br>Carpeta | Sello<br>Digital<br>Valida | Válida<br>Estatus | Periodos  | ດີ<br>Trabajador | Concepto | PDF<br>PDF | Exportar<br>Excel | Exportar<br>.csv | Selección | Guardar<br>Como | Abrir<br>XML | Eliminar | SIDEIMSS | Cerrar |  |

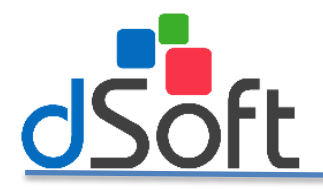

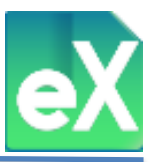

Aparecerá una ventana en la que podrá filtrar las diferentes nóminas de acuerdo a: Régimen, Periodo inicial, año y mes, después de seleccionar los criterios de filtrado de clic en la figura de embudo que se localiza al extremo derecho.

| Régimen: Todos |      | ✓ Pe          | riodicidad: Tod | los 🗸 🗸           | Año: Todos 🗸   | Mes: | Todos 👻    | - F |
|----------------|------|---------------|-----------------|-------------------|----------------|------|------------|-----|
| PERIODOS       |      |               |                 |                   |                |      |            |     |
| Regimen        | Ver. | Fecha inicial | Fecha final     | Periodicidad      | Tipo Nómina    | Año  | Mes        | XML |
| Sueldos        | 1.2  | 07/sep./2017  | 13/sep./2017    | Semanal           | Ordinaria      | 2017 | Septiembre | _   |
| Sueldos        | 1.2  | 31/ago./2017  | 06/sep./2017    | Semanal           | Ordinaria      | 2017 | Septiembre |     |
| Sueldos        | 1.2  | 21/ago./2017  | 05/sep./2017    | Quincenal         | Ordinaria      | 2017 | Septiembre |     |
| Sueldos        | 1.2  | 17/ago./2017  | 23/ago./2017    | Semanal           | Ordinaria      | 2017 | Agosto     |     |
| Sueldos        | 1.2  | 06/ago./2017  | 20/ago./2017    | Quincenal         | Ordinaria      | 2017 | Agosto     |     |
| Sueldos        | 1.2  | 01/jul./2017  | 31/jul/2017     | Otra Periodicidad | Extraordinaria | 2017 | Julio      |     |
| Sueldos        | 1.2  | 20/jul./2017  | 26/jul./2017    | Semanal           | Ordinaria      | 2017 | Julio      |     |
| Sueldos        | 1.2  | 06/jul./2017  | 20/jul/2017     | Quincenal         | Ordinaria      | 2017 | Julio      |     |
| Sueldos        | 1.2  | 13/jul./2017  | 19/jul/2017     | Semanal           | Ordinaria      | 2017 | Julio      |     |
| Sueldos        | 1.2  | 06/jul./2017  | 12/jul/2017     | Semanal           | Ordinaria      | 2017 | Julio      |     |
| Sueldos        | 1.2  | 29/jun./2017  | 05/jul/2017     | Semanal           | Ordinaria      | 2017 | Julio      |     |
| Sueldos        | 1.2  | 22/jun./2017  | 28/jun./2017    | Semanal           | Ordinaria      | 2017 | Junio      |     |
| Sueldos        | 1.2  | 15/jun./2017  | 21/jun./2017    | Semanal           | Ordinaria      | 2017 | Junio      |     |
| Sueldos        | 1.2  | 06/jun./2017  | 20/jun./2017    | Quincenal         | Ordinaria      | 2017 | Junio      |     |
| Sueldos        | 1.2  | 08/jun./2017  | 14/jun./2017    | Semanal           | Ordinaria      | 2017 | Junio      |     |
| Sueldos        | 1.2  | 01/jun./2017  | 07/jun./2017    | Semanal           | Ordinaria      | 2017 | Junio      |     |
| Sueldos        | 1.2  | 11/may./2017  | 25/may./2017    | Quincenal         | Ordinaria      | 2017 | Mayo       |     |
| Sueldos        | 1.2  | 11/may./2017  | 17/may./2017    | Semanal           | Ordinaria      | 2017 | Mayo       |     |
| Sueldes        | 1.2  | 26 Jahr /2017 | 10/may/2017     | Ouincenal         | Ordinaria      | 2017 | Marra      |     |

En la misma ventana de "Periodos de Nómina" encontrará las siguientes opciones:

#### a) Ver Detalle.

Selecciones un registro (fila) de Periodos de nómina y de clic en "Ver Detalle",

| Г |                       |           |       |
|---|-----------------------|-----------|-------|
| I | Ver Detalle Conceptos | Modificar | Salir |
| L |                       |           |       |

Despues indique el Estatus de los CFDI (Todos, Vigente, Cancelado o sin Validar).

| Estatus: Vigente |  |
|------------------|--|
|                  |  |
| Aceptar Cancelar |  |

Posteriormente, clic en el botón de "Aceptar", visualiza el detalle del periodo seleccionado por trabajador y concepto, aparecera la siguiente ventana con las siguientes opciones:

#### (1) Exportar.

Con esta función podrá exportar la informacion que tiene en pantalla a un archivo tipo XLSX (Excel), seleccionando el Boton "Exportar", podrá ver que la información corresponde a la nómina que seleccionó.

|      | Archivo                         | SAT Comp                       | obantes Nómina Su                    | ocontratación F         | Recepción Pagos 🛛 🖌        | Acumulados de Nóm   | iina 🔶                        | Temas 🛛 🚦 Repositorio CE SA | T 🔻 🗋 Catalogos    | 🔻 💥 Herramien     | tas 🔻 |
|------|---------------------------------|--------------------------------|--------------------------------------|-------------------------|----------------------------|---------------------|-------------------------------|-----------------------------|--------------------|-------------------|-------|
|      | Exportar V<br>Det<br>Herramient | er Cerrar<br>alle<br>as Cerrar |                                      |                         |                            |                     |                               |                             |                    |                   |       |
| L    | Repositorio                     | SAT Subcontr                   | atación Acumulados de Nómi           | na ×                    |                            |                     |                               |                             |                    |                   | Ŧ     |
|      | FILTRO Re                       | gimen: Sueldos, Tip            | o: Ordinaria, Periodicidad: Semanal, | Estatus: Vigente, Versi | ón: 1.2, Periodo: Del 31/0 | 3/2017 AI 06/09/201 | 7, Agrupado por: RFC empleado |                             |                    | Elemen            | tos 2 |
|      | No. Emp                         | RFC Empleado                   | Nombre Empleado                      | No Seguro Social        | CURP                       | Días Pagados        | Total Percepciones Gravadas   | Total Percepciones Exentas  | Total Percepciones | Total Otros Pagos | Total |
|      | 001729                          | BUR]                           | BUSTILLOS RAMIREZ JUAN MARIO         | 20070000000             | BURJE                      | 7.00                | 1,022.56                      | 0.00                        | 1,022.56           | 88.07             |       |
| - 11 | 001795                          | FUAD                           | FUENTES ALFARO JOSE                  |                         | FILATO                     | 7.00                | 1.022.56                      | 0.00                        | 1.022.56           | 88.07             |       |

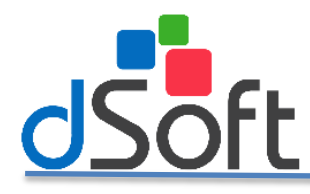

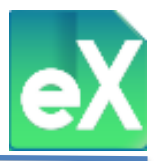

Aparecerá una ventana donde definirá la ruta y el nombre del archivo generado.

| ← → • ↑ 🖺      | > Este e   | quipo > Documentos 🛛 🗸 さ             | Buscar en Docume   | ntos    | Q     |     |
|----------------|------------|--------------------------------------|--------------------|---------|-------|-----|
| Organizar 👻 Nu | ieva carpe | eta                                  |                    | 800 -   | (     |     |
| 💻 Este equipo  | ^          | Nombre                               | Fecha de mo        | odifica | Tipo  | 1   |
| Descargas      |            | Plantillas personalizadas de Office  | 13/07/2018 (       | )1:27   | Carpe | ±   |
| Documentos     |            | Snagit                               | 20/09/2018         | 1:47 a  | Carpe | et  |
| Escritorio     |            | SQL Server Management Studio         | 05/10/2018 (       | 03:29   | Carpe | st  |
|                |            | Visual Studio 2017                   | 05/10/2018 (       | )3:34   | Carpe | et, |
| Intragenes     | ~ <        |                                      |                    |         | >     |     |
| Nombre:        | AAA0101    | 101AAA_DetalleNomina_ OrdinariaDel_3 | 1082017_AI_0609201 | 7.xlsx  |       | ~   |
| Tipo:          | Archivo d  | de Excel 2007,2010,2013 (*.xlsx)     |                    |         |       | ~   |

## (2) Ver Detalle.

Con este botón se abrirá la pestaña "Detalle Acumulados Trabajador" donde podrá visualiza el detalle de los CFDI del trabajador que seleccionó, el contenido de esta pestaña podrá ser exportada a excel.

| Archivo              | SAT                    | Compro           | bantes Nómina Sub                   | contratación l          | Recepción Pagos A           | cumulados de Nóm   | iina 💁                        | Temas 🛛 🚦 Repositorio CE SA | T 🔻 🗋 Catalogos    | 🔻 💥 Herramient    | as ₹  |
|----------------------|------------------------|------------------|-------------------------------------|-------------------------|-----------------------------|--------------------|-------------------------------|-----------------------------|--------------------|-------------------|-------|
| Exportar<br>Herramie | Ven<br>Oetall<br>entas | Cerrar<br>Cerrar |                                     |                         |                             |                    |                               |                             |                    |                   |       |
| Repositori           | io SAT                 | Subcontrat       | tación Acumulados de Nómi           | па 🗙                    |                             |                    |                               |                             |                    |                   | ÷     |
| FILTRO               | Régimen:               | Sueldos, Tipo    | : Ordinaria, Periodicidad: Semanal, | Estatus: Vigente, Versi | ón: 1.2, Periodo: Del 31/08 | /2017 AI 06/09/201 | 7, Agrupado por: RFC empleado |                             |                    | Element           | tos 2 |
| No. Emp              | RFC                    | Empleado         | Nombre Empleado                     | No Seguro Social        | CURP                        | Días Pagados       | Total Percepciones Gravadas   | Total Percepciones Exentas  | Total Percepciones | Total Otros Pagos | Total |
| 001729               | BURJ                   |                  | BUSTILLOS RAMIREZ JUAN MARIO        | 20070000000             | BURJE                       | 7.00               | 1,022.56                      | 0.00                        | 1,022.56           | 88.07             |       |
| 001795               | FUAJ                   |                  | FUENTES ALFARO JOSE                 | 20000000                | FUAJ7                       | 7.00               | 1,022.56                      | 0.00                        | 1,022.56           | 88.07             |       |

#### (a) Exportar Excel.

Con este botón podrá exportar a un archivo tipo Excel el detalle que está visualizando.

| Archivo                         | SAT                           | Comprobantes       | Nómina Subcontra  | tación  | Recepción Pagos | Acumulados de Nómina         | Detalle Acumulado | s Trabajador 🔷 🕙 | Temas 📑 Rep  | ositorio CE SAT 🔻 📙 Cata    | logos 🔻 🔀 Herramientas 🔻        |
|---------------------------------|-------------------------------|--------------------|-------------------|---------|-----------------|------------------------------|-------------------|------------------|--------------|-----------------------------|---------------------------------|
| Exportar<br>Excel :<br>Herramie | MLD<br>ALCO<br>XML<br>ntas Ce | errar              |                   |         |                 |                              |                   |                  |              |                             |                                 |
| Repositor                       | rio SAT                       | Subcontratación    | Acumulados de N   | lómina  | Detalle Acumu   | ulados Trabajador 🗙          |                   |                  |              |                             |                                 |
|                                 |                               |                    |                   |         |                 |                              |                   |                  |              |                             |                                 |
| UUID                            |                               |                    | Registro Patronal | No. Emp | RFC Empleado    | Nombre Empleado              | No Seguro Social  | CURP             | Días Pagados | Total Percepciones Gravadas | Total Percepciones Exentas Tota |
| 000EBDE                         | A-3EE9-4                      | C83-9653-A647647FA | 826 Yooocccoroo   | 001729  | BURJECCCCCC     | BUSTILLOS RAMIREZ JUAN MARIO | 25                | BURJ2            | 7.00         | 1,022.56                    | 0.00                            |

#### (b) Abrir XML.

Otra posibilidad es seleccionar un CFDI (fila) y dar clic en el botón "Abrir XML" con esta acción podrá visualizar todo el contenido a detalle de cada archivo tipo XML.

| Archivo                       | SAT                    | Comprobantes       | Nómina Subcontra | tación  | Recepción Pagos | Acumulados de Nómina         | Detalle Acumulado | s Trabajador 🛛 🔗 | Temas Re     | positorio CE SAT | 🛚 [ Cata    | ogos 🔻    | 🔀 Her       | ramientas  | Ŧ  |
|-------------------------------|------------------------|--------------------|------------------|---------|-----------------|------------------------------|-------------------|------------------|--------------|------------------|-------------|-----------|-------------|------------|----|
| Exportar<br>Excel<br>Herramie | Abrir C<br>XM<br>entas | errar<br>errar     |                  |         |                 |                              |                   |                  |              |                  |             |           |             |            |    |
| Reposito                      | rio SAT                | Subcontratación    | Acumulados de N  | Vómina  | Detalle Acumu   | ulados Trabajador 🗙          |                   |                  |              |                  |             |           |             |            | Ŧ  |
|                               |                        | •                  |                  |         |                 |                              |                   |                  |              |                  |             |           |             |            |    |
| UUID                          |                        |                    | Registro Patrona | No. Emp | RFC Empleado    | Nombre Empleado              | No Seguro Social  | CURP             | Días Pagados | Total Percepcion | es Gravadas | Total Per | cepciones l | Exentas To | ta |
| 000EBDE                       | EA-3EE9-4              | C83-9653-A647647F/ | 826 Y            | 001729  | BURJESSISSI     | BUSTILLOS RAMIREZ JUAN MARIO | 2                 | BURJ             | 7.0          | 0                | 1,022.56    |           |             | 0.00       |    |

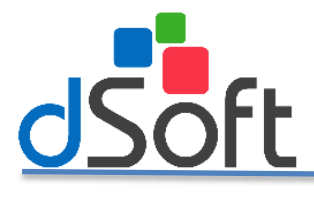

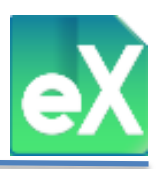

# b) Generar CSV.

De la misma manera que el inciso **a) Ver Detalle**, pero sin visualizar en pantalla, genera un archivo tipo CSV que contiene la información del periodo seleccionado por trabajador y concepto.

| égimen: Todos |      | ✓ Per         | riodicidad: Tod | os 👻              | Año: Todos 🗸   | Mes: | Todos 👻    |     |
|---------------|------|---------------|-----------------|-------------------|----------------|------|------------|-----|
| PERIODOS      |      |               |                 |                   |                |      |            |     |
| Regimen       | Ver. | Fecha inicial | Fecha final     | Periodicidad      | Tipo Nómina    | Año  | Mes        | XML |
| Sueldos       | 1.2  | 07/sep./2017  | 13/sep./2017    | Semanal           | Ordinaria      | 2017 | Septiembre | 1   |
| iueldos       | 1.2  | 31/ago./2017  | 06/sep./2017    | Semanal           | Ordinaria      | 2017 | Septiembre | 2   |
| Gueldos       | 1.2  | 21/ago./2017  | 05/sep./2017    | Quincenal         | Ordinaria      | 2017 | Septiembre | 1   |
| iueldos       | 1.2  | 17/ago./2017  | 23/ago./2017    | Semanal           | Ordinaria      | 2017 | Agosto     | 1   |
| iueldos       | 1.2  | 06/ago./2017  | 20/ago./2017    | Quincenal         | Ordinaria      | 2017 | Agosto     | 2   |
| Gueldos       | 1.2  | 01/jul./2017  | 31/jul./2017    | Otra Periodicidad | Extraordinaria | 2017 | Julio      | 3   |
| lueldos       | 1.2  | 20/jul./2017  | 26/jul./2017    | Semanal           | Ordinaria      | 2017 | Julio      | 1   |
| iueldos       | 1.2  | 06/jul./2017  | 20/jul./2017    | Quincenal         | Ordinaria      | 2017 | Julio      | 1   |
| iueldos       | 1.2  | 13/jul./2017  | 19/jul./2017    | Semanal           | Ordinaria      | 2017 | Julio      | 1   |
| iueldos       | 1.2  | 06/jul./2017  | 12/jul./2017    | Semanal           | Ordinaria      | 2017 | Julio      | 1   |
| Gueldos       | 1.2  | 29/jun./2017  | 05/jul./2017    | Semanal           | Ordinaria      | 2017 | Julio      | 1   |
| iueldos       | 1.2  | 22/jun./2017  | 28/jun./2017    | Semanal           | Ordinaria      | 2017 | Junio      | 1   |
| iueldos       | 1.2  | 15/jun./2017  | 21/jun./2017    | Semanal           | Ordinaria      | 2017 | Junio      | 2   |
| iueldos       | 1.2  | 06/jun./2017  | 20/Jun./2017    | Quincenal         | Ordinaria      | 2017 | Junio      | 1   |
| iueldos       | 1.2  | 08/jun./2017  | 14/jun./2017    | Semanal           | Ordinaria      | 2017 | Junio      | 1   |
| Gueldos       | 1.2  | 01/jun./2017  | 07/jun./2017    | Semanal           | Ordinaria      | 2017 | Junio      | 1   |
| iueldos       | 1.2  | 11/may./2017  | 25/may./2017    | Quincenal         | Ordinaria      | 2017 | Mayo       | 2   |
| iueldos       | 1.2  | 11/may./2017  | 17/may./2017    | Semanal           | Ordinaria      | 2017 | Mayo       | 2   |
| neldos        | 1.2  | 26/ahr/2017   | 10/may/2017     | Ouincenal         | Ordinaria      | 2017 | Matin      |     |

También deberá definir el Estatus de los CFDI con los que desea trabajar: Todos, Vigente, Cancelado o sin Validar, se sugiere con estatus "Vigente".

Para finalizar deberá definir la ruta y el nombre del archivo generado, de manera predeterminada el sistema integrará el nombre con el RFC y \_Subcontratacion.

| 💽 Exportar a csv   |                                                                                                    |                                                                                                    | $\times$                                       |
|--------------------|----------------------------------------------------------------------------------------------------|----------------------------------------------------------------------------------------------------|------------------------------------------------|
| ← → • ↑ 🗎          | > Este equipo > Documentos ~ Č                                                                                | Buscar en Documentos                                                                                | Q                                              |
| Organizar 👻 Nu     | ieva carpeta                                                                                                  | 8== 👻                                                                                               | ?                                              |
| Este equipo        | Nombre<br>Plantillas personalizadas de Office<br>Snagit<br>SQL Server Management Studio<br>Visual Studio 2017 | Fecha de modifica<br>13/07/2018 01:27<br>20/09/2018 11:47 a<br>05/10/2018 03:29<br>05/10/2018 03:34 | Tipo ^<br>Carpet<br>Carpet<br>Carpet<br>Carpet |
| Nombre:<br>Tipo:   | AAA010101AAA_Subcontratacion.csv<br>(*.csv)                                                                   |                                                                                                    | ~                                              |
| ∧ Ocultar carpetas |                                                                                                    | Guardar Canc                                                                                        | elar .::                                       |

# c) Conceptos (Remuneraciones y deducciones

Con esta función podrá seleccionar los conceptos que desea visualizar, tanto de Remuneraciones o Percepciones como de Deducciones de los CFDI de nómina. Para que aparezcan en pantalla deberá seleccionarlos como se muestra en la imagen.

| tégimen: Todos |     | ✓ Per         | iodicidad: Tod | os 🗸 A            | ño: Todos 🗸    | Mes: | Todos 🗸    |      | T  |
|----------------|-----|---------------|----------------|-------------------|----------------|------|------------|------|----|
| PERIODOS       | Var | Facha inicial | Fecha final    | Periodicidad      | Tino Nómina    | Año  | Max        | VMI  | -  |
| Sveldes        | 12  | 07/cep /2017  | 12/con /2017   | Semanal           | Ordinaria      | 2017 | Centiembre | Arte | а. |
| Sueldos        | 1.2 | 31/360/2017   | 06/sep./2017   | Semanal           | Ordinaria      | 2017 | Sentiembre |      | 2  |
| Sueldos        | 1.2 | 21/ago./2017  | 05/sep./2017   | Ouincenal         | Ordinaria      | 2017 | Septiembre |      | i. |
| Sueldos        | 1.2 | 17/200/2017   | 23/ago/2017    | Semanal           | Ordinaria      | 2017 | Agosto     |      | 1  |
| Sueldos        | 1.2 | 06/ago./2017  | 20/ago./2017   | Ouincenal         | Ordinaria      | 2017 | Agosto     |      |    |
| ueldos         | 1.2 | 01/jul/2017   | 31/jul/2017    | Otra Periodicidad | Extraordinaria | 2017 | Iulio      |      | i  |
| ueldos         | 1.2 | 20/jul./2017  | 26/jul./2017   | Semanal           | Ordinaria      | 2017 | Iulio      | 1    | 1  |
| Sueldos        | 1.2 | 06/jul./2017  | 20/jul./2017   | Quincenal         | Ordinaria      | 2017 | Julio      | 1    | ĩ  |
| Sueldos        | 1.2 | 13/jul/2017   | 19/jul./2017   | Semanal           | Ordinaria      | 2017 | Julio      | 1    | 1  |
| Sueldos        | 1.2 | 06/jul/2017   | 12/jul./2017   | Semanal           | Ordinaria      | 2017 | Julio      | 1    | ĩ  |
| ueldos         | 1.2 | 29/jun./2017  | 05/jul./2017   | Semanal           | Ordinaria      | 2017 | Julio      | 1    | ī  |
| iueldos        | 1.2 | 22/jun./2017  | 28/jun./2017   | Semanal           | Ordinaria      | 2017 | Junio      | 1    | 1  |
| iueldos        | 1.2 | 15/jun./2017  | 21/jun./2017   | Semanal           | Ordinaria      | 2017 | Junio      | 1    | 2  |
| ueldos         | 1.2 | 06/jun./2017  | 20/jun./2017   | Quincenal         | Ordinaria      | 2017 | Junio      | 1    | 1  |
| iueldos        | 1.2 | 08/jun./2017  | 14/jun./2017   | Semanal           | Ordinaria      | 2017 | Junio      | 1    | 1  |
| Sueldos        | 1.2 | 01/jun./2017  | 07/jun./2017   | Semanal           | Ordinaria      | 2017 | Junio      | 1    | 1  |
| Sueldos        | 1.2 | 11/may./2017  | 25/may./2017   | Quincenal         | Ordinaria      | 2017 | Mayo       | 1    | 2  |
| Sueldos        | 1.2 | 11/may./2017  | 17/may./2017   | Semanal           | Ordinaria      | 2017 | Mayo       | 1    | 2  |
| Sueldos        | 2   | 26/ahr/2017   | 10/may/2017    | Ouincenal         | Ordinaria      | 2017 | Mayo       |      | ÷. |

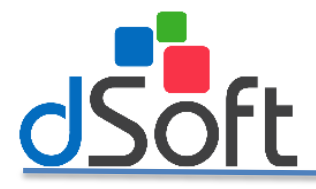

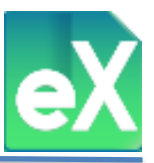

Una vez seleccionados los conceptos que desea incluir de clic en "Guardar" para conservar su definición de conceptos.

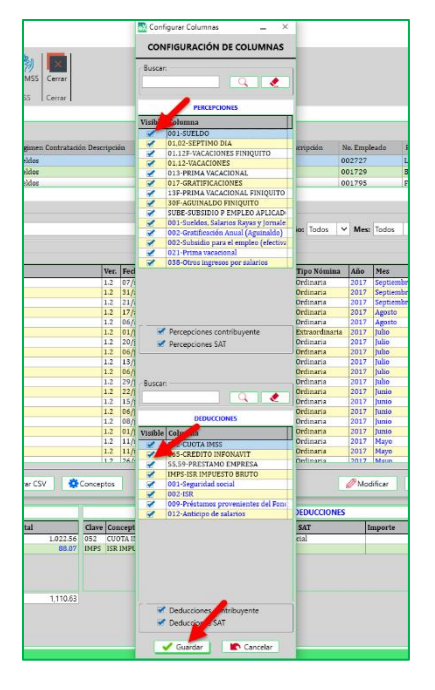

## d) Modificar

Con esta función usted podrá modificar (editar) el año y el mes en el que se acumulan las nóminas y se mostrará en color azul, de manera predeterminada se asignará el año y mes en que termina el periodo. La modificación se realiza de la siguiente manera:

| Kégimen: Todos |      | ✓ Per         | iodicidad: Tod | os 🗸 🖌            | uño: Todos 🗸 🗸 | Mes: | Todos 🗸    |     | T   |
|----------------|------|---------------|----------------|-------------------|----------------|------|------------|-----|-----|
| PERIODOS       |      |               |                |                   |                |      |            |     |     |
| Regimen        | Ver. | Fecha inicial | Fecha final    | Periodicidad      | Tipo Nómina    | Año  | Mes        | XML | 1   |
| Sueldos        | 1.2  | 07/sep./2017  | 13/sep./2017   | Semanal           | Ordinaria      | 2017 | Septiembre | 1   | ĩ   |
| Sueldos        | 1.2  | 31/ago./2017  | 06/sep./2017   | Semanal           | Ordinaria      | 2017 | Septiembre | 2   | 2   |
| Sueldos        | 1.2  | 21/ago./2017  | 05/sep./2017   | Quincenal         | Ordinaria      | 2017 | Septiembre | 2   | i I |
| Sueldos        | 1.2  | 17/ago./2017  | 23/ago./2017   | Semanal           | Ordinaria      | 2017 | Agosto     | 2   | i   |
| Sueldos        | 1.2  | 06/ago./2017  | 20/ago./2017   | Quincenal         | Ordinaria      | 2017 | Agosto     | 2   | 2   |
| Sueldos        | 1.2  | 01/jul./2017  | 31/jul./2017   | Otra Periodicidad | Extraordinaria | 2017 | Julio      | 1   | i   |
| Sueldos        | 1.2  | 20/jul./2017  | 26/jul./2017   | Semanal           | Ordinaria      | 2017 | Julio      | 1   | i   |
| Sueldos        | 1.2  | 06/jul./2017  | 20/jul./2017   | Quincenal         | Ordinaria      | 2017 | Julio      | 1   | i I |
| Sueldos        | 1.2  | 13/jul./2017  | 19/jul./2017   | Semanal           | Ordinaria      | 2017 | Julio      | 1   | i   |
| Sueldos        | 1.2  | 06/jul./2017  | 12/jul./2017   | Semanal           | Ordinaria      | 2017 | Julio      | 1   | i   |
| Sueldos        | 1.2  | 29/jun./2017  | 05/jul./2017   | Semanal           | Ordinaria      | 2017 | Julio      | 2   | i]  |
| Sueldos        | 1.2  | 22/jun./2017  | 28/jun./2017   | Semanal           | Ordinaria      | 2017 | Junio      | 2   | i   |
| Sueldos        | 1.2  | 15/jun./2017  | 21/jun./2017   | Semanal           | Ordinaria      | 2017 | Junio      | 2   | 2   |
| Sueldos        | 1.2  | 06/jun./2017  | 20/jun./2017   | Quincenal         | Ordinaria      | 2017 | Junio      | 1   | i   |
| Sueldos        | 1.2  | 08/jun./2017  | 14/jun./2017   | Semanal           | Ordinaria      | 2017 | Junio      | 1   | i]. |
| Sueldos        | 1.2  | 01/jun./2017  | 07/jun./2017   | Semanal           | Ordinaria      | 2017 | Junio      | 1   | i i |
| Sueldos        | 1.2  | 11/may./2017  | 25/may./2017   | Quincenal         | Ordinaria      | 2017 | Mayo       | 2   | ž   |
| Sueldos        | 1.2  | 11/may./2017  | 17/may./2017   | Semanal           | Ordinaria      | 2017 | Mayo       | 2   | ž,  |
| Sueldos        | 1.2  | 26/abr/2017   | 10/may/2017    | Ouincenal         | Ordinaria      | 2017 | Masio      |     | 1   |

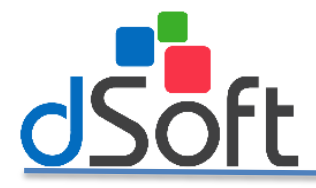

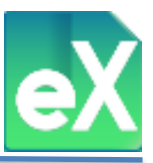

Al dar clic en "Modificar" aparece una ventana en la que podrá definir el Año y Mes que desee, es decir, otro diferente al que tiene asignado.

| 🐼 Modificar perio | odo                      | × |
|-------------------|--------------------------|---|
| Datos             |                          |   |
| Régimen           | Sueldos                  |   |
| Periodicidad      | Semanal                  |   |
| Fecha incial      | 07/09/2017               |   |
| Fecha final       | 13/09/2017               |   |
| Acumular en:      | 2017 V<br>Septiembre V   |   |
| <b>▲</b>          | ceptar <b>X</b> Cancelar |   |

Para Guardar los datos de clic en "Aceptar" y podrá ver la nueva fecha en que se acumulará.

## 5) Acumulado de Nómina por Trabajador.

Con esta función se podrán generar los acumulados de CFDI del ejercicio por trabajador, de acuerdo a la definición de conceptos realizada y considerando las elecciones de la ventana que se abre al dar clic en "Trabajador".

|                                                                                                    | 🔯 Acumulados de nómina 🛛 🕹         |
|----------------------------------------------------------------------------------------------------|------------------------------------|
|                                                                                                    | Opciones para el acumulado         |
|                                                                                                    | Régimen: Todos 🗸                   |
|                                                                                                    | Versión: 🔿 1.1 💿 1.2 Tipo: Todos 🗸 |
| Archivo SAT Comprobantes Mina Subcontratación Recepción Pagos                                                          | Periodicidad: Todos                |
| 👝   🚳 🙏   🗮 🧩 🎟   🗅 ன 🚮 🚝 💾 📖 📭   🎄   📷                                                                                | Estatus: Vigente 🗸                 |
| Desde Sello Válida Periodos Trabajador Concento PDE Exportar Exportar Selección Guardar Abrir Fliminar SIDEIMSS Cerrar | Agrupar por: RFC empleado          |
| Carpeta Digital Estatus • Excel .csv Como XML                                                                          | Acumular por:                      |
| Importar   Validaciones   Acumulados Nómina   Herramientas   IMSS   Cerrar                                             | ● Año 2017 ✔                       |
|                                                                                                    | O Mes                              |
|                                                                                                    | O Bimestre                         |
|                                                                                                    | Separar por Exento y Gravado       |
|                                                                                                    | Exportar a CSV para abrir en Excel |
|                                                                                                    | 🖌 Aceptar 📄 💽 Cancelar             |
|                                                                                                    |                                    |

Para continuar es necesario dar clic en "Aceptar", se abrirá la pestaña "Acumulados de Nómina" que contiene los datos acumulados del ejercicio de todos los trabajadores.

| Archivo            | SAT                      | Comproba           | intes         | Nómina Pago                 | s Subcontratad             | ión Acu            | mulados de Nór    | nina è                             | Temas             | Reposito     | orio CE SAT 🛛 🔻        | 🗋 Catalogos       | τ.   | K Her | ramientas             |
|--------------------|--------------------------|--------------------|---------------|-----------------------------|----------------------------|--------------------|-------------------|------------------------------------|-------------------|--------------|------------------------|-------------------|------|-------|-----------------------|
| Exportar<br>Perram | Ver<br>Dralle<br>nierras | Cerrar<br>Cerrar   | ión A         | umulados de Nómina          | ×                          |                    |                   |                                    |                   |              |                        |                   |      |       |                       |
| FILTRO             | Régimer                  | : Sueldos, Tipo: T | odos, Periodi | icidad: Todos, Estatus:     | Todos, Versión: 1.2, Añ    | o: 2017, Agrupa    | do por: RFC em    | pleado                             |                   |              |                        |                   |      | Ele   | mentos                |
| No S               | eguro Social             | CURP               | Dias Pagados  | Total Percepciones Gravadas | Total Perceptiones Exentas | Total Perceptiones | Total Otros Pagos | Total Percepciones más Otros Pagos | Total Deducciones | Gravadas Tot | al Deducciones Exentas | Total Deducciones | Neto | XML's | 001-SUELDO<br>NOMINAL |

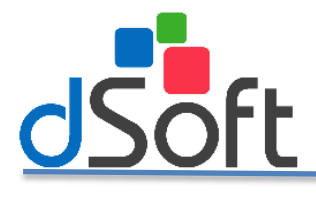

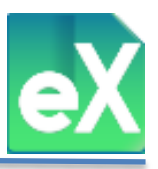

# (1) Exportar.

Los acumulados de CFDI generados podrá exportarlos a un archivo tipo Excel dando clic en el botón "Exportar", y seguido del clic, deberá definir la carpeta en la que desea guardar el archivo generado.

| 🛃 Exportar a Excel                                                                                                    |                                   | ×                       |
|----------------------------------------------------------------------------------------------------|-----------------------------------|-------------------------|
| ← → ✓ ↑ 🌬 > Este equipada e la companya de la companya de la | uipo > Descargas > V じ            | Buscar en Descargas 🖉 🔎 |
| Organizar 🔹 Nueva carpeta                                                                                                    | 1                                 | • ()                    |
| 📜 Pruebas eComproban 🔨                                                                                                    | Nombre                            | Fecha de modificac      |
| a OneDrive                                                                                                    | Bitdefender Safepay               | 03/09/2018 11:30 a      |
| 🧢 Este equipo                                                                                                    |                                   |                         |
|                                                                                                    | <                                 | 2                       |
| Nombre de archivo: AAA01010                                                                                                    | 01AAA_DetalleNomina_ Todos_2017 🚽 |                         |
| Tipo: Archivo de                                                                                                    | Excel 2007,2010,2013 (*.xlsx)     | ~                       |
|                                                                                                    |                                   |                         |
| <ul> <li>Ocultar carpetas</li> </ul>                                                                                                    |                                   | Guardar Cancelar        |

El sistema, de manera predeterminada asignará el RFC al nombre del archivo seguido de:"\_DetalleNomina\_" y "Todos\_2017" de acuerdo a la definición anterior.

## (2) Ver Detalle.

Si lo que desea es visualizar el detalle de todos los CFDI que integran los acumulados, posiciónese en algún registro (fila) y de clic en "Ver Detalle", se abrirá la pestaña "Detalle Acumulados Trabajador" con el contenido siguiente:

| Archivo                      | SAT          | Comprobantes   | Nómina | Pagos Su         | bcontrataci | ón Acumulado   | s de Nómina Detalle | Acumulados Trabaja | lor Temas | Repositorio C | E SAT 🛛  | Catalogos           | 🔻 🔀 Herramienta    |
|------------------------------|--------------|----------------|--------|------------------|-------------|----------------|---------------------|--------------------|-----------|---------------|----------|---------------------|--------------------|
| Exportar<br>Excel<br>Hanamie | Abrir<br>XML | errar<br>errar |        |                  |             |                |                     |                    |           |               |          |                     |                    |
| Reposito                     | ri SAT       | Subcontrataci  | ón     | Acumulados de N  | lómina      | Detalle Acumul | ados Trabajador 🗙 🚄 |                    |           |               |          |                     |                    |
|                              |              |                |        |                  |             |                |                     |                    |           |               |          |                     |                    |
| UUID                         |              |                | 1      | Registro Patrona | l No. Emp   | RFC Empleado   | Nombre Empleado     | No Seguro Social   | CURP      | Días Pagados  | Total Pe | rcepciones Gravadas | Total Percepciones |

La información visualizada se podrá exportar a un archivo tipo Excel dando clic en "Exportar Excel", ahora bien, si desea visualizar el contenido de solo uno de los archivos XML, posiciónese en él y de clic en "Abrir XML".

#### 6) Acumulado de Nómina por Concepto.

Con esta función se podrán generar los acumulados de CFDI del ejercicio por cada concepto de pago y descuento, considerando las elecciones de la ventana "Acumulados por Concepto" que se abre al dar clic en "Concepto".

| Archivo                      | SAT Comprobantes Nómina                                           | Subcontratación                      | Recepción Pagos                                               |                   |
|------------------------------|-------------------------------------------------------------------|--------------------------------------|---------------------------------------------------------------|-------------------|
| Desde<br>Carpeta<br>Importar | Sello Válida<br>Jigital Estatus<br>Validaciones Acumulados Nómina | PDF Exportar Exporta<br>• Excel .csv | ar Selección Guardar Abrir Elimir<br>Como XML<br>Herramientas | ar SIDEIMSS Cerra |
|                              |                                                                   |                                      |                                                               |                   |
| Acumulados p                 | oor Concepto – – ×                                                |                                      |                                                               |                   |
| Désiment                     | Suddee                                                            |                                      |                                                               |                   |
| Versión:                     | O 1.1 ● 1.2 Tipo: Todos                                           |                                      |                                                               |                   |
| Periodicidad:                | Todos                                                             |                                      |                                                               |                   |
| Estatus:                     | Vigente                                                           |                                      |                                                               |                   |
| Acumular por                 | :]                                                                |                                      |                                                               |                   |
| <ul> <li>Año</li> </ul>      | 2017 🗸                                                            |                                      |                                                               |                   |
| O Mes                        | v v                                                               |                                      |                                                               |                   |
| <ul> <li>Bimestre</li> </ul> | × ×                                                               |                                      |                                                               |                   |
| <ul> <li>Periodo</li> </ul>  | · · · · · · · · · · · · · · · · · · ·                             |                                      |                                                               |                   |
|                              | Aceptar Cancelar                                                  |                                      |                                                               |                   |

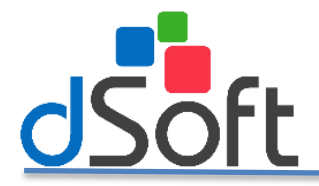

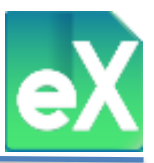

Para continuar es necesario dar clic en "Aceptar", se abrirá la pestaña "Acumulados por Concepto" que contiene los conceptos acumulados del ejercicio de todos los trabajadores, separando las percepciones en "Gravado" y "Exento" como se muestra a continuación.

| Archivo            | SA                       | Comprobantes                                    | Nómina           | Subcontratación           | Recepción Pagos | Acumulados p | or Concepto                        |
|--------------------|--------------------------|-------------------------------------------------|------------------|---------------------------|-----------------|--------------|------------------------------------|
| Reporte E<br>Expor | ixportar<br>Excel<br>tar | Ver Exportar<br>Detalle Detalle<br>Herramientas | r<br>,           |                           |                 |              |                                    |
| Reposito           | rio SAT                  | Subcontratación                                 | Acumulados p     | or Concepto 🗙             |                 |              |                                    |
| FILTRO             | Régim                    | en: Todos, Tipo: Todos, Perio                   | odicidad: Todos, | Estatus: Vigente, Versión | 1.2, Año: 2017  |              |                                    |
| Regime             | Clave                    | Descripción Concepto                            |                  |                           |                 | Clave SAT    | Descripción SAT                    |
| Sueldos            | 001                      | SUELDO                                          |                  |                           |                 | 001          | Sueldos, Salarios Rayas y Jornales |
| Sueldos            | 01,02                    | SEPTIMO DIA                                     |                  |                           |                 | 001          | Sueldos, Salarios Rayas y Jornales |
| Sueldos            | 01,12                    | VACACIONES                                      |                  |                           |                 | 001          | Sueldos, Salarios Rayas y Jornales |
| Sueldos            | 01,12F                   | VACACIONES FINIQUITO                            |                  |                           |                 | 001          | Sueldos, Salarios Rayas y Jornales |
| Sueldos            | 30F                      | AGUINALDO FINIQUITO                             |                  |                           |                 | 002          | Gratificación Anual (Aguinaldo)    |
| Sueldos            | 013                      | PRIMA VACACIONAL                                |                  |                           |                 | 021          | Prima vacacional                   |
| Sueldos            | 13F                      | PRIMA VACACIONAL FINIQ                          | UITO             |                           |                 | 021          | Prima vacacional                   |
| Sueldos            | 017                      | GRATIFICACIONES                                 |                  |                           |                 | 038          | Otros ingresos por salarios        |

El contenido de la pestaña podrá exportarse a tres tipos de archivos: PDF, Excel y CSV, adicionalmente podrá ver el detalle de alguno de los conceptos, es decir, si se posiciona en alguno de los conceptos (filas) y da clic en "Ver Detalle" se abrirá otra pestaña "Detalle Acumulados Concepto" con el contenido siguiente:

| Archivo                      | SAT          | Comprobantes     | Nómina | Pagos S     | iubcontratación | Acumulados por Concepto    | Detalle Acumulados Concepto | 💧 Temas | Repositorio CE SAT   | 🔻 🗋 Catalogos          | 🔻 💥 Herramientas 🛛 |
|------------------------------|--------------|------------------|--------|-------------|-----------------|----------------------------|-----------------------------|---------|----------------------|------------------------|--------------------|
| Exportar<br>Excel<br>Hurrami | Abrir<br>XML | Cerrar<br>Cerrar |        |             |                 |                            |                             |         |                      |                        |                    |
| Reposit                      | or SAT       | Subcontratad     | ión A  | cumulados p | or Concepto     | Detalle Acumulados Conce   | pto ×                       |         |                      |                        | -                  |
| UUI                          | D            |                  |        | Fecha       | Fecha Inicio Pe | riodo Fecha Fin Periodo Re | eceptor RFC Receptor Nombre |         | Regimen Periodicidad | Periodicidad Descripci | ón                 |

La información visualizada se podrá exportar a un archivo tipo Excel dando clic en "Exportar Excel", ahora bien, si desea visualizar el contenido de solo uno de los archivos XML, posiciónese en él y de clic en "Abrir XML".

#### 7) Generar PDF.

Si se desean obtener representaciones impresas (una o varias a la vez) de los archivos XML se generará un archivo tipo PDF, para ello se deben seleccionar los comprobantes, ya sea dando clic en "Sel." A la extrema izquierda de cada elemento, o usando el botón "Selección" del menú superior, una vez seleccionados hacer clic en el botón "PDF".

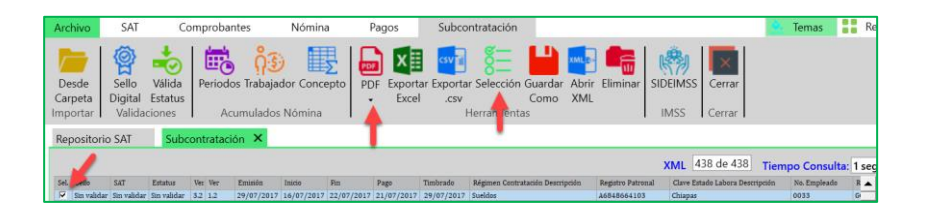

A continuación aparecerá una vista previa de lo que podrá ser la representación impresa del CFDI, en la parte superior se encuentran las diferentes opciones: Imprimir, guardar (en archivo tipo PDF) etc.

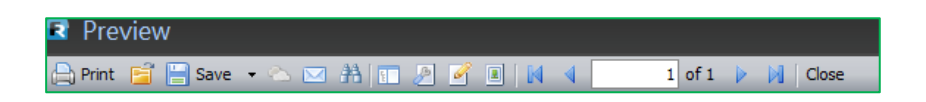

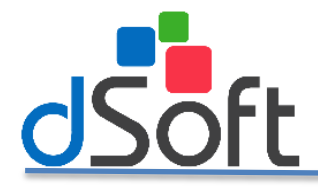

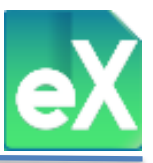

Si opta por la opción "Guardar" (Save) se desplegara una ventana donde deberá definir la ruta para guardar el archivo, (De manera predeterminada el sistema guarda los archivos en la carpeta "ArchivosPDF").

| Buscar carpeta                                                   | ×        |
|------------------------------------------------------------------|----------|
| ESPECIFIQUE LA CARPETA EN DONDE SE ALMACENAF<br>LOS ARCHIVOS PDF | ξÁΝ      |
| BasesFacTool                                                     | <b>^</b> |
| a 🌽 BDF                                                          |          |
| 4 🎉 eComprobante                                                 | =        |
| ArchivosPDF                                                      |          |
| ArchivosSAT                                                      |          |
| B Losv                                                           |          |
| JB DB                                                            |          |
| Descargas                                                        |          |
| Excel                                                            |          |
| ⊳ 퉲 img                                                          |          |
| 100 m                                                            |          |
| · [                                                              |          |
| Crear nueva carpeta Aceptar Cance                                | lar      |

## 8) Exportación a Excel y CSV.

La información contenida en la pestaña de "subcontratación" que tiene a la vista, se puede exportar a un archivo XLSX o CVS, para ello es necesario que de clic en el botón "Exportar Excel" o "Exportar .CSV" según sea el caso.

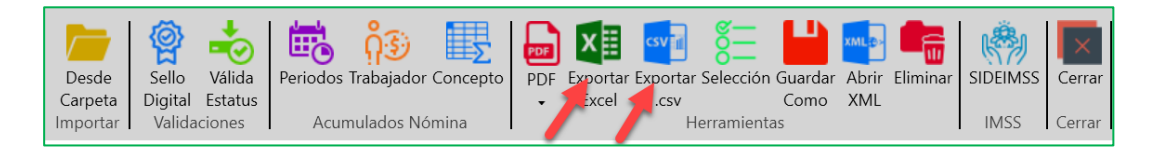

Para ambas elecciones el sistema solicitará la ruta donde guardaremos el archivo como se muestra a continuación.

| 🐼 Exportar a Excel                   |                                         |                      | ×         |
|--------------------------------------|-----------------------------------------|----------------------|-----------|
| ← → · ↑ 🗄 >                          | → Este equipo → Documentos 🗸 🗸          | Buscar en Documentos | Q         |
| Organizar 👻 Nue                      | va carpeta                              | HEE -                | ?         |
| > 🕂 Descargas                        | ^ Nombre                                | Fecha de modifica    | Тіро      |
| > 🗎 Documentos                       | Archivos de Outlook                     | 26/09/2018 04:01     | Carpeta d |
| 🗧 📃 Escritorio                       | Documents                               | 30/08/2018 09:09 a   | Carpeta d |
| 🕥 📰 Imágenes                         | SQL Server Management Studio            | 24/09/2018 04:22     | Carpeta d |
| 🔿 🎝 Música                           | Visual Studio 2010                      | 27/07/2018 09:36     | Carpeta d |
| > 🗊 Objetos 3D                       | Visual Studio 2013                      | 20/04/2018 02:04     | Carpeta d |
| Videos                               | Visual Studio 2015                      | 29/07/2018 02:59     | Carpeta d |
| 🗧 🚡 Disco local (C:)                 | Visual Studio 2017                      | 21/06/2018 12:01     | Carpeta d |
| 🔪 📣 Red                              | v <                                     |                      | >         |
| Nombre de archivo:                   | AAA010101AAA_ComprobantesSub_2017.xlsx  |                      | ~         |
| Tipo: A                              | rchivo de Excel 2007,2010,2013 (*.xlsx) |                      | ~         |
| <ul> <li>Ocultar carpetas</li> </ul> |                                         | Guardar Can          | elar      |

Para terminar de clic en el botón "Guardar".

#### 9) Guardar Como.

Con el botón "Guardar Como" podrá generar y guardar archivos XML partiendo de la información que se importó anteriormente, se podrán procesar uno o varios archivos a la vez (por cada elemento seleccionado), para ello es necesario definir el nombre con el cual se guardara una copia de cada archivo. Elija alguna de las opciones que nos muestra la siguiente ventana:

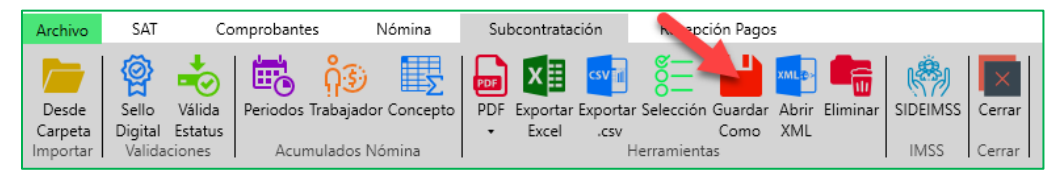

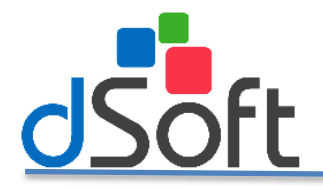

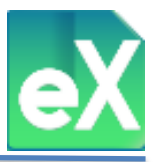

Si opta por "Armar nombre de archivo con:" podrá seleccionar una, o varias opciones de entre las cinco con las que cuenta, para estructurar el nombre de los archivos, así mismo si selecciona "Generar el PDF al guardar el XML" se generará de manera simultánea el archivo tipo PDF con el mismo nombre y este podrá ser impreso en cualquier momento. Al dar clic en "Si" se abrirá la siguiente ventana.

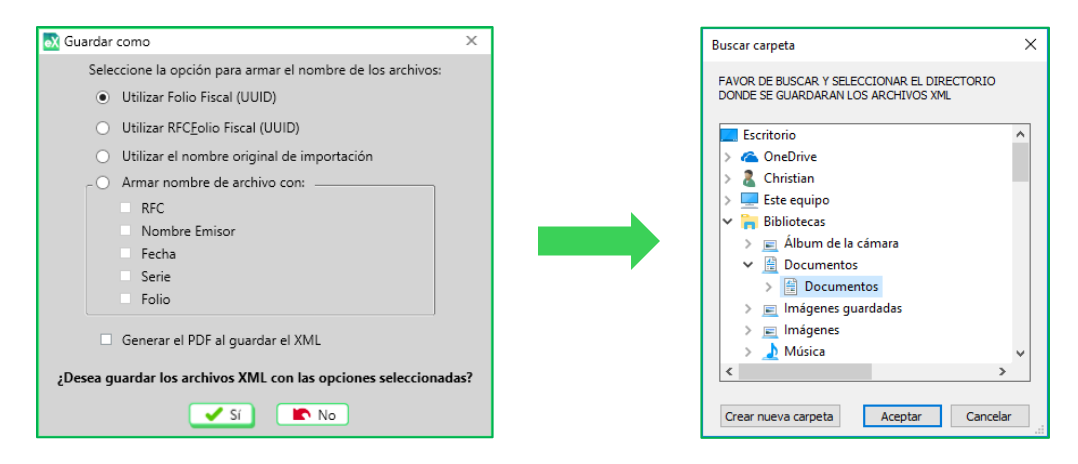

El sistema solicitará la ruta y la carpeta donde se almacenaran dichos archivos, de clic en el botón "Aceptar" para realizar el proceso.

#### 10) Abrir XML.

Con esta función, sí se ubica en un registro (fila) podrá abrir el archivo XML para visualizarlo a detalle, será necesario tener un visor de formato XML. La visualización se realiza por cada CFDI.

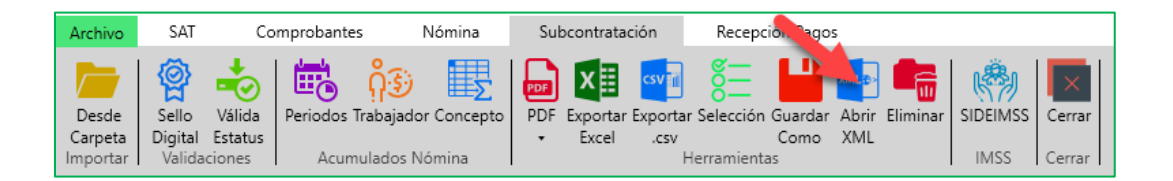

#### 11) Eliminar.

Para eliminar uno o varios CFDI es necesario seleccionar el o los elementos en la columna "Sel." Una vez seleccionados de clic en el botón "Eliminar", aparecerá una ventana donde nos solicitará la confirmación. De clic en "Sí" en caso afirmativo o "No" para cancelar.

| Archive           | SAT                                     | Comp                       | probantes       | Nómina         | Su  | bcontrata | ción              | Recept     | ión Pago   | 5              |          |          |        |
|-------------------|-----------------------------------------|----------------------------|-----------------|----------------|-----|-----------|-------------------|------------|------------|----------------|----------|----------|--------|
| Desde             | Sello                                   | Válida Pe                  | eriodos Trabaja | o dor Concepto | PDF | Exportar  | csv 1<br>Exportar | Selección  | Guardar    | XML 🗗<br>Abrir | Eliminar | SIDEIMSS | Cerrar |
| Carpet<br>Importa | Digital<br>Valida                       | Estatus                    | Acumulado       | s Nómina       | •   | Excel     | .csv<br>H         | lerramient | Como<br>as | XML            |          | IMSS     | Cerrar |
| Eliminar CP       | DI<br>e eliminarán to<br>Desea continua | idos los CFDI's sel<br>ar? | eleccionados    |                |     |           |                   |            |            |                |          |          |        |

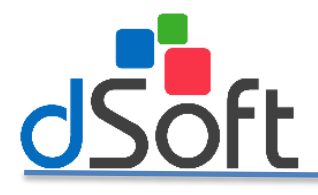

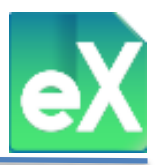

Al finalizar la eliminación, se le confirmará con el siguiente mensaje:

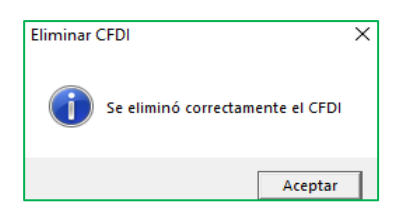

#### 12) SIDEIMMS.

En este módulo, el sistema le ayudará a preparar los anexos del SIDEIMSS relacionados con la subcontratación, para iniciar de clic en "Subcontratación" y se abrirá el siguiente menú:

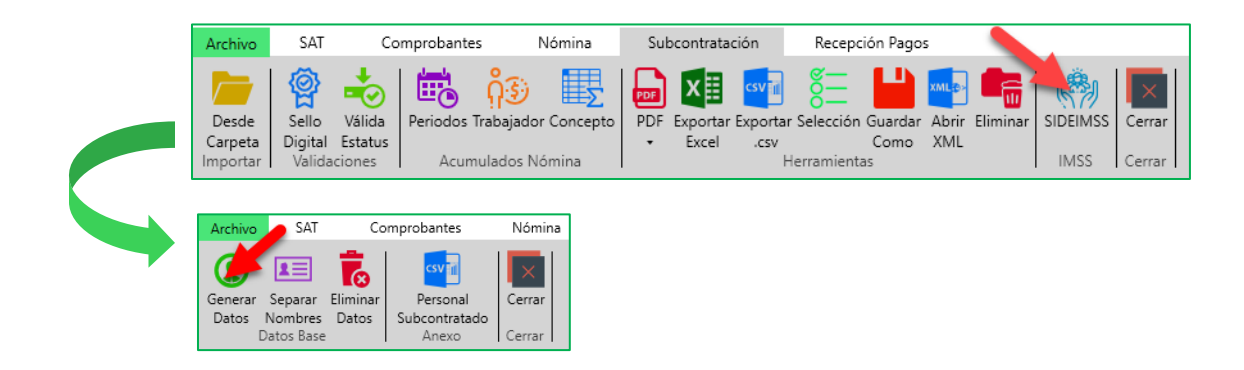

#### a) Generar Datos.

Al dar clic en "Generar Datos" el sistema obtiene de los CFDI previamente importados, la siguiente información: RFC, Puesto, Nombre, Registro Patronal, CURP y NSS, cabe mencionar que dicha información se obtiene del último recibo emitido para cada trabajador, razón por la que se incluye esta fecha. En la última columna encontrará la cantidad de CFDI del ejercicio con que cuenta cada trabajador.

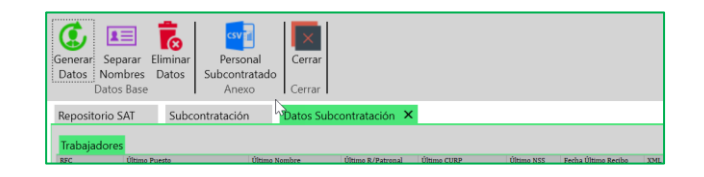

#### b) Separar Nombres.

Con esta función el sistema le permite separar los nombres de los trabajadores considerando el RFC, Primer Apellido, Segundo Apellido y Nombre.

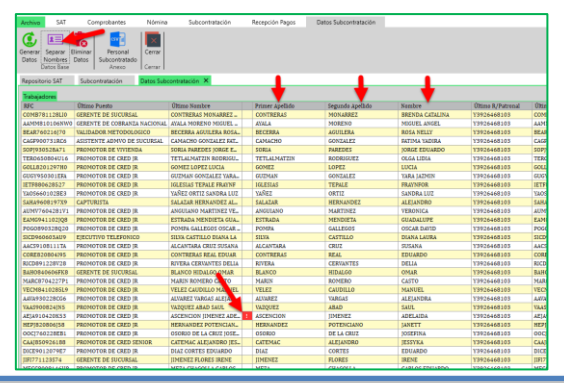

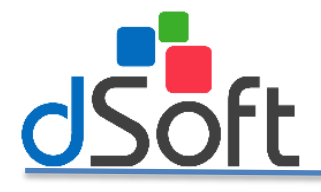

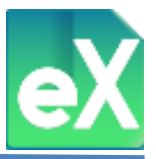

Los datos que aparezcan marcados en color Rojo indican que necesitan ser revisados. En caso de alguna inconsistencia o error podrán ser modificados o editados, para corregirlos de doble clic en la celda y capture el dato correcto.

Ejemplo: •

|                   | Error en celda   | S            |       | Despues     | s de corregir la | a información. |
|-------------------|------------------|--------------|-------|-------------|------------------|----------------|
| Primer Apellido   | Segundo Apellido | Nombre       | Prim  | er Apellido | Segundo Apellido | Nombre         |
| 1 ALL DESCRIPTION |                  | COMPLETE AND | ! MUÑ | oz          | NAVA             | JUAN CARLOS    |

#### c) **Eliminar Datos.**

Con esta función el sistema permite eliminar todos los datos generados que se muestran en pantalla, modificados o no. Al dar clic en "Eliminar Datos" surgirá una ventana para confirmar la acción.

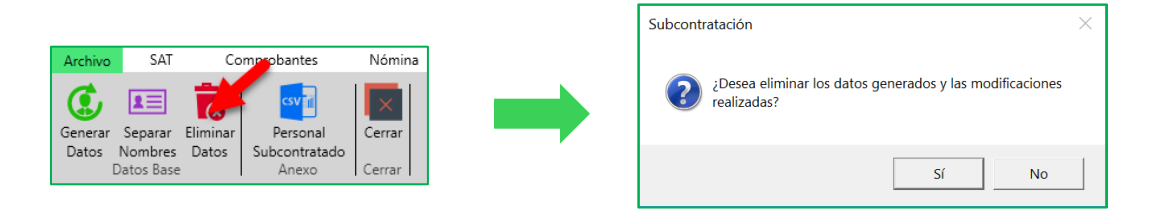

Para confirmar la eliminación de clic en "Si" para cancelar de clic en "No".

#### Personal Subcontratado. **d**)

Una vez que la información este depurada y corregida, con esta función podrá genera el archivo CSV con los datos para el anexo: "Sección A Personal Subcontratado" del SIDEIMSS. De manera predeterminada, el sistema propone el nombre integrado por el RFC y \_ Sección\_APersonal Subcontratado.

|                                   | 🔯 Exportar a csv                                            |
|-----------------------------------|-------------------------------------------------------------|
|                                   | ← → → ↑ 🚺 > Este equipo > Descargas 🗸 🗸 Buscar en Descargas |
|                                   | Organizar 🔹 Nueva carpeta                                   |
| Archivo SAT Comprobantes Nómina   | Pruebas eComproban: ^ Nombre ^ Fecha de modific             |
|                                   | ConeDrive Bitdefender Safepay 03/09/2018 11:3               |
|                                   | Stee equipo                                                 |
| Datos Nombres Datos Subcontratado | la n.a V K                                                  |
| Datos Base Anexo Cerrar           | Nombre de archivo: AAA010101AAA_Secciór                     |
|                                   | Iipo: (*.csv)                                               |
|                                   | Ocultar carpetas     Guardar     Cancelar                   |

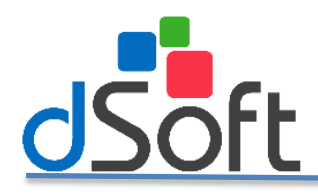

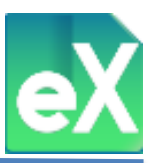

# Modulo Recepción de Pagos

# 1) Validación de Sello Digital y Estatus.

Con eComprobante XML podrá validar el Sello Digital de los CFDI de recepción de pagos, tanto Recibidos como Emitidos, o si están vigentes o cancelados en el portal del SAT. Para ello primero daremos clic en el botón "Sello Digital"

| Archivo          | A                 | л 🥒             | Comproba              | ntes | Nóm               | nina             | Subcon               | tratación | I            | Recepción       | n Pagos         |        |
|------------------|-------------------|-----------------|-----------------------|------|-------------------|------------------|----------------------|-----------|--------------|-----------------|-----------------|--------|
| <b>@</b>         | 4                 | -               | $\square$             |      | x                 | csv              | ٩                    | 8<br>E    | xinil e-     |                 |                 | ×      |
| Sello<br>Digital | Válida<br>Estatus | Estatus<br>500+ | Reporte<br>Validación | PDF  | Exportar<br>Excel | Exportar<br>.csv | Extraer<br>Doc. Rel. | Selección | Abrir<br>XML | Guardar<br>Como | Eliminar<br>XML | Cerrar |
|                  | Valid             | aciones         |                       | 1    |                   |                  | Herran               | nientas   |              |                 |                 | Cerrar |

Aparecerá una ventana en la que le pedirá definir si desea validar solo los CFDI sin validar, o todos. Como se ve a continuación, después de elegir una de las dos opciones de clic en "Aceptar".

| 💦 Válida Sello Digital                                                | Х     |
|-----------------------------------------------------------------------|-------|
| <ul> <li>Procesar sólo los registros sin Va</li> <li>Todos</li> </ul> | lidar |
| 🖌 Aceptar 🛛 🗙 Cancelar                                                |       |

Una vez terminado el proceso aparecerá el siguiente mensaje, de clic en el botón "Cerrar"

| eΧ | Reporte de Validaciones Sello I            | Digital         | х |
|----|--------------------------------------------|-----------------|---|
|    | Tiempo Tanscurrido:<br>Total Comprobantes: | 00:00:01<br>161 |   |
|    |                                            | Cerrar          |   |

Para validar los CFDI, de clic en el botón "Valida Estatus" repitiéndose el proceso pero esta vez para validar si existe el CFDI en el SAT y si este está vigente o cancelado, actualizando la columna correspondiente.

|                         |                      |          | Pago | s 🗙        |        |         |      |       |          |
|-------------------------|----------------------|----------|------|------------|--------|---------|------|-------|----------|
|                         | S                    | AT       | Reci | bidos Emit | tidos  |         |      |       |          |
| VALIDAR ESTATUS SAT     |                      |          | Sel. | Sello      | SAT    | Estatus | Tipo | Serie | Folio    |
| Archivos a Validar: 161 | Hora Inicio:         | 16:38:30 |      | Válido     | Existe | Vigente | Pago | CENM  | 1274     |
| Archivos Validados: 15  | Tiempo Transcurrido: | 00:00:04 |      | Válido     | Existe | Vigente | Pago | RCPS  | 95172721 |
|                         |                      |          |      | Válido     | Existe | Vigente | Pago | PB    | 43       |
|                         |                      |          |      | Válido     | Existe | Vigente | Pago | Z     | 125      |
| L                       | Cancelar             |          |      | Válido     | Existe | Vigente | Pago | PAG   | 1065     |

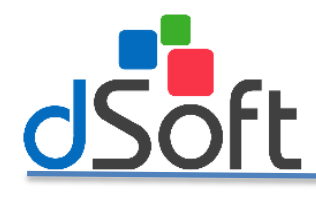

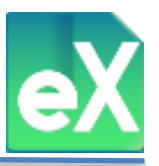

## 2) Validación Estatus 500+.

Para los CFDI consultados en la pestaña "Recepción Pagos" del menú principal se puede realizar la validación masiva de estatus de todos los comprobantes de un periodo, utilizando la información que devuelven las consultas al repositorio SAT obteniendo solo los registros con estatus "Vigente" y asumiendo que los demás están cancelados, esto incrementa considerablemente la velocidad de validación de los CFDI y con esto es posible monitorear periódicamente si algún UUID pasa de "Vigente" a "Cancelado".

Para ello de clic en el botón "Estatus 500+", le aparecerá una ventana donde ingresará su clave CIEC y Captcha.

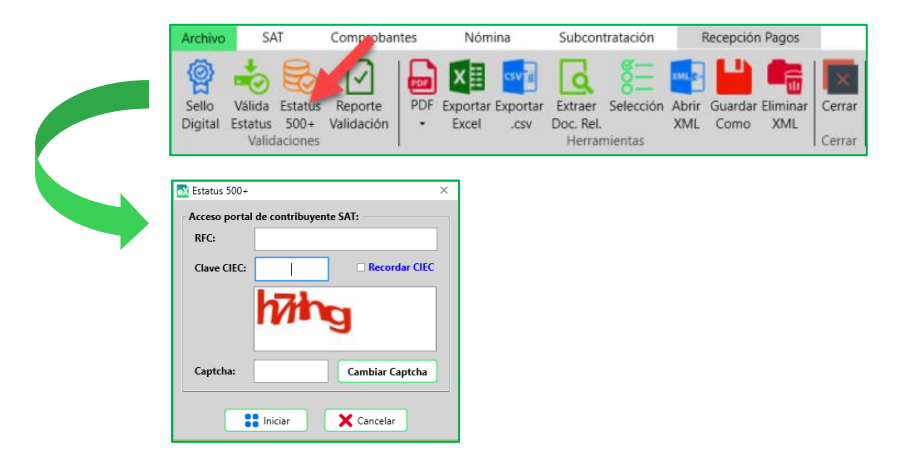

Posteriormente ingrese el rango de fecha de los CFDI a validar y de clic en el botón "Aceptar".

| 🔂 Estatus 500+ |                              |       |                |       |   | × |
|----------------|------------------------------|-------|----------------|-------|---|---|
| - 🗹 Period     | lo de consulta en portal d   | el co | ntribuyente SA | AT    |   |   |
| Año Inicial    | 2018                         | ~     | Año Final      | 2018  |   | ~ |
| Mes Inicial    | Jun 🗸                        |       | Mes Final      | Jun   | ~ |   |
| Día Inicial    | Todos 🗸                      |       | Día Final      | Todos | ~ |   |
|                | <ul> <li>Emitidos</li> </ul> | •     | Recibidos      |       |   |   |
|                | 🖌 Aceptar                    |       | X Can          | elar  |   |   |

Aparecerá una ventana donde se mostrara el proceso de validación y se desplegara un aviso positivo al concluir su resultado.

| PROCESO CONSULTA<br>Metodo: DIA  | LA CONSULTA<br>Del 01/Jun/2018 AI 30/J<br>01/Jun/2018 00:00:00 | Aun/2018                                              | Total:                   |
|----------------------------------|----------------------------------------------------------------|-------------------------------------------------------|--------------------------|
| PROCESO CONSULTA<br>Consultados: | 0                                                              | RENDIMIENTO CONSULT<br>Velocidad Consulta:<br>Tiempo: | A<br>0 × Min<br>00:00:00 |
|                                  | X Can                                                          | celar                                                 |                          |
| Validación 500+                  | dación se realiz                                               | ó correctamente                                       | ×                        |
|                                  |                                                                | Aceptar                                               |                          |

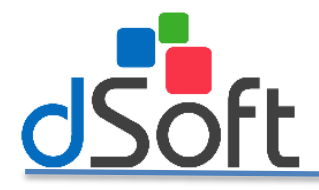

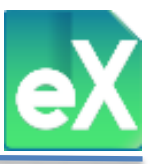

Una vez finalizado el proceso, el sistema genera un archivo tipo Excel con el resultado de la validación, el nombre está integrado con el RFC seguido de "\_Reporte Consulta".

| X Exportar a Excel                   |             |        |                        |                       |            |              | $\times$   |
|--------------------------------------|-------------|--------|------------------------|-----------------------|------------|--------------|------------|
|                                      | > Este eq   | uipo 🔅 | > Descargas            | Buscar en Des         | escargas 🔎 |              |            |
| Organizar 👻 Nu                       | eva carpeta |        |                        |                       |            |              | ?          |
| 📜 Manual de usu                      | ario ^      | No     | ombre                  | ^                     |            | Fecha de moc | dificación |
| a OneDrive                           |             |        | Bitdefender Safepay    | 17/09/2018 04:40 p. n |            |              |            |
| 🕒 Este equipo                        |             | ×      | 🛙 AAA010101AAA_Re      | porteValidacio        | nesNom     | 12/09/2018 1 | 1:08 a. m. |
| 🕩 Red                                | ~           | ۲      |                        |                       |            |              | >          |
| Nombre de archivo:                   | AAA01010    | 1AAA   | _ReporteConsulta       |                       |            |              | ~          |
| Tipo:                                | Archivo de  | Excel  | 2007,2010,2013 (*.xls) | x)                    |            |              | ~          |
| <ul> <li>Ocultar carpetas</li> </ul> |             |        |                        |                       | Guardar    | Cance        | lar        |

A continuación se abrirá el archivo donde se mostrará el contenido.

| X        | J . C.              | -   -            |                               | AAA010                                                      | 0101AAA_Repo                                                                             | rteConsu       | Ita - Microso                                  | oft Excel                                           |                                   |                                    | - 0                                                 | ×    |
|----------|---------------------|------------------|-------------------------------|-------------------------------------------------------------|------------------------------------------------------------------------------------------|----------------|------------------------------------------------|-----------------------------------------------------|-----------------------------------|------------------------------------|-----------------------------------------------------|------|
| Arc      | hivo Inic           | io Insertar      | Diseño de                     | página Fórmulas                                             | Datos Revisa                                                                             | ar Vis         | ta                                             |                                                     |                                   |                                    | a 🕜 🚥                                               | @ 83 |
| Pe       | papeles Ta          | Calibri<br>N & § | • 11<br>•   = •   4<br>Fuente | · A A · = = =<br>王 王 王 王<br>· · A · 译译 译 A<br>F2 Alineación | General<br>General<br>S -<br>S -<br>S -<br>S -<br>S -<br>S -<br>S -<br>S -<br>S -<br>S - | * 000<br>ro Fa | B Formato o<br>B Dar forma<br>Estilos de<br>Es | ondicional *<br>to como tabla *<br>celda *<br>tilos | Eliminar •<br>Formato •<br>Celdas | Σ - Α<br>Ξ - Ζ<br>2 - Οrc<br>y fil | fenar Buscar y<br>trar * seleccionar *<br>Modificar |      |
|          | A3                  | - (              | f_x                           | Año                                                         |                                                                                          |                |                                                |                                                     |                                   |                                    |                                                     | ~    |
| 4        | A                   | В                | С                             | D                                                           | E                                                                                        |                | F                                              | G                                                   | н                                 | 1                                  | J                                                   |      |
| 1 2      | dSoft<br>LISTA REPO | SITORIO SAT      |                               |                                                             |                                                                                          |                |                                                |                                                     |                                   |                                    | _                                                   |      |
| 3        | Año                 | Mes              | Método                        | Fecha Inicio                                                | Hra Inicio                                                                               | Fecha          | Fin                                            | Hra Fin                                             | Consulta                          | x Tipo                             | Cancelados                                          |      |
| 4        | 2018                | Ene              | MES                           | 01/Ene/2018                                                 | 00:00:00                                                                                 | 31/En          | e/2018                                         | 23:59:59                                            | 268                               | 268                                | 0                                                   | -    |
| 5        | 2018                | Feb              | MES                           | 01/Feb/2018                                                 | 00:00:00                                                                                 | 28/Fel         | 0/2018                                         | 23:59:59                                            | 266                               | 266                                | 0                                                   |      |
| 6        | 2018                | Mar              | MES                           | 01/Mar/2018                                                 | 00:00:00                                                                                 | 31/Ma          | ar/2018                                        | 23:59:59                                            | 309                               | 309                                | 0                                                   |      |
| 7        | 2018                | Abr              | MES                           | 01/Abr/2018                                                 | 00:00:00                                                                                 | 30/Ab          | /2018                                          | 23:59:59                                            | 313                               | 313                                | 0                                                   |      |
| 8        | 2018                | May              | MES                           | 01/May/2018                                                 | 00:00:00                                                                                 | 31/Ma          | y/2018                                         | 23:59:59                                            | 251                               | 251                                | 0                                                   |      |
| 9        | 2018                | Jun              | MES                           | 01/Jun/2018                                                 | 00:00:00                                                                                 | 30/Jur         | /2018                                          | 23:59:59                                            | 296                               | 296                                | 0                                                   |      |
| 10       | 2018                | Jul              | MES                           | 01/Jul/2018                                                 | 00:00:00                                                                                 | 31/Jul         | /2018 🗘                                        | 23:59:59                                            | 298                               | 298                                | 0                                                   |      |
| 11       | 2018                | Ago              | MES                           | 01/Ago/2018                                                 | 00:00:00                                                                                 | 31/Ag          | 0/2018                                         | 23:59:59                                            | 272                               | 272                                | 0                                                   |      |
| 12<br>13 | 2018                | Sep              | MES                           | 01/Sep/2018                                                 | 00:00:00                                                                                 | 30/Se          | 0/2018                                         | 23:59:59                                            | 152                               | 152                                | 0                                                   |      |
| 14       | F H AA              | A010101A         | AA / Paráme                   | etros 😥                                                     |                                                                                          |                | 04                                             |                                                     | 111                               |                                    | -                                                   | +    |
| Listo    |                     |                  |                               |                                                             |                                                                                          |                |                                                | Recuento: 10                                        |                                   | 100% 🗩                             | 0                                                   | +    |

#### 3) Reporte Validación.

Con esta herramienta el sistema exporta a un archivo tipo Excel un reporte de validación de Sello Digital y de Estatus, el cual realiza de acuerdo a los puntos anteriores, para ello de clic en el botón "Reporte Validación". Posteriormente indicará la ruta donde guardará el archivo.

| Archivo            | SAT                            | f Cor                        | nproba | ntes              | Nómir                 | na                     | Pagos               |                 |                 |                  |
|--------------------|--------------------------------|------------------------------|--------|-------------------|-----------------------|------------------------|---------------------|-----------------|-----------------|------------------|
| Sello<br>Digital I | Válida<br>Estatus<br>alidacior | Reporte<br>Validación<br>nes | PDF    | Exportar<br>Excel | Exportar<br>.csv<br>H | Selecciór<br>erramient | Abrir<br>XML<br>XML | Guardar<br>Como | Eliminar<br>XML | Cerrar<br>Cerrar |

Para abrir el archivo generado, de doble clic sobre el mismo.

|      | А           | В            | С           | D                                    | E           | F            | G                  | Н             | 1       | J           |    |
|------|-------------|--------------|-------------|--------------------------------------|-------------|--------------|--------------------|---------------|---------|-------------|----|
| 1    | Cursos dSof |              |             |                                      |             |              |                    |               |         |             |    |
| 2    | EXPORTACIÓN | DE VALIDACIO | NES DE CFDI |                                      |             |              |                    |               |         |             |    |
| 3    | Comproban   | tes Recibido | s           |                                      |             |              |                    |               |         |             |    |
|      |             |              |             |                                      |             |              |                    |               | Fecha   | Fecha       |    |
| 4    | Sello       | SAT          | Estatus     | UUID                                 | Serie/Folio | RFC          | Nombre             | Fecha Emisión | Estatus | Cancelación |    |
| 5    | Sin Validar | Sin Validar  | Sin Validar | 79B58E45-982F-434F-AC0B-E1021DA32F24 | TP 4032     | XXX010101XXX | EMPRESA DE PRUEBAS | 02/02/2018    |         |             |    |
| 6    | Sin Validar | Sin Validar  | Sin Validar | E29E6035-59DF-44B4-80EA-82C828DF176B | P 1         | XXX010101XXX | EMPRESA DE PRUEBAS | 16/10/2017    |         |             |    |
| 7    | Sin Validar | Sin Validar  | Sin Validar | F485549E-6651-4860-BC78-DFCD3724F1FC | P 3         | XXX010101XXX | Prueba             | 11/08/2017    |         |             |    |
| 8    | Sin Validar | Sin Validar  | Sin Validar | 4CA9060B-6C2F-40B6-92D1-79A7743CED16 | P 2         | XXX010101AAA | Prueba             | 10/08/2017    |         |             |    |
| 9    |             |              |             |                                      |             |              |                    |               |         |             |    |
| 10   |             |              |             |                                      |             |              |                    |               |         |             | Ŧ  |
| 14 4 | AAAO        | 10101AAA     | 2           |                                      |             | •            |                    |               |         |             | Þ. |

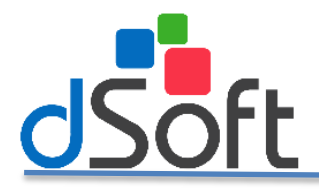

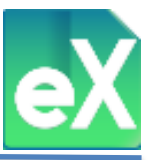

#### 3) Emisión de PDF con base en los XML descargados de Pagos.

Si se desean obtener representaciones impresas (una o varias a la vez) de los archivos XML se generará un archivo tipo PDF, para ello debe seleccionar los CFDI de recepción de pagos, ya sea dando clic en "Sel." A la extrema izquierda de cada elemento, o usando el botón "Selección" del menú superior. Una vez seleccionados haga clic en el botón "PDF".

| Archivo          | S                                              | AT                          | Comprol              | bantes | N              | nina                | Subcontratac                             | ión                      | Recepciór       | n Pagos         |                       |          |       | <u>.</u> | Temas      |
|------------------|------------------------------------------------|-----------------------------|----------------------|--------|----------------|---------------------|------------------------------------------|--------------------------|-----------------|-----------------|-----------------------|----------|-------|----------|------------|
| Sello<br>Digital | Válida<br>Estatus<br>Valid                     | Estatus<br>500+<br>daciones | Reporte<br>Validació | PDF    | Export<br>Exce | ar Exportar<br>.csv | Extraer Select<br>Doc. Rel.<br>Herram A. | cción Abrir<br>XML<br>as | Guardar<br>Como | Eliminar<br>XML | Cerrar<br>Cerrar      |          |       |          |            |
| Reposit          | torio                                          | T F                         | Pagos X              |        |                |                     |                                          |                          |                 |                 |                       |          |       |          |            |
| Recibi           | Recibio Emitidos XML 81 de 81 Tiempo Consulta: |                             |                      |        |                |                     |                                          |                          |                 |                 |                       |          |       |          |            |
| Sel.             | -10                                            | SAT                         | Estatus              | Tipo   | Serie          | Folio               | Emisor RFC                               | Emisor Non               | ibre            |                 | Conceptos Descripción | SubTotal | Total |          | Emisión    |
| □ Sin            | n validar                                      | Existe                      | Vigente              | Pago I | PI             | 0029137870          | RDI841003QJ4                             | Radiomóvil               | Dipsa, S.A.     | de C.V.         | Pago                  | 0        | .00   | 0.00     | 13/09/2018 |
| 🔽 Sii            | n validar                                      | Existe                      | Vigente              | Pago I | ?              | 061294109           | CAB6610044K1                             | CABLEVISIO               | N S.A. DE C     | .V.             | Pago                  | 0        | .00   | 0.00     | 10/09/2018 |
| 🗌 🗌 Sia          | n validar                                      | Existe                      | Vigente              | Pago I | ?              | 061294110           | CAB6610044K1                             | CABLEVISIO               | N S.A. DE C     | V.              | Pago                  | 0        | .00   | 0.00     | 10/09/2018 |
| Si Si            | n validar                                      | Existe 1                    | Vigente              | Pago I | 2              | 061294111           | CAB1001272R8                             | CABLEBOX 9               | A. DE C.V.      |                 | Pago                  | 0        | .00   | 0.00     | 10/09/2018 |

A continuación aparecerá una vista previa de lo que será la representación impresa del CFDI, en la parte superior se encuentran las diferentes opciones: Imprimir, guardar (en archivo tipo PDF) etc.

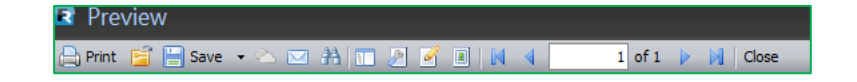

Si opta por la opción "Guardar" (Save) aparecerá la siguiente ventana donde deberá definir la ruta para guardar el archivo. De manera predeterminada el sistema guarda los archivos en la carpeta "ArchivosPDF".

| Buscar carpeta                                                | ×       |
|---------------------------------------------------------------|---------|
| ESPECIFIQUE LA CARPETA EN DONDE SE ALMACI<br>LOS ARCHIVOS PDF | ENARÁN  |
| BasesFacTool                                                  | ~       |
| 🖌 🌽 BDF                                                       |         |
| 4 🍌 eComprobante                                              | =       |
| ArchivosPDF                                                   |         |
| ArchivosSAT                                                   |         |
| D 🎳 CSV                                                       |         |
| DB DB                                                         |         |
| Descargas                                                     |         |
| D 🏭 Excel                                                     |         |
| Þ 퉲 img                                                       |         |
| lon                                                           | -       |
|                                                               |         |
| Crear nueva carpeta Aceptar C                                 | ancelar |

Se recomienda utilizar la carpeta de "C:\BDF\eComprobante\ArchivosPDF" que el sistema predetermina, para que así pueda localizar rápidamente los archivos, aunque puede cambiar el destino al seleccionar o crear otra carpeta que desee.

#### 4) Exportación a Excel y CSV.

La información contenida en la pestaña de "Pagos" que está a la vista, se puede exportar a un archivo XLSX o CVS, para ello es necesario dar clic en el botón "Exportar Excel" o "Exportar .CSV" según sea el caso.

| Archivo          | SA                | Т               | Comproba              | ntes | Nóm               | nina             | Su <sup>1</sup> on   | tratación | 1            | Recepciór       | n Pagos         |        |
|------------------|-------------------|-----------------|-----------------------|------|-------------------|------------------|----------------------|-----------|--------------|-----------------|-----------------|--------|
| <b>@</b>         | -                 | B               |                       |      | ×                 | 2                | 6                    | 8=        | XML C-       |                 |                 | ×      |
| Sello<br>Digital | Válida<br>Estatus | Estatus<br>500+ | Reporte<br>Validación | PDF  | Exportar<br>Excel | Exportar<br>.csv | Extraer<br>Doc. Rel. | Selección | Abrir<br>XML | Guardar<br>Como | Eliminar<br>XML | Cerrar |
|                  | Validaciones      |                 |                       |      |                   |                  | Herran               | nientas   |              |                 |                 | Cerrar |

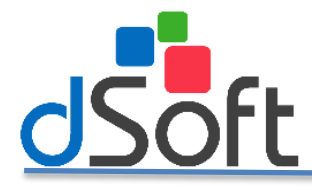

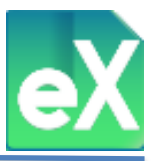

En ambos casos el sistema solicitará la ruta donde guardara el archivo como se muestra a continuación.

| 🔯 Exportar a Excel                                                   |                                           | ×                                                                       |
|----------------------------------------------------------------------|-------------------------------------------|-------------------------------------------------------------------------|
| ← → × ↑ 🖡                                                            | > Este equipo > Descargas > v 0 Buscar en | Descargas 🔎                                                             |
| Organizar 👻 Nue                                                      | eva carpeta                               | i -                                                                     |
| <ul> <li>IMSS 17</li> <li>Manual de usu</li> <li>OneDrive</li> </ul> | ario Nombre Safepay                       | Fecha de modificación<br>17/09/2018 04:40 p.m.<br>12/09/2018 11:08 a.m. |
| Ste equipo                                                           | v (                                       | >                                                                       |
| Nombre de archivo:                                                   | AAA010101AAAComprobantesPagos_Todos       | ~                                                                       |
| Tipo:                                                                | Archivo de Excel 2007,2010,2013 (*.xlsx)  | ~                                                                       |
| <ul> <li>Ocultar carpetas</li> </ul>                                 | Guard                                     | dar Cancelar                                                            |

Para terminar de clic en el botón "Guardar".

#### 5) Extraer Doc. Rel.

Extrae los documentos relacionados de los comprobantes seleccionados

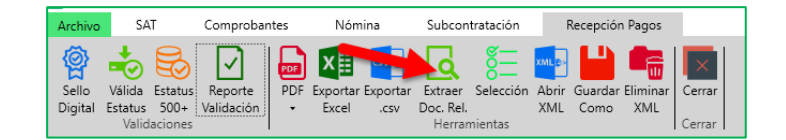

Seleccionar los XML

| Com  | Comprobantes Pagos × |        |         |      |              |  |  |  |
|------|----------------------|--------|---------|------|--------------|--|--|--|
| Reci | Recibidos Emitistos  |        |         |      |              |  |  |  |
| Sel. |                      | SAT    | Estatus | Tipo | UUID         |  |  |  |
|      | Vando                | Existe | Vigente | Pago | C22B34E1-61  |  |  |  |
|      | Válido               | Existe | Vigente | Pago | 4c492856-49f |  |  |  |
|      | Válido               | Existe | Vigente | Pago | D8143F8F-0B  |  |  |  |
| -    |                      |        |         |      |              |  |  |  |

Si se requiere exportar a Excel, seleccionar el botón "exportar Excel"

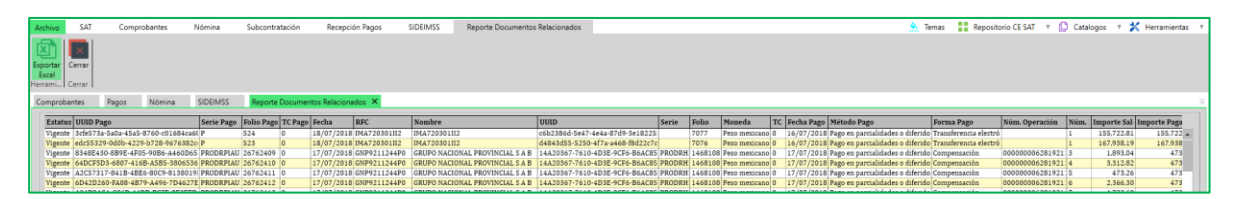

# 6) Selección/Deseleccionar todos.

Esta función es complementaria a otras, sirve para ejecutar acciones como las de generar archivos "PDF", "Exportar Excel", Exportar .csv" etc., en los casos en que no se desea ejecutar a todos los CFDI que se tienen en pantalla, sino solo a alguno de ellos, el primer paso es dar clic en "Selección".

| Archivo | SA      | T       | Comprobar  | ntes | Nóm      | ina      | Subcon    | tratación      |       | ecepciór | n Pagos  |        |
|---------|---------|---------|------------|------|----------|----------|-----------|----------------|-------|----------|----------|--------|
| Sello   | Válida  | Estatus | Reporte    | PDF  | Exportar | Exportar | Extraer   | 8<br>Selección | Abrir | Guardar  | Eliminar | Cerrar |
| Digital | Estatus | 500+    | Validación | •    | Excel    | .CSV     | Doc. Rel. |                | XML   | Como     | XML      |        |
|         | Valid   | aciones |            |      |          |          | Herran    | nientas        |       |          |          | Cerrar |

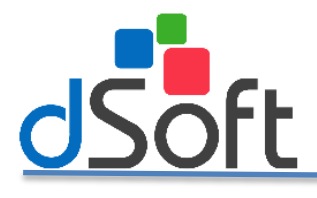

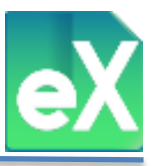

# 7) Abrir XML.

Con esta función, sí se ubica en un registro (fila) podrá abrir el archivo XML para visualizarlo a detalle, será necesario tener un visor de formato XML. La visualización se realiza por cada CFDI.

| Archivo          | SA                | T               | Comproba              | ntes | Nóm               | nina     | Subcon               | tratación | 1            | Recept          | Pagos           |        |
|------------------|-------------------|-----------------|-----------------------|------|-------------------|----------|----------------------|-----------|--------------|-----------------|-----------------|--------|
| Sello<br>Digital | Válida<br>Estatus | Estatus<br>500+ | Reporte<br>Validación | PDF  | Exportar<br>Excel | Exportar | Extraer<br>Doc. Rel. | Selección | Abrir<br>XML | Guardar<br>Como | Eliminar<br>XML | Cerrar |
|                  | Valid             | aciones         |                       | 1    |                   |          | Herran               | nientas   |              |                 |                 | Cerrar |

## 8) Guardar Como.

Con el botón "Guardar Como" podrá generar y guardar archivos XML partiendo de la información que se importó anteriormente, se podrán procesar uno o varios a la vez (por cada elemento seleccionado), para ello es necesario definir el nombre con el cual se guardara una copia de cada archivo, elija alguna de las opciones que nos muestra la siguiente ventana:

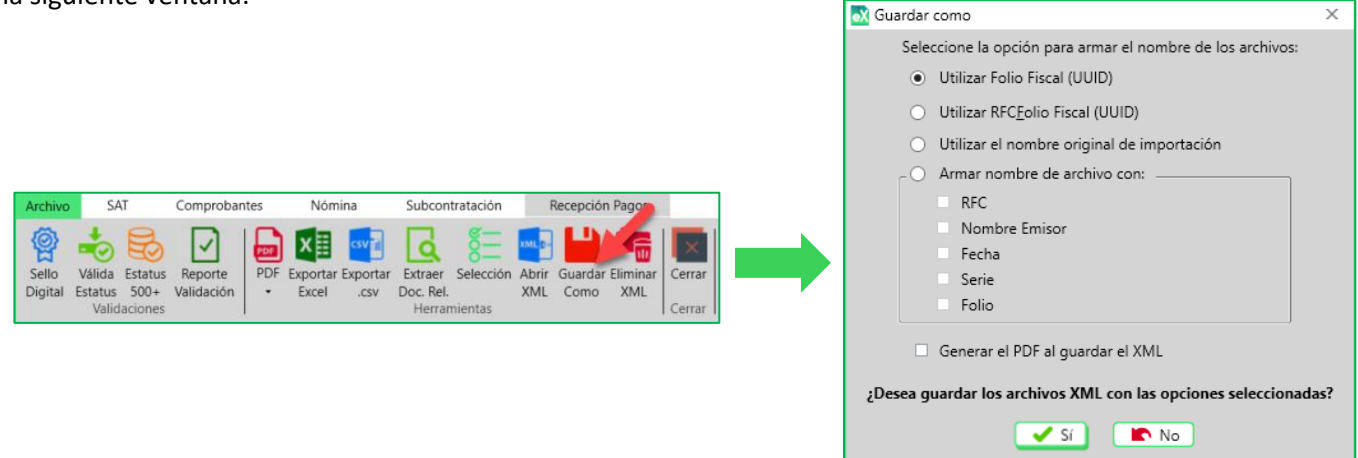

Si opta por "Armar nombre de archivo con:" podrá seleccionar una o varias de las cinco opciones para estructurar el nombre de los archivos, así mismo si selecciona "Generar el PDF al guardar el XML" se generará de manera simultánea el archivo tipo PDF con el mismo nombre y que podrá ser impreso en cualquier momento. Al dar clic en "Si" se abrirá la siguiente ventana.

| Buscar carpeta                                                                     | ×  |
|------------------------------------------------------------------------------------|----|
| FAVOR DE BUSCAR Y SELECCIONAR EL DIRECTORIO<br>DONDE SE GUARDARAN LOS ARCHIVOS XML |    |
| 🛄 Escritorio                                                                       | ^  |
| > 🧥 OneDrive                                                                       |    |
| > 🤱 Christian                                                                      |    |
| > 💻 Este equipo                                                                    |    |
| ✓ → Bibliotecas                                                                    |    |
| 🔉 💼 Álbum de la cámara                                                             |    |
| ✓ <u>∰</u> Documentos                                                              |    |
| > 📑 Documentos                                                                     |    |
| > imágenes guardadas                                                               |    |
| > 📻 Imágenes                                                                       |    |
| > 🔔 Música                                                                         | ~  |
| < >                                                                                | •  |
|                                                                                    |    |
| Crear nueva carpeta Aceptar Cancela                                                | ar |

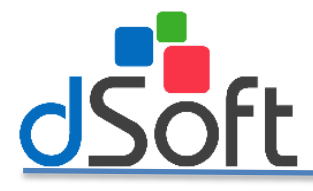

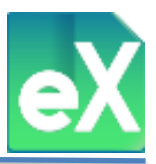

El sistema solicitará la ruta y la carpeta donde se almacenaran dichos archivos, de clic en el botón "Aceptar" para realizar el proceso.

# 9) Eliminar XML

Para eliminar uno o varios CFDI es necesario seleccionar el o los elementos en la columna "Sel." Una vez seleccionados de clic en el botón "Eliminar XML", a continuación se desplegara una ventana donde solicitará la confirmación de la acción, de clic en "Sí" en caso afirmativo o "No" para cancelar.

| Archivo          | SAT                                            | Comprobantes                  | Nómina                          | Subcontratación                                | Recepción Pagos                           |                |
|------------------|------------------------------------------------|-------------------------------|---------------------------------|------------------------------------------------|-------------------------------------------|----------------|
| Sello<br>Digital | Válida Estatus<br>Estatus 500+<br>Validaciones | Reporte<br>Validación         | Exportar Exportar<br>Excel .csv | Extraer Selección<br>Doc. Rel.<br>Herramientas | Abrir Guardar Eliminar<br>XML Como XML Ce | errar<br>errar |
| Eliminar         | CFDI<br>Se eliminarár<br>¿Desea contii         | i todos los CFDI's :<br>nuar? | ×                               |                                                |                                           |                |
|                  |                                                | Sí                            | No                              |                                                |                                           |                |

Al finalizar la acción se confirmará la misma por medio del siguiente mensaje.

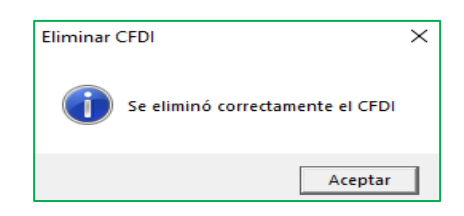

#### 10) Filtros.

Con esta función puede realizar diversos tipos de filtrados de los CFDI de recepción de pagos que se hayan importado al sistema, para ello ubique del lado derecho de la pantalla el panel de "FILTROS", el cual tiene tres grupos o secciones: primario, secundario y complementario, estas divisiones le ayudan a visualizar o procesar información a su gusto, y deberá definir los parámetros de su búsqueda por prioridad o importancia, en ese orden, primario son las fechas a considerar, secundario por estatus que guarda en el SAT y complementario los cuales son otros datos contenidos en los CFDI; estos últimos no son indispensables para filtrar la información. Aunque el sistema contiene algunas definiciones predeterminadas para proporcionar resultados de filtrado siempre, es recomendable que usted focalice la búsqueda como a continuación se muestra:

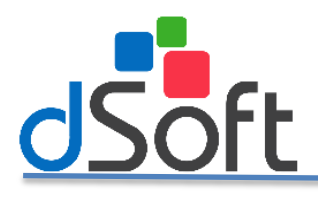

# Manual de usuario.

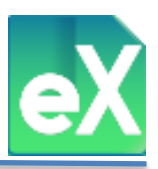

| ٠     | FILTRO                               | PRIMARI | 0:            |        |          |     |        |  |  |
|-------|--------------------------------------|---------|---------------|--------|----------|-----|--------|--|--|
| FILTR | Filtro:                              | Por Año | Por Año y Mes |        |          |     |        |  |  |
| S     | Año:                                 | Todos   | ~             | Mes    | Todos    |     | ~      |  |  |
|       | FILTRO SECUNDARIO:<br>Estatus: Todos |         |               |        |          |     |        |  |  |
|       | FILTRO                               | COMPLE  | MENTAR        | 10:    |          |     |        |  |  |
|       | Buscar p                             | or:     |               |        |          |     | ~      |  |  |
|       |                                      | Año     | : Todos       | Estatu | s: Todos |     |        |  |  |
|       | Q Visula                             | izar) 💽 | Generar       |        | Limpiar  | Col | lumnas |  |  |

## a) Filtro Primario.

Este filtro permite definir el criterio de las fechas de los CFDI a consultar, cuenta con dos opciones de manera predeterminada, la parte de "Filtro" le muestra: "Por año y mes", con esta opción se filtrarán los archivos XML que tengan el año y el mes definido, cabe aclarar que puede seleccionar "Todos" los meses del año.

Cuando cambia a la otra posibilidad que es: "Por Fecha de emisión" notará que también cambió en la parte de año y mes, y ahora dice "Del:" y "Al". Donde se podrá definir el día del mes del rango que desea filtrar dando clic en los cuadros azules (tipo calendario).

|       |         |             |          | - |
|-------|---------|-------------|----------|---|
| ۲     | FILTRO  | PRIMARIO:   | <b>—</b> |   |
| FILTR | Filtro: | Por Año y N | les      | ~ |
| so    | Año:    | Todos       | ✓ Mes    | ~ |

| ILTRO PRIMARIO: |         |                      |   |  |  |  |  |
|-----------------|---------|----------------------|---|--|--|--|--|
| FILTR           | Filtro: | Por fecha de emisión |   |  |  |  |  |
| SO              | Del:    | Al:                  | ] |  |  |  |  |

**NOTA:** Año y mes son desplegables y solo aparecerá la información contenida en los CFDI importados, por ejemplo, si descargó de "Enero a Junio 2017", los menús desplegables nos mostrara únicamente el año "2017" con los meses de "Enero a Julio", si se descarga de "Enero 2016 a Diciembre 2017", nos mostrara en "Año" los años "2016 y 2017" en "Mes" nos mostrara de "Enero a Diciembre".

#### **b)** Filtro Secundario.

El filtro secundario se refiere al estatus que guardan en el SAT los CFDI por recepción de pagos, en el cual tenemos las siguientes opciones: "Todos", "Sin Validar" "Vigente" y "Cancelado".

# c) Filtro Complementario.

Adicionalmente a los dos filtros anteriores, el sistema le permite complementar los criterios de búsqueda o consulta considerando la información contenida en los CFDI, por lo tanto podrá "Buscar por":

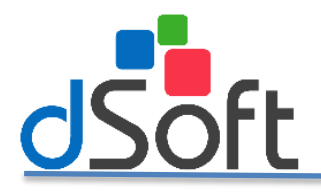

# Manual de usuario.

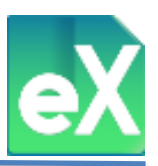

|                         | ί |
|-------------------------|---|
| Búsqueda por caracteres |   |
| Fecha pago              |   |
| Forma pago              |   |

"Búsqueda por caracteres" Si selecciona esta opción en "Buscar por", en la parte inferior se abrirán dos pequeñas ventanas:

| - FILTRO CON | IPLEMENTARI | 0:            |   |
|--------------|-------------|---------------|---|
| Buscar por:  | Búsqueda po | or caracteres | ~ |
| En           | ~           | la cadena     |   |

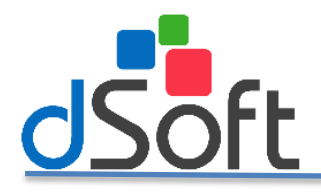

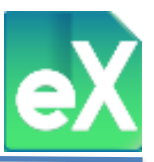

La primer ventana cuenta con seis posibilidades: "Emisor R.F.C.", "Emisor Nombre", "UUID", "Docto. Relacionado", "Monto del pago" y "Número de operación", son las columnas donde realizará la búsqueda y deberá seleccionar una.

En la segunda ventana debe capturar "la cadena", es decir el texto buscado (Búsqueda), en la columna seleccionada en el paso anterior.

**Nota Importante:** Se le denomina cadena de búsqueda porque se pueden juntar varias palabras al mismo tiempo para realizar está búsqueda. Por ejemplo para buscar en "Emisor R.F.C." podrá poner la cadena: AAA010101AAA;XXX010101XXX;AAA010101XXX. Adicionalmente y ampliando la posibilidad de la búsqueda por errores de escritura podrá capturar solo algunos caracteres, por ejemplo: para buscar en: "Emisor Nombre" podrá poner Dipsa;Cable en lugar de: Radiomóvil Dipsa, SA de CV y CABLEVISION SA DE CV.

**"Fecha pago"**. Si selecciona esta opción en "Buscar por", en la parte inferior se abrirán dos pequeñas ventanas en las que se deberá definir el periodo a buscar.

| <ul> <li>FILTRO COM</li> </ul> | IPLEMENTARIO: |   |
|--------------------------------|---------------|---|
| Buscar por:                    | Fecha pago    | ~ |
| Del:                           | AI:           |   |

En la primer ventana determine la fecha de inicio y en la segunda la fecha final de la búsqueda, para ello de clic en los cuados azules para abrir los calendarios donde podrá seleccionar las fechas.

**"Forma pago"**. Si selecciona esta opción en "Buscar por", en la parte inferior se abrirá una ventana en la que podrá seleccionar una de las formas de pago posibles a saber: "Todos", "Efectivo", "Cheque nominativo", "Transferencia electrónica de fondos", "Tarjeta de crédito", "Monedero electrónico", "Dinero electrónico", "Vales de despensa", "Dación en pago", "Pago por subrogación", "Pago por consignación", "Condonación", "Compensación", "Novación", "Confusión", "Remisión de deuda", "Prescripción o caducidad", "A satisfacción de acreedor", "Tarjeta de débito", "Tarjeta de servicios", "Por definir", "Ninguna", "Aplicación de anticipos" e "intermediario pagos".

| - 1 | ILTRO COMPLEMENTARIO:               |    |
|-----|-------------------------------------|----|
| В   | uscar por: Forma pago               | ~  |
|     |                                     | ~  |
| _   | Todos                               |    |
|     | Efectivo                            |    |
| 9   | Cheque nominativo                   | s  |
|     | Transferencia electrónica de fondos |    |
|     | Tarjeta de crédito                  | 23 |
|     | Monedero electrónico                |    |
|     | Dinero electrónico                  |    |
|     | Vales de despensa                   |    |
|     | Dación en pago                      |    |
|     | Pago por subrogación                |    |
|     | Pago por consignación               |    |
|     | Condonación                         |    |
|     | Compensación                        |    |
|     | Novación                            | *  |

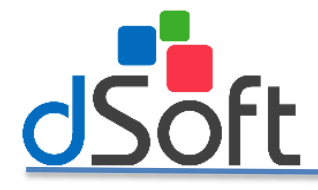

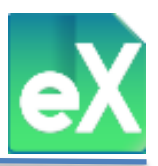

Resultados de los filtros y otras funciones.

#### Visualizar.

Una vez que tengan seleccionados los parámetros de "Filtro Primario", "Filtro Secundario" y "Filtro

Complementario" (este último en caso de ser requerido) se dará clic en el botón "Visualizar" para ejecutar la acción y ver en pantalla el resultado.

| ٠ | FILTRO    | PRIMARIO:                          |
|---|-----------|------------------------------------|
|   | Filtro:   | Por Año y Mes 🗸 🗸                  |
| ŝ | Año:      | 2018 V Mes Septiembre V            |
|   | FILTRO    | SECUNDARIO:                        |
|   | Estatus:  | Vigente 🗸                          |
|   | FILTRO    | COMPLEMENTARIO:                    |
|   | Buscar po | pr: Forma pago 🗸                   |
|   |           | ✓                                  |
|   |           | 2018   Mes: Todos   Estatus: Todos |
|   | Q Visuali | zar 📑 Generar 🗶 Limpiar 🗱 Columnas |

#### Generar.

Otra posibilidad es que el resultado de los filtros antes definidos se exporte a un archivo tipo CSV, para ello de clic en el botón "Generar", en seguida se abrirá la ventana "Exportar a scv", de manera predeterminada el nombre del archivo se propondrá con el RFC seguido de "\_Pagos", después de seleccionar la carpeta de clic en "Guardar".

| ۲     | FILTRO PRIMARIO:                            |   | Exportar a csv                                                                                                    |            |                   |                |              |                | ×         |
|-------|---------------------------------------------|---|----------------------------------------------------------------------------------------------------|------------|-------------------|----------------|--------------|----------------|-----------|
| FILTR | Filtro: Por Año y Mes 🗸                     |   | A      A      A     A | > Este ec  | quipo > Descargas | ~ Ŭ            | Buscar en De | escargas       | Ą         |
| S     | Año: 2018 V Mes Septiembre V                |   | Organizar - Nue                                                                                                    | eva carpet | a                 |                |              | * === <b>*</b> | ?         |
|       | FILTRO SECUNDARIO:                          |   | 📜 Manual de usu                                                                                                    | ario ^     | Nombre            | ^              |              | Fecha de modi  | ficación  |
|       | Estatus: Vigente 🗸                          |   | le OneDrive                                                                                                    |            | Bitdefender Safep | ay             |              | 17/09/2018 04: | .40 p. m. |
|       |                                             |   | 🥌 Este equipo                                                                                                    |            | AAA010101AAA_C    | DetalleAcumCon | ceptos       | 13/09/2018 09: | 47 a. m.  |
|       |                                             | ŕ | 🥩 Red                                                                                                    | ~          | <                 |                |              |                | >         |
|       | Buscar por. Forma pago                      |   | Nombre de archivo:                                                                                                    | AAA0101    | 01AAA_Pagos       |                |              |                | ~         |
|       | · · ·                                       |   | Tipo:                                                                                                    | (*.csv)    |                   |                |              |                | ~         |
|       | Año: 2018   Mes: Torgen   Estatus: Todos    |   |                                                                                                    |            | 3                 |                |              | _              |           |
|       | 🔍 Visualizar 📑 Generar 夫 Limpiar 🏶 Columnas |   | <ul> <li>Ocultar carpetas</li> </ul>                                                                                                    |            |                   |                | Guardar      | Cancel         | ar        |

Al hacer clic en el boton "Guardar" se mostrará un aviso confirmando que se guardo exitosamente.

| Guardar Csv                                                                           | ×  |
|---------------------------------------------------------------------------------------|----|
| Archivo guardado con éxito en:<br>'C:\Users\Christian\Documents\AAA010101AAA_Pagos.cs | v  |
| Acepta                                                                                | ır |

Esta función es muy útil para procesar gran volumen de comprobantes o si la maquina tiene bajos niveles tecnológicos.

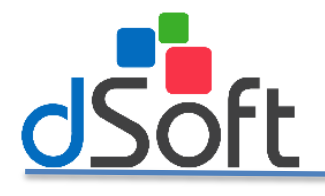

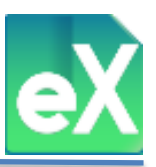

#### Limpiar.

Adicionalmente, si desea modificar los criterios seleccionados en los filtros, es recomendable borrarlos. Para dejar nuevamente con los elementos predeterminados por el sistema de clic en el botón "Limpiar".

| ٠  | FILTRO PRIMARIO: |                                         |  |  |  |  |
|----|------------------|-----------------------------------------|--|--|--|--|
| Ë. | Filtro:          | Por Año y Mes 🗸 🗸                       |  |  |  |  |
| 8  | Año:             | 2018 V Mes Septiembre V                 |  |  |  |  |
|    | FILTRO S         | SECUNDARIO:                             |  |  |  |  |
|    | Estatus:         | Vigente 🗸                               |  |  |  |  |
|    | FILTRO           | COMPLEMENTARIO:                         |  |  |  |  |
|    | Buscar po        | or: Forma pago 🗸 🗸                      |  |  |  |  |
|    |                  | ~                                       |  |  |  |  |
|    |                  | Año: 2018   Mes: Todos   Estaty + Lodos |  |  |  |  |
|    | Q Visuali        | izar 📑 Generar 🗶 Limpiar 🙀 Columnas     |  |  |  |  |

#### Columnas.

Al importar los CFDI de Recepción de pagos al sistema, podrá ver el contenido de ellos divididos en columnas, estas columnas fueron definidas de manera predeterminada por el sistema, pero usted podrá modificarlas para visualizar únicamente aquellas que usted decida, para ello de clic en "Columnas", al dar clic se abrirá la ventana "Configurar Columnas".

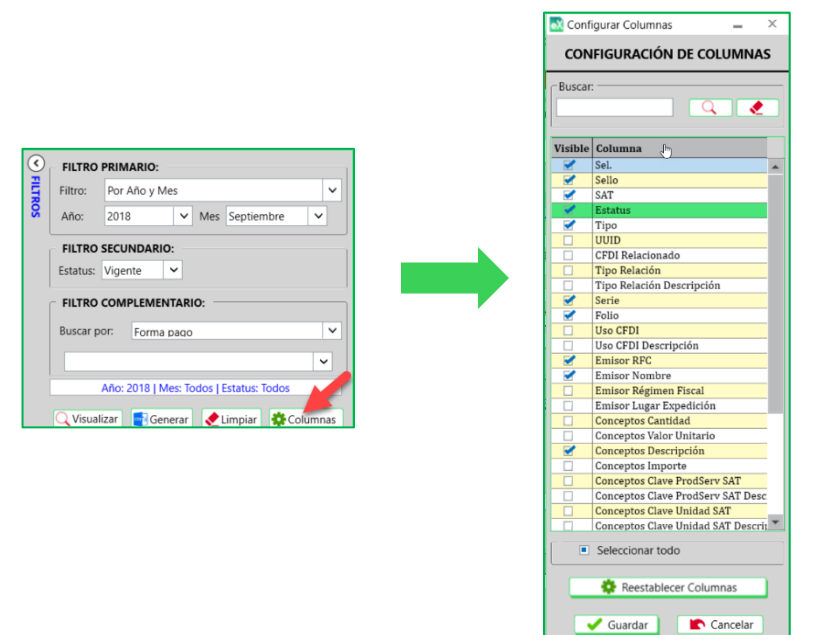

Como puede ver en la ventana, hay una columna denominada "Visible" las que tienen marca son las que aparecen en pantalla, dando clic se puede quitar o poner dicha selección. Esto servirá para personalizar la vista en pantalla, para conservar la personalización de las columnas a visualizar de clic en "Guardar", si desea reestablecer las columnas que el sistema tiene de manera predeterminada de clic en "Restablecer Columnas", para cerrar la ventana de clic en "Cancelar".
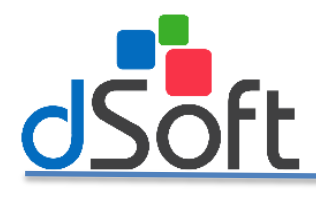

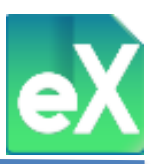

### Repositorio de CE SAT (Contabilidad electrónica).

Repositorio CE SAT

En la parte superior derecha del sistema, se encuentran las funciones que permiten leer los archivos tipo XML del catálogo de cuentas y balanzas de comprobación que se envían al SAT, para visualizarlos con opción a exportarlos en formato Excel (XLSX), así mismo podrá generar archivos XML de catálogo de cuentas y balanzas partiendo de archivos Excel, entre otras funciones, como se detalla a continuación.

#### a) Visualización de archivos XML y exportación en formato Excel.

Al hacer clic en "Repositorio CE SAT" se desplegará el menú que contiene "Catálogo de Cuentas" y "Balanzas" para que seleccione con el que desee trabajar.

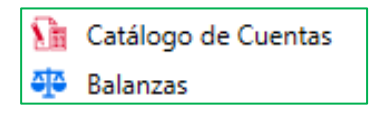

Al seleccionar "Catálogo de Cuentas" se abrirá una ventana con ese nombre y le mostrará el menú de las funciones que podrá realizar.

| Archivo SA                                                                    | Compro                                                 | bantes Nómina                | Subcontratación | Recepción Pagos | Repositorio CE |  |  |  |  |  |  |  |
|-------------------------------------------------------------------------------|--------------------------------------------------------|------------------------------|-----------------|-----------------|----------------|--|--|--|--|--|--|--|
|                                                                               | ៍ 🖈 🖬                                                  | ו 📾 🛙                        | ×               |                 |                |  |  |  |  |  |  |  |
| Importar Imprin                                                               | nir Exportar Elim                                      | inar Generar Cat. C          | errar           |                 |                |  |  |  |  |  |  |  |
| Importar                                                                      | a Excel Cáta<br>Herramie                               | logo Cuentas XML<br>entas Co | errar           |                 |                |  |  |  |  |  |  |  |
| Comprobantes                                                                  | Pagos                                                  | Catálogo Cuenta 🗙            |                 |                 |                |  |  |  |  |  |  |  |
| Filtro                                                                        |                                                        |                              |                 |                 |                |  |  |  |  |  |  |  |
| Año: Selec                                                                    | Año: Selecc 🗸 Mes: Selecc 🗸 🎦 Abrir catálogo de cuenta |                              |                 |                 |                |  |  |  |  |  |  |  |
| Detalle Seleccione-D:                                                         |                                                        |                              |                 |                 |                |  |  |  |  |  |  |  |
| No. Cuenta Descripción Cuenta Niv Nat SubCuenta de Código SAT Descripción SAT |                                                        |                              |                 |                 |                |  |  |  |  |  |  |  |

Se dará clic en "Importar", para subir al sistema el archivo del catálogo de cuentas tipo XML, se abrirá una ventana en la que le solicitará la ubicación del archivo la cual deberá seleccionar.

| K CATALOGO DE CUENTA XML A IMPORTAR                                                              | ×                                                            |
|--------------------------------------------------------------------------------------------------|--------------------------------------------------------------|
| $\leftrightarrow \rightarrow \vee \uparrow$                                                      | ✓ Õ Buscar en Pruebas de Cont El ,                           |
| Organizar 👻 Nueva carpeta                                                                        | III 🕶 🔲 💽                                                    |
| Este equipo     Decargas     Commentos     Imágenes     Música     Objetos 3D     Widess     V < | Seleccione el archivo del que desea obtener la vista previa. |
| Nombre de archivo:                                                                               | <ul> <li>✓ Catálogo xml (*CT.xml) ✓</li> <li>Abrir</li></ul> |

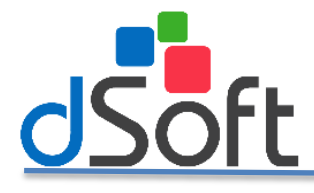

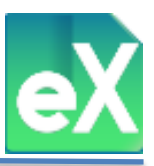

En seguida saldrá la siguiente "Advertencia"

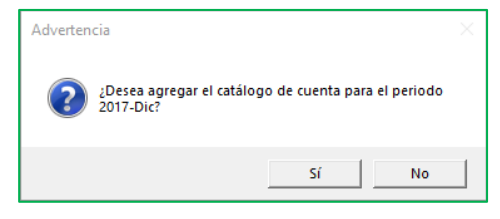

Dará clic en "si" para realizar la importación y saldrá el siguiente mensaje:

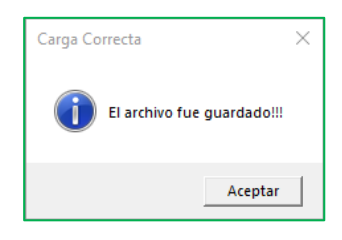

Finalmente podrá ver el contenido del archivo en pantalla:

| álogo Cuenta 🗙                                           |                                                                               |                  |             |                                  |                                   |                                                                                  |  |  |  |  |
|----------------------------------------------------------|-------------------------------------------------------------------------------|------------------|-------------|----------------------------------|-----------------------------------|----------------------------------------------------------------------------------|--|--|--|--|
| Filtro<br>Año: 2017 V Mes: Dic V Mes: catálogo de cuenta |                                                                               |                  |             |                                  |                                   |                                                                                  |  |  |  |  |
| Detalle 2017-Dic: —<br>No. Cuenta                        | Descripción Cuenta                                                            | Niv              | Nat         | SubCuenta de                     | Código SAT                        | Descripción SAT                                                                  |  |  |  |  |
| 10000000000000000                                        | ACTIVO                                                                        | 1                | D           | 1000                             | 100                               | Activo                                                                           |  |  |  |  |
| 11000000000000000                                        | ACTIVO CIRCULANTE                                                             | 1                | D           | 1100                             | 100.01                            | Activo a corto plazo                                                             |  |  |  |  |
| 13000000000000000                                        | ACTIVO FIJO                                                                   | 1                | D           | 1300                             | 100.02                            | Activo a largo plazo                                                             |  |  |  |  |
| 11010000000000000                                        | CAJA                                                                          | 1                | D           | 1101                             | 101                               | Caja                                                                             |  |  |  |  |
|                                                          |                                                                               |                  | D           | 1102                             | 102                               | Democra                                                                          |  |  |  |  |
| 11020000000000000                                        | BANCOS                                                                        | 1                | UU U        | 1102                             | 102                               | bancos                                                                           |  |  |  |  |
| 11020000000000000000000000000000000000                   | BANCOS<br>BITAL, S.A.                                                         | 1                | D           | 1102                             | 102.01                            | Bancos nacionales                                                                |  |  |  |  |
| 11020000000000000<br>1102000100000000<br>110200010001    | BANCOS<br>BITAL, S.A.<br>NO CUENTA 4043038033                                 | 1<br>2<br>3      | D<br>D      | 1102<br>1102<br>11020001         | 102.01<br>102.01                  | Bancos nacionales<br>Bancos nacionales                                           |  |  |  |  |
| 1102000000000000<br>1102000100000000<br>110200010001     | BANCOS<br>BITAL, S.A.<br>NO CUENTA 4043038033<br>BANCO SANTANDER SERFIN, S.A. | 1<br>2<br>3<br>2 | D<br>D<br>D | 1102<br>1102<br>11020001<br>1102 | 102<br>102.01<br>102.01<br>102.01 | Bancos nacionales<br>Bancos nacionales<br>Bancos nacionales<br>Bancos nacionales |  |  |  |  |

Para "Exportar a Excel" de clic en ese botón teniendo abierto el catálogo que se desea exportar, se abrirá una ventana en la que permitirá elegir la carpeta en la que se guardará el archivo, podrá editar el nombre del archivo ya que de manera predeterminada tiene el RFC seguido de "CatalogoCuenta.xlsx ", para finalizar de clic en "Guardar", además de guardarlo abrirá el programa en Excel y mostrará el contenido del archivo.

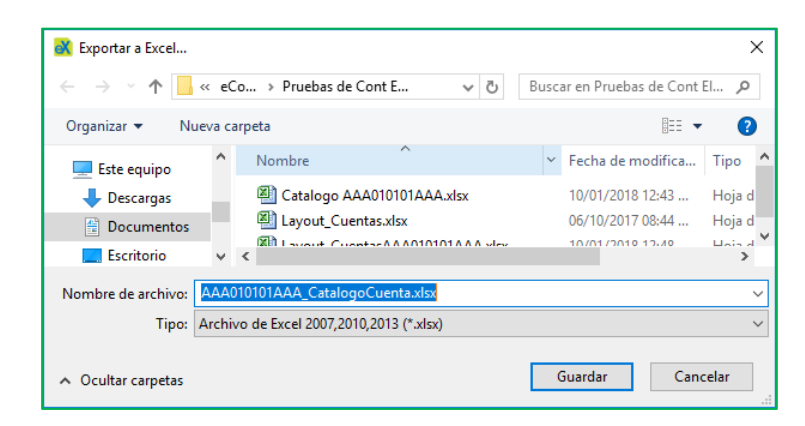

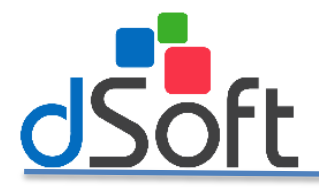

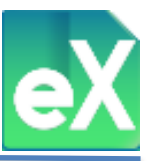

Al seleccionar "Balanzas" se abrirá una ventana con ese nombre y mostrará el menú de las funciones que podrá realizar.

|                                        | Catá<br>Bala              | ilogo de C<br>nzas                                                   | uentas                               |                 |                 |                |
|----------------------------------------|---------------------------|----------------------------------------------------------------------|--------------------------------------|-----------------|-----------------|----------------|
| Archivo                                | SAT                       | Comprobantes<br>xportar Eliminar Ge<br>Balanza Balar<br>Herramientas | Nómina<br>merar<br>Iza XML<br>Cerrar | Subcontratación | Recepción Pagos | Repositorio CE |
| Balanza<br>Filtro: -<br>Año<br>Detalle | ×<br>Selecc ×<br>Balanza: | Mes: V                                                               | De Abrir Ba                          | anza            |                 |                |

En el menú de balanza, se dará clic en "Importar", para subir al sistema (Cargar Archivo Individual) los (Carga Masiva de Archivos) archivos de balanzas tipo XML, se abrirá una ventana en la que le solicitará la ubicación de la carpeta donde se encuentran los archivos dando clic en "Buscar Archivo" o "Buscar Carpeta", para el caso de "Carga Archivo Individual" podrá observar que se podrán importar la balanza, en seguida se deberá dar clic en "Importar".

| Users\Christian\Docum | dual<br>ents\SGS040709SP | 7201712BN.xml |  | Buscar Archivo |
|-----------------------|--------------------------|---------------|--|----------------|
| Carga Masiva de Arci  | nivos                    |               |  |                |
|                       |                          |               |  | Buscar Carpeta |
|                       |                          |               |  |                |
| Ene N                 |                          |               |  | _              |
| Feb N                 |                          |               |  |                |
| Mar N                 |                          |               |  |                |
| Abr N                 |                          |               |  |                |
| May N                 |                          |               |  |                |
| Jun N                 |                          |               |  |                |
| Jul N                 |                          |               |  |                |
| Ago N                 |                          |               |  |                |
| Sep N                 |                          |               |  | <br>           |
| Oct N                 |                          |               |  |                |
| Nov N                 |                          |               |  |                |
| Dic N                 |                          |               |  |                |
|                       |                          |               |  |                |
|                       |                          |               |  |                |
|                       |                          |               |  |                |
|                       |                          |               |  |                |
|                       |                          |               |  |                |

A continuación saldrá la siguiente advertencia:

| Confirmar Subir Balanza                                                          |                  |
|----------------------------------------------------------------------------------|------------------|
| El archivo seleccionado contiene un<br>del periodo 2017-Dic<br>¿Desea Agregarlo? | a balanza Normal |
|                                                                                  | Sí No            |

Deberá elegir alguna de las opciones. Recomendamos seleccione "Si a todo", con esto concluirá la importación, que se notificara con el siguiente mensaje.

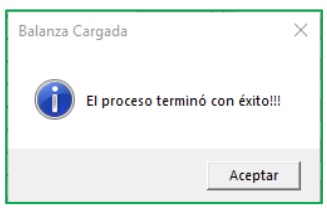

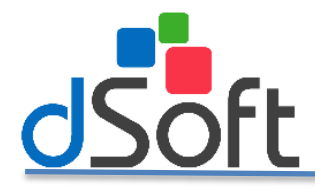

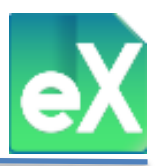

Finalmente se visualizarán las balanzas importadas.

| Balanza ×         |                                               |               |              |              |              |  |  |  |  |  |  |  |  |
|-------------------|-----------------------------------------------|---------------|--------------|--------------|--------------|--|--|--|--|--|--|--|--|
| - Filtro:         |                                               |               |              |              |              |  |  |  |  |  |  |  |  |
| Año: 2017         | Año: 2017 V Mes: Dic V Dir Abrir Balanza      |               |              |              |              |  |  |  |  |  |  |  |  |
|                   | Allo Lott · Mics. Dic · All i belaitza        |               |              |              |              |  |  |  |  |  |  |  |  |
| Detalle 2017-Dic: | Detalle 2017-Dic:                             |               |              |              |              |  |  |  |  |  |  |  |  |
| No. Cuenta        | Descripción Cuenta                            | Saldo Inicial | Debe         | Haber        | Saldo Final  |  |  |  |  |  |  |  |  |
| 1000              | No existe catálogo de cuentas para la balanza | 0.00          | 0.00         | 0.00         | 0.00         |  |  |  |  |  |  |  |  |
| 1100              | No existe catálogo de cuentas para la balanza | 0.00          | 0.00         | 0.00         | 0.00         |  |  |  |  |  |  |  |  |
| 1101              | No existe catálogo de cuentas para la balanza | 0.00          | 0.00         | 0.00         | 0.00         |  |  |  |  |  |  |  |  |
| 1102              | No existe catálogo de cuentas para la balanza | 981,097.80    | 6,834,219.16 | 6,722,819.05 | 1,092,497.91 |  |  |  |  |  |  |  |  |
| 1102 0001         | No existe catálogo de cuentas para la balanza | 0.00          | 0.00         | 0.00         | 0.00         |  |  |  |  |  |  |  |  |
| 1102 0001 0001    | No existe catálogo de cuentas para la balanza | 0.00          | 0.00         | 0.00         | 0.00         |  |  |  |  |  |  |  |  |
| 1102 0006         | No existe catálogo de cuentas para la balanza | 961,552.32    | 6,834,219.16 | 6,722,819.05 | 1,072,952.43 |  |  |  |  |  |  |  |  |
| 1102 0006 0001    | No existe catálogo de cuentas para la balanza | 329,246.37    | 6,780,327.28 | 6,722,819.05 | 386,754.60   |  |  |  |  |  |  |  |  |
| 1102 0006 0002    | No existe catálogo de cuentas para la balanza | 17,005.36     | 0.00         | 0.00         | 17,005.36    |  |  |  |  |  |  |  |  |
| 1102 0006 0003    | No existe catálogo de cuentas para la balanza | 615,300.59    | 53,891.88    | 0.00         | 669,192.47   |  |  |  |  |  |  |  |  |
| 1102 0008         | No existe catálogo de cuentas para la balanza | 19,545.48     | 0.00         | 0.00         | 19,545.48    |  |  |  |  |  |  |  |  |
| 1102 0008 0001    | No existe catálogo de cuentas para la balanza | 19,545.48     | 0.00         | 0.00         | 19,545.48    |  |  |  |  |  |  |  |  |
| 1103              | No eviste catálogo de quentas nora la balanza | 1 634 558 21  | 0 7 20 10    | 807.23       | 1 643 471 08 |  |  |  |  |  |  |  |  |

Para "Exportar a Excel" de clic en ese botón teniendo abierta la balanza que se desea exportar, se abrirá una ventana en la que permitirá elegir la carpeta en la que se guardará el archivo, podrá editar el nombre del archivo ya que de manera predeterminada tiene el RFC seguido de "Balanza.xlsx", para finalizar de clic en "Guardar", además de guardarlo abrirá el programa en Excel y mostrará el contenido del archivo.

| 💦 Exportar a Excel                           |        |     |                                  |      |                  |           | 1      | ×      |
|----------------------------------------------|--------|-----|----------------------------------|------|------------------|-----------|--------|--------|
| $\leftrightarrow \rightarrow \cdot \uparrow$ | « e(   | Co. | . → Pruebas de Cont E v Č        | Busc | ar en Prueba     | s de Cont | El , P |        |
| Organizar 👻 Nu                               | ieva c | arp | eta                              |      |                  | -         | ?      |        |
| 💻 Este equipo                                | ^      |     | Nombre                           |      | Fecha de m       | odifica   | Tipo   | ^      |
| 👆 Descargas                                  |        |     | AAA010101AAA_CatalogoCuenta.xlsx |      | 10/01/2018       | 04:11     | Hoja d |        |
| Documentos                                   | 1      |     | Catalogo AAA010101AAA.xlsx       |      | 10/01/2018 12:43 |           |        | 1      |
| Escritorio                                   | ~      | <   | I suggit Cuantae vlev            |      | 06/10/2017       | 00.11     | Heis d | ~      |
| Nombre de archivo:                           | AAA    | 010 | 101AAA_Balanza.xlsx              |      |                  |           |        | ~      |
| Tipo:                                        | Archi  | vo  | de Excel 2007,2010,2013 (*.xlsx) |      |                  |           |        | $\sim$ |
| ∧ Ocultar carpetas                           |        |     |                                  | (    | Guardar          | Cano      | elar:  |        |

b) Generar archivos XML de catálogo de cuentas y balanzas partiendo de archivos Excel.

Para iniciar el proceso para generar un archivo tipo XML partiendo de otro archivo tipo Excel de Catalogo de Cuentas, de clic en "Generar Cat. Cuentas XML", se abrirá una ventana en la que se puede obtener un archivo tipo Excel "Obtener Layout"

|                             |                  | <b>2</b>                                                    | 🖥 Catálo<br>🄁 Balan:          | ogo de Cuenta<br>zas | 15              |                |
|-----------------------------|------------------|-------------------------------------------------------------|-------------------------------|----------------------|-----------------|----------------|
| Archivo                     | SAT              | Comprobantes                                                | Nómina                        | Subcontratación      | Recepción Pagos | Repositorio CE |
| Importar<br>Importar        | Imprimir Ex<br>a | portar Eliminar Gene<br>Excel Cátalogo Cuen<br>Herramientas | rrar Cat.<br>tas XML<br>Cerra | ar<br>ır             |                 |                |
| Catálogo<br>Filtro —<br>Año | Cuenta 🗙         | Mes: Dic 🗸                                                  | 📄 Abrir cata                  | álogo de cuenta      |                 |                |

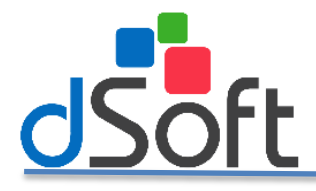

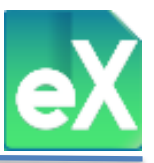

Al hacer clic en "Obtener Layout" el sistema generará un archivo que de manera predeterminada se nombra "Layout\_Cuentas.xlsx" y le solicitará que se defina la carpeta en la que se va a "Guardar"

| 🐼 Genera Catalogo de Cuentas                                         | XML                                      | ×                              |
|----------------------------------------------------------------------|------------------------------------------|--------------------------------|
| Datos<br>Año: 2018 🗸 Mes:                                            | Sep V                                    |                                |
|                                                                      | Dbtener                                  | Layout                         |
|                                                                      | V Generar Cancelar                       |                                |
|                                                                      |                                          |                                |
| Exportar a Excel                                                     |                                          | ×                              |
| $\leftrightarrow \rightarrow \uparrow \uparrow \blacksquare \bullet$ | < eCo > Pruebas de Cont E v ひ            | Buscar en Pruebas de Cont El 🔎 |
| Organizar 🔻 Nue                                                      | eva carpeta                              | i≡ ▼ (?)                       |
| 💻 Este equipo                                                        | ^ Nombre                                 | Fecha de modifica Tipo 🔺       |
| 🕂 Descargas                                                          | AAA010101AAA_CatalogoCuenta.xlsx         | 10/01/2018 04:11 Hoja d        |
| 😭 Documentos                                                         | Catalogo AAA010101AAA.xlsx               | 10/01/2018 12:43 Hoja d 🗸      |
| Escritorio                                                           | × <                                      | >                              |
| Nombre de archivo: l                                                 | Layout_Cuentas.xlsx                      | ~                              |
| Tipo: A                                                              | Archivo de Excel 2007,2010,2013 (*.xlsx) | ~                              |
| ∧ Ocultar carpetas                                                   |                                          | Guardar Cancelar               |

Además de guardar el archivo, se abre el programa Excel y se visualiza el contenido del archivo generado, en él se podrá ver la información requerida y el orden en el que se deberá colocar, copie y pegue dicha información como se muestra a continuación.

|    | А                    | В                                        | С     | D          | E                    | F               |
|----|----------------------|------------------------------------------|-------|------------|----------------------|-----------------|
| 1  | Cuenta               | Descripcion                              | Nivel | Naturaleza | SubcuentaDe          | CodigoAgrupador |
| 2  | 1010-000-000-000-000 | FONDO FIJO DE CAJA                       | 1     | D          |                      | 101             |
| 3  | 1010-001-000-000-000 | Caja Chica                               | 2     | D          | 1010-000-000-000-000 | 101.01          |
| 4  | 1020-000-000-000-000 | BANCOS                                   | 1     | D          |                      | 102             |
| 5  | 1020-001-000-000-000 | Bancos Nacionales                        | 2     | D          | 1020-000-000-000-000 | 102.01          |
| 6  | 1030-000-000-000-000 | INVERSIONES                              | 1     | D          |                      | 103             |
| 7  | 1030-001-000-000-000 | Contrato 1262068-8 Presidencia           | 2     | D          | 1030-000-000-000-000 | 103.01          |
| 8  | 1050-000-000-000-000 | CLIENTES                                 | 1     | D          |                      | 105             |
| 9  | 1050-001-000-000-000 | Clientes Nacionales                      | 2     | D          | 1050-000-000-000-000 | 105.01          |
| 10 | 1060-000-000-000-000 | CTAS Y DOC. POR COBRAR CORTO PLAZO       | 1     | D          |                      | 106             |
| 11 | 1060-001-000-000-000 | Gastos efectuados por cuenta de          | 2     | D          | 1060-000-000-000-000 | 106.01          |
| 12 | 1060-005-000-000-000 | Intereses por cobrar a corto plazo nacio | 2     | D          | 1060-000-000-000-000 | 106.05          |
| 13 | 1070-000-000-000-000 | DEUDORES DIVERSOS                        | 1     | D          |                      | 107             |
| 14 | 1070-005-000-000-000 | Deudores                                 | 2     | D          | 1070-000-000-000-000 | 107.05          |
| 15 | 1072-000-000-000-000 | CAPITAL SOCIAL POR EXHIBIR               | 1     | D          |                      | 107             |

Cuando haya terminado de colocar en su totalidad la información solicitada, de clic en el icono de la "carpeta azul" de la ventana "Generar Catalogo de Cuentas XML", se abrirá otra ventana en la que solicitará la ubicación del archivo tipo Excel que contiene la información del catálogo, selecciónelo.

| 📓 Favor de seleccionar el archivo con la información de RFC a descargar 🛛 🗙       |     |                                  |      |                              |                          |       |               |  |  |  |  |
|-----------------------------------------------------------------------------------|-----|----------------------------------|------|------------------------------|--------------------------|-------|---------------|--|--|--|--|
| ← → ▼ ↑ 🧧 « eComprobante » Pruebas de Cont Elect v 👌 Buscar en Pruebas de Cont El |     |                                  |      |                              |                          |       |               |  |  |  |  |
| Organizar 🔻 Nueva carpeta                                                         |     |                                  |      |                              |                          |       |               |  |  |  |  |
| a OneDrive                                                                        | ^   | Nombre                           | Fech | a de modifica                | Tipo                     |       | A             |  |  |  |  |
| Este equipo                                                                       |     | AAA010101AAA_CatalogoCuenta.xlsx | 10/0 | 1/2018 04:11                 | Hoja de ca               | 1     | Versio<br>1.1 |  |  |  |  |
| Descargas                                                                         | а.  | Catalogo AAA010101AAA.xlsx       | 10/0 | 1/2018 12:43                 | Hoja de ca               | 3     | 1.1           |  |  |  |  |
| Documentos                                                                        |     | Layout_Cuentas.xlsx              | 10/0 | 0/2017 08:44<br>1/2018 12:48 | Hoja de ci<br>Hoja de ci | 4     | 1.1           |  |  |  |  |
| Escritorio                                                                        |     |                                  |      |                              |                          | 6     | 1.1           |  |  |  |  |
| 📰 Imágenes                                                                        | ¥ · | <                                |      |                              | >                        | N.    | ( ) N         |  |  |  |  |
| Nombre de archivo: Catalogo AAA010101AAA.xlsx V Archivos de Excel (*.xlsx;)       |     |                                  |      |                              |                          |       |               |  |  |  |  |
|                                                                                   |     |                                  |      | Abrir                        | ▼ Ca                     | ncela | r             |  |  |  |  |

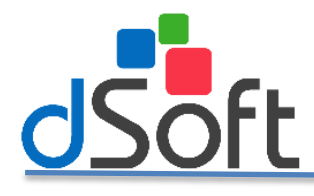

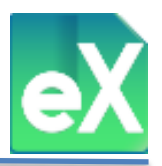

Al dar clic en "Abrir" se verá la ruta donde se encuentra el archivo tipo Excel.

| 💸 Genera Catalogo de Cuentas XML                                  | ×                |
|-------------------------------------------------------------------|------------------|
| Datos<br>Año: 2018 V Mes: Ene V                                   |                  |
| C:\Users\Roberto\Documents\eComprobante\Pruebas de Cont Elect\Cat | 🚺 Obtener Layout |
| Generar Cancelar                                                  |                  |

De clic en "Generar" y se abrirá una nueva ventana en la que solicitará que se defina la carpeta donde se guardará el archivo tipo XML con el catálogo de cuentas generado.

| 截 Guardar como                          |        |                                     |      |                |                | ×      |
|-----------------------------------------|--------|-------------------------------------|------|----------------|----------------|--------|
| $\leftarrow \rightarrow \land \uparrow$ | « e(   | Comprobante → Pruebas de Cont Elect | ~ Ū  | Buscar en Prue | bas de Cont El | P      |
| Organizar 👻 N                           | ueva c | arpeta                              |      |                |                | ?      |
| 💻 Este equipo                           | ^      | Nombre                              | Fech | a de modifica  | Тіро           |        |
| Descargas                               |        | AAA010101AAA201712CT.xml            | 10/0 | 1/2018 12:53   | Archivo XML    |        |
| 🗎 Documentos                            |        |                                     |      |                |                |        |
| Escritorio                              | ¥      | <                                   |      |                |                | >      |
| Nombre de archivo:                      | AAA    | 010101AAA201801CT.xml               |      |                |                | ~      |
| Tipo:                                   | XML    | Files (*.xml)                       |      |                |                | $\sim$ |
| <ul> <li>Ocultar carpetas</li> </ul>    |        |                                     |      | Guardar        | Cancelar       |        |

Para iniciar el proceso de generar un archivo tipo XML partiendo de otro archivo tipo Excel de Balanzas, de clic en "Generar Balanza XML", se abrirá una ventana en la que se puede obtener un archivo tipo Excel "Obtener Layout".

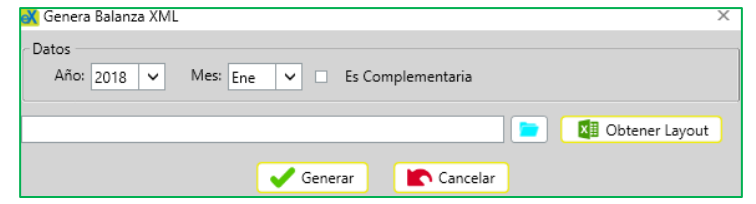

Al hacer clic en "Obtener Layout" el sistema generará un archivo que de manera predeterminada se llama "Layout\_Balanza.xlsx" y solicitará que se defina la carpeta en la que se va a "Guardar"

| 武 Exportar a Excel                      |        |                                     |                         | ×              |
|-----------------------------------------|--------|-------------------------------------|-------------------------|----------------|
| $\leftarrow \rightarrow \cdot \uparrow$ | « eC   | Co → Pruebas de Cont Elect 🗸 🖑      | Buscar en Pruebas de Co | nt El 🔎        |
| Organizar 👻 Nu                          | eva ca | rpeta                               |                         | • ?            |
| 💻 Este equipo                           | ^      | Nombre                              | Fecha de modifica       | Тіро ^         |
| 👆 Descargas                             |        | 🖄 AAA010101AAA_CatalogoCuenta.xlsx  | 10/01/2018 04:11        | Hoja de ci     |
| Documentos                              | 10     | 🖾 Catalogo AAA010101AAA.xlsx        | 10/01/2018 12:43        | Hoja de ci     |
| Escritorio                              |        | 🔊 Layout_Cuentas.xlsx               | 06/10/2017 08:44        | Hoja de ci     |
| 📰 Imágenes                              | ~      | 開計 I C                              | 10/01/2010 12:40        | >              |
| Nombre de archivo:                      | Layou  | ıt_Balanza.xlsx                     |                         | ~              |
| Tipo: /                                 | Archiv | ro de Excel 2007,2010,2013 (*.xlsx) |                         | ~              |
| ∧ Ocultar carpetas                      |        |                                     | Guardar C               | ancelar<br>.:: |

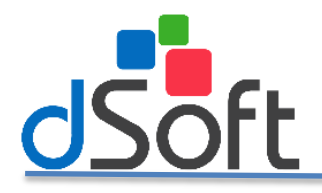

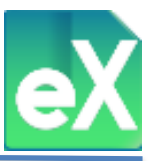

Además de guardar el archivo, se abre el programa Excel y se visualiza el contenido del archivo generado, en él se podrá ver la información requerida y el orden en el que se deberá colocar, copie y pegue dicha información como se muestra.

|    | А                    | В                                        | С          | D          | E          | F          |
|----|----------------------|------------------------------------------|------------|------------|------------|------------|
| 1  | NumCta               | Descripcion                              | SaldoIni   | Debe       | Haber      | SaldoFin   |
| 2  | 1010-000-000-000-000 | FONDO FIJO DE CAJA                       | 3892.93    | 4214.98    | 4245.49    | 3862.42    |
| 3  | 1010-001-000-000-000 | Caja Chica                               | 3892.93    | 4214.98    | 4245.49    | 3862.42    |
| 4  | 1020-000-000-000-000 | BANCOS                                   | 893696.39  | 3916738.12 | 3986078.45 | 824356.06  |
| 5  | 1020-001-000-000-000 | Bancos Nacionales                        | 893696.39  | 3916738.12 | 3986078.45 | 824356.06  |
| 6  | 1030-000-000-000-000 | INVERSIONES                              | 740952.08  | 250000     | 470000     | 520952.08  |
| 7  | 1030-001-000-000-000 | Contrato 1262068-8 Presidencia           | 740952.08  | 250000     | 470000     | 520952.08  |
| 8  | 1050-000-000-000-000 | CLIENTES                                 | 2867942.17 | 1391498.86 | 2132641.61 | 2126799.42 |
| 9  | 1050-001-000-000-000 | Clientes Nacionales                      | 2867942.17 | 1391498.86 | 2132641.61 | 2126799.42 |
| 10 | 1060-000-000-000-000 | CTAS Y DOC. POR COBRAR CORTO PLAZO       | 1336.03    | 0          | 0          | 1336.03    |
| 11 | 1060-001-000-000-000 | Gastos efectuados por cuenta de          | 1335.03    | 0          | 0          | 1335.03    |
| 12 | 1060-005-000-000-000 | Intereses por cobrar a corto plazo nacio | 1          | 0          | 0          | 1          |
| 13 | 1070-000-000-000-000 | DEUDORES DIVERSOS                        | 174079.04  | 450        | 450        | 174079.04  |
| 14 | 1070-005-000-000-000 | Deudores                                 | 174079.04  | 450        | 450        | 174079.04  |
| 15 | 1072-000-000-000-000 | CAPITAL SOCIAL POR EXHIBIR               | 0          | 0          | 0          | C          |

Cuando haya terminado de colocar en su totalidad la información solicitada, de clic en el icono de la "carpeta azul" de la ventana "Generar Balanza XML", se abrirá otra ventana en la que solicitará la ubicación del archivo tipo Excel que contiene la información del catálogo, selecciónelo.

| 🖹 Favor de seleccionar el archivo con la información de RFC a descargar 🛛 🗙 🗙 |         |                                             |                                           |             |
|-------------------------------------------------------------------------------|---------|---------------------------------------------|-------------------------------------------|-------------|
| $\leftrightarrow$ $\rightarrow$ $\checkmark$ $\uparrow$                       | « eCo   | ompr > Pruebas de Cont Elect 🗸 🗸            | Buscar en Pruebas de Cor                  | it El 🔎     |
| Organizar 🔻 Nu                                                                | ieva ca | rpeta                                       |                                           | • •         |
| 💻 Este equipo                                                                 | ^       | Nombre                                      | Fecha de modifica ^                       |             |
| Descargas                                                                     |         | AAA010101AAA_CatalogoCuenta.xlsx            | 10/01/2018 04:11                          | 1 Num(      |
| 😫 Documentos                                                                  |         | Catalogo AAA010101AAA.xlsx                  | 10/01/2018 12:43                          | 3 1010-0    |
| Escritorio                                                                    |         | Layout_Balanza.xlsx                         | 06/10/2017 08:44                          | 4 1020-0    |
| Imágenes                                                                      |         | Layout_BalanzaAAA010101AAA.xlsx             | 10/01/2018 07:48                          | 5 1020-0    |
| h Música                                                                      |         | Layout_Cuentas.xlsx                         | 06/10/2017 08:44 🗸                        | 6 1020 O    |
|                                                                               | Nomb    | re de archivo: Layout_BalanzaAAA010101AAJ ~ | Archivos de Excel (*.xlsx;)<br>Abrir 🔽 Ca | v<br>ncelar |

Al dar clic en "Abrir" se verá la ruta donde se encuentra el archivo tipo Excel.

| 💸 Genera Balanza XML                            | X                 |
|-------------------------------------------------|-------------------|
| Año: 2018 V Mes: Ene V Es Cor                   | nplementaria      |
| C:\Users\Roberto\Documents\eComprobante\Pruebas | de Cont Elect\Lay |
| 🖌 Generar                                       | Cancelar          |

De clic en "Generar" y se abrirá una nueva ventana en la que solicitará que se defina la carpeta donde se guardará el archivo tipo XML generado con la balanza.

| 💦 Guardar como                                     |                                      | ×                                                      |
|----------------------------------------------------|--------------------------------------|--------------------------------------------------------|
| $\leftrightarrow$ $\rightarrow$ $\land$ $\uparrow$ | < eCompr > Pruebas de Cont Elect v さ | Buscar en Pruebas de Cont El 🔎                         |
| Organizar 🔻 🛛 N                                    | ueva carpeta                         | III 🕶 😮                                                |
| Este equipo<br>Descargas                           | Nombre     AAA010101AAA201712CT.xml  | Fecha de modifica Tipo<br>10/01/2018 12:53 Archivo XML |
| Nombre de archivo:                                 | AAA010101AAA201801BN.xml             | >                                                      |
| Tipo:                                              | XML Files (*.xml)                    | ~<br>~                                                 |
| ∧ Ocultar carpetas                                 |                                      | Guardar Cancelar                                       |

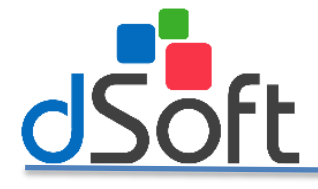

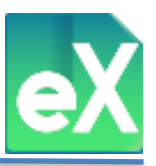

## Respaldo/ Recuperar respaldo.

El Respaldo y recuperación de toda la información procesada en eComprobante XML se realiza por Contribuyente, por lo tanto es necesario entrar a "Contribuyentes" del menú principal de "Archivo"

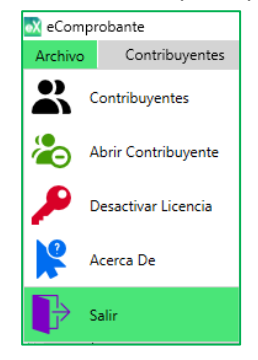

#### Respaldo.

Se abrirá una pestaña de "Contribuyentes" que enlista a todos los que se hayan dado de alta en el sistema.

| 💦 eComprobante                  |                    |
|---------------------------------|--------------------|
| Archivo Contribuyentes          |                    |
| Nuevo Buscar Modificar Eliminar | Respaldo Recuperar |
| Herramientas                    | Respaldos Cerrar   |
| Contribuyentes ×                |                    |
| R.F.C. :                        |                    |
| Nombre :                        |                    |
| Abrir RFC                       | Nombre o razo      |
|                                 | ·                  |
|                                 |                    |

De la lista de contribuyentes, de clic en el RCF o en el Nombre o razón Social **(no en abrir)** del contribuyente al que quiera respaldar para que quede seleccionado, el fondo deberá quedar en color azul.

A continuación de clic en "Respaldo" que se encuentra en la parte superior.

| Contraction of the second second seco |                    |          |  |
|----------------------------------------------------------------------------------------------------|--------------------|----------|--|
| Archivo                                                                                                    |                    | _        |  |
| 🕹 Q 🥖 🐻                                                                                                    |                    | $\times$ |  |
| Nuevo Buscar Modificar Eliminar                                                                                                    | Respaldo Recuperar | Cerrar   |  |
| Herramientas                                                                                                    | Respaldos          | Cerrar   |  |
| Contribuyentes 🗙                                                                                                    |                    |          |  |
| R.F.C. :                                                                                                    |                    |          |  |

Se abrirá la ventana "Respaldo de Contribuyente" donde podrá definir el lugar en el que se guardará el archivo de respaldo dando clic en el botón "Buscar", de manera predeterminada el sistema propondrá C:\Temp\, el nombre del archivo con el RFC, pero se puede modificar al que usted decida.

| 🐼 Respaldo de Con | tribuyente           | ×        |
|-------------------|----------------------|----------|
| RFC               | AAA010101AAA         |          |
| Ruta Respaldo     | C:\Temp\AAA010101AAA | 📄 Buscar |
|                   | ✓ Aceptar Cancelar   |          |

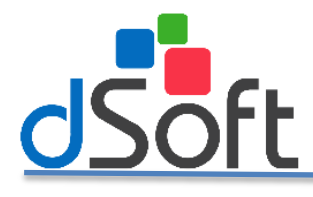

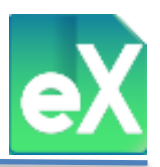

Al dar clic en "Aceptar" saldrá el siguiente mensaje:

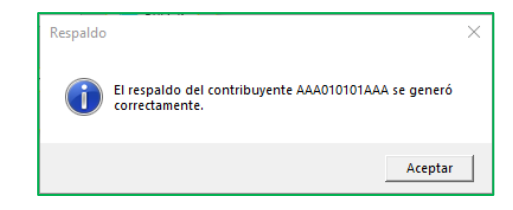

#### Recuperar respaldo.

Para recuperar el respaldo previamente realizado, deberá entrar a "Contribuyentes" en el menú de "Archivos", a continuación de clic en "Recuperar".

| Comprobante                                     |                                        |
|-------------------------------------------------|----------------------------------------|
| Archivo Contribuyentes                          |                                        |
| Nuevo Buscar Modificar Eliminar<br>Herramientas | Respaldo Recuperar<br>Respaldos Cerrar |
| Contribuyentes ×                                |                                        |
| R.F.C. :                                        |                                        |

Se abrirá la ventana "Recuperación de Contribuyente" en la que se requiere la ubicación del respaldo realizado con anterioridad, **NO intente capturar el RFC**, lo que tiene que hacer es dar clic en el botón "Buscar" y seleccionar el archivo tipo ".zip" de respaldo generado con anterioridad.

| Desus estás de Ce  | and the second of                     | ~ |
|--------------------|---------------------------------------|---|
| Kecuperación de Co | ntribuyente                           | ^ |
|                    |                                       |   |
| RFC                | AAA010101AAA                          |   |
| Ruta Respaldo      | C:\Temp\AAA010101AAA\AAA010101AAA_201 |   |
| Ruta Compartida    | 📃 📄 Buscar                            |   |
|                    | Aceptar Cancelar                      |   |

Al dar clic en "Aceptar" realizará un proceso en el que al finalizarse le deberá salir el siguiente mensaje:

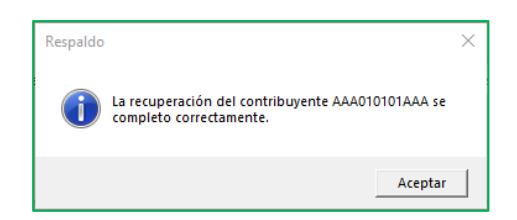

Cierre y abra nuevamente la pestaña "Contribuyentes" y aparecerá en la lista el RFC y nombre del contribuyentes con toda la información que contenía en el equipo respaldado.

| Archivo                                            | Archivo Contribuyentes |                         |  |  |  |
|----------------------------------------------------|------------------------|-------------------------|--|--|--|
| Nuevo Buscar Modificar Eliminar Respaldo Recuperar |                        |                         |  |  |  |
| Herramientas                                       |                        | Respaldos Cerrar        |  |  |  |
| Contribuyentes ×                                   |                        |                         |  |  |  |
| R.F.C. :                                           |                        |                         |  |  |  |
| Nombre :                                           |                        |                         |  |  |  |
|                                                    |                        |                         |  |  |  |
| Abrir R                                            | FC                     | Nombre o razón Social   |  |  |  |
| 🔁 A/                                               | AA010101AAA            | Contribuyente de Prueba |  |  |  |

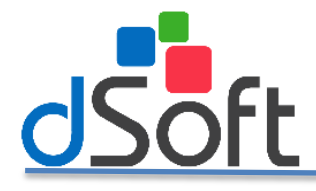

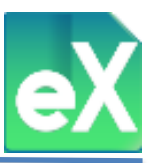

### Transferencia de licencia a otra computadora.

El proceso de desactivación está diseñado para poder transferir la licencia actual a otro equipo en caso de ser necesario. Antes de iniciar este proceso, obtenga el número de serie de la licencia que está activa en el equipo actual a transferir, entrando al menú de "Archivo" y dando clic en "Acerca De".

| 祕 eComprobante |                     |  |
|----------------|---------------------|--|
| Archivo        | Contribuyentes      |  |
| 2              | Contribuyentes      |  |
| ۔ 🍙            | Abrir Contribuyente |  |
| ۶              | Desactivar Linncia  |  |
| <b>R</b> .     | Acerca De           |  |
| ₽              | Salir               |  |

Se abrirá la siguiente ventana, en la que deberá dar clic en "Información de Licencia" para obtener el número de serie.

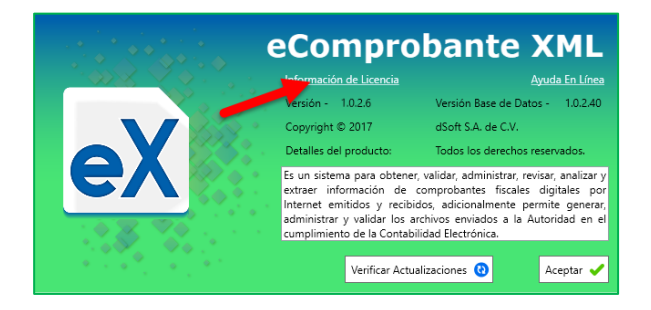

Se abrirá la ventana "Datos Licencia" donde viene el número de serie y otros datos como se muestra en la siguiente imagen, estos se deben guardar para posteriormente activar en otro equipo.

| eX            | eCompr         | obante XML    |
|---------------|----------------|---------------|
| Licencia:     |                |               |
| N° Serie:     | -              |               |
| Estatus:      | ACTIVA         |               |
| Activación:   | 9/3/2018       |               |
| Sistema:      | eComprobante   | Versión: SIDE |
| Usuario: —    |                |               |
| Autorizado:   | DSOFT SA DE CV |               |
| Correo:       | @dsoft.mx      |               |
| Verificar Lic | encia 🔇        | Salir 🖍       |

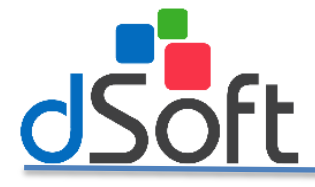

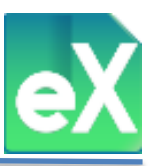

# **Desactivar Licencia.**

Para desactivar el sistema, debe ir al menú Archivo y hacer clic en el botón "Desactivar Licencia". Para confirmar el proceso de desactivación, haga clic en el botón "Si".

|          |                      | _           |
|----------|----------------------|-------------|
| 🐼 eComp  |                      |             |
| Archivo  | Contribuyente        | 5           |
| 8        | Contribuyentes       |             |
| 🇞 ≠      | Abrir Contributente  |             |
| ۰ 🖊      | Desactivar Licencia  |             |
| <b>P</b> | Acerca De            |             |
| ₽ s      | alir                 |             |
|          |                      |             |
| eCompro  | bante                | ×           |
| ?        | ¿Desea desactivar la | a licencia? |
|          | Sí                   | No          |

Se mostrará el siguiente mensaje, confirmando la desactivación de la licencia.

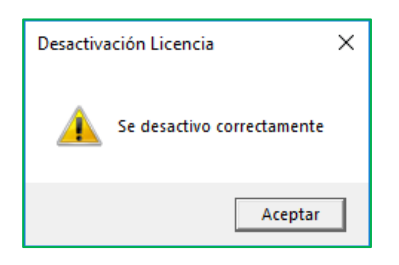

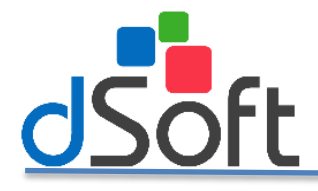

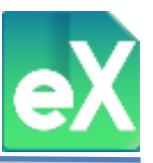

# Activación de la licencia en la otra computadora.

Una vez instalado el sistema eComprobante XML en la nueva computadora, entre a "Activar Licencia" del menú de "Archivo".

| 2 | Abrir Contribuyente |
|---|---------------------|
| • | Activar Licencia    |
| ? | Acerca De           |
| ₽ | Salir               |

Aparecerá una ventana en la que solicitará los datos que obtuvo del equipo anterior, mismos que deberá capturar en la siguiente ventana.

|                  | Activación Licencia  |
|------------------|----------------------|
| Número de serie: |                      |
| Correo:          |                      |
| Empresa:         |                      |
| Contacto:        |                      |
| Teléfono:        | Lada: Ext:           |
|                  | ✓ Activar X Cancelar |

Al finalizar aparecerá el mensaje de "Activación Licencia" exitosa. Para terminar de clic en "Aceptar"

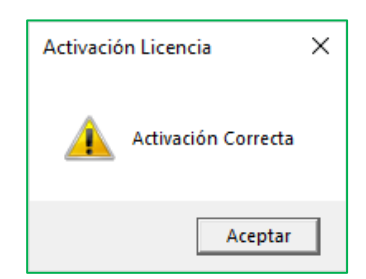